# brother.

# OHJELMISTON KÄYTTÖOPAS

DCP-käyttäjät: Nämä ohjeet koskevat sekä MFC- että DCP-malleja. Kun tässä oppaassa käytetään termiä "MFC", voit tulkita sen tarkoittavan termiä "DCP".

Kaikki mallit eivät ole saatavina kaikissa maissa.

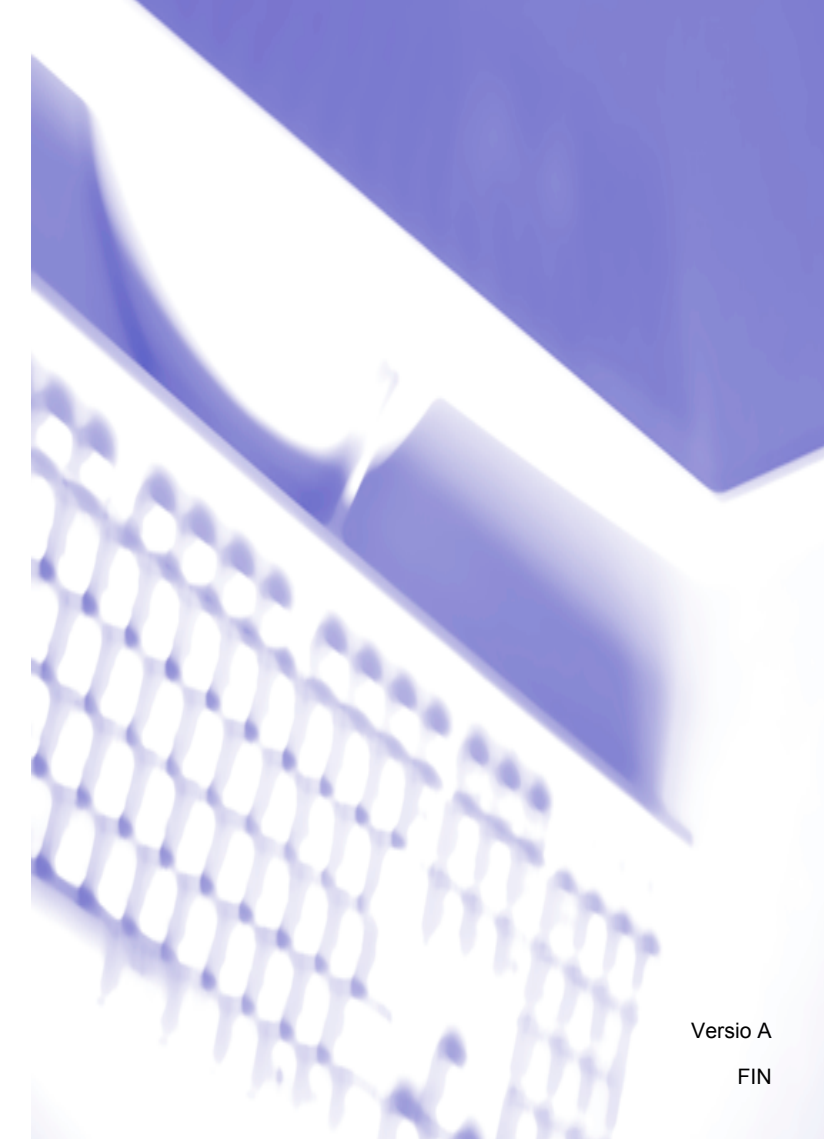

# Soveltuvat mallit

Tämä käyttöopas koskee seuraavia malleja.

MFC-J430W/J432W/J625DW/J825DW/J5910DW ja DCP-J525W/J725DW/J925DW

# Kuvakkeiden selitykset

Tässä käyttöoppaassa käytetään seuraavia kuvakkeita:

|   | HUOMAUTUS | HUOMAUTUS ilmaisee mahdollisesti vaarallisen tilanteen, joka voi aiheuttaa vähäisiä tai kohtalaisia tapaturmia, jos tilannetta ei vältetä. |
|---|-----------|----------------------------------------------------------------------------------------------------|
| • | TÄRKEÄÄ   | TÄRKEÄÄ varoittaa mahdollisesta vaaratilanteesta, joka saattaa johtaa omaisuusvahinkoihin tai laitteen toimintahäiriöihin.                 |
|   | Vinkki    | Vinkki kertoo, miten eri tilanteissa voi toimia tai miten toimintoa voi käyttää<br>muiden ominaisuuksien kanssa.                           |

# Laadintaa ja julkaisua koskeva huomautus

Tämä käyttöopas on laadittu ja julkaistu Brother Industries, Ltd:n valvonnassa, ja se sisältää tuotteen uusimman kuvauksen ja tekniset tiedot.

Pidätämme oikeuden muuttaa tämän käyttöoppaan sisältöä ja tuotteen teknisiä tietoja ilman varoitusta.

Brother pidättää itsellään oikeuden tehdä muutoksia tässä esitettyihin teknisiin ja materiaaleja koskeviin tietoihin ilman varoitusta, eikä se ole vastuussa mistään vahingoista (mukaan lukien välilliset vahingot), jotka johtuvat luottamuksesta esitettyyn aineistoon mukaan lukien mutta niihin rajoittumatta painovirheet tai muut julkaisuun liittyvät virheet.

©2011 Brother Industries, Ltd.

# TÄRKEÄ HUOMAUTUS

- Tämä tuote on hyväksytty käytettäväksi vain ostomaassa. Älä käytä tätä tuotetta ostomaan ulkopuolella, sillä se saattaa olla kyseisen maan langatonta tietoliikennettä ja sähköturvallisuutta koskevien säännösten vastainen.
- Windows<sup>®</sup> XP viittaa tässä asiakirjassa Windows<sup>®</sup> XP Professional-, Windows<sup>®</sup> XP Professional x64 Edition- ja Windows<sup>®</sup> XP Home Edition -käyttöjärjestelmiin.
- Windows Server<sup>®</sup> 2003 viittaa tässä asiakirjassa Windows Server<sup>®</sup> 2003-, Windows Server<sup>®</sup> 2003 x64 Edition-, Windows Server<sup>®</sup> 2003 R2- ja Windows Server<sup>®</sup> 2003 R2 x64 Edition -järjestelmiin.
- Windows Server<sup>®</sup> 2008 viittaa tässä asiakirjassa Windows Server<sup>®</sup> 2008- ja Windows Server<sup>®</sup> 2008 R2 -järjestelmiin.
- Tässä käyttöoppaassa käytetään MFC-J625DW-mallin näyttöviestejä, ellei toisin mainita.

# Sisällysluettelo

# Osa I Windows<sup>®</sup>

| Tulostus                                                                           | 2                                                                                                    |
|------------------------------------------------------------------------------------|----------------------------------------------------------------------------------------------------|
| Brother-tulostinohjaimen käyttö                                                    | 2                                                                                                    |
| Ominaisuudet                                                                       | 2                                                                                                    |
| Oikean paperityypin valinta                                                        | 3                                                                                                    |
| Samanaikainen tulostus, skannaus ja faksien lähetys                                | 3                                                                                                    |
| Datan tyhjennys muistista                                                          | 3                                                                                                    |
| Status Monitor                                                                     | 3                                                                                                    |
| Laitteen tilan tarkkailu                                                           | 4                                                                                                    |
| Status Monitor -toiminnon poisto käytöstä                                          | 4                                                                                                    |
| Tulostinohjaimen asetukset                                                         | 5                                                                                                    |
| Tulostinohjainasetusten käyttö                                                     | 5                                                                                                    |
| Perusasetukset-välilehti                                                           | 6                                                                                                    |
| Tulostusmateriaali                                                                 | 7                                                                                                    |
| Tulostuslaatu                                                                      | 7                                                                                                    |
| Paperikoko                                                                         | 8                                                                                                    |
| Väritila                                                                           | 9                                                                                                    |
| Suunta                                                                             | 9                                                                                                    |
| Kopiot                                                                             | 10                                                                                                    |
| Monta sivua                                                                        | 10                                                                                                    |
| Kaksipuolinen / Vihko                                                              | 11                                                                                                    |
| Lisäasetukset-välilehti                                                            | 13                                                                                                    |
| Väri/Harmaasävy                                                                    | 14                                                                                                    |
| Väriasetukset                                                                      | 14                                                                                                    |
| Värinsäästö                                                                        | 15                                                                                                    |
| Käytä vesileimaa                                                                   |                                                                                                    |
| Vesileiman asetukset                                                               | 16                                                                                                    |
| Ylä- ja alatunnisteiden tulostus                                                   | 18                                                                                                    |
| Muut tulostusasetukset                                                             | 19                                                                                                    |
| Tulostusprofiilit -välilehti                                                       | 25                                                                                                    |
| Lisää profiili                                                                     | 26                                                                                                    |
| Poista profiili                                                                    |                                                                                                    |
| Tuki                                                                               | 27                                                                                                    |
| Koevalokuvan tulostus (ei käytettävissä malleissa MFC-J430W/J432W/J5910DW)         | 28                                                                                                    |
| FaceFilter Studion käyttö valokuvien tulostukseen REALLUSION-ohjelmalla            | 29                                                                                                    |
| FaceFilter Studion käynnistys, kun Brother-laiteen virta on kytkettynä             | 30                                                                                                    |
| FaceFilter Studion käynnistys, kun Brother-laitteen virta on katkaistuna           | 31                                                                                                    |
| Kuvan tulostus                                                                     | 32                                                                                                    |
| Smart Portrait -toiminto                                                           | 34                                                                                                    |
| Punasilmäisyyden poisto                                                            | 34                                                                                                    |
| Tulosta ilmelista                                                                  | 35                                                                                                    |
| FaceFilter Studion asennuksen poisto                                               |                                                                                                    |
| Corpusin Homepage Print 2 -ohjelman käyttö (ei käytettävissä mallissa MFC-J5910DW) |                                                                                                    |
| Homepage Print 2 -ohjelman asennus                                                 |                                                                                                    |
|                                                                                    | Tulostus         Brother-tulostinohjaimen käyttö         Ominaisuudet         Oikean paperityypin valinta         Samanaikainen tulostus, skannaus ja faksien lähetys         Datan tyhjennys muistista         Status Monitor         Laitteen tilan tarkkailu         Status Monitor - toiminnon poisto käytöstä         Tulostinohjaimen asetukset         Tulostinohjainen asetukset         Tulostinohjainassetusten käyttö         Perusasetukset-välliehti         Tulostusalatu         Paperikoko         Väritila         Suunta         Kopiot         Monta sivua         Kaksipuolinen / Vihko         Lisäasetukset-välliehti         Väri/Harmaasävy         Väri/Harmaasävy |

### 2 Skannaus

| Asiakirjan skannaus TWAIN-ohjainta käyttäen                                                   | 37   |
|-----------------------------------------------------------------------------------------------|------|
| Asiakirjan skannaus tietokoneelle                                                             | 37   |
| Kuvan esiskannaus ja rajaus                                                                   | 39   |
| Automaattinen rajaus                                                                          | 40   |
| Skanneriasetukset-valintaikkunan asetukset                                                    | 41   |
| Asiakirian skannaus WIA-ohiaimen avulla                                                       | 45   |
| WIA-vhteensopiva                                                                              | 45   |
| Asiakirian skannaus tietokoneelle                                                             | 45   |
| Esiskannaus ja kuvan rajaus valotustasoa käytettäessä                                         | 47   |
| Asiakirian skannaus WIA-ohiaimen avulla (Windowsin valokuvavalikoiman sekä Windowsin faksi ia |      |
| skannaus -toimintoien käyttäiät)                                                              | 50   |
| Asiakirian skannaus tietokoneelle                                                             | 50   |
| Esiskannaus ja kuvan rajaus valotustasoa käytettäessä                                         | . 52 |
| ScanSoft™ PaperPort™12SE:n ja NUANCE™-tekstintunnistusohielman käyttö (ei käytettävissä       |      |
| DCP-J525W(ssä)                                                                                | . 52 |
| Tiedostoien katselu                                                                           | 53   |
| Tiedostoien järiestäminen kansioihin                                                          | 54   |
| Linkit muihin sovelluksiin                                                                    |      |
| ScanSoft™ PaperPort™12SE n ja tekstintunnistusohielman avulla kuvan teksti voidaan            |      |
| muuntaa muokattavaksi tekstiksi                                                               | 55   |
| Tiedostoien tuonti muista sovelluksista                                                       | 55   |
| Tiedostojen vienti muihin muotoihin                                                           | 55   |
| ScanSoft™ PaperPort™12SE n ja tekstintunnistusohielman asennuksen poisto                      | 56   |
| REALLUSION-ohielmistot BookScan Enhancer ia Whiteboard Enhancer                               | 57   |
| BookScan Enhancer, ja Whitehoard Enhancer -objelmistojen asennus                              | 57   |
|                                                                                               | 01   |

### 3 ControlCenter4

| Yleiskatsaus                                                                        | 58 |
|-------------------------------------------------------------------------------------|----|
| Käyttöliittymän vaihtaminen                                                         | 58 |
| ControlCenter4:n käyttö Perustilassa                                                | 59 |
| ControlCenter4:n toiminnot Perustilaa käytettäessä                                  | 60 |
| Valokuva-välilehti                                                                  | 61 |
| Kuvien kopioiminen muistikortille tai USB-muistitikulle (MFC-J625DW/J825DW/J5910DW/ |    |
| DCP-J725DW/J925DW)                                                                  | 61 |
| ControlCenter4-kansiopuun avaaminen                                                 | 61 |
| Kansiopuun avaaminen                                                                | 62 |
| Kuvien tulostaminen                                                                 | 62 |
| Kuvien muokkaaminen                                                                 | 62 |
| Kuvien liittäminen sähköpostiin                                                     | 63 |
| Kuvien avaaminen sovelluksella                                                      | 63 |
| Skannaus-välilehti                                                                  | 64 |
| Tiedostotyypit                                                                      | 65 |
| Asiakirjan koko                                                                     | 65 |
| Skannatun kuvan tallentaminen                                                       | 65 |
| Skannatun kuvan tulostaminen                                                        | 66 |
| Skannatun kuvan avaaminen sovelluksessa                                             | 66 |
| Skannattujen tietojen liittäminen sähköpostiin                                      | 67 |
| Tekstintunnistustoiminnon käyttö (ei käytettävissä DCP-J525W:ssä)                   | 67 |
|                                                                                     |    |

| PC-FAX-välilehti (MFC-mallit)                                                     | 68       |
|-----------------------------------------------------------------------------------|----------|
| Kuvatiedoston lähettäminen tietokoneelta                                          | 69       |
| Skannatun kuvan lähettäminen                                                      | 69       |
| Vastaanotettujen PC-FAX-tietojen katseleminen ja tulostaminen (MFC-J625DW/J825DW/ |          |
| J5910DW)                                                                          | 70       |
| Laitteen asetukset -välilehti                                                     | 71       |
| Etäasetusten määrittäminen (MFC-J625DW/J825DW/J5910DW)                            | 71       |
| Pikanumeroiden käyttäminen (MFC-J625DW/J825DW/J5910DW)                            | 71       |
| Skannauspainikkeen asetusten määrittäminen                                        | 72       |
| BRAdmin-apuohjelman käynnistäminen                                                | 74       |
| Tuki-välilehti                                                                    | 75       |
| ControlCenter-ohjeen avaaminen                                                    | 75       |
| Brother Solutions Centerin käyttö                                                 | 75       |
| Brother CreativeCenterin käyttäminen                                              | 75       |
| ControlCenter4:n käyttö Edistyneessä tilassa                                      | 76       |
| ControlCenter4:n toiminnot Edistynyttä tilaa käytettäessä                         | 77       |
| Skannaus-välilehti                                                                | 78       |
| Tiedostotyypit                                                                    | 79       |
| Asiakirian koko                                                                   | 79       |
| Skannatun kuvan avaaminen sovelluksessa                                           | 80       |
| Tekstintunnistustoiminnon käyttö (ei käytettävissä DCP-J525W:ssä)                 | 80       |
| Skannattujen tietojen liittäminen sähköpostiin                                    | 80       |
| Skannatun kuvan tallentaminen                                                     | 81       |
| Painikkeiden oletusasetusten muuttaminen                                          | 81       |
| PC-kopiointi-välilehti                                                            | 82       |
| Skannatun kuvan tulostaminen                                                      | 82       |
| Valokuva-välilehti                                                                | 82       |
| Kuvien tulostaminen/muokkaaminen                                                  | . 83     |
| PCC-kansion avaaminen (PCC: PhotoCapture Center™) (MFC-J625DW/J825DW/J5910DW/     |          |
| DCP-J725DW/J925DW)                                                                | 84       |
| Tiedostojen kopioiminen PCC-kansiosta (MFC-J625DW/J825DW/J5910DW/DCP-J725DW/      |          |
| J925DW)                                                                           | 84       |
| Tiedostoien kopioiminen sovellukseen (MFC-J625DW/J825DW/J5910DW/DCP-J725DW/       |          |
| J925DW)                                                                           | 84       |
| PC-FAX-välilehti (MFC-mallit)                                                     | 85       |
| Kuvatiedoston lähettäminen tietokoneelta                                          | 85       |
| Skannatun kuvan lähettäminen                                                      | 85       |
| Vastaanotettuien PC-FAX-tietoien katseleminen ja tulostaminen (MEC-J625DW/J825DW/ |          |
| J5910DW)                                                                          | . 86     |
| Laitteen asetukset -välilehti                                                     |          |
| Etäasetusten määrittäminen (MEC-J625DW/J825DW/J5910DW)                            | 01       |
| Pikanumeroiden käyttäminen (MEC1625DW/.1825DW/.15910DW)                           | 01       |
| Skannausnainikkeen asetusten määrittäminen                                        | 01       |
| BRAdmin-anuohielman käynnistäminen                                                | 00       |
| Tuki-välilehti                                                                    | 00       |
| ControlCenter-ohieen avaaminen                                                    |          |
| Brother Solutions Centerin käyttö                                                 | 01<br>Q1 |
| Brother CreativeCenterin käyttäminen                                              | 01<br>Q1 |
| Mukautettu-välilehti                                                              | 31       |
| Mukautetun välilehden luominen                                                    | 92<br>02 |
| Mukautetun painikkeen luominen                                                    | 02<br>02 |
|                                                                                   | 52       |

| 4   | Etäasetus (MFC-J625DW/J825DW/J5910DW)                                                                                                    | 94  |
|-----|----------------------------------------------------------------------------------------------------|-----|
|     | Etäasetus                                                                                                    |     |
| 5   | Brother PC-FAX -ohjelmisto (vain MFC-mallit)                                                                                                    | 96  |
|     | PC-FAX-lähetys                                                                                                    |     |
|     | Käyttäjätietojen määritys                                                                                                    |     |
|     | Lähetysasetukset                                                                                                    | 97  |
|     | Sähköisen kansilehden määritys                                                                                                    | 97  |
|     | Kansilehden tietojen syöttäminen                                                                                                    | 98  |
|     | PC-FAX-faksiviestin lähetys Faksityyli-käyttöliittymästä                                                                                                   | 98  |
|     | PC-FAX-faksiviestin lähetys Yksinkertainen tyyli -käyttöliittymästä                                                                                        | 100 |
|     | Osoitekirja                                                                                                    | 102 |
|     | Brother-osoitekirja                                                                                                    | 103 |
|     | Jäsenen lisäys osoitekirjaan                                                                                                    | 103 |
|     | Lyhytvalinta-asetukset                                                                                                    |     |
|     | Ryhmän määritys ryhmälähetystä varten                                                                                                    |     |
|     | Jasentietojen muokkaus                                                                                                    |     |
|     | Jasenen tai rynman poisto                                                                                                    |     |
|     | Osoitekirjan vienti                                                                                                    |     |
|     | DC EAX vesto potto (MEC 1625D)// 1925D)// 15010D)//)                                                                                                    |     |
|     | PC-FAX-VasidaTiolilo (IVIFC-J023DVV/J023DVV/J39T0DVV)                                                                                                    |     |
|     | PC-FAX-vastaanotto-ohjelman käynnistys tietokoneella                                                                                                    |     |
|     | Tietokoneen asetukset                                                                                                    |     |
|     | PC-FAX-vastaanoton verkkomääritys                                                                                                    |     |
|     | Lusien PC-FAX-viestien lukeminen                                                                                                    |     |
| 6   | PhotoCapture Center™ (MFC-J625DW/J825DW/J5910DW/DCP-J725DW/<br>J925DW)                                                                                     | 115 |
|     | PhotoCapture Centerin käyttö                                                                                                    | 115 |
|     | Verkkokäyttäjät                                                                                                    | 116 |
| 7   | Palomuuriasetukset (verkkokäyttäjät)                                                                                                    | 117 |
|     | Ennen Brother-ohjelman käyttöä                                                                                                    | 117 |
|     | Windows <sup>®</sup> XP SP2 tai uudempi                                                                                                    | 117 |
|     | Windows Vista®                                                                                                    | 119 |
|     | Windows <sup>®</sup> 7                                                                                                    | 121 |
| Osa | II Apple Macintosh                                                                                                    |     |
| 8   | Tulostus ja faksien lähetys                                                                                                    | 127 |
|     | Tietokoneen asetukset                                                                                                    | 127 |
|     | Oikean paperityypin valinta                                                                                                    | 127 |
|     | Samanaikainen tulostus, skannaus ja faksien lähetys                                                                                                    | 127 |
|     | Datan tyhjennys muistista                                                                                                    | 127 |
|     | Status Monitor                                                                                                    | 128 |
|     | Tietokoneen asetukset<br>Oikean paperityypin valinta<br>Samanaikainen tulostus, skannaus ja faksien lähetys<br>Datan tyhjennys muistista<br>Status Monitor |     |

# v

| Brother-tulostinohjaimen käyttö                                                | 130 |
|--------------------------------------------------------------------------------|-----|
| Sivun asetusten valinta                                                        | 130 |
| Kaksipuolinen tulostus                                                         |     |
| Tulostusasetusten valinta                                                      |     |
| Tulostusasetukset                                                              |     |
| Tulostusmateriaali                                                             | 135 |
| Tulostuslaatu                                                                  | 136 |
| Väri/Harmaasävy                                                                |     |
| Lisäasetukset                                                                  | 137 |
| Väriasetukset                                                                  |     |
| Värien lisäasetukset                                                           | 140 |
| Faksin lähetys (vain MFC-mallit)                                               | 142 |
| vCard-kortin vetäminen Mac OS X:n Osoitekirja-sovelluksesta (Mac OS X 10.4.11) | 145 |
| Mac OS X 10.5.x–10.6.x -käyttöjärjestelmän Ósoitteet-paneelin käyttö           |     |

#### 9 Skannaus

149

165

| Asiakirjan skannaus TWAIN-ohjainta käyttäen                   |     |
|---------------------------------------------------------------|-----|
| TWAIN-ohjaimen käyttö                                         |     |
| Kuvan skannaus tietokoneeseen                                 | 150 |
| Kuvan esiskannaus                                             | 151 |
| Skanneri-ikkunan asetukset                                    | 152 |
| Asiakirjojen skannaus ICA-ohjainta käyttäen (Mac OS X 10.6.x) |     |
| Kuvansiirtäjän käyttö                                         | 155 |
| Skannaus suoraan Tulostus ja faksaus -osasta                  |     |
| Presto! PageManagerin käyttö (ei käytettävissä DCP-J525W:ssä) |     |
| Ominaisuudet                                                  | 162 |
| Presto! PageManager -järjestelmävaatimukset                   |     |
| Tekninen tuki                                                 | 163 |

### 10 ControlCenter2

| ControlCenter2:n käyttö                                                     |     |
|-----------------------------------------------------------------------------|-----|
| Automaattisen latauksen poistaminen käytöstä                                | 166 |
| SKANNAA                                                                     |     |
| Tiedostotyypit                                                              | 168 |
| Asiakirjan koko                                                             | 168 |
| Kuva (esimerkki: Apple Preview)                                             | 169 |
| Tekstintunnistus (tekstinkäsittelyohjelma) (ei käytettävissä DCP-J525W:ssä) |     |
| Sähköposti                                                                  |     |
| Tiedosto                                                                    |     |
| MUKAUTETTU SKANNAUS                                                         | 174 |
| Tiedostotyypit                                                              | 175 |
| Asiakirjan koko                                                             | 175 |
| Käyttäjän määrittämä painike                                                | 175 |
| Skannaa kuvaksi                                                             | 176 |
| Skannaa tekstintunnistusohjelmaan (ei käytettävissä DCP-J525W:ssä)          | 177 |
| Skannaa sähköpostiin                                                        | 178 |
| Skannaa tiedostoon                                                          | 179 |
| KOPIO/PC-FAX (PC-FAX vain MFC-malleissa)                                    |     |
|                                                                             |     |

| LAITEASETUKSET 1                         | 182 |
|------------------------------------------|-----|
| Etäasetus (MFC-J625DW/J825DW/J5910DW)1   | 183 |
| Pikanumerot (MFC-J625DW/J825DW/J5910DW)1 | 184 |
| Musteen määrä                            | 184 |
|                                          | -   |

| 11 Etäase | tus ja | PhotoCa | pture | Center™ |
|-----------|--------|---------|-------|---------|
|-----------|--------|---------|-------|---------|

| Etäasetus (MFC-J625DW/J825DW/J5910DW)                              | 185 |
|--------------------------------------------------------------------|-----|
| PhotoCapture Center™ (MFC-J625DW/J825DW/J5910DW/DCP-J725DW/J925DW) | 187 |
| USB-kaapelin käyttäjille                                           | 187 |
| Verkkokäyttäjät                                                    | 188 |

# Osa III Skannaa-näppäimen käyttö

### 12 Skannaus USB-kaapelilla

| Skannaa-näppäimen käyttö USB-kaapeliyhteyden kautta                | 190 |
|--------------------------------------------------------------------|-----|
| Skannaa sähköpostiin                                               | 190 |
| Skannaa kuvaksi                                                    | 191 |
| Skannaa tekstintunnistusohjelmaan (ei käytettävissä DCP-J525W:ssä) | 193 |
| Skannaa tiedostoon                                                 | 194 |
| Skannaa kortille (MFC-J625DW/J825DW/J5910DW/DCP-J725DW/J925DW)     | 196 |
| Skannaa korttiin -toiminnon uuden oletusarvon määritys             | 199 |

#### 13 Verkkoskannaus

201

190

| Ennen verkkoskannauksen käyttämistä                                                                  | . 201 |
|----------------------------------------------------------------------------------------------------|-------|
| Verkkolisenssi (Windows <sup>®</sup> )                                                               | 201   |
| Verkkoskannauksen määritys (Windows <sup>®</sup> )                                                   | 202   |
| Verkkoskannauksen määritys (Macintosh)                                                               | 204   |
| Skannaa-näppäimen käyttö verkossa                                                                    | 206   |
| Skannaa sähköpostiin (PC)                                                                            | . 206 |
| Skannaa sähköpostiin (sähköpostipalvelin) (MFC-J5910DW)                                              | . 207 |
| Skannaa kuvaksi                                                                                      | . 208 |
| Skannaa tekstintunnistusohjelmaan (ei käytettävissä DCP-J525W:ssä)                                   | . 209 |
| Skannaa tiedostoon                                                                                   | 211   |
| Skannaa FTP:hen (MFC-J5910DW)                                                                        | . 214 |
| Skannaa FTP:hen käyttämällä FTP-palvelinprofiileja (MFC-J5910DW)                                     | 216   |
| Skannaa verkkoon (MFC-J5910DW)                                                                       | 216   |
| Skannaa verkkoon käyttämällä Skannaa verkkoon -profiileja (MFC-J5910DW)                              | . 219 |
| Web Services -palvelujen käyttö skannaukseen verkossa (Windows Vista <sup>®</sup> SP2 tai uudempi ja |       |
| Windows <sup>®</sup> 7)                                                                              | 220   |
| Web Services -palveluien käyttö tietokoneelta skannaukseen verkossa (Windows Vista <sup>®</sup> SP2  |       |
| tai uudempi ja Windows <sup>®</sup> 7)                                                               | 220   |
| Web Services -palveluien käyttö Brother-laitteelta skannaukseen verkossa (Windows Vista®             | 0     |
| SP2 tai uudomai ja Windows $^{(0)}$ 7)                                                               | າາາ   |
|                                                                                                    | . 222 |

# Osa IV Levylle tulostus

## 14 Levylle tulostus (vain MFC-J825DW/DCP-J925DW)

#### 226

| Tulostettavan levyn lataus                     |  |
|------------------------------------------------|--|
| Tulostus kopioimalla                           |  |
| Levyn etiketin tai asiakirjan kuvan kopiointi  |  |
| Tulostuskohdan säätö                           |  |
| Tulostus tallennusvälineeltä                   |  |
| Tulostus tietokoneelta (Windows <sup>®</sup> ) |  |
| NewSoft CD Labeler -ohjelman asennus           |  |
| Levyn etiketin tulostus tietokoneelta          |  |
| Tulostus tietokoneelta (Macintosh)             |  |
| NewSoft CD Labeler -ohjelman asennus           |  |
| Levyn etiketin tulostus tietokoneelta          |  |

### A Hakemisto

# Osa I

# **Windows**<sup>®</sup>

| Tulostus                                         | 2   |
|--------------------------------------------------|-----|
| Skannaus                                         | 37  |
| ControlCenter4                                   | 58  |
| Etäasetus (MFC-J625DW/J825DW/J5910DW)            | 94  |
| Brother PC-FAX -ohjelmisto (vain MFC-mallit)     | 96  |
| PhotoCapture Center™ (MFC-J625DW/J825DW/J5910DW/ |     |
| DCP-J725DW/J925DW)                               | 115 |
| Palomuuriasetukset (verkkokäyttäjät)             | 117 |

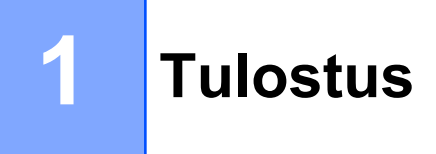

# Vinkki

- Tässä luvussa esitetyt näytön kuvat on otettu Windows<sup>®</sup> XP -käyttöjärjestelmästä. Oman tietokoneesi näytöt saattavat poiketa niistä käyttöjärjestelmäversion mukaan.
- Jos tietokone on suojattu palomuurilla eikä sillä voi tulostaa tai skannata verkossa tai lähettää PC-faksia, palomuuriasetukset on ehkä määritettävä. Jos käytössä on Windowsin palomuuri ja MFL-Pro Suite on asennettu CD-ROM-levyltä, tarvittavat palomuuriasetukset on jo tehty. Jos asennusta ei tehty CD-ROM-levyltä, katso ohjeet Windows<sup>®</sup>-palomuurin asetusten määrittämiseen kohdasta *Palomuuriasetukset (verkkokäyttäjät)* sivulla 117. Jos käytössä on jokin muu palomuuriohjelma, katso ohjeita ohjelman käyttöoppaasta tai ota yhteys ohjelman valmistajaan.

# Brother-tulostinohjaimen käyttö

Tulostinohjain muuntaa tietokoneen sovellukselta vastaanottamansa datan tulostimen/monitoimilaitteen ymmärtämään muotoon käyttämällä sivunkuvauskieltä.

Tarvittavat ohjaimet ovat laitteen mukana toimitetulla CD-ROM-levyllä. Asenna ohjaimet *Pika*asennusoppaan ohjeiden mukaan. Uusimmat ohjaimet voi myös ladata Brother Solutions Centerin sivulta:

### http://solutions.brother.com/

# Ominaisuudet

Tässä laitteessa on korkealuokkaisen mustesuihkutulostimen ominaisuudet.

#### Loistava korkealuokkainen tulostus

Tulostaa jopa 1200 × 6000 dpi:n tarkkuudella kiiltävälle paperille parhaan mahdollisen erottelutarkkuuden saavuttamiseksi. Tulostinohjain tukee useita sivuja yhdelle- ja vesileimojen tulostusta, värin korostus -teknologiaa ja monia muita ominaisuuksia.

#### Alhaiset käyttökustannukset

Kun jokin väri loppuu, vain kyseinen värikasetti on vaihdettava.

#### USB

USB-liitäntä mahdollistaa nopean yhteyden tietokoneeseen.

#### Ethernet (kiinteään verkkoon liitetyt mallit)

Ethernet-liitännän kautta laite voi olla yhteydessä useisiin verkkoon liitettyihin tietokoneisiin. Tämä ominaisuus on käytettävissä vain kiinteää verkkoa käyttävissä malleissa.

#### Langaton lähiverkko (IEEE802.11b/g/n)

Langattoman lähiverkon avulla laite voi olla yhteydessä muihin langattomiin laitteisiin, jotka käyttävät langatonta lähiverkkostandardia IEEE802.11b/g/n infrastruktuuri- ja ad-hoc-tiloissa. ➤>Verkkokäyttäjän opas

# Oikean paperityypin valinta

On tärkeää valita oikeantyyppinen paperi laadukkaiden tulosteiden varmistamiseksi. Muista lukea *Käyttöoppaan* kohdat *Paperin asettaminen* ja *Asiakirjojen asettaminen* ennen paperin ostamista sekä määrittää tulostusalue tulostinohjaimen asetusten mukaan.

# Samanaikainen tulostus, skannaus ja faksien lähetys

Laitteesi voi tulostaa tietokoneelta samalla, kun se lähettää tai vastaanottaa fakseja muistiin tai kun se skannaa asiakirjaa tietokoneelle. Tulostaminen ei keskeytä faksin lähetystä.

Kun laite kopioi tai vastaanottaa faksia paperille, tulostus tietokoneesta kuitenkin keskeytyy ja jatkuu, kun kopiointi tai faksin vastaanotto on päättynyt.

Jos nestekidenäytössä näkyy Muste vähissä, yhden tai useamman värikasetin käyttöikä on loppumassa. Jos saapuva faksi on värillinen, laite pyytää "kättelyn" aikana faksin lähettämistä mustavalkoisena. Jos lähettävässä laitteessa on toiminto, joka voi muuntaa faksin, värillinen faksi tulostetaan mustavalkoisena. Voit jatkaa tulostusta, kunnes nestekidenäyttöön tulee viesti Ei voi tulostaa.

# Datan tyhjennys muistista

Jos nestekidenäytössä on Dataa jäljellä, voit tyhjentää tulostimen muistissa olevan datan painamalla ohjauspaneelin Stop/Exit-näppäintä.

# **Status Monitor**

Status Monitor -apuohjelma on määritettävä ohjelmistotyökalu yhden tai useamman laitteen valvontaan. Sen avulla saat välittömästi ilmoitukset vikatilanteista, kuten paperin loppumisesta, paperitukoksesta tai siitä, että värikasetti on vaihdettava.

| 🐯 Brother  | Status Monitor     | r          |        |        |   | X |
|------------|--------------------|------------|--------|--------|---|---|
| Brother MF | =C-XXXX            |            |        |        |   | ~ |
|            | USB001             |            |        |        |   |   |
|            | Valmis             |            |        |        |   |   |
|            |                    |            |        |        |   |   |
|            | Vian               | etsintä    |        |        |   |   |
|            | Käy Alkuperäiset ( | arvikkeet: | -kotis | ivulla |   |   |
|            |                    | BK         | Y      | с      | м |   |
| In         |                    |            |        |        |   |   |
|            | incore ina         |            |        |        |   |   |

Voit tarkistaa laitteen tilan milloin tahansa kaksoisnapsauttamalla ilmaisinalueen kuvaketta tai valitsemalla kohteen **Status Monitor** kohdasta **Käynnistä/Kaikki ohjelmat/Brother/MFC-XXXX**.

Käytettävissä on linkki Brotherin alkuperäisten tarvikkeiden sivustoon. Napsauta Käy Alkuperäiset tarvikkeet -kotisivulla -painiketta, jos haluat lisätietoja Brotherin alkuperäisistä tarvikkeista.

Avaa vianetsintäsivusto napsauttamalla Vianetsintä-painiketta.

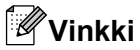

Jos haluat lisätietoja Status Monitor -ohjelmasta, napsauta hiiren kakkospainikkeella **Brother Status Monitor** -kuvaketta ja valitse **Ohje**.

### Laitteen tilan tarkkailu

Kun käynnistät tietokoneen, Brother Status Monitor -kuvake tulee esiin ilmaisinalueelle.

Kun kuvake on vihreä, laite on tavanomaisessa valmiustilassa.

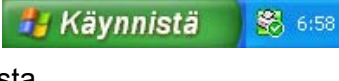

Keltainen kuvake ilmoittaa varoituksesta.

🐉 Käynnistä 🔰 🚳 658

Kun kuvake on punainen, on tapahtunut virhe.

🛃 Käynnistä 🔰 😹 658

Status Monitor voidaan näyttää tietokoneen ilmaisinalueella tai työpöydällä.

### Status Monitor -toiminnon poisto käytöstä

Jos haluat poistaa Status Monitor -toiminnon käytöstä, toimi seuraavasti:

- Napsauta hiiren kakkospainikkeella Brother Status Monitor -kuvaketta tai -ikkunaa ja poista valintamerkki napsauttamalla Lataa Status Monitor käynnistyksen yhteydessä.
- 2 Napsauta jälleen hiiren kakkospainikkeella ja napsauta sitten **Lopeta**.

#### 🦉 Vinkki

Vaikka Status Monitor ei olisikaan käytössä, voit tarkistaa laitteen tilan milloin tahansa valitsemalla tietokoneen **Käynnistä**-valikosta kohteen **Status Monitor**.

# Tulostinohjaimen asetukset

Seuraavia tulostusasetuksia voidaan muuttaa tietokoneelta tulostettaessa:

- Tulostusmateriaali
- Tulostuslaatu
- Paperikoko
- Suunta
- Väri/Harmaasävy
- Värinsäästö
- Skaalaus

# Tulostinohjainasetusten käyttö

- 1 Napsauta Microsoft<sup>®</sup> Muistion kaltaisessa sovelluksessa **Tiedosto** ja sen jälkeen **Tulosta**.
- Valitse Brother MFC-XXXX Printer (XXXX on mallisi nimi) ja napsauta Määritykset. Tulostinohjainikkuna avautuu.

# Perusasetukset-välilehti

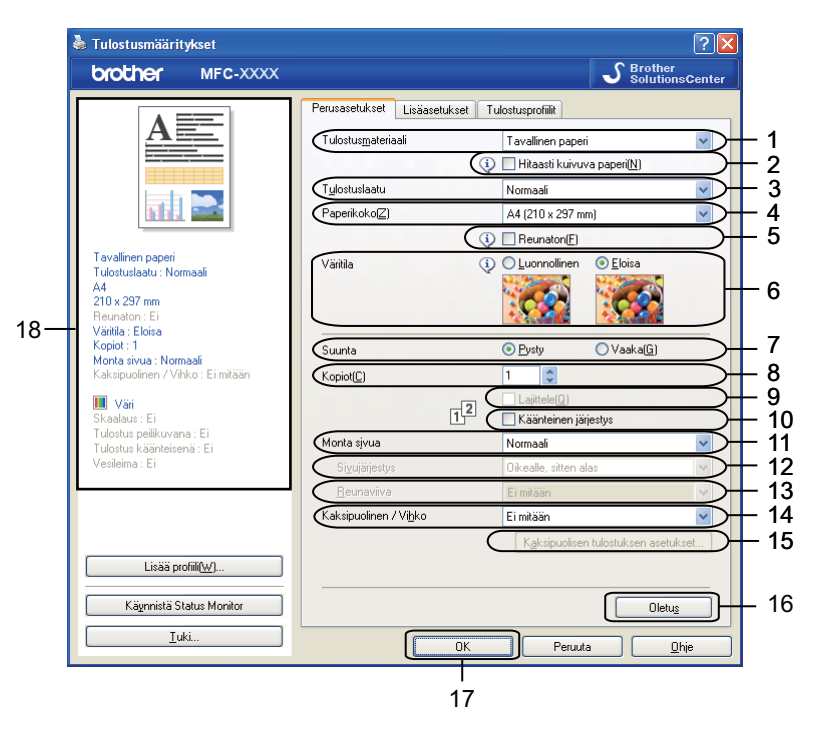

- 1 Tulostusmateriaali-pudotusvalikko
- 2 Hitaasti kuivuva paperi -valintaruutu
- 3 Tulostuslaatu-pudotusvalikko
- 4 Paperikoko-pudotusvalikko
- 5 Reunaton-valintaruutu
- 6 Väritila-vaihtoehto
- 7 Suunta-vaihtoehto
- 8 Kopiot-vaihtoehto
- 9 Lajittele-valintaruutu
- 10 Käänteinen järjestys -valintaruutu
- 11 Monta sivua -pudotusvalikko
- 12 Sivujärjestys-pudotusvalikko
- 13 Reunaviiva-pudotusvalikko
- 14 Kaksipuolinen / Vihko -pudotusvalikko
- 15 Kaksipuolisen tulostuksen asetukset -painike
- 16 Oletus-painike
- 17 OK-painike
- 18 Käytössä olevat asetukset
- Valitse asetukset seuraaville: Tulostusmateriaali, Hitaasti kuivuva paperi ja Tulostuslaatu.

# 🖉 Vinkki

Valitse **Hitaasti kuivuva paperi**, kun tulostat tavalliselle paperille, jossa muste kuivuu hitaasti. Tämä asetus voi aiheuttaa vähäistä tekstin epäterävyyttä.

- 2 Valitse Paperikoko, Reunaton, Väritila, Suunta, Kopiot-määrä ja sivujärjestys, Lajittele, Käänteinen järjestys, Monta sivua, Sivujärjestys, Reunaviiva ja Kaksipuolinen / Vihko (tarvittaessa).
- Ota valitsemasi asetukset käyttöön napsauttamalla OK. Palauta oletusasetukset valitsemalla Oletus ja napsauttamalla sitten OK.

### Tulostusmateriaali

Parhaan tulostuslaadun saavuttamiseksi tulostusmateriaali on valittava ohjaimesta. Laite muuttaa tulostustapaa valitun tulostusmateriaalin mukaan.

- Tavallinen paperi
- Mustesuihkupaperi
- Brother BP71 -valokuvapaperi
- Brother BP61 -valokuvapaperi
- Brother BP60 -mattapaperi
- Muu valokuvapaperi
- Tulostettava levy (MFC-J825DW/DCP-J925DW)
- Kiiltävä tulostettava levy (MFC-J825DW/DCP-J925DW)
- Piirtoheitinkalvot

#### 🖉 Vinkki

(Levytulostus)

Jos kuva tulostuu levyn reunojen yli, tulostuskohtaa on ehkä muutettava. (Katso *Tulostuskohdan säätö* sivulla 231.)

### Tulostuslaatu

**Tulostuslaatu**-valinnalla voidaan valita tulostuksen erottelutarkkuus. Koska tulostuslaatu ja -nopeus liittyvät toisiinsa, mitä parempi laatu, sitä kauemmin asiakirjan tulostus kestää. Käytettävissä olevat laatuasetukset vaihtelevat valittavan tulostusmateriaalin mukaan.

#### Paras

Käytä tätä, kun tulostat tarkkoja kuvia, kuten valokuvia. Tässä on paras erottelutarkkuus ja hitain nopeus.

#### Valokuva

Käytä valokuvien tulostukseen. Tulostustietoa siirtyy laitteeseen huomattavasti enemmän kuin tavallisessa tulostustilassa, joten käsittely-, tiedonsiirto- ja tulostusajat ovat normaalia pidempiä.

#### Korkea

Parempi tulostuslaatu kuin Normaali-tilassa ja nopeampi kuin Valokuva-tilassa.

#### Normaali

Hyvä tulostuslaatu normaalilla nopeudella.

#### Nopea

Nopein tulostustila, joka käyttää vähiten mustetta. Käytä suurien määrien tai oikolukuun tarkoitettujen asiakirjojen tulostukseen.

| Tulostusmateriaali                                                                      | Väri/Harmaasävy | Tulostuslaadun valinta         |
|-----------------------------------------------------------------------------------------|-----------------|--------------------------------|
| Tavallinen paperi                                                                       | Väri/Harmaasävy | Nopea, Normaali, Korkea, Paras |
| Mustesuihkupaperi tai Brother BP60<br>-mattapaperi                                      | Väri/Harmaasävy | Normaali, <b>Valokuva</b>      |
| Brother BP71 -valokuvapaperi,<br>Brother BP61 -valokuvapaperi tai<br>Muu valokuvapaperi | Väri/Harmaasävy | Nopea, <b>Valokuva</b> , Paras |
| Tulostettava levy<br>(MFC-J825DW/DCP-J925DW)                                            | Väri/Harmaasävy | Normaali, Hitaasti kuivuva     |
| Kiiltävä tulostettava levy<br>(MFC-J825DW/DCP-J925DW)                                   | Väri/Harmaasävy | Normaali                       |
| Piirtoheitinkalvot                                                                      | Väri/Harmaasävy | Normaali                       |

Vinkki

Oletusasetukset näkyvät lihavoituina.

# Paperikoko

**Paperikoko**-pudotusvalikko sisältää useita eri vakiopaperikokoja. Voit halutessasi luoda mukautetun koon, jonka vaihteluväli on 88,9 × 127,0 mm–215,9 × 355,6 mm (MFC-J5910DW: 287 × 431,8 mm (11,3 × 17 tuumaa)). Valitse käyttämäsi **Paperikoko** pudotusvalikosta.

Paperikoko[<u>Z]</u>

A4 (210 x 297 mm)

\*

Voit luoda mukautetun koon valitsemalla **Käyttäjän määrittämä**. Määritä **Leveys**- ja **Pituus**-arvot ja anna haluamasi nimi tälle mukautetulle koolle. Paranna tulosteen laatua valitsemalla oikea paksuus käytetyn paperin mukaan.

| Käyttäjän määrittämä koko 🛛 🛛 🔀 |                   |              |
|---------------------------------|-------------------|--------------|
| M <u>u</u> kautetun pap         | erikoon nimi      |              |
|                                 |                   | ~            |
| Yksikkö                         | ⊙ mm              | O tuumaa     |
| <u>L</u> eveys                  | [88.9-215.9]      | 88.9         |
| Pįtuus                          | [ 127.0 - 355.6 ] | 127.0        |
| Paperi Pa <u>k</u> suus         |                   |              |
|                                 | Normaali          | ~            |
|                                 | Tall <u>e</u> nna | Poista       |
| ОК                              | Peruuta           | <u>O</u> hje |

#### **Reunaton tulostus**

Valitse Reunaton-valintaruutu.

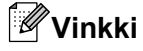

(MFC-J5910DW)

Jos tulosteissa on valkoisia vaakasuoria viivoja, kun käytät A3-paperia, paperi saattaa olla pitkäkuituista. Valitse **A3 (pitkäkuituinen)** välttääksesi vaakasuorat viivat. Katso paperin määritykset paperin pakkauksesta tai pyydä lisätietoja paperin valmistajalta.

### Väritila

Väri säädetään mahdollisimman lähelle tietokoneen näytöllä näkyvää väriä.

- Luonnollinen: Käytä valokuville. Värit säädetään mahdollisimman lähelle luonnollisia värejä.
- Eloisa: Sopii liiketoiminnassa käytettävälle grafiikalle, kuten kaavioille, grafiikalle ja tekstille. Värit säädetään niin, että tulosteen värit tulostuvat kirkkaina.

#### Suunta

Suunta-asetuksella valitaan asiakirjan tulostussuunta (Pysty tai Vaaka).

Suunta 💿 <u>P</u>ysty 🔘 Vaaka(<u>G</u>)

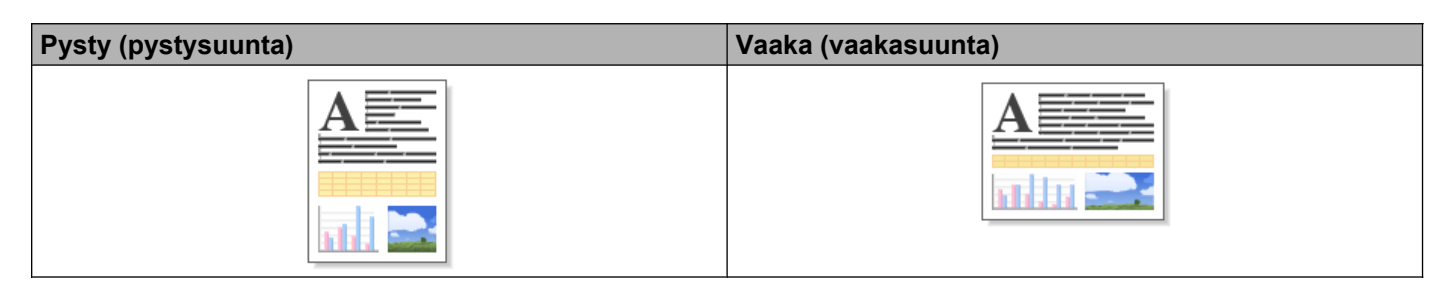

# 🖉 Vinkki

Jos sovellusohjelma sisältää tätä vastaavan toiminnon, suosittelemme käyttämään sovellusohjelman asetusta.

## Kopiot

Kopiot-asetus määrittää tulostettavien kopioiden määrän (1–999).

#### Lajittele

Kun **Lajittele** on valittuna, laite tulostaa asiakirjan kaikki sivut järjestyksessä ja tulostaa sitten koko asiakirjan uudelleen valitun kopiomäärän mukaan. Jos **Lajittele** ei ole valittuna, kaikki kopiot asiakirjan yhdestä sivusta tulostetaan ennen seuraavan sivun tulostamista.

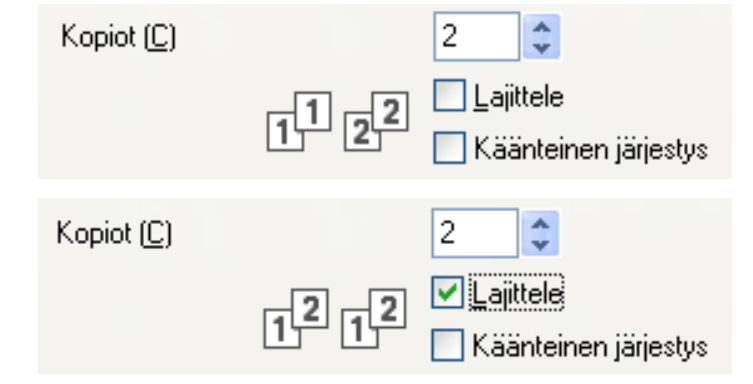

#### Käänteinen järjestys

Käänteinen järjestys tulostaa asiakirjan sivut käänteisessä järjestyksessä. Asiakirjan viimeinen sivu tulostetaan ensin.

| Kopiot ( <u>C</u> ) |      | 2                       | *                           |
|---------------------|------|-------------------------|-----------------------------|
|                     | 2121 | ☑ <u>L</u> aji<br>☑ Kaa | ttele<br>inteinen järjestys |

### Monta sivua

**Monta sivua** -valinnan avulla voit valita useita sivuja yhdelle- tai yksi sivu usealle -asetuksen. Useita sivuja yhdelle -asetus tulostaa 2, 4, 9 tai 16 asiakirjasivua yhdelle arkille. Yksi sivu usealle -asetus suurentaa tulostuskokoa ja tulostaa asiakirjan julisteena.

#### Sivujärjestys

Kun Useita sivuja yhdelle on valittu, Sivujärjestys voidaan valita pudotusvalikosta.

#### Reunaviiva

Kun valitaan Useita sivuja yhdelle, sivut voidaan reunustaa yhtenäisellä tai katkonaisella viivalla tai viiva voidaan jättää pois.

## Kaksipuolinen / Vihko

Tätä toimintoa voidaan käyttää vihkon tulostukseen tai kaksipuoliseen tulostukseen.

#### Ei mitään

Poista kaksipuolinen tulostus käytöstä.

#### Kaksipuolinen / Kaksipuolinen (käsin)

Näitä toimintoja voidaan käyttää kaksipuoliseen tulostukseen.

• Kaksipuolinen (MFC-J625DW/J825DW/J5910DW/DCP-J725DW/J925DW)

Laite tulostaa automaattisesti paperin molemmille puolille.

• Kaksipuolinen (käsin) (MFC-J430W/J432W/DCP-J525W)

Laite tulostaa ensin kaikki parittomat sivut. Sitten tulostinohjain keskeyttää tulostuksen ja näyttää, miten tulosteet on asetettava takaisin. Kun napsautat **OK**, parilliset sivut tulostetaan.

Kun valitaan Kaksipuolinen tai Kaksipuolinen (käsin), Kaksipuolisen tulostuksen asetukset -painike on käytettävissä. Kaksipuolisen tulostuksen asetukset -valintaikkunassa voidaan määrittää seuraavat asetukset.

• Tyyppi

Kullekin tulostussuunnalle on valittavissa neljä erilaista sidontaa kaksipuolisessa tulostuksessa.

Sidontareunus

Kun valitaan Sidontareunus, sidontareunuksen leveys voidaan määrittää tuumina tai millimetreinä.

#### Vihko / Vihko (käsin)

Käytä tätä asetusta, kun haluat tulostaa asiakirjan vihkomuodossa käyttämällä kaksipuolista tulostusta. Asetus järjestää asiakirjan sivumäärän mukaan ja mahdollistaa tulosteiden taittamisen keskeltä ilman, että sivunumerojen järjestystä tarvitsee muuttaa.

• Vihko (MFC-J625DW/J825DW/J5910DW/DCP-J725DW/J925DW)

Laite tulostaa automaattisesti paperin molemmille puolille.

• Vihko (käsin) (MFC-J430W/J432W/DCP-J525W)

Laite tulostaa ensin kaikki parilliset sivut. Sitten tulostinohjain keskeyttää tulostuksen ja näyttää, miten tulosteet on asetettava takaisin. Kun napsautat **OK**, parittomat sivut tulostetaan.

Kun valitaan Vihko tai Vihko (käsin), Kaksipuolisen tulostuksen asetukset -painike on käytettävissä. Kaksipuolisen tulostuksen asetukset -valintaikkunassa voidaan määrittää seuraavat asetukset.

#### • Tyyppi

Kullekin tulostussuunnalle on valittavissa kaksi erilaista sidontaa kaksipuolisessa tulostuksessa.

#### Vihkon tulostustapa

#### Kun valitaan Jaa sarjoiksi:

Tällä asetuksella voidaan tulostaa koko vihko pienemmissä erissä. Myös tällaiset pienemmät erät voidaan taittaa keskeltä ilman, että sivunumerojen järjestystä tarvitsee muuttaa. Pienempien vihkoerien arkkimääräksi voidaan määrittää 1–15. Tästä asetuksesta voi olla hyötyä taitettaessa vihkoja, joiden sivumäärä on suuri.

#### Sidontareunus

Kun valitaan Sidontareunus, sidontareunuksen leveys voidaan määrittää tuumina tai millimetreinä.

### Vinkki

Reunaton-asetus ei ole käytettävissä kaksipuolisessa tulostuksessa eikä vihkojen tulostamisessa.

# Lisäasetukset-välilehti

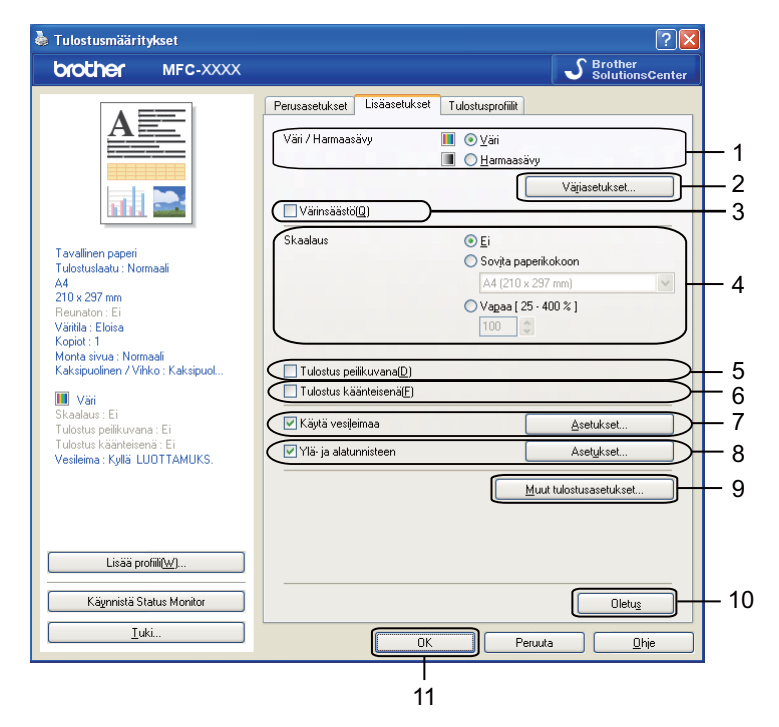

- 1 Väri/Harmaasävy-vaihtoehto
- 2 Väriasetukset-painike
- 3 Värinsäästö-valintaruutu
- 4 Skaalaus-vaihtoehto
- 5 Tulostus peilikuvana -valintaruutu
- 6 Tulostus käänteisenä -valintaruutu
- 7 Käytä vesileimaa -valintaruutu
- 8 Ylä- ja alatunnisteen -valintaruutu
- 9 Muut tulostusasetukset -painike
- 10 Oletus-painike
- 11 OK-painike
- 1 Valitse Väri/Harmaasävy-asetus.
- 2 Valitsemalla Värinsäästön voit alentaa musteenkulutusta.
- Valitse Skaalaus-asetus.
  - Valitse Ei, jos haluat tulostaa asiakirjan sellaisena kuin se näkyy näytössä.
  - Valitse Sovita paperikokoon, jos haluat suurentaa tai pienentää asiakirjaa paperikoon mukaan.
  - Valitse Vapaa, jos haluat muuttaa kokoa.
- 4 Voit valita käänteisen tulostuksen asetuksia.

- Valitse Tulostus peilikuvana, jos haluat tulostaa asiakirjan peilikuvana.
- Valitse Tulostus käänteisenä, jos haluat tulostaa asiakirjan käänteisenä.

### 🖉 Vinkki

Tulostus peilikuvana ei ole käytettävissä, kun Tulostusmateriaali-asetukseksi on valittu Piirtoheitinkalvot.

- 5 Asiakirjoihin voidaan tulostaa logo tai teksti vesileimaksi. Käytä bittikartta- tai tekstitiedostoa lähdetiedostona tai valitse jokin valmiista vesileimoista.
- 6 Voit tulostaa asiakirjaan tietokoneen järjestelmän päivämäärän ja kellonajan sekä sisäänkirjautumisen käyttäjänimesi tai haluamasi tekstin käyttämällä Ylä- ja alatunnisteen -toimintoa.

# **Vinkki**

Ylä- ja alatunnisteen ei ole käytettävissä, jos Reunaton-asetus on käytössä.

7 Napsauta **Muut tulostusasetukset** ja määritä lisää tulostintoimintoja.

Ota valitsemasi asetukset käyttöön napsauttamalla OK. Palauta oletusasetukset valitsemalla Oletus ja napsauttamalla sitten OK.

### Väri/Harmaasävy

Tällä asetuksella voidaan tulostaa värillisiä asiakirjoja tai mustavalkoisena käyttämällä harmaasävyjä.

### Väriasetukset

Napsauta Väriasetukset-painiketta Lisäasetukset-välilehdellä, jolloin tulostuksen lisäasetukset tulevat näkyviin.

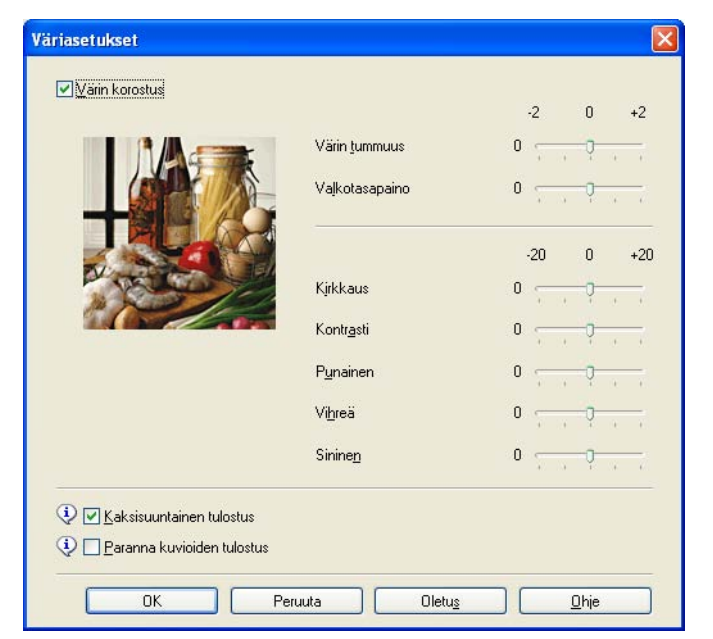

#### Värin korostus

Tämä toiminto analysoi kuvaa ja parantaa sen terävyyttä, valkotasapainoa ja värin tummuutta. Tämä prosessi voi kestää useita minuutteja kuvan koosta ja tietokoneen suorituskyvystä riippuen.

#### Värin tummuus

Säätää kuvan värin kokonaismäärää. Voit parantaa haaleaa ja liian vaaleaa kuvaa kasvattamalla tai vähentämällä kuvan värien määrää.

#### Valkotasapaino

Säätää kuvan valkoisen alueen sävyjä. Valaistus, kameran asetukset ja muut seikat vaikuttavat valkoisen sävyihin. Kuvan valkoiset osat saattavat vaikuttaa hieman vaaleanpunaisilta, keltaisilta tai muun värisiltä. Säätämällä valkotasapainoa voit korjata kuvan valkoisia osia.

#### Kirkkaus

Säätää koko kuvan kirkkautta. Voit vaalentaa tai tummentaa kuvaa siirtämällä liukusäädintä oikealle tai vasemmalle.

#### Kontrasti

Säätää kuvan kontrastia. Asetus saa tummat alueet näyttämään tummemmilta ja vaaleat alueet vaaleammilta. Lisää kontrastia, kun haluat tehdä kuvasta selvemmän. Vähennä kontrastia, kun haluat tehdä kuvasta hillitymmän.

#### Punainen

Lisää kuvan Punaisen värin voimakkuutta.

Vihreä

Lisää kuvan Vihreän värin voimakkuutta.

Sininen

Lisää kuvan Sinisen värin voimakkuutta.

#### Kaksisuuntainen tulostus

Kun **Kaksisuuntainen tulostus** on valittu, tulostuspää tulostaa molempiin suuntiin, jolloin tulostus on nopeampaa. Kun tätä asetusta ei ole valittu, tulostuspää tulostaa vain yhteen suuntaan. Tulosteet ovat parempilaatuisia, mutta tulostus on hitaampaa.

#### Paranna kuvioiden tulostus

Valitse **Paranna kuvioiden tulostus** -asetus, jos tulostetut täytöt ja kuviot eroavat kuvioista ja täytöistä, jotka näet näytöllä.

### Värinsäästö

Kun **Värinsäästö** on valittuna, laite tulostaa värit vaaleampina ja korostaa kuvien ääriviivoja. Säästyvän musteen määrä vaihtelee tulostettavien asiakirjojen tyypin mukaan.

#### Värinsäästö saattaa saada tulosteet näyttämään erilaisilta kuin näytössä.

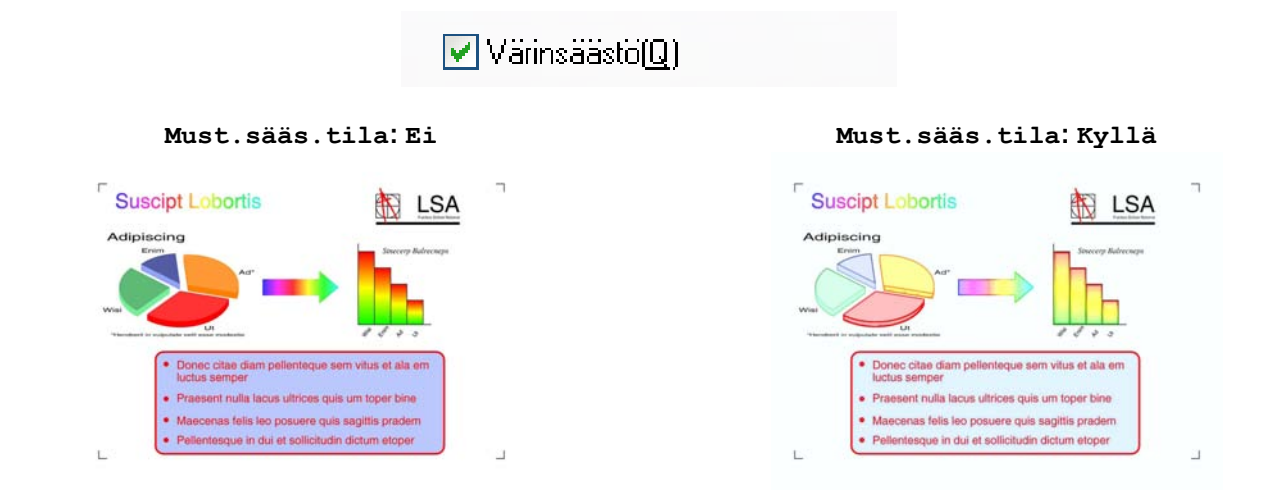

### Käytä vesileimaa

Asiakirjoihin voidaan tulostaa logo tai teksti vesileimaksi. Käytä bittikartta- tai tekstitiedostoa lähdetiedostona tai valitse jokin valmiista vesileimoista.

Valitse Käytä vesileimaa ja napsauta sitten Asetukset-painiketta Lisäasetukset-välilehdellä.

#### Vesileiman asetukset

Valitse käytettävä tai muokattava vesileima kohdassa Valitse vesileima.

| Vesileiman asetukset                                                 |                                                                                                   |
|----------------------------------------------------------------------|---------------------------------------------------------------------------------------------------|
| Valitse<br>Wei<br>Luor<br>V Lä                                       | vesileima<br>TAMUKS.<br>D<br>INOS<br>Lisää<br>Asetukset<br>Poista<br>piņākyvä<br>įiviivatekstissä |
| Omaj asetukset Ensimmäinen sivu El MITAAN> LUOTTAMUKS. KOPIO LUONNOS | Muut sivut<br>EETMITAAN><br>LUOTTAMUKS.<br>KOPIO<br>LUONNOS                                       |
| ОК                                                                   | Peruuta Oletu <u>s O</u> hje                                                                      |

#### Läpinäkyvä

Valitse Läpinäkyvä, kun haluat tulostaa vesileiman asiakirjan taustalle. Jos tätä vaihtoehtoa ei valita, vesileima tulostuu asiakirjan päälle.

#### Ääriviivatekstissä

Valitse **Ääriviivatekstissä**-asetus vain, jos haluat tulostaa vesileiman ääriviivan. Tämä vaihtoehto on käytettävissä, kun vesileimaksi valitaan teksti.

#### Omat asetukset

Voit valita, tulostetaanko vesileima ensimmäiselle sivulle vai muille sivuille.

Voit muuttaa vesileima-asetuksia ja lisätä uuden vesileiman. Napsauta **Asetukset** ja muuta asetuksia tai napsauta **Lisää** ja lisää uusi vesileima.

| Muokkaa vesileimaa               |                                | ×                                    |
|----------------------------------|--------------------------------|--------------------------------------|
|                                  | Vesileiman tyyli               | ○ Käytä <u>b</u> ittikarttatiedostoa |
| Mr.S.                            | O <u>t</u> sikko               |                                      |
|                                  | Teksti <u>(C)</u>              | LUOTTAMUKS.                          |
| $\rightarrow$                    | <u>F</u> ontti                 | Arial                                |
|                                  | Тууці                          | Normaali                             |
| Sijainti                         | <u>K</u> oko                   | 72 🗘                                 |
| Automaattinen keskitys           | Valit <u>s</u> e väri          |                                      |
| <u>x</u> [-100 · 100]            | Bittikartta                    |                                      |
| y[-100 · 100]                    | Tiedosto                       |                                      |
| Kul <u>m</u> a [0 - 359 * ] 45 🛟 |                                | Sejaa                                |
|                                  | Sk <u>a</u> alaus [ 25 - 999 : | %] 100 🔷 %                           |
|                                  | Läpi <u>n</u> äkyvyys (0 - 10  | 0 %]                                 |
| [                                | ок                             | Peruuta <u>O</u> hje                 |

Voit muuttaa vesileima-asetuksia tällä toiminnolla. Jos haluat lisätä uuden vesileiman, anna Otsikko ja valitse sitten Käytä tekstiä tai Käytä bittikarttatiedostoa kohdassa Vesileiman tyyli.

#### Otsikko

Anna kenttään sopiva otsikko uutta vesileimaa lisätessäsi. Valitsemasi vesileima korvataan tällä otsikolla.

Teksti

Kirjoita vesileiman teksti Teksti-ruutuun ja valitse sitten Fontti, Tyyli, Koko ja Valitse väri.

Bittikartta

Kirjoita bittikarttakuvan tiedostonimi ja sijainti **Tiedosto**-ruutuun tai valitse **Selaa** ja hae tiedosto. Voit myös määrittää kuvan skaalauskoon ja läpinäkyvyyden.

#### Sijainti

Käytä tätä asetusta, jos haluat säätää vesileiman paikkaa sivulla.

# Ylä- ja alatunnisteiden tulostus

Voit tulostaa asiakirjaan tietokoneen järjestelmän päivämäärän ja kellonajan sekä sisäänkirjautumisen käyttäjänimesi tai haluamasi tekstin. Mukauta asetuksia napsauttamalla **Asetukset Lisäasetukset**-välilehdellä.

| Ylä- ja alatunnisteen tulos                                 | tusasetukset                                                 | × |
|-------------------------------------------------------------|--------------------------------------------------------------|---|
|                                                             | Muoto<br>Päįvä Ma,12 Huh 2010 V                              |   |
|                                                             | дıка 13.43.43 ♥<br>Iunn. tulostus Ei mitään ♥<br>Mukautettu  |   |
| [Päivä] [Aika]                                              | Sijainti<br>O⊻asemmalla O <u>K</u> eskellä ⊙Dikgalla         | _ |
| <ul> <li>⊙ Läpi<u>n</u>äkyvä</li> <li>○ Peittävä</li> </ul> | O <u>Y</u> lhäällä ⊙ Aļhaalla                                | _ |
|                                                             | Fontti <u>F</u> ontti<br>Peruuta Oletu <u>s</u> <u>O</u> hje |   |

#### Tunnuksen tulostus

Voit tulostaa tietokoneen sisäänkirjautumisen käyttäjänimesi tai haluamasi tekstin ylä- tai alatunnisteena seuraavasti:

- Valitse Kirjautumisnimi ja tulosta sisäänkirjautumisen käyttäjänimesi.
- Valitse Mukautettu ja tulosta Mukautettu-tekstiruutuun kirjoittamasi teksti.

### Muut tulostusasetukset

Napsauta Lisäasetukset-välilehdellä Muut tulostusasetukset ja määritä lisää tulostintoimintoja.

Vinkki

Tässä luvussa esitetyt näytöt saattavat vaihdella laitteen mukaan.

#### Valokuvapaperikasetti ohje (MFC-J625DW/J825DW/DCP-J725DW/J925DW)

Valitse **Valokuvapaperikasetti ohje** -asetukseksi **Päällä**, jos haluat nähdä valokuvapaperikasetin käyttöohjeen käytettäessä kokoa 10 × 15 cm tai 9 × 13 cm tai postikorttipaperia.

| Muut tulostusasetukset                  |                              |
|-----------------------------------------|------------------------------|
| Kirjoittimen toiminto                   | - Valokuwapaperikasetti ohie |
| Valokuvapaperikasetti ohje              |                              |
| Muuta tiedonsiirtotilaa                 |                              |
| Värien lisäasetukset                    |                              |
| Kaksipuolisen tulostuksen lisäasetukset |                              |
|                                         |                              |
|                                         |                              |
|                                         |                              |
|                                         |                              |
|                                         |                              |
| ~                                       | Oletus                       |
|                                         |                              |
|                                         | OK Peruuta <u>D</u> hje      |

#### Muuta tiedonsiirtotilaa

Voit valita tulostustietojen tiedonsiirtotavan **Muuta tiedonsiirtotilaa** -toiminnolla tulostuslaadun tai tulostusnopeuden parantamiseksi.

#### Suositeltu asetus

Valitse yleiskäyttöön Suositeltu asetus.

#### Parempi tulostuslaatu

Valitse **Parempi tulostuslaatu**, jos haluat parantaa tulostuslaatua. Tulostusnopeus saattaa hidastua hieman tulostustietojen mukaan.

#### Parempi tulostusnopeus

Valitse **Parempi tulostusnopeus**, jos haluat nopeuttaa tulostusta. Tulostuslaatu saattaa heiketä hieman tulostustietojen mukaan.

| Muut tulostusasetukset                  | Σ                                                                    |
|-----------------------------------------|----------------------------------------------------------------------|
| Kirjoittimen toiminto                   |                                                                      |
| Valokuvapaperikasetti ohje              |                                                                      |
| Muuta tiedonsiirtotilaa                 | <ul> <li>Suositeltu asetus</li> <li>Parempi tulostuslaatu</li> </ul> |
| Värien lisäasetukset                    | O Parempi tulostus <u>n</u> opeus                                    |
| Kaksipuolisen tulostuksen lisäasetukset |                                                                      |
|                                         |                                                                      |
|                                         |                                                                      |
|                                         |                                                                      |
|                                         |                                                                      |
|                                         |                                                                      |
|                                         | Oletus                                                               |
|                                         |                                                                      |
|                                         | OK Peruuta <u>O</u> hje                                              |

#### Värien lisäasetukset

Voit määrittää Rasterikuvio- ja Näytön mukainen -asetukset, jos haluat säätää väriä lisää.

#### Rasterikuvio

Laite käyttää kahta menetelmää (**Levitys** tai **Sekoitus**) pisteiden järjestämiseen rasterimalleissa. Voit valita asiakirjalle sopivan mallin valmiiksi määritetyistä rasterikuvioista.

#### Levitys

Rasteri luodaan sijoittamalla pisteet paperille satunnaisessa järjestyksessä. Käytetään pehmeiden, valokuville sopivien rastereiden luontiin.

#### Sekoitus

Rasteri luodaan sijoittamalla pisteet paperille ennalta määritetyssä kuviossa. Käytä sellaisen grafiikan tai kaavioiden (kuten liiketoiminnassa käytettyjen kaavioiden) tulostukseen, joissa on selkeitä värillisiä alueita.

#### Näytön mukainen

Väri säädetään mahdollisimman lähelle tietokoneen näytöllä näkyvää väriä.

| M | uut tulostusasetukset                   |     |                         | < |
|---|-----------------------------------------|-----|-------------------------|---|
|   | Kirjoittimen toiminto                   |     |                         |   |
|   | Valokuvapaperikasetti ohje              | ^   | Varien lisaasetukset    |   |
|   | Muuta tiedonsiirtotilaa                 |     |                         |   |
|   | Värien lisäasetukset                    |     | ○ S <u>e</u> koitus     |   |
|   | Kaksipuolisen tulostuksen lisäasetukset |     | Najiton mukainen        |   |
|   | K                                       | × . | Oletus                  |   |
|   |                                         |     | OK Peruuta <u>O</u> hje |   |

#### Kaksipuolisen tulostuksen lisäasetukset

Jotkin tulostusmateriaalit saattavat edellyttää pidempää kuivumisaikaa kaksipuolista tulostusta käytettäessä. Muuta **Kaksipuolisen tulostuksen lisäasetukset** -asetusta, jos kaksipuoliset tulosteet tahraantuvat tai esiintyy paperitukoksia.

Normaali

Valitse Normaali, jos haluat tulostaa normaalinopeudella ja normaalilla määrällä mustetta.

#### Kaksipuolinen 1 (hitaampi tulostusnopeus)

Valitse Kaksipuolinen 1, jos haluat tulostaa pienemmällä nopeudella ja normaalilla määrällä mustetta.

#### ■ Kaksipuolinen 2 (hitaampi tulostusnopeus, vähemmän mustetta)

Valitse **Kaksipuolinen 2**, jos haluat tulostaa asetusta **Kaksipuolinen 1** vastaavalla nopeudella, mutta pienemmällä mustemäärällä.

## Vinkki

#### (MFC-J5910DW)

Kaksipuolinen 1 (hitaampi tulostusnopeus) ei ole käytettävissä Ledger- tai A3-koon paperille.

| Muut tulostusasetukset                                                                                                    |                                                                                                    |  |  |  |  |
|----------------------------------------------------------------------------------------------------|----------------------------------------------------------------------------------------------------|--|--|--|--|
| Muut tulostusasetukset<br>Kirjoittimen toiminto<br>Valokuvapaperikasetti ohje<br>Muuta tiedonsiirtotilaa<br>Värien lisäasetukset<br>Kaksipuolisen tulostuksen lisäasetukset | <ul> <li>Kaksipuolisen tulostuksen lisäasetukset</li> <li>Normaali</li> <li>Kaksipuolinen 1<br/>(hitaampi tulostusnopeus)</li> <li>Kaksipuolinen 2<br/>(hitaampi tulostusnopeus, vähemmän mustetta)</li> </ul> |  |  |  |  |
|                                                                                                    | Oletus<br>OK Peruuta <u>O</u> hje                                                                                                    |  |  |  |  |

#### Hae kirjoittimen väritiedot

Tämä asetus auttaa optimoimaan tulostuslaadun hakemalla väritiedot tietystä laitteesta. Käytä tätä asetusta, jos olet vaihtanut laitteen tai verkkolaitteen.

| Muut tulostusasetukset                  | ×                           |
|-----------------------------------------|-----------------------------|
| Kirjoittimen toiminto                   |                             |
| Valokuvapaperikasetti ohje              | Hae kirjoittimen varitiedot |
| Muuta tiedonsiirtotilaa                 |                             |
| Värien lisäasetukset                    |                             |
| Kaksipuolisen tulostuksen lisäasetukset |                             |
| Hae kirjoittimen väittiedot             |                             |
| × >                                     | Oletus                      |
|                                         | OK Peruuta <u>O</u> hje     |

#### Käytä kirjoittimen väritietoja

Valitse tämä ruutu, jos haluat käyttää tulostimen väritietoja. Poista ruudun valinta, jos et halua käyttää tietoja.

#### Hae kirjoittimen väritiedot

Jos napsautat tätä painiketta, tulostinohjain aloittaa väritietojen noutamisen laitteesta. Se saattaa kestää jonkin aikaa. Laitteen tilasta riippuen tulostinohjain saattaa epäonnistua väritietojen noutamisessa.

# 🖉 Vinkki

• Jos haluat näyttää tämän ominaisuuden, avaa tulostinohjainikkuna noudattamalla seuraavia ohjeita ja valitse sitten Lisäasetukset-välilehdeltä Muut tulostusasetukset.

(Windows<sup>®</sup> XP)

Valitse ja napsauta hiiren kakkospainikkeella **Brother MFC-XXXX** (XXXX on laitemallin nimi), joka löytyy kohdasta **Käynnistä/Tulostimet ja faksit**. Valitse sitten **Tulostusmääritykset**.

(Windows Vista®)

Valitse ja napsauta hiiren kakkospainikkeella **Brother MFC-XXXX** (XXXX on laitemallin nimi), joka löytyy kohdasta **Ohjauspaneeli/Laitteisto ja äänet/Tulostimet**. Valitse sitten **Tulostusmääritykset**.

#### (Windows<sup>®</sup> 7)

Valitse ja napsauta hiiren kakkospainikkeella **Brother MFC-XXXX** (XXXX on laitemallin nimi), joka löytyy kohdasta 
/Laitteet ja tulostimet. Valitse sitten Tulostusasetukset.

- Jos näyttöön tulee virheviesti, varmista, että tietokone ja Brother-laite on kytketty oikein, ja yritä uudelleen.
- Haettuaan kirjoittimen väritiedot tietokone tallentaa tiedot ja käyttää niitä tulostukseen.
- Jos Brother-laite on kytketty useaan tietokoneeseen, tämä on tehtävä jokaiselle kytketylle tietokoneelle.
- Tulostimen väritiedot voidaan hakea vain tulostuspalvelimelta, jos tulostin on jaettu.

# Tulostusprofiilit -välilehti

**Tulostusprofiilit** ovat muokattavia esiasetuksia, joiden avulla voidaan käyttää nopeasti usein käytettyjä tulostusmäärityksiä.

💩 Tulostusmääritykset ? 🗙 brother MFC-XXXX S Brother SolutionsCenter Perusasetukset Lisäasetukset Tulostusprofiilit Tulostusprofiilit ovat muokattavia esiasetuksia, joiden avulla voit nopeasti ottaa käyttöön tulostustyöllesi parhaat asetukset. ٩ ⊻alitse haluamasi tulostusprofiili \infty Yleinen tulostus Tavallinen paperi Tulostuslaatu : Normaali Δ4 🛞 Paperia säästävä tulostus 210 x 297 mm Reunaton : E \infty Mustetta säästävä tulostus Väritila : Eloisa 6 Kopiot : 1 💩 Kaksipuolinen tulostus Monta sivua : Normaali 1 Kaksipuolinen / Vihko : Kaksipuol. 📣 Valokuvatulostus 🔲 Väri Skaalaus : Ei 🐼 Harmaasävytulostus Tulostus peilikuvana : Ei ulostus käänteisei i ruiosius kaanteisena : Ei Vesileima : Kyllä-LUOTTAMUKS. \infty Nopea tulostus 2 Vahvista valinta napsauttamalla OK. 5 Lisää profiili(<u>W</u>). 2 Käynnistä Status Monitoi Näytä aina Tulostusprofiilit-välilehti ensin. 3 <u>T</u>uki. OK Peruuta <u>O</u>hje 4

- 1 Tulostusprofiililuettelo
- 2 Poista profiili -painike
- 3 Näytä aina Tulostusprofiilit-välilehti ensin -valintaruutu
- 4 OK-painike
- 5 Lisää profiili -painike
- 6 Nykyinen tulostusprofiili
- Valitse profiili tulostusprofiililuettelosta.
- 2 Jos haluat, että Tulostusprofiilit-välilehti näkyy ikkunan etuosassa seuraavan kerran, kun tulostat, valitse Näytä aina Tulostusprofiilit-välilehti ensin.
- 3 Ota valitsemasi profiili käyttöön napsauttamalla **OK**.

### Lisää profiili

Lisää profiili -valintaikkuna avataan napsauttamalla Lisää profiili. 20 uutta profiilia voidaan lisätä omilla asetuksilla.

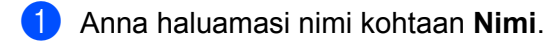

- 2) Valitse kuvakeluettelosta haluamasi kuvake ja napsauta **OK**.
- 3 Tulostinohjainikkunan vasemmalla puolella näkyvät nykyiset asetukset tallennetaan.

### Poista profiili

Poista profiili -valintaikkuna avataan napsauttamalla Poista profiili. Sen kautta voidaan poistaa lisättyjä profiileja.

1 Valitse profiililuettelosta profiili, jonka haluat poistaa.

2 Napsauta Poista.

3 Valittu profiili poistetaan.

# Tuki

Tuki-ikkunassa on ohjainversio- ja asetustiedot. Siinä on myös Brother Solutions Center- ja Alkuperäiset tarvikkeet -kotisivu -linkit.

Avaa Tuki-ikkuna napsauttamalla Tuki-painiketta tulostinohjainikkunassa:

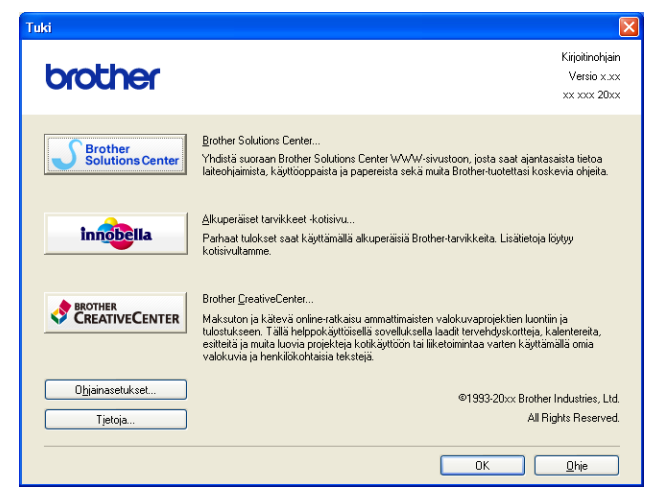

#### Brother Solutions Center

**Brother Solutions Center** on sivusto, jossa on tietoja hankkimastasi Brother-tuotteesta sekä usein kysyttyjä kysymyksiä, käyttöopas, ohjainpäivityksiä ja laitteen käyttövinkkejä.

#### Alkuperäiset tarvikkeet -kotisivu

Alkuperäiset tarvikkeet -kotisivulla on lisätietoja Brotherin alkuperäisistä tarvikkeista.

#### Brother CreativeCenter

Brother CreativeCenter on ILMAINEN sivusto, joka sisältää ideoita ja resursseja koti- ja työkäyttöön.

#### Ohjainasetukset

Tämä toiminto antaa tietoa nykyisistä tulostinohjainasetuksista.

Tietoja

Tämä toiminto antaa tietoa Brother-laitetta varten asennetusta tulostinohjaimesta.
# Koevalokuvan tulostus (ei käytettävissä malleissa MFC-J430W/J432W/J5910DW)

| 💾 Brother Koevalokuvan t                                                          | ulostus                                                                      |                                             | X                        |
|-----------------------------------------------------------------------------------|------------------------------------------------------------------------------|---------------------------------------------|--------------------------|
| - TULOSTA VALOKUV<br>Haluatko tulostaa näyt<br>Brotherin monitoimisilla mustesuit | <b>A NYT -</b><br>e <b>valokuvan nyt?</b><br>ikukirjoittimilla voit tulostaa | kauniita, eloisia, reunattomia valokuvia m  | illoin tahansa.          |
| Voit käyttää Brotherin näytevalo<br>olevista vaihtoehdoista.                      | kuvaa tai valita jonkin omis                                                 | ta valokuvistasi. Tulosta valokuva nyt val  | tsemalla jompikumpi alla |
| ⊙ Haluan käyttää Broth                                                            | erin näytevalokuvaa)                                                         | O Haluan käyttää omaa valokuvaa<br>Selaa    |                          |
| innobella                                                                         | Saat parhaat tulokset kä<br>-väriainetta.                                    | yttämällä tässä laitteessa aitoa Brother Ir | nobella -paperia ja      |
| -                                                                                 |                                                                              | Seuraa                                      | va > Peruuta             |

Kun MFL-Pro Suite -ohjelmisto asennetaan CD-ROM-levyltä ensimmäisen kerran, **Brother Koevalokuvan tulostus** -ikkuna tulee näyttöön automaattisesti. Siitä näkyy Brother-laitteen valokuvatulostuksen laatu käytettäessä Brotherin alkuperäisiä tarvikkeita.

**Brother Koevalokuvan tulostus** -ikkuna tulee näyttöön vain kerran uudelleenkäynnistyksen jälkeen. Katso valokuvan tulostusohjeita kohdasta *Kuvien tulostaminen* sivulla 62 tai *Kuvien tulostaminen/muokkaaminen* sivulla 83.

# FaceFilter Studion käyttö valokuvien tulostukseen REALLUSION-ohjelmalla

FaceFilter Studio on helppokäyttöinen reunattomien valokuvien tulostussovellus. FaceFilter Studion avulla voit myös muokata valokuvia. Voit lisätä valokuviin tehosteita, poistaa punasilmäisyyden tai parantaa ihonväriä.

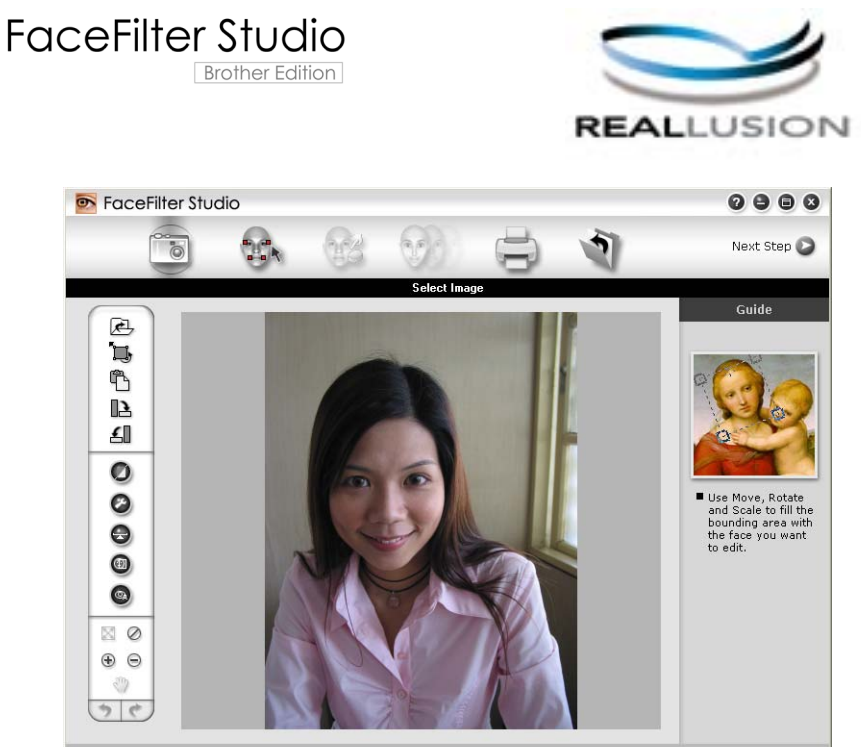

Sample6.jpg 1704x2272 Pixels Resolution: 72, 72 ( 19%)

Kun haluat käyttää FaceFilter Studiota, sinun on asennettava FaceFilter Studio -sovellus laitteen mukana toimitetulta CD-ROM-levyltä. Asenna FaceFilter Studio ja lataa FaceFilter Studion Ohje *Pika-asennusoppaan* ohjeiden mukaisesti.

Voit käynnistää FaceFilter Studion valitsemalla Käynnistä/Kaikki ohjelmat/Reallusion/FaceFilter Studio/ FaceFilter Studio.

## Vinkki

Jos Brother-laitteen virta ei ole kytkettynä tai sitä ei ole kytketty tietokoneeseen, FaceFilter Studio käynnistyy vain rajoitetuilla toiminnoilla. **Tulosta**-toiminto ei ole käytettävissä.

Tässä jaksossa kuvataan ohjelmiston perustoiminnot. Katso lisätietoja FaceFilter Studion Ohjeesta.

Katso FaceFilter Studion täydellinen ohje napsauttamalla Käynnistä/Kaikki ohjelmat/Reallusion/ FaceFilter Studio/FaceFilter Studio Help.

## FaceFilter Studion käynnistys, kun Brother-laiteen virta on kytkettynä

Kun käynnistät FaceFilter Studion ensimmäisen kerran ja Brother-laitteen virta on kytkettynä ja se on kytkettynä tietokoneeseen, FaceFilter Studio tunnistaa Brother-laitteen ja esiin tulee tämä näyttö.

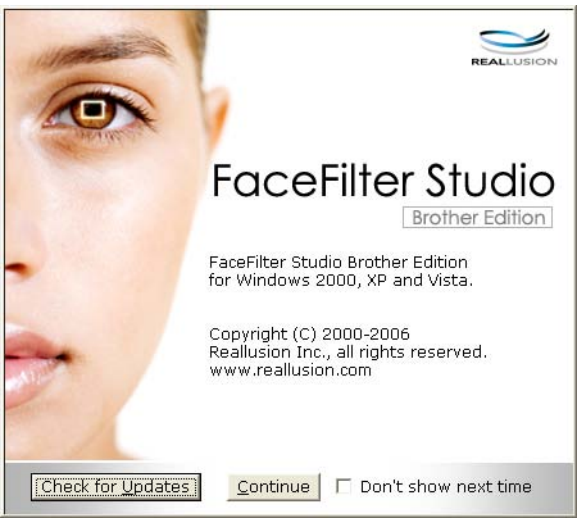

 Tämä näyttö tulee esiin, kun valitset Continue (Jatka) vaiheessa 1. FaceFilter Studio on valmis käyttöön kaikilla toiminnoilla.

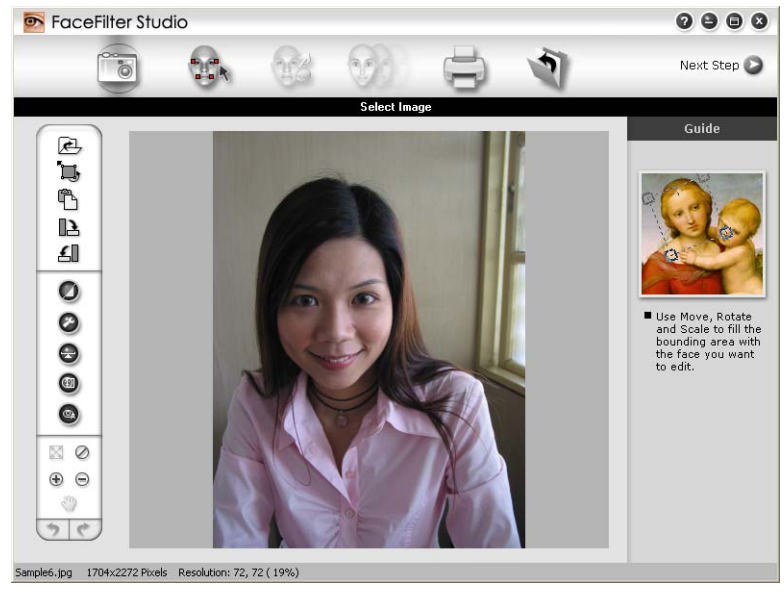

## FaceFilter Studion käynnistys, kun Brother-laitteen virta on katkaistuna

1 Tämä näyttö tulee esiin, kun käynnistät FaceFilter Studion ensimmäisen kerran Brother-laitteen virran ollessa katkaistuna tai kun sitä ei ole kytketty tietokoneeseen.

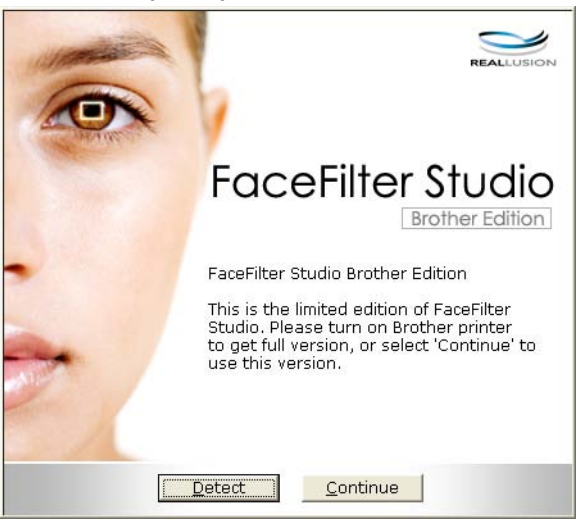

Esiin tulee tämä näyttö, kun valitset Detect (Tunnista) vaiheessa 
 Käynnistä Brother-laite ja tarkista, että se on kytketty tietokoneeseen. Valitse sitten Kyllä.

| Reallusion |                   | ×                 |
|------------|-------------------|-------------------|
| ?          | Käynnis<br>Jatka? | tä Brother-laite. |
| Ку         |                   | Eį                |

Jos FaceFilter Studio ei löydä Brother-laitetta, tämä näyttö tulee esiin. Varmista, että Brother-laitteen virta on kytkettynä, ja valitse Yritä uudelleen.

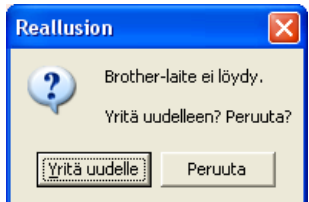

Jos FaceFilter Studio ei vieläkään tunnista Brother-laitetta vaiheessa (3), valitse Peruuta.

Tämä näyttö tulee esiin, jos valitsit Peruuta vaiheessa 3.

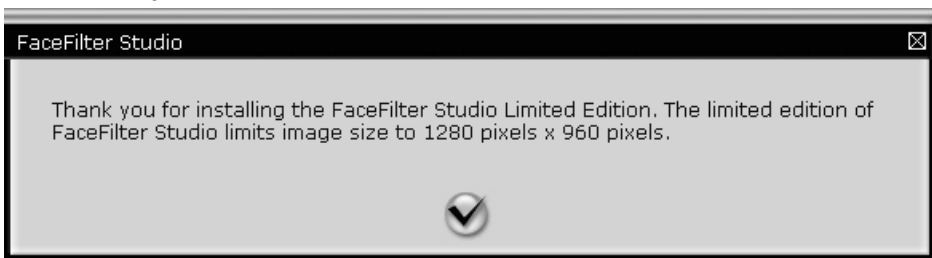

1

5 Sen jälkeen kun napsautat valintamerkkiä vaiheessa ④, FaceFilter Studio käynnistyy rajoitetuilla toiminnoilla. Tulosta-kuvake kuvan yläreunassa on himmennetty, etkä voi käyttää tulostusta.

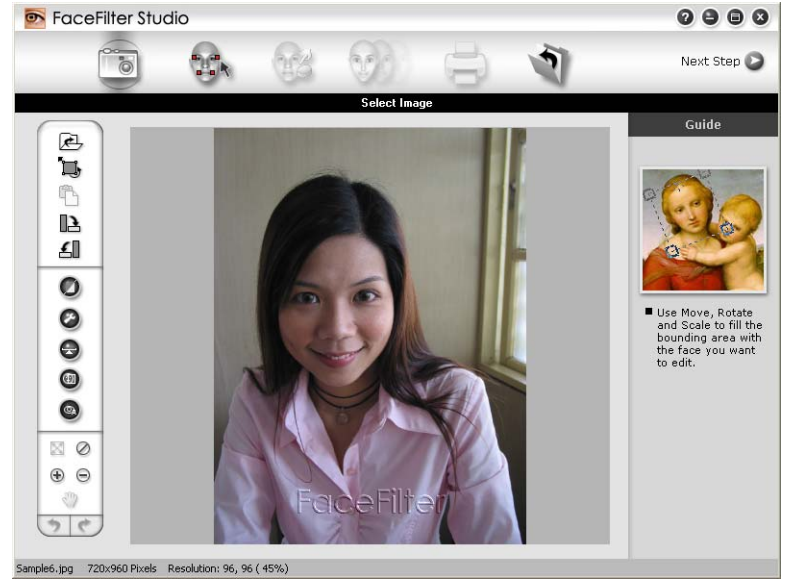

## Vinkki

- Kun FaceFilter Studio käynnistyy rajoitetuilla toiminnoilla, kuvatiedostoon tallennetaan vesileima.
- Katso lisätietoja FaceFilter Studion käynnistämiseksi kaikilla toiminnoilla kohdasta FaceFilter Studion käynnistys, kun Brother-laiteen virta on kytkettynä sivulla 30.

## Kuvan tulostus

1 Napsauta **Open** (Avaa)-kuvaketta ja valitse kuvatiedosto.

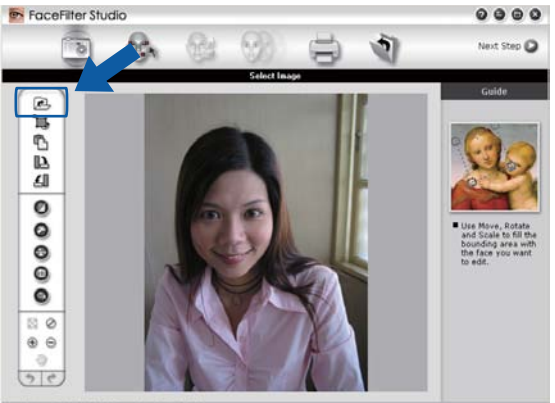

ample6.gpg 1704x2272 Pixels Resolution: 72, 72 ( 19%)

2 Napsauta Tulosta-kuvaketta yläreunan valikkorivillä ja siirry tulostusnäyttöön.

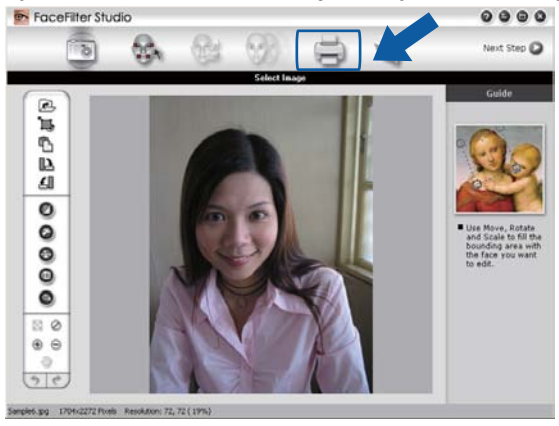

Napsauta vasemmalla olevaa Tulosta-kuvaketta ja avaa tulostusasetusten valintaikkuna.

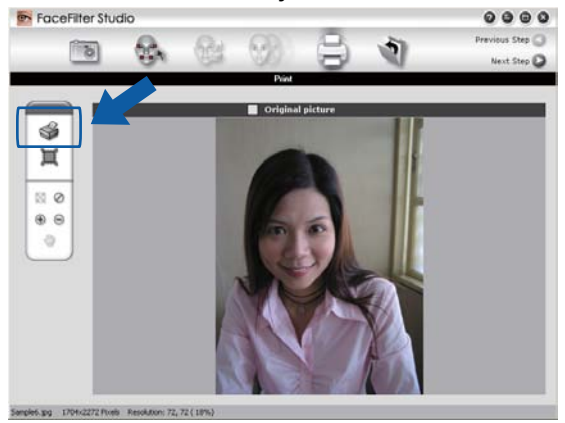

Valitse Paper Size (Paperikoko), Paper Source (Paperilähde), Orientation (Suunta), Copies (Kopioiden lukumäärä), Scaling (Skaalaus) ja Printing Area (Tulostusalue).

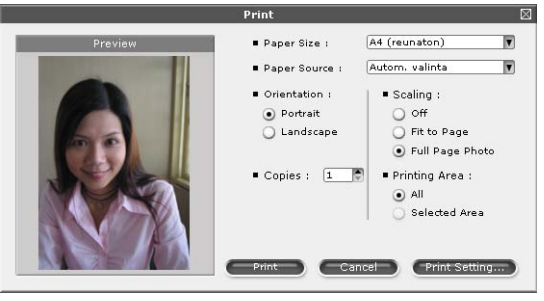

## Vinkki

Jos haluat tulostaa reunattoman valokuvan, valitse **Scaling** (Skaalaus) -kohdasta **Full Page Photo** (Koko sivun kuva).

Napsauta Print Setting (Tulostusasetukset) ja valitse Brother-laite. Napsauta OK. Print Setup Printer Properties Name: Brother Status Valmis Brother MFC-XXXXX Printer Type: Where: USB001 Comment: Brother MFC-XXXXX USB OK Cancel Vinkki Jos haluat käyttää valokuvapaperia, napsauta **Properties** (Ominaisuudet) ja aseta Media Type (Tulostusmateriaali) ja Print Quality (Tulostuslaatu) tulostinohjaimen valintaikkunassa. 6 Napsauta **Print** (Tulosta) tulostusasetusten valintaikkunassa, ja valokuva tulostuu. Smart Portrait -toiminto Smart Portrait -toiminto löytää valokuvassa olevat kasvot ja säätää ihonvärin kirkkauden automaattisesti. Avaa kuvatiedosto. Napsauta Smart Portrait -kuvaketta kasvojen automaattista tunnistusta varten. Voit säätää Brightness adjustment (Kirkkauden säätö) -asetusta siirtämällä liukusäädintä. Napsauta OK. Punasilmäisyyden poisto **Red Eye Reduction** (Punasilmäisyyden poisto) -toiminto etsii ja poistaa punaiset silmät valokuvasta. Avaa kuvatiedosto. 2 Napsauta **Red Eye Reduction** (Punasilmäisyyden poisto) -kuvaketta, jos haluat vähentää punasilmäisyyttä automaattisesti. 3 Auto Red eye Detection (Automaattinen punasilmäisyyden etsintä) etsii kaikki kuvassa olevat punaiset silmät ja merkitsee ne katkoviivalaatikoilla. Voit käyttää RedEye Threshold (Punasilmäisyyden kynnysarvo) -liukusäädintä ja säätää merkittyjen alueiden väriä. Napsauta OK.

## Tulosta ilmelista

FaceFilter Studion avulla voit muuntaa kasvojen ilmeitä käyttämällä kasvonilmemalleja tai säätämällä niitä manuaalisesti. Vaiheessa **Select Expression** (Valitse ilme) voit esikatsella tai tulostaa haluamasi ilmelistan.

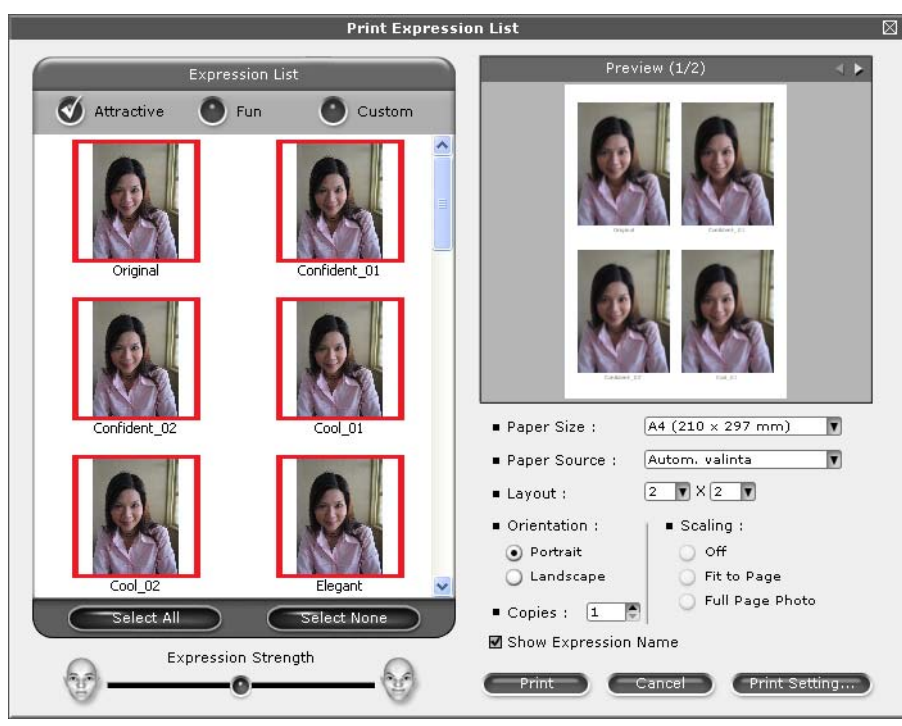

## FaceFilter Studion asennuksen poisto

Jos haluat poistaa FaceFilter Studion asennuksen, valitse Käynnistä/Kaikki ohjelmat/Reallusion/ FaceFilter Studio/Uninstall FaceFilter Studio. 1

# Corpusin Homepage Print 2 -ohjelman käyttö (ei käytettävissä mallissa MFC-J5910DW)

Homepage Print 2 tarjoaa helpon tavan siepata ja tulostaa verkkosivustoja selaimen näyttämässä muodossa. Voit myös luoda sisältöä rajaamalla verkkosivustojen kuvia, muokkaamalla asettelua ja lisäämällä muistiinpanoja.

## Homepage Print 2 -ohjelman asennus

- Aseta mukana toimitettu CD-ROM-levy CD-ROM-asemaan.
- 2 CD-ROM-levyn päävalikko tulee esiin. Valitse haluamasi kieli ja napsauta sitten Muita ohjelmia.
- 3 Napsauta Homepage Print 2. Noudata näytön ohjeita.

Käynnistä Homepage Print 2 valitsemalla Homepage Print 2 kohdasta Käynnistä/Kaikki ohjelmat/ Homepage Print 2.

## 🖉 Vinkki

- Laitteen on oltava päällä ja kytkettynä tietokoneeseen.
- Tietokoneen on oltava yhteydessä internetiin.
- Varmista, että olet kirjautunut sisään järjestelmänvalvojana.
- Tämä sovellus on käytettävissä vain Microsoft<sup>®</sup> Internet Explorer<sup>®</sup> 7.0/8.0- ja Firefox<sup>®</sup> 3.6 -selaimissa.
- Sovellus ei ole käytettävissä Windows Server® 2003/2008 -sarjassa.
- Jos Brother-näyttö ei tule esiin automaattisesti, siirry kohtaan **Oma tietokone** (**Tietokone**), kaksoisnapsauta CD-ROM-levyn kuvaketta ja kaksoisnapsauta sitten **start.exe**.

Skannaustoiminnot ja käytettävät ohjaimet vaihtelevat käyttöjärjestelmän ja skannaussovelluksen mukaan.

Kaksi skannerin ohjainta on asennettu. TWAIN-yhteensopiva skannerin ohjain (katso *Asiakirjan skannaus TWAIN-ohjainta käyttäen* sivulla 37) ja Windows<sup>®</sup> Imaging Acquisition (WIA) -ohjain (katso *Asiakirjan skannaus WIA-ohjaimen avulla* sivulla 45).

Windows<sup>®</sup> XP/Windows Vista<sup>®</sup>/Windows<sup>®</sup> 7 -käyttäjät voivat valita jommankumman ohjaimen asiakirjojen skannausta varten.

## 🖉 Vinkki

2

- Saat lisätietoja ScanSoft™ PaperPort™12SE -ohjelmasta kohdassa *ScanSoft™ PaperPort*™12SE:n ja NUANCE™-tekstintunnistusohjelman käyttö (ei käytettävissä DCP-J525W:ssä) sivulla 52.
- Jos tietokone on suojattu palomuurilla eikä sillä voi skannata verkossa, palomuuriasetukset on ehkä määritettävä siten, että tiedonsiirto sallitaan porttien 54925 ja 137 kautta. Jos käytössä on Windows<sup>®</sup>palomuuri ja MFL-Pro Suite on asennettu CD-ROM-levyltä, tarvittavat palomuuriasetukset on jo tehty. Katso lisätietoja kohdasta *Palomuuriasetukset (verkkokäyttäjät)* sivulla 117.

# Asiakirjan skannaus TWAIN-ohjainta käyttäen

Brother MFL-Pro Suite -ohjelmistossa on TWAIN-yhteensopiva skannerin ohjain. TWAIN-ohjaimet ovat skannerien ja ohjelmistojen välistä yleistä tiedonsiirtoa koskevan standardin mukaisia. Voit skannata kuvia suoraan PaperPort™12SE -ohjelmaan, jonka Brother on toimittanut laitteen mukana, tai voit skannata kuvia suoraan myös satoihin muihin sovelluksiin, jotka tukevat TWAIN-skannausta. Tällaisia sovelluksia ovat monet suositut ohjelmat, kuten Adobe<sup>®</sup> Photoshop<sup>®</sup>, CoreIDRAW<sup>®</sup> ja monet muut.

## Asiakirjan skannaus tietokoneelle

Voit skannata koko sivun kahdella eri tavalla: käyttämällä joko ADS:ää tai valotustasoa.

- 1 Aseta asiakirja laitteeseen.
- 2 Käynnistä ScanSoft™ PaperPort™12SE -ohjelmisto, joka asennettiin MFL-Pro Suite -asennuksen yhteydessä asiakirjan skannaamista varten.

## Vinkki

- ScanSoft™ PaperPort™12SE ei välttämättä ole saatavana laitteen mallista riippuen. Jos se ei ole saatavana, käytä muita ohjelmistosovelluksia.
- Tässä oppaassa annetut skannausohjeet koskevat ScanSoft™ PaperPort™12SE -ohjelmistoa. Skannausvaiheet vaihtelevat käytettyjen ohjelmistosovellusten mukaan.
- 3 Valitse Desktop (Työpöytä) -välilehdeltä Scan Settings (Skannausasetukset). Scan or Get Photo (Skannaa tai Hae valokuva) -paneeli näkyy näytön vasemmassa reunassa.
- 4 Napsauta **Select** (Valitse).

- 5 Valitse TWAIN: TW-Brother MFC-XXXX tai TWAIN: TW-Brother MFC-XXXX LAN Available Scanners (Skannerit) -luettelosta. (XXXX on laitemallin nimi.)
- 6 Valitse Scan or Get Photo (Skannaa tai Hae valokuva) -paneelista Display scanner dialog box (Näytä skanneri).

## 7 Napsauta Scan.

Näkyviin tulee skanneriasetukset-valintaikkuna.

8 Säädä tarvittaessa seuraavia asetuksia Skanneriasetukset-valintaikkunassa:

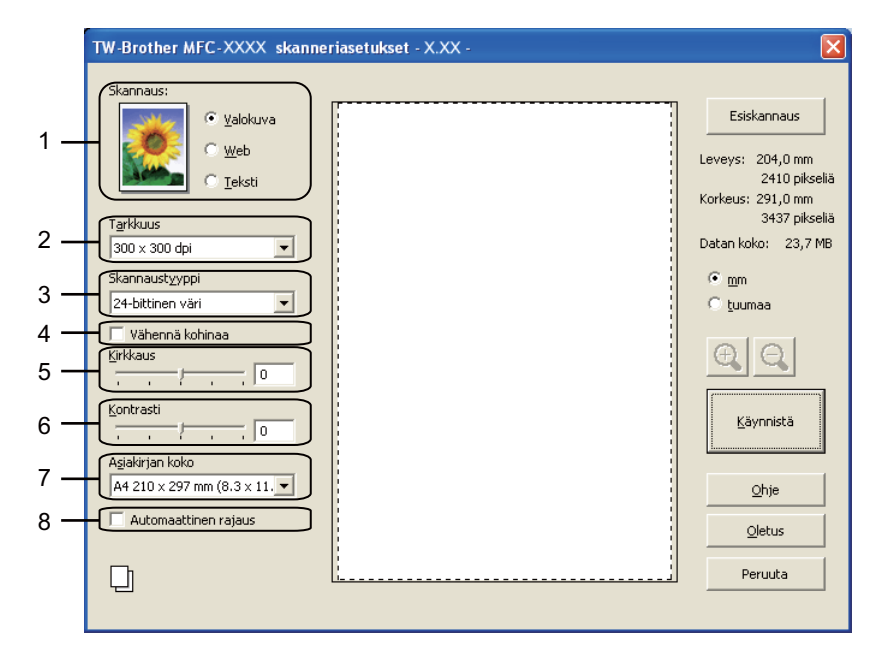

- 1 Skannaus (Kuvalaji)
- 2 Tarkkuus
- 3 Skannaustyyppi
- 4 Vähennä kohinaa
- 5 Kirkkaus
- 6 Kontrasti
- 7 Asiakirjan koko
- 8 Automaattinen rajaus

#### 9 Napsauta Käynnistä.

Kun skannaus on suoritettu, palaa PaperPort™12SE -ikkunaan napsauttamalla Peruuta.

## Vinkki

Kun olet asettanut asiakirjan koon, voit säätää skannausaluetta lisää napsauttamalla ja vetämällä sitä hiiren ykköspainikkeella. Säädä skannausaluetta, jos haluat rajata skannattavaa kuvaa.

#### Kuvan esiskannaus ja rajaus

Voit esikatsella kuvaa ja rajata siitä pois tarpeettomat osat ennen skannausta käyttämällä **Esiskannaus**painiketta. Kun olet tyytyväinen esikatselukuvaan, skannaa kuva napsauttamalla Skanneriasetuksetvalintaikkunassa **Käynnistä**.

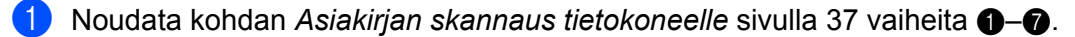

2 Valitse tarvittavat Skannaus (Kuvalaji)-, Tarkkuus-, Skannaustyyppi-, Kirkkaus-, Kontrasti- ja Asiakirjan koko -asetukset.

🖉 Vinkki

Esiskannaus ei ole käytettävissä, kun Automaattinen rajaus on valittuna.

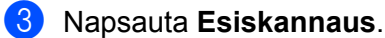

Koko kuva skannataan tietokoneelle, ja se näkyy skannausalueella Skanneriasetukset-valintaikkunassa.

4 Valitse skannattava alue painamalla ja pitämällä hiiren ykköspainiketta alas painettuna samalla, kun vedät rajausviivaa.

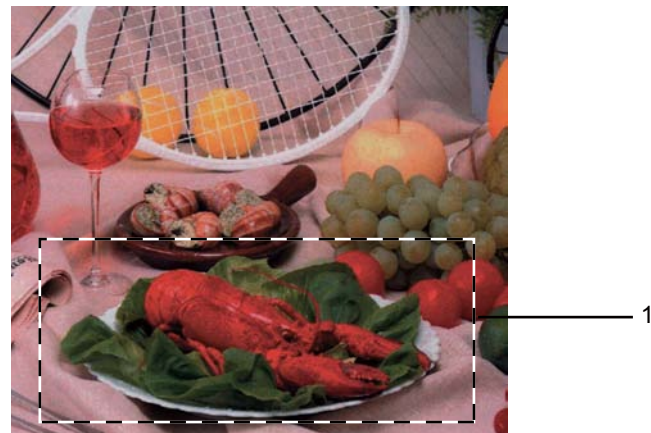

1 Skannausalue

#### **Vinkki**

Voit suurentaa kuvaa 🕀 -kuvakkeella ja palauttaa sen entiseen kokoonsa 📿 -kuvakkeella.

5 Aseta asiakirja uudelleen.

#### 🖉 Vinkki

Ohita tämä vaihe, jos asetit asiakirjan valotustasolle vaiheessa (1).

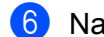

#### Napsauta **Käynnistä**.

Tällä kertaa vain valitsemasi alue näkyy PaperPort™12SE -ikkunassa (tai käyttämäsi ohjelman ikkunassa).

PaperPort™12SE -ikkunassa voit säätää kuvaa.

## Automaattinen rajaus

Voit skannata useita valotustasolle asetettuja asiakirjoja valitsemalla **Automaattisen rajauksen**. Kun **Automaattinen rajaus** on käytössä, laite skannaa kunkin asiakirjan ja luo erilliset tiedostot. Jos valotustasolle asetetaan esimerkiksi kolme asiakirjaa, laite skannaa ja luo kolme erillistä tiedostoa. Jos haluat luoda kolmisivuisen tiedoston, skannaa asiakirjat PDF-muodossa.

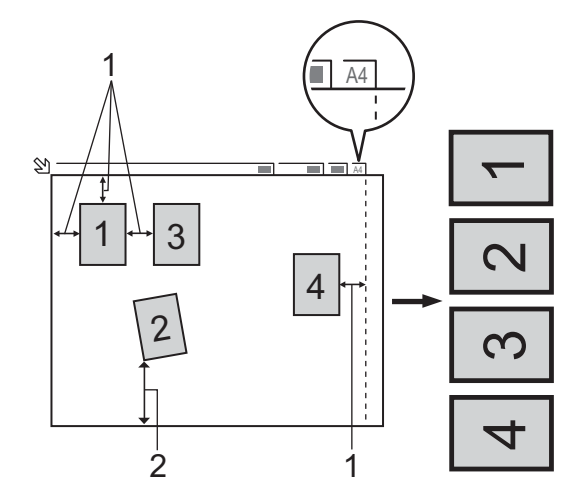

#### 1 Vähintään 10 mm

2 Vähintään 20 mm (alareuna)

#### Automaattisen rajauksen ohjeet

- Tämä asetus on valittavissa vain, kun käytössä on suorakulmaisia tai neliön muotoisia asiakirjoja.
- Jos asiakirja on liian pitkä tai liian leveä, tämä asetus ei toimi oikein.
- Tätä asetusta käytettäessä on käytettävä valotustasoa.
- Kun tämä asetus valitaan, Asiakirjan koko -asetukseksi on valittava muu kuin Automaattinen.
- Asiakirjat on asetettava etäälle valotustason reunoista kuvan mukaisesti.
- Asiakirjojen välillä on oltava vähintään 10 mm.
- Automaattinen rajaus korjaa asiakirjojen vinouden valotustasolla, mutta jos asiakirja on yli 10 astetta vinossa, tämä asetus ei toimi.
- **Automaattinen rajaus** -toimintoa voidaan käyttää enintään 16 asiakirjaan asiakirjojen koon mukaan.
- Jos Automaattinen rajaus on valittuna, Esiskannaus ei ole käytettävissä.

#### Skanneriasetukset-valintaikkunan asetukset

#### Skannaus (Kuvalaji)

Valitse kuvalaji seuraavista: Valokuva, Web tai Teksti. Tarkkuus ja Skannaustyyppi muuttuvat automaattisesti jokaiselle oletusasetukselle.

Oletusasetukset on lueteltu alla olevassa taulukossa.

| Skannaus (Kuvalaji) |                                              | Tarkkuus      | Skannaustyyppi   |
|---------------------|----------------------------------------------|---------------|------------------|
| Valokuva            | Käytä valokuvien skannaukseen.               | 300 x 300 dpi | 24-bittinen väri |
| Web                 | Käytä kuvien skannaukseen internet-sivuille. | 100 x 100 dpi | 24-bittinen väri |
| Teksti              | Käytä tekstiasiakirjojen skannaukseen.       | 200 x 200 dpi | Mustavalkoinen   |

#### Tarkkuus

Valitse skannauksen erottelutarkkuus **Tarkkuus**-pudotusvalikosta. Suuremmat erottelutarkkuudet vievät enemmän muistia ja siirtoaika on pidempi, mutta skannattu kuva on tarkempi. Seuraavassa taulukossa on lueteltu käytettävissä olevat erottelutarkkuudet ja värivaihtoehdot.

| Tarkkuus          | Mustavalkoinen/<br>Harmaa (virheen levitys) | 256 väriä | Täysharmaa/24-bittinen väri |
|-------------------|---------------------------------------------|-----------|-----------------------------|
| 100 x 100 dpi     | Kyllä                                       | Kyllä     | Kyllä                       |
| 150 x 150 dpi     | Kyllä                                       | Kyllä     | Kyllä                       |
| 200 x 200 dpi     | Kyllä                                       | Kyllä     | Kyllä                       |
| 300 x 300 dpi     | Kyllä                                       | Kyllä     | Kyllä                       |
| 400 x 400 dpi     | Kyllä                                       | Kyllä     | Kyllä                       |
| 600 x 600 dpi     | Kyllä                                       | Kyllä     | Kyllä                       |
| 1200 x 1200 dpi   | Kyllä                                       | Ei        | Kyllä                       |
| 2400 x 2400 dpi   | Kyllä                                       | Ei        | Kyllä                       |
| 4800 x 4800 dpi   | Kyllä                                       | Ei        | Kyllä                       |
| 9600 x 9600 dpi   | Kyllä                                       | Ei        | Kyllä                       |
| 19200 x 19200 dpi | Kyllä                                       | Ei        | Kyllä                       |

#### Skannaustyyppi

#### Mustavalkoinen

Tekstin ja viivapiirustusten skannaus.

#### Harmaa (virheen levitys)

Sopii valokuville ja grafiikalle. (Virheen levitys on tapa jäljitellä harmaakuvia käyttämättä täysharmaita pisteitä. Mustat pisteet asetetaan tietyssä järjestyksessä harmaan vaikutelman aikaansaamiseksi.)

#### Täysharmaa

Sopii valokuville ja grafiikalle. Tämä tila on tarkempi, koska se käyttää jopa 256 harmaan sävyä.

#### 256 väriä

Käyttää kuvien skannaukseen jopa 256 väriä.

#### 24-bittinen väri

Käyttää kuvien skannaukseen jopa 16,8 miljoonaa väriä.

Vaikka **24-bittinen väri** -asetus skannaa kuvan tarkimmalla värillä, kuvatiedoston koko on noin kolme kertaa suurempi kuin **256 väriä** -asetuksella luotu tiedosto. Se vie eniten muistia, ja sen siirtoaika on pisin.

#### Vähennä kohinaa

Tällä valinnalla voidaan parantaa skannattujen kuvien laatua. **Vähennä kohinaa** -asetus on käytettävissä, kun valittuna on **24-bittinen väri** ja skannauksen erottelutarkkuus on 300 × 300 dpi, 400 × 400 dpi tai 600 × 600 dpi.

#### Automaattinen rajaus

Voit skannata useita valotustasolle asetettuja asiakirjoja. Jos haluat käyttää Automaattinen rajaus -toimintoa, katso Automaattinen rajaus sivulla 40.

#### Kirkkaus

Paranna kuvaa säätämällä Kirkkaus-asetusta (-50 – +50). Oletusasetus 0 vastaa keskiarvoa, ja se soveltuu yleensä useimmille kuville.

Voit vaalentaa kuvaa vetämällä **Kirkkaus**-tason liukusäädintä oikealle tai tummentaa kuvaa vetämällä sitä vasemmalle. Voit myös määrittää tason antamalla numeron ruutuun.

Jos skannattu kuva on liian vaalea, aseta pienempi **Kirkkaus**-taso ja skannaa asiakirja uudestaan. Jos kuva on liian tumma, aseta suurempi **Kirkkaus**-taso ja skannaa asiakirja uudestaan.

## 🖉 Vinkki

Kirkkaus-asetus on käytettävissä vain, kun Skannaustyyppi-asetukseksi on valittu Mustavalkoinen, Harmaa (virheen levitys), Täysharmaa tai 24-bittinen väri.

#### Kontrasti

Voit lisätä tai vähentää kontrastia vetämällä liukusäädintä oikealle tai vasemmalle. Kontrastin lisääminen korostaa kuvan tummia ja vaaleita alueita, ja kontrastin vähentäminen tuo yksityiskohdat tarkemmin esille harmaissa kohdissa. Voit myös määrittää **Kontrasti**-tason antamalla numeron ruutuun.

#### 🖉 Vinkki

Kontrasti-asetus on käytettävissä vain, kun Skannaustyyppi-asetukseksi on valittu Harmaa (virheen levitys), Täysharmaa tai 24-bittinen väri.

Kun skannaat valokuvia tai muita kuvia tekstinkäsittely- tai grafiikkaohjelmia varten, kokeile erilaisia **Tarkkuus-**, **Skannaustyyppi-**, **Kirkkaus-** ja **Kontrasti**-asetuksia löytääksesi haluamasi asetukset.

#### Asiakirjan koko

Valitse jokin seuraavista:

Automaattinen

Asiakirjan koko -oletusasetuksena on Automaattinen (ADS: vain A4-paperikoko). Vakiokokoisen asiakirjan voi skannata muuttamatta Asiakirjan koko -asetuksia lisää. Jos haluat käyttää Automaattinen rajaus -asetusta, valitse jokin muu Asiakirjan koko kuin Automaattinen.

- A4 210 x 297 mm (8.3 x 11.7 in)
- JIS B5 182 x 257 mm (7.2 x 10.1 in)
- Letter 215.9 x 279.4 mm (8 1/2 x 11 in)
- Legal 215.9 x 355.6 mm (8 1/2 x 14 in)

(Käytettävissä ADS-malleissa)

- A5 148 x 210 mm (5.8 x 8.3 in)
- Executive 184.1 x 266.7 mm (7 1/4 x 10 1/2 in)
- Käyntikortti 90 x 60 mm (3.5 x 2.4 in)

Kun skannaat käyntikortteja, valitse **Käyntikortti**-koko ja aseta käyntikortti tekstipuoli alaspäin valotustason vasempaan yläreunaan.

- 10 x 15 cm (4 x 6 in)
- 13 x 20 cm (5 x 8 in)
- 9 x 13 cm (3.5 x 5 in)
- 13 x 18 cm (5 x 7 in)
- Postikortti 1 100 x 148 mm (3.9 x 5.8 in)
- Postikortti 2 (kaksipuolinen) 148 x 200 mm (5.8 x 7.9 in)
- Mukautettu

Jos valitsit kooksi Mukautettu, näkyviin tulee Mukautettu asiakirjan koko -valintaikkuna.

| ٨ | lukautettu asiakirjan koko              | × |
|---|-----------------------------------------|---|
|   | Mukautettu asiakirja <u>n</u> koon nimi |   |
|   | Leveys: [ 8,9 - 215,9 ] 210             |   |
|   | Yksikkö 🖲 <u>m</u> m C <u>t</u> uumaa   |   |
|   | <u>T</u> allenna <u>P</u> oista         |   |
|   | <u>QK</u> <u>P</u> eruuta Ohje          |   |

Valitse Leveys- ja Korkeus-yksiköksi mm tai tuuma.

43

## Vinkki

Näet ikkunassa valitsemasi paperikokoasetukset.

- Esiskannaus Leveys: 204,0 mm 2410 pikseliä Korkeus: 291,0 mm 3437 pikseliä Datan koko: 23,7 MB
- Leveys: näyttää skannausalueen leveyden.
- Korkeus: näyttää skannausalueen korkeuden.
- Datan koko: näyttää bittikarttatiedoston arvioidun koon. Koko riippuu tiedostotyypistä, erottelutarkkuudesta ja käytettyjen värien määrästä.

2

# Asiakirjan skannaus WIA-ohjaimen avulla

## WIA-yhteensopiva

Windows<sup>®</sup> XP-, Windows Vista<sup>®</sup>- ja Windows<sup>®</sup> 7 -käyttöjärjestelmissä kuvien skannaamiseen voidaan käyttää Windows<sup>®</sup> Imaging Acquisition (WIA) -tekniikkaa. Voit skannata kuvia suoraan PaperPort™12SE -ohjelmaan, jonka Brother on toimittanut laitteen mukana, tai voit skannata kuvia suoraan myös muihin sovelluksiin, jotka tukevat WIA- tai TWAIN-skannausta.

### Asiakirjan skannaus tietokoneelle

Koko sivu voidaan skannata kahdella tavalla: käyttämällä joko ADS:ää tai valotustasoa.

Jos haluat skannata ja rajata osan sivusta asiakirjan esiskannauksen jälkeen, käytä valotustasoa. (Katso Esiskannaus ja kuvan rajaus valotustasoa käytettäessä sivulla 47.)

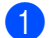

Aseta asiakirja laitteeseen.

Käynnistä ScanSoft™ PaperPort™12SE -ohjelmisto, joka asennettiin MFL-Pro Suite -asennuksen yhteydessä asiakirjan skannaamista varten.

#### **Vinkki**

- ScanSoft™ PaperPort™12SE ei sisälly kaikkiin malleihin. Jos käyttämäsi malli ei sisällä sitä, käytä muita skannauksen mahdollistavia ohjelmistosovelluksia.
- Tässä oppaassa annetut skannausohjeet koskevat ScanSoft™ PaperPort™12SE -ohjelmistoa. Toimenpiteet ovat erilaiset, kun skannataan muista sovelluksista.
- Valitse Desktop (Työpöytä) -välilehdeltä Scan Settings (Skannausasetukset). Scan or Get Photo (Skannaa tai Hae valokuva) -paneeli näkyy näytön vasemmassa reunassa.
- Napsauta Select (Valitse).
- 5 Valitse WIA:Brother MFC-XXXX tai WIA:Brother MFC-XXXX LAN Available Scanners (Skannerit) luettelosta. (XXXX on laitemallin nimi.)

Jos valitset TW-Brother MFC-XXXX, TWAIN-ohjain käynnistyy.

6 Valitse Scan or Get Photo (Skannaa tai Hae valokuva) -paneelista Display scanner dialog box (Näytä skanneri).

#### Napsauta Scan.

Näyttöön tulee skannausvalintaikkuna.

<sup>🖉</sup> Vinkki

8 Säädä tarvittaessa seuraavia asetuksia Skanneriasetukset-valintaikkunassa:

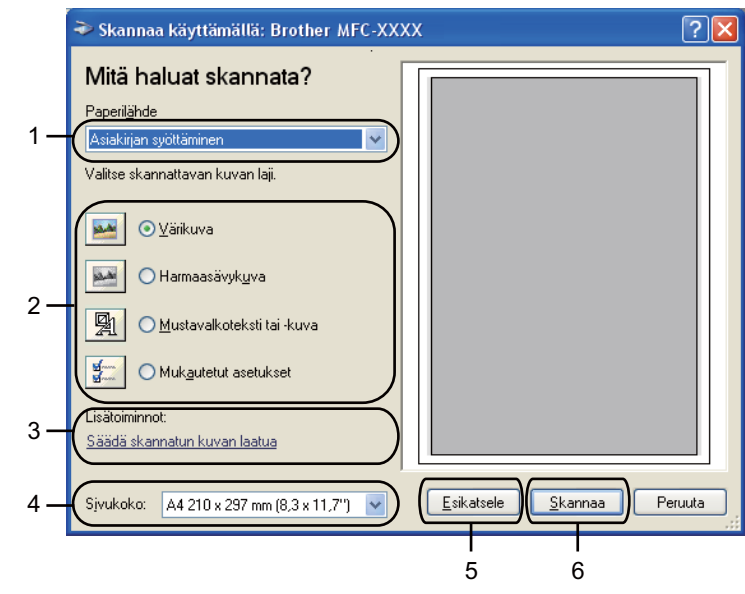

- 1 Paperilähde
- 2 Kuvan laji
- 3 Säädä skannatun kuvan laatua
- 4 Sivukoko
- 5 Esikatsele
- 6 Skannaa

9 Valitse Paperilähde-pudotusvalikosta Asiakirjan syöttäminen tai Taso.

## 🖉 Vinkki

Jos laitteessa ei ole ADS:ää, Asiakirjan syöttäminen -vaihtoehto ei ole käytettävissä.

10 Valitse kuvan laji.

1 Valitse Sivukoko pudotusvalikosta.

12 Jos haluat muuttaa lisäasetuksia, napsauta Säädä skannatun kuvan laatua. Lisäominaisuudetvalintaikkunassa voit valita Kirkkaus-, Kontrasti-, Tarkkuus- ja Kuvan laji -asetuksia. Napsauta OK määritettyäsi asetukset.

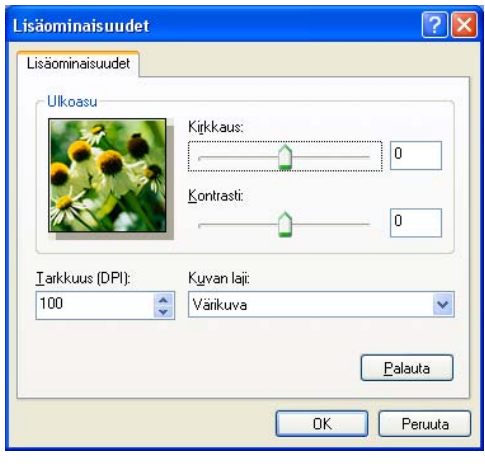

## Vinkki

Oletusarvoisesti skannerin erottelutarkkuudeksi voidaan asettaa korkeintaan 1200 dpi. Jos haluat skannata tarkemmalla erottelutarkkuudella, voit käyttää **Skannerin apuohjelmaa**. (Katso *Skannerin apuohjelma* sivulla 48.)

13 Napsauta Skannaa skannausvalintaikkunassa. Laite aloittaa asiakirjan skannaamisen.

## Esiskannaus ja kuvan rajaus valotustasoa käytettäessä

Jos haluat rajata kuvaa, voit esikatsella sitä **Esikatsele**-painikkeella. Kun olet tyytyväinen esikatselukuvaan, skannaa kuva napsauttamalla **Skannaa** skannausvalintaikkunassa.

🕨 Noudata kohdan Asiakirjan skannaus tietokoneelle sivulla 45 vaiheita 🕦–🕢.

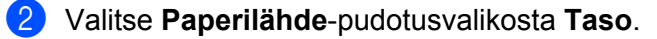

#### Vinkki

Jos laitteessa ei ole ADS:ää, Paperilähde-asetusta ei tarvitse määrittää.

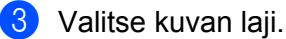

#### Napsauta Esikatsele.

Koko kuva skannataan tietokoneelle, ja se näkyy skannausalueella.

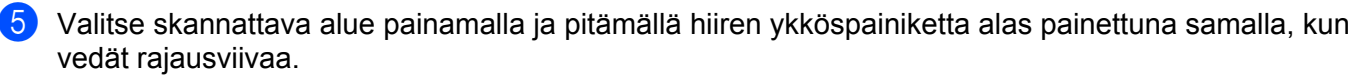

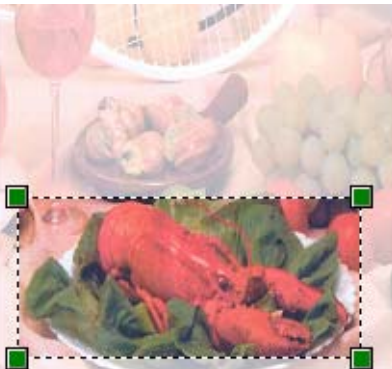

6 Jos tarvitset lisäasetuksia, napsauta Säädä skannatun kuvan laatua. Lisäominaisuudetvalintaikkunassa voit valita Kirkkaus-, Kontrasti-, Tarkkuus- ja Kuvan laji -asetuksia. Napsauta OK määritettyäsi asetukset.

| Lisäominaisu                         | udet                                  | ? 🛛                |
|--------------------------------------|---------------------------------------|--------------------|
| Lisäominaisuud<br>Ulkoasu<br>Ulkoasu | iet Kijkkaus: Kijkkaus: Kontrasti:    | 0                  |
| <u>T</u> arkkuus (DF<br>100          | Pl): K <u>u</u> van laji:<br>Värikuva | ~                  |
|                                      | ОК                                    | Palauta<br>Peruuta |

7 Napsauta Skannaa skannausvalintaikkunassa. Laite aloittaa asiakirjan skannaamisen. Tällä kortaa voin valitaamaai aluo näkav PaperPort I

Tällä kertaa vain valitsemasi alue näkyy PaperPort™12SE -ikkunassa (tai käyttämäsi ohjelman ikkunassa).

#### Skannerin apuohjelma

**Skannerin apuohjelmaa** käytetään WIA-skanneriohjaimen asetusten määrittämiseen, kun skannattavan kuvan erottelutarkkuus on yli 1200 dpi.

#### 🖉 Vinkki

Jos asiakirja skannataan suuremmalla erottelutarkkuudella kuin 1200 dpi, tiedostokoko saattaa olla erittäin suuri. Varmista, että tietokoneessa on tarpeeksi muistia ja kiintolevytilaa skannattavalle tiedostolle. Jos muistia tai kiintolevytilaa ei ole riittävästi, tietokone saattaa jumiutua ja tiedosto hävitä.

Apuohjelman käyttö

Voit suorittaa apuohjelman napsauttamalla **Skannerin apuohjelma** -vaihtoehtoa, joka on valikossa **Käynnistä/Kaikki ohjelmat/Brother/MFC-XXXX** (XXXX on mallin nimi)/**Skannerin asetukset**.

Tietokoneen näytöt saattavat vaihdella käyttöjärjestelmän tai laitteen mallin mukaan.

| 🕏 Skannerin apuohjelma 📃 🗖 |                  |               |
|----------------------------|------------------|---------------|
| WIA-laite                  | Brother MFC-XXXX |               |
| – Enimmäistarkkuus (dpi) – |                  |               |
| C 600×600                  | • 1200×1200      | C 2400x2400   |
| C 4800×4800                | © 9600×9600      | C 19200×19200 |
| Suurin mahdollinen skanı   | nauskoko         |               |
| A4/L                       | etter 🔿 Leç      | jal           |
|                            | OK               | Peruuta       |

## Vinkki

(Windows Vista<sup>®</sup> ja Windows<sup>®</sup> 7)

Toimi seuraavasti, kun Käyttäjätilien valvonta -ikkuna tulee esiin.

• Jos olet kirjautunut järjestelmänvalvojana, napsauta Salli tai Kyllä.

| Käyttäiätilien valvonta                                                                           | × |
|---------------------------------------------------------------------------------------------------|---|
| Tunnistamaton ohjelma haluaa käyttää tietokonetta                                                 |   |
| Älä suorita ohjelmaa, jos et tiedä mistä se on peräisin tai jos et ole<br>käyttänyt sitä aiemmin. |   |
| BrScUtil.exe<br>Tunnistamaton julkaisija                                                          |   |
| Peruuta<br>En tiedā, mistā tāmā ohjelma on perāisin tai mitā sillā on tarkoitus<br>tehdā.         |   |
| Salli<br>Luotan tähän ohjelmaan. Tiedän, mistä se on peräisin tai olen<br>käyttänyt sitä aiemmin. | ) |
| ♥ Tiedot                                                                                          |   |
| Käyttäjätilien valvonta auttaa estämään luvattomat muutokset<br>tietokoneeseen.                   |   |

 Jos et ole kirjautunut järjestelmänvalvojana, anna järjestelmänvalvojan salasana ja napsauta OK tai Kyllä.

| Käyttäjätilien valvonta 📧                                                                         |  |  |
|---------------------------------------------------------------------------------------------------|--|--|
| 🕧 Tunnistamaton ohjelma haluaa käyttää tietokonetta                                               |  |  |
| Älä suorita ohjelmaa, jos et tiedä mistä se on peräisin tai jos et ole<br>käyttänyt sitä aiemmin. |  |  |
| BrScUtil.exe<br>Tunnistamaton julkaisija                                                          |  |  |
| Voit jatkaa kirjoittamalla järjestelmänvalvojan salasanan ja valitsemalla OK.                     |  |  |
| User                                                                                              |  |  |
| ✓ Tiedot                                                                                          |  |  |
| Käyttäjätilien valvonta auttaa estämään luvattomat muutokset<br>tietokoneeseen.                   |  |  |

## Asiakirjan skannaus WIA-ohjaimen avulla (Windowsin valokuvavalikoiman sekä Windowsin faksi ja skannaus -toimintojen käyttäjät)

## Asiakirjan skannaus tietokoneelle

Koko sivu voidaan skannata kahdella tavalla: käyttämällä joko ADS:ää tai valotustasoa.

Jos haluat skannata ja rajata osan sivusta asiakirjan esiskannauksen jälkeen, käytä valotustasoa. (Katso Esiskannaus ja kuvan rajaus valotustasoa käytettäessä sivulla 52.)

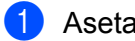

Aseta asiakirja laitteeseen.

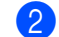

Aloita skannaus avaamalla sovellus.

#### 3 Tee jokin seuraavista:

Windowsin valokuvavalikoima

Napsauta Tiedosto ja sitten Tuo kamerasta tai skannerista.

Windowsin faksi ja skannaus

Napsauta Tiedosto, Uusi ja Skannaus.

Valitse asianmukainen skanneri.

## 5 Napsauta **Tuo**.

Näyttöön tulee skannausvalintaikkuna.

6 Säädä tarvittaessa seuraavia asetuksia valintaikkunassa:

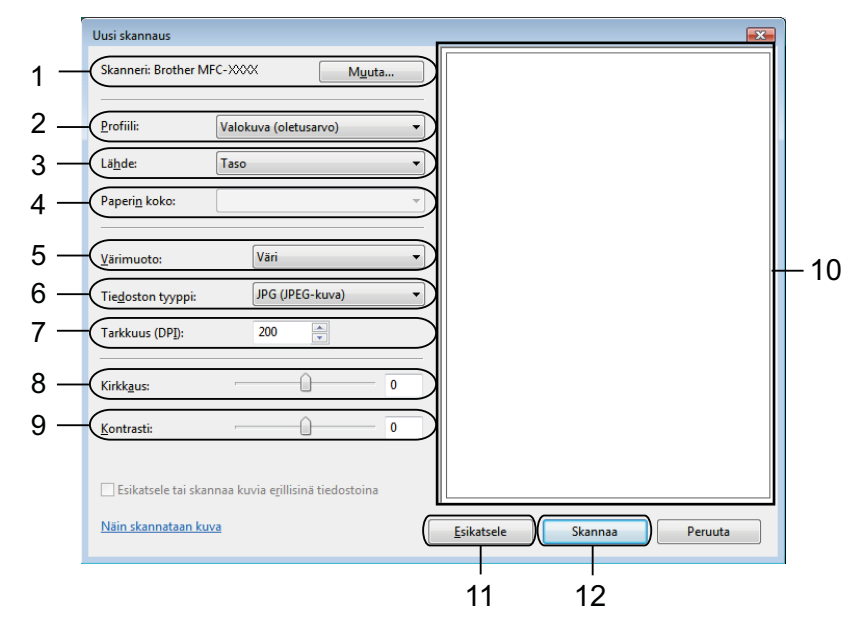

- 1 Skanneri
- 2 Profiili
- 3 Lähde
- 4 Paperin koko
- 5 Värimuoto
- 6 Tiedoston tyyppi
- 7 Tarkkuus
- 8 Kirkkaus
- 9 Kontrasti
- 10 Skannausalue
- 11 Esikatsele
- 12 Skannaa

## Vinkki

- Oletusarvoisesti skannerin erottelutarkkuudeksi voidaan asettaa korkeintaan 1200 dpi. Jos haluat skannata tarkemmalla erottelutarkkuudella, voit käyttää Skannerin apuohjelmaa. (Katso Skannerin apuohjelma sivulla 48.)
- Jos haluat käyttää skannaukseen Web Services -palveluja, valitse näitä palveluja tukeva skanneri.

Napsauta skannausvalintaikkunassa **Skannaa**. Laite aloittaa asiakirjan skannaamisen. 2

## Esiskannaus ja kuvan rajaus valotustasoa käytettäessä

Jos haluat rajata kuvaa, voit esikatsella sitä **Esikatsele**-painikkeella. Kun olet tyytyväinen esikatselukuvaan, skannaa kuva napsauttamalla **Skannaa** skannausvalintaikkunassa.

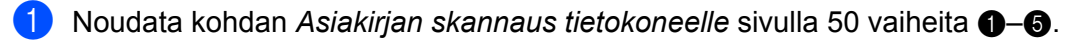

- Aseta asiakirja tekstipuoli alaspäin valotustasolle.
- 3 Valitse Lähde-pudotusvalikosta Taso. Säädä tarvittaessa seuraavia asetuksia Skannerivalintaikkunassa.

### 🖉 Vinkki

Jos laitteessa ei ole ADS:ää, Lähde-asetusta ei tarvitse määrittää.

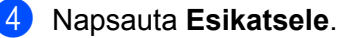

Koko kuva skannataan tietokoneelle, ja se näkyy skannausalueella.

5 Valitse skannattava alue painamalla ja pitämällä hiiren ykköspainiketta alas painettuna samalla, kun vedät rajausviivaa.

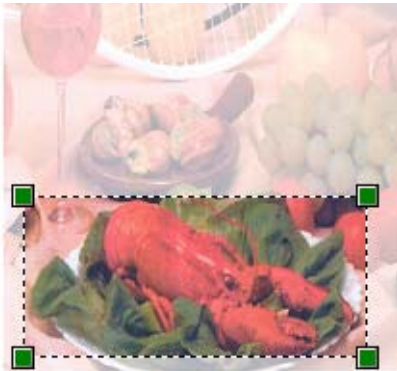

Napsauta skannausvalintaikkunassa Skannaa.
 Laite aloittaa asiakirjan skannaamisen.
 Tällä kertaa vain asiakirjan valittu alue näkyy ohjelman ikkunassa.

## ScanSoft™ PaperPort™12SE:n ja NUANCE™tekstintunnistusohjelman käyttö (ei käytettävissä DCP-J525W:ssä)

### Vinkki

ScanSoft<sup>™</sup> PaperPort<sup>™</sup>12SE tukee vain Windows<sup>®</sup> XP (SP3 tai uudempi)-, XP Professional x64 Edition (SP3 tai uudempi)-, Windows Vista<sup>®</sup> (SP2 tai uudempi)- ja Windows<sup>®</sup> 7 -käyttöjärjestelmää.

ScanSoft™ PaperPort™12SE for Brother on asiakirjojen hallintasovellus. PaperPort™12SE -ohjelmaa käytetään skannattujen asiakirjojen katseluun.

PaperPort™12SE -ohjelmassa on kehittynyt ja helppokäyttöinen arkistointijärjestelmä, joka helpottaa grafiikka- ja tekstiasiakirjojen järjestämistä. Sen avulla erilaisia asiakirjoja voidaan yhdistää tai pinota tulostusta, faksilähetystä tai arkistointia varten.

Tässä osassa kuvataan vain ohjelmiston perustoiminnot. Katso lisätietoja ScanSoft™-ohjelmiston **Getting Started Guide** (Aloitusopas) -oppaasta. Jos ScanSoft™ PaperPort™12SE -ohjelman **Getting Started Guide** (Aloitusopas) halutaan nähdä kokonaisuudessaan, pitää valita **Ohje**-välilehdeltä **Getting Started Guide** (Aloitusopas). Kun asennat MFL-Pro Suite -ohjelmiston, ScanSoft™ PaperPort™12SE for Brother -ohjelma asennetaan tietokoneelle automaattisesti. ScanSoft™ PaperPort™12SE -ohjelmaan pääsee ScanSoft™ PaperPort™12SE -ohjelmaryhmästä, joka sijaitsee tietokoneen valikossa **Käynnistä/Kaikki ohjelmat/Nuance PaperPort 12**.

## Tiedostojen katselu

ScanSoft™ PaperPort™12SE -ohjelmalla tiedostoja voidaan katsella monella eri tavalla:

**Desktop** (Työpöytä)-näkymässä näkyy valitun kansion sisältö pikkukuvina (pieninä kuvina, jotka kuvaavat työpöydän tai kansion tiedostoja) tai kuvakkeina.

Sekä PaperPort™12SE -tiedostot (MAX-tiedostot) että muilla ohjelmilla luodut tiedostot näkyvät näytössä.

Grafiikkatiedostot (PaperPort<sup>™</sup>12SE:n \*.max ja muut tiedostot) näkyvät. Niissä on kuvake ilmaisemassa sovellusta, johon kyseinen tiedostotyyppi liittyy tai jolla se on luotu. Muut kuin graafiset tiedostot merkitään pienellä nelikulmaisella pikkukuvalla, eikä niitä näytetä todellisina kuvina.

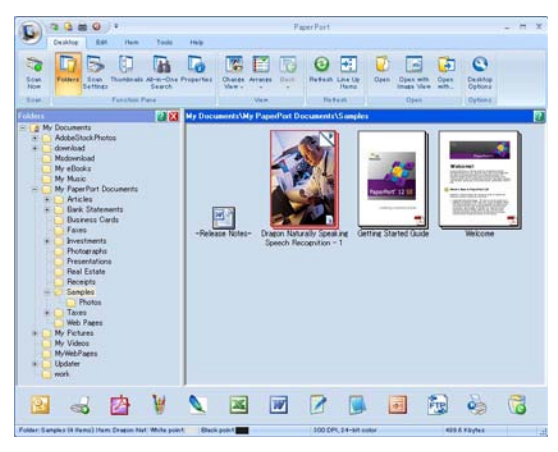

**ImageView** (Kuvien katselu) tuo näyttöön yhden sivun tarkennettuna. Voit avata PaperPort<sup>™</sup>12SE -tiedoston napsauttamalla **Desktop** (Työpöytä)-välilehdellä olevaa **Open with Image View** (Avaa kuvien katselusovelluksessa) -painiketta.

Jos tietokoneessa on sopiva sovellus, voit avata myös muun kuin PaperPort™12SE -tiedoston kaksoisnapsauttamalla tiedostoa.

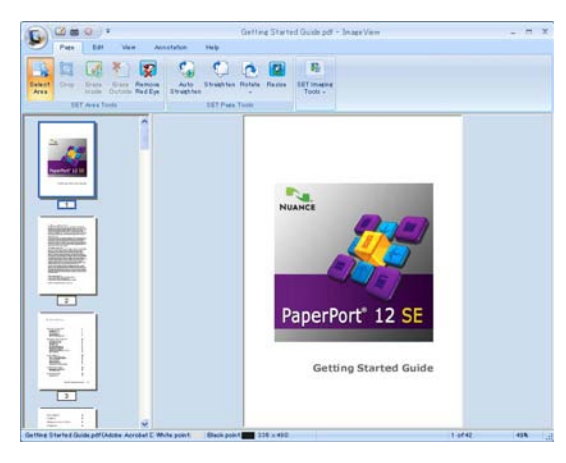

## Tiedostojen järjestäminen kansioihin

PaperPort<sup>™</sup>12SE -ohjelmassa on helppokäyttöinen arkistointijärjestelmä tiedostojen järjestämistä varten. Arkistointijärjestelmä koostuu kansioista ja tiedostoista, jotka valitaan tarkasteltaviksi **Desktop** (Työpöytä)näkymässä. Tiedosto voi olla PaperPort<sup>™</sup>12SE -tiedosto tai ei-PaperPort<sup>™</sup>12SE -tiedosto:

- Kansiot näkyvät hakemistopuuna Kansionäytössä. Käytä tätä osaa, kun haluat valita kansioita ja katsella niiden sisältöä Desktop (Työpöytä)-näkymässä.
- Tiedosto voidaan yksinkertaisesti vetää ja pudottaa kansioon. Kun kansio on valittu, vapauta hiiren painike, jolloin tiedosto tallentuu kyseiseen kansioon.
- Kansioita voidaan laittaa sisäkkäin eli tallentaa toisiin kansioihin.
- Kun kaksoisnapsautat kansiota, siinä olevat tiedostot (sekä PaperPort™12SE MAX -tiedostot että muut kuin PaperPort™12SE -tiedostot) tulevat Desktop (Työpöytä)-näkymään.
- Desktop (Työpöytä)-näkymässä näkyviä kansioita ja tiedostoja voidaan järjestää myös Windowsin Resurssienhallinnassa.

#### Linkit muihin sovelluksiin

ScanSoft™ PaperPort™12SE tunnistaa automaattisesti monet muut tietokoneesi sovellukset ja luo niihin linkin.

PaperPort™12SE -työpöydän alaosassa oleva palkki osoittaa, mitä ohjelmia PaperPort™12SE -sovelluksessa voidaan käyttää.

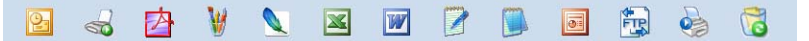

Kun haluat lähettää kohteen PaperPort<sup>™</sup>12SE -sovelluksesta toiseen ohjelmaan, vedä ja pudota kohde PaperPort<sup>™</sup>12SE -työpöydältä palkissa olevaan ohjelman kuvakkeeseen. PaperPort<sup>™</sup>12SE muuntaa kohteen automaattisesti haluttuun muotoon.

Jos PaperPort™12SE ei tunnista jotakin tietokoneessa olevaa sovellusta automaattisesti, voit luoda linkin manuaalisesti käyttämällä **Tools** (Työkalut)-välilehden **New Link** (Uusi linkki) -painiketta.

# ScanSoft™ PaperPort™12SE:n ja tekstintunnistusohjelman avulla kuvan teksti voidaan muuntaa muokattavaksi tekstiksi

ScanSoft™ PaperPort™12SE kykenee muuntamaan tekstiasiakirjan kuvan nopeasti tekstiksi, jota voi käsitellä tekstinkäsittelyohjelmassa.

PaperPort<sup>™</sup>12SE käyttää tekstintunnistusohjelmaa, joka toimitetaan PaperPort<sup>™</sup>12SE -ohjelman mukana. PaperPort<sup>™</sup>12SE voi käyttää omaa tekstintunnistussovellustasi, jos se on jo asennettuna tietokoneeseen. Voit muuntaa koko tiedoston tai valita vain osan tekstistä muunnettavaksi käyttämällä **Items** (Kohteet)välilehden **Copy Text** (Kopioi teksti) -painiketta.

Kun vedät tiedoston tekstinkäsittelylinkin kuvakkeen kohdalle, PaperPort™12SE -ohjelman sisäinen tekstintunnistusohjelma käynnistyy. Voit käyttää myös omaa tekstintunnistusohjelmaasi.

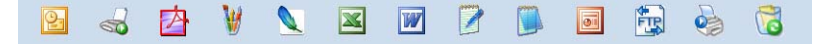

## Tiedostojen tuonti muista sovelluksista

Sen lisäksi että voit skannata asiakirjoja, voit myös tuoda tiedostoja PaperPort™12SE -ohjelmaan usealla eri tavalla ja muuntaa ne PaperPort™12SE (MAX) -tiedostoiksi monella eri tavalla:

- Tulosta **Desktop** (Työpöytä)-näkymään toisesta sovelluksesta, esimerkiksi Microsoft<sup>®</sup> Wordista.
- Tuo toisessa tiedostomuodossa tallennettuja tiedostoja, kuten Windows<sup>®</sup>-bittikartta (BMP)- tai Tagged Image File Format (TIFF) -tiedostoja.

## Tiedostojen vienti muihin muotoihin

Voit viedä tai tallentaa PaperPort™12SE -tiedostoja moniin yleisiin tiedostomuotoihin, joita ovat esimerkiksi BMP, JPEG, TIFF tai PDF.

#### Kuvatiedoston vienti

- Napsauta Save As (Tallenna nimellä) PaperPort-painikkeessa. Näyttöön tulee Tallenna "XXXXX" nimellä -valintaikkuna.
- 2 Valitse asema ja kansio, johon haluat tallentaa tiedoston.
- 3 Anna uusi tiedostonimi ja valitse tiedostotyyppi.
- 4 Tallenna tiedosto napsauttamalla Save (Tallenna) tai palaa PaperPort™12SE -ohjelmaan tallentamatta tiedostoa napsauttamalla Cancel (Peruuta).

## ScanSoft™ PaperPort™12SE:n ja tekstintunnistusohjelman asennuksen poisto

## (Windows<sup>®</sup> XP)

1 Napsauta Käynnistä, Ohjauspaneeli, Lisää tai poista sovellus ja napsauta Muuta tai poista ohjelmia -kuvaketta.

2 Valitse luettelosta Nuance PaperPort 12 ja sitten Muuta tai Poista.

## (Windows Vista<sup>®</sup> ja Windows<sup>®</sup> 7)

1 Napsauta 🧑-painiketta, Ohjauspaneeli, Ohjelmat ja Ohjelmat ja toiminnot.

2 Valitse luettelosta Nuance PaperPort 12 ja sitten Poista asennus.

# REALLUSION-ohjelmistot BookScan Enhancer ja Whiteboard Enhancer

BookScan Enhancer ja Whiteboard Enhancer ovat kuvankäsittelysovelluksia. BookScan Enhancer korjaa automaattisesti kirjoista skannattuja kuvia. Whiteboard Enhancer puhdistaa ja korostaa tussitaulusta otettujen valokuvien tekstiä ja kuvia.

## BookScan Enhancer- ja Whiteboard Enhancer -ohjelmistojen asennus

- 1 Aseta mukana toimitettu CD-ROM-levy CD-ROM-asemaan.
- 2 CD-ROM-levyn päävalikko tulee esiin automaattisesti. Valitse haluamasi kieli ja napsauta sitten Muita ohjelmia.
- 3 Valitse **BookScan&Whiteboard Suite**. Noudata näytön ohjeita.

Katso lisätietoja **BookScan&Whiteboard Suite Help** -ohjeesta, joka löytyy tietokoneelta kohdasta **Käynnistä/Kaikki ohjelmat/Reallusion/BookScan&Whiteboard Suite**.

## 🖉 Vinkki

- Laitteen on oltava päällä ja kytkettynä tietokoneeseen.
- Tietokoneen on oltava yhteydessä internetiin.
- Varmista, että olet kirjautunut sisään järjestelmänvalvojana.
- Nämä sovellukset eivät ole käytettävissä Windows Server<sup>®</sup> 2003/2008 -sarjassa.
- Jos Brother-näyttö ei tule esiin automaattisesti, siirry kohtaan Oma tietokone (Tietokone), kaksoisnapsauta CD-ROM-levyn kuvaketta ja kaksoisnapsauta sitten start.exe.

3

# **ControlCenter4**

## Yleiskatsaus

ControlCenter4 on apuohjelma, jonka avulla voit käyttää nopeasti ja helposti useimmin tarvitsemiasi sovelluksia. ControlCenter4:n ansiosta sinun ei tarvitse käynnistää yksittäisiä sovelluksia käsin.

ControlCenter4 ohjaa myös Brother-laitteen **SCAN** -painikkeen asetuksia. Lisätietoja laitteen **SCAN** painikkeen asetusten määrityksestä on kohdissa *Skannauspainikkeen asetusten määrittäminen* sivulla 72 **Perustila** ja *Skannauspainikkeen asetusten määrittäminen* sivulla 88 **Edistynyt tila**.

ControlCenter4:ssä on kaksi käyttöliittymää: Perustila ja Edistynyt tila.

#### Perustila

**Perustila** mahdollistaa laitteen perustoimintojen helpon käytön. Katso *ControlCenter4:n käyttö Perustilassa* sivulla 59.

Edistynyt tila

**Edistynyt tila** mahdollistaa laitteen toimintojen tarkemman hallinnan. Alkuperäisiin asetuksiin voidaan lisätä enintään kolme mukautettua välilehteä. Katso *ControlCenter4:n käyttö Edistyneessä tilassa* sivulla 76.

### Käyttöliittymän vaihtaminen

Napsauta Määritykset ja valitse sitten Tilan valinta.

Valitse tilavalintaikkunasta Perustila tai Edistynyt tila.

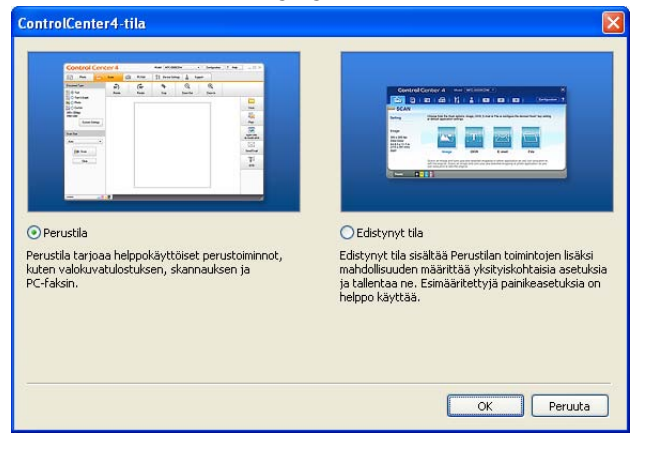

# ControlCenter4:n käyttö Perustilassa

Tässä osassa kuvataan lyhyesti ControlCenter4:n toimintoja **Perustila**-tilassa. Katso lisätietoja toiminnoista valitsemalla ? (**Ohje**).

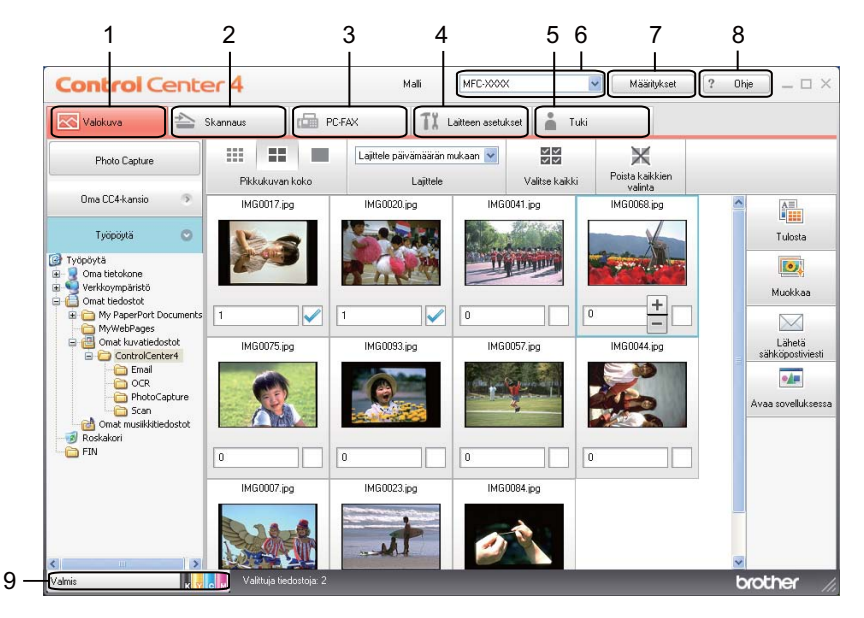

- 1 Tulosta tai muokkaa kuvia, liitä kuvia sähköpostiin, avaa kuvia sovelluksella ja kopioi kuvia muistikortilta tai USB-muistitikulta.
- 2 Skannaus suoraan tiedostoon, sähköpostiin, tekstinkäsittelyohjelmaan tai grafiikkasovellukseen.
- 3 Laitteessa toimivien PC-FAX-sovellusten käyttö. (MFC-mallit)
- 4 Laitteen käytössä olevien asetusten määrittäminen.
- 5 Linkki Brother Solutions Centeriin, Brother CreativeCenteriin tai Ohje-tiedostoon.
- 6 Voit valita Malli-pudotusvalikosta, mihin laitteeseen ControlCenter4 ottaa yhteyden.
- 7 Voit muuttaa käyttöliittymän ja ControlCenter4:n asetuksia.
- 8 Ohje-tiedoston käyttö.
- 9 Voit käyttää Status Monitoria napsauttamalla laitteen tilan painiketta.

#### ControlCenter4:n toiminnot Perustilaa käytettäessä

Valokuva (Katso Valokuva-välilehti sivulla 61.)

- Katso Kuvien kopioiminen muistikortille tai USB-muistitikulle (MFC-J625DW/J825DW/J5910DW/ DCP-J725DW/J925DW) sivulla 61.
- Katso ControlCenter4-kansiopuun avaaminen sivulla 61.
- Katso Kansiopuun avaaminen sivulla 62.
- Katso Kuvien tulostaminen sivulla 62.
- Katso *Kuvien muokkaaminen* sivulla 62.
- Katso Kuvien liittäminen sähköpostiin sivulla 63.
- Katso Kuvien avaaminen sovelluksella sivulla 63.

Skannaus (Katso Skannaus-välilehti sivulla 64.)

- Katso Tiedostotyypit sivulla 65.
- Katso Asiakirjan koko sivulla 65.
- Katso Skannatun kuvan tallentaminen sivulla 65.
- Katso Skannatun kuvan tulostaminen sivulla 66.
- Katso Skannatun kuvan avaaminen sovelluksessa sivulla 66.
- Katso Skannattujen tietojen liittäminen sähköpostiin sivulla 67.
- Katso Tekstintunnistustoiminnon käyttö (ei käytettävissä DCP-J525W:ssä) sivulla 67.
- PC-FAX (Katso PC-FAX-välilehti (MFC-mallit) sivulla 68.)
- Katso Kuvatiedoston lähettäminen tietokoneelta sivulla 69.
- Katso Skannatun kuvan lähettäminen sivulla 69.
- Katso Vastaanotettujen PC-FAX-tietojen katseleminen ja tulostaminen (MFC-J625DW/J825DW/ J5910DW) sivulla 70.
- Laitteen asetukset (Katso Laitteen asetukset -välilehti sivulla 71.)
- Katso Etäasetusten määrittäminen (MFC-J625DW/J825DW/J5910DW) sivulla 71.
- Katso Pikanumeroiden käyttäminen (MFC-J625DW/J825DW/J5910DW) sivulla 71.
- Katso Skannauspainikkeen asetusten määrittäminen sivulla 72.
- Katso BRAdmin-apuohjelman käynnistäminen sivulla 74.

Tuki (Katso Tuki-välilehti sivulla 75.)

- Katso ControlCenter-ohjeen avaaminen sivulla 75.
- Katso Brother Solutions Centerin käyttö sivulla 75.
- Katso Brother CreativeCenterin käyttäminen sivulla 75.

# Valokuva-välilehti

Toimintoja on viisi: **Tulosta**, **Muokkaa**, **Avaa sovelluksessa**, **Lähetä sähköpostiviesti** ja **Photo Capture**. Tässä osassa kuvataan niitä lyhyesti. Katso lisätietoja toiminnoista valitsemalla **2** (**Ohje**).

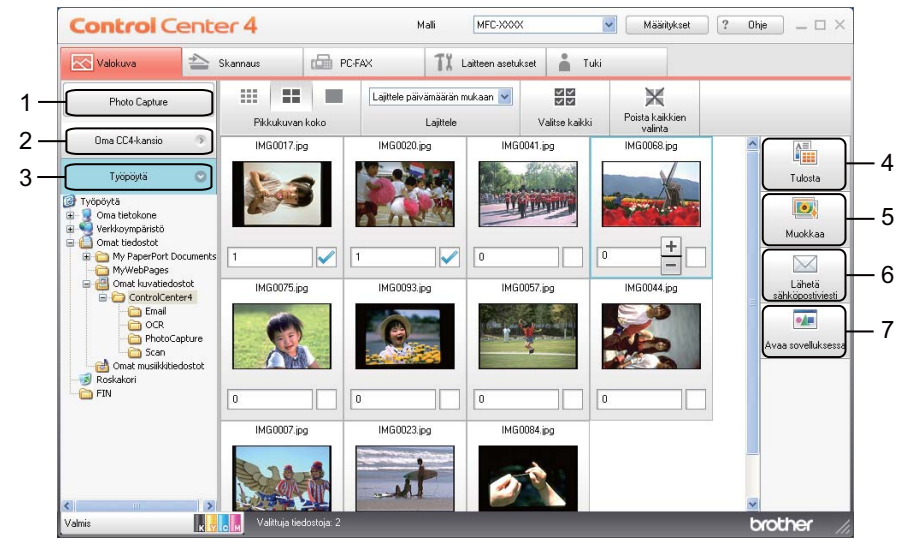

- 1 **Photo Capture** -painike (MFC-J625DW/J825DW/J5910DW/DCP-J725DW/J925DW)
- 2 Oma CC4-kansio -painike
- 3 Työpöytä-painike
- 4 Tulosta-painike
- 5 Muokkaa-painike
- 6 Lähetä sähköpostiviesti -painike
- 7 Avaa sovelluksessa -painike

## Kuvien kopioiminen muistikortille tai USB-muistitikulle (MFC-J625DW/J825DW/ J5910DW/DCP-J725DW/J925DW)

**Photo Capture** -painikkeella voit kopioida kuvia muistikortilta tai USB-muistitikulta kiintolevyllä olevaan kansioon.

- 1 Napsauta Photo Capture. Photo Capture -valintaikkuna aukeaa.
- Määritä Kohdekansio-asetukset ja napsauta OK.
- 3 Muistikortilla tai USB-muistitikulla olevat kuvat kopioidaan kiintolevyllä olevaan kansioon.

### ControlCenter4-kansiopuun avaaminen

**Oma CC4-kansio** -painikkeella voit avata ControlCenter4-kansion, joka sijaitsee tietokoneen Omat kuvatiedostot -kansiossa. Voit valita kuvat, jotka haluat tulostaa, muokata, liittää sähköpostiin tai avata tietyllä sovelluksella suoraan ControlCenter4-kansiosta.

## Kansiopuun avaaminen

**Työpöytä**-painikkeella voit avata kansiopuun työpöydältä ja valita kuvia, jotka haluat tulostaa, muokata, liittää sähköpostiviestiin tai avata suoraan jollakin tietyllä sovelluksella.

### Kuvien tulostaminen

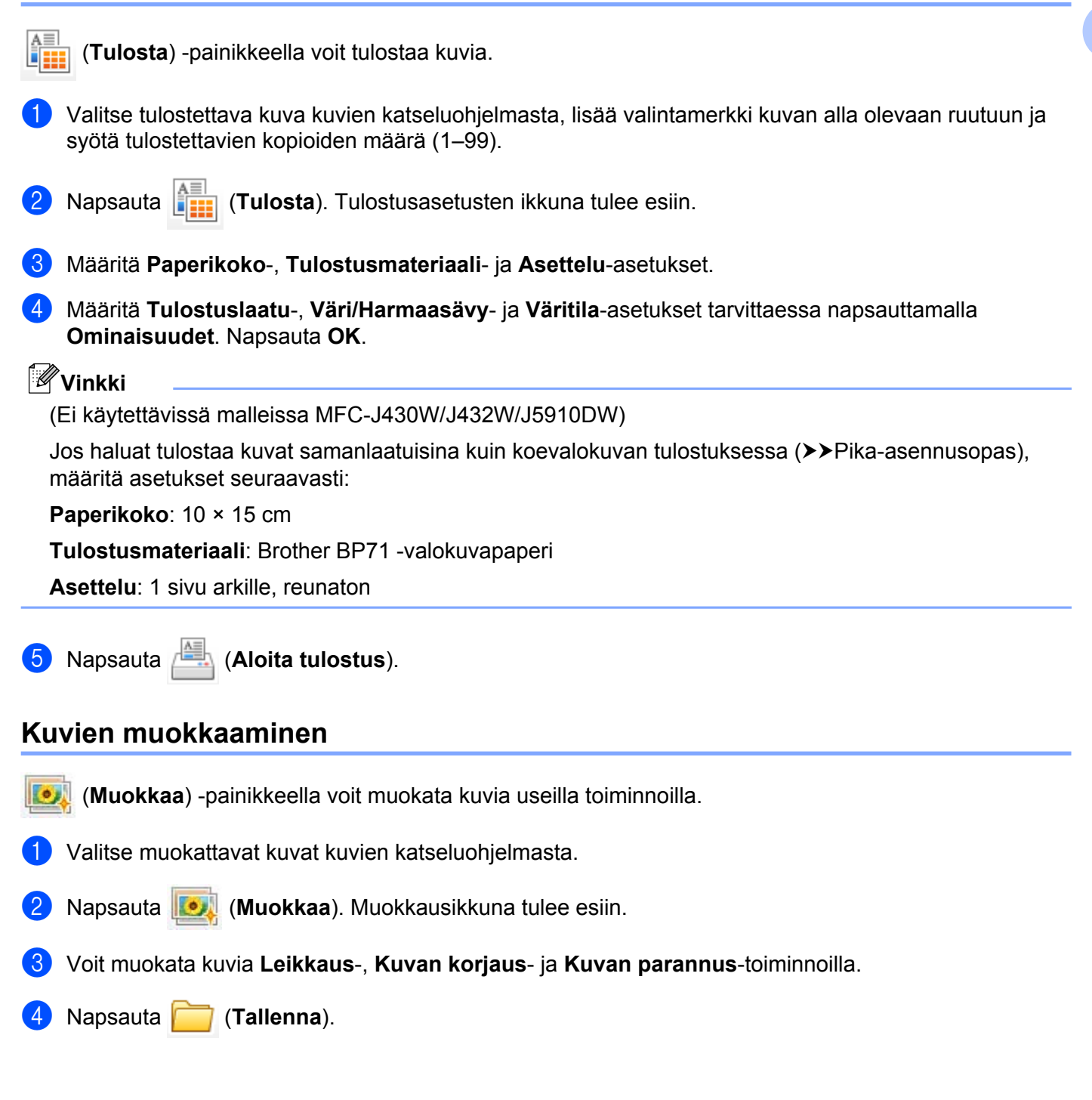

## Kuvien liittäminen sähköpostiin

- (Lähetä sähköpostiviesti) -painikkeella voit liittää kuvia oletussähköpostiohjelmaan.
- Valitse sähköpostiin liitettävät kuvat kuvien katseluohjelmasta.
- Napsauta (Lähetä sähköpostiviesti). Oletussähköpostiohjelma käynnistyy ja avaa uuden 2 sähköpostiviestin liitteineen.

### Kuvien avaaminen sovelluksella

- •/= (Avaa sovelluksessa) -painikkeella voit avata kuvatiedostoja suoraan jossakin tietyssä sovelluksessa.
- 1 Valitse avattavat kuvat kuvien katseluohjelmasta.
- Napsauta 🗾 (Avaa sovelluksessa).
- 3 Valitse sovellus pudotusvalikosta ja napsauta **OK**.
- Kuva avautuu valitsemassasi sovelluksessa. 4
# Skannaus-välilehti

Skannaustoimintoja on viisi: **Tallenna**, **Tulosta**, **Avaa sovelluksessa**, **Lähetä sähköpostiviesti** ja **Tekstintunnistus**.

Tässä osassa kuvataan lyhyesti **Skannaus**-välilehden toimintoja. Katso lisätietoja toiminnoista valitsemalla ? (**Ohje**).

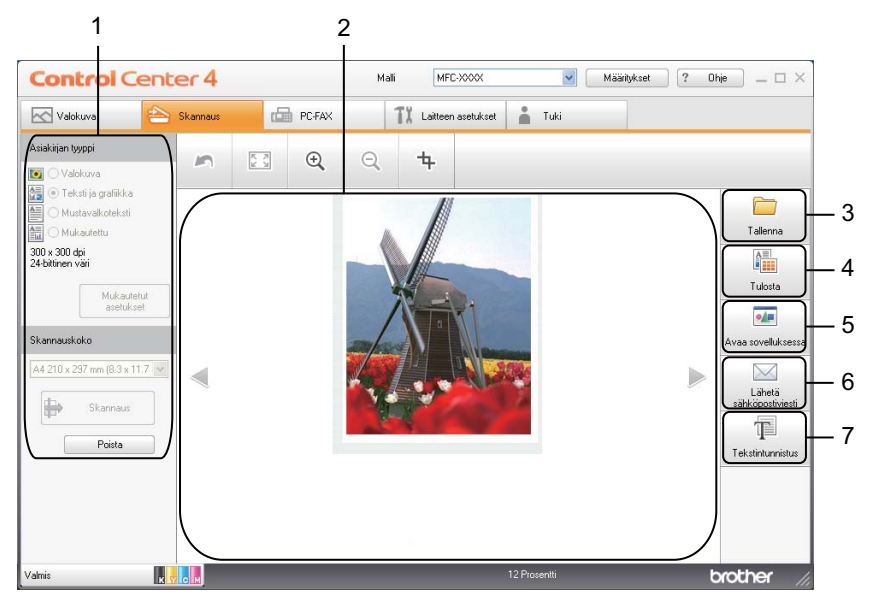

- 1 Tietokoneen skannausasetusalue
- 2 Kuvien katseluohjelma
- 3 Tallenna -painike
- 4 Tulosta-painike
- 5 Avaa sovelluksessa -painike
- 6 Lähetä sähköpostiviesti -painike
- 7 Tekstintunnistus-painike (ei käytettävissä DCP-J525W:ssä)

ControlCenter4

# Tiedostotyypit

Voit valita tallennettavien skannattujen kuvien tiedostotyypiksi jonkun seuraavista.

#### Tallenna ja Lähetä sähköpostiviesti

- Windows<sup>®</sup>-bittikartta (\*.bmp)
- JPEG (\*.jpg)
- TIFF (\*.tif)
- TIFF Multi-Page (\*.tif)
- Portable Network Graphics -grafiikkatiedosto (\*.png)
- PDF (\*.pdf)
- Suojattu PDF (\*.pdf)
- XML Paper Specification (\*.xps)

#### Tekstintunnistus

- HTML (\*.htm)
- Excel (\*.xls)
- Rich Text Format (\*.rtf)
- Word Perfect (\*.wpd)
- Text (\*.txt)

🖉 Vinkki

- XML Paper Specification on käytettävissä Windows Vista<sup>®</sup>- ja Windows<sup>®</sup> 7 -käyttöjärjestelmissä sekä sovelluksissa, jotka tukevat XML Paper Specification -tiedostomuotoa.
- Jos tiedostotyypiksi valitaan TIFF tai TIFF Multi-Page, asetukseksi voidaan valita Pakkaamaton tai Pakattu.

### Asiakirjan koko

Asiakirjan koko voidaan valita **Skannauskoko**-pudotusvalikosta. Jos valitset asiakirjan kooksi **1 -> 2 (A4)** tai vastaavan, skannattu kuva jaetaan kahdeksi A5-kokoiseksi asiakirjaksi.

### Skannatun kuvan tallentaminen

(**Tallenna**) -painikkeella voit skannata kuvan ja tallentaa sen kiintolevyllä olevaan kansioon jossakin liitetiedostoluettelossa luetellussa tiedostomuodossa.

Määritä tietokoneen skannausasetusalueen asetukset.

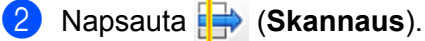

#### ControlCenter4

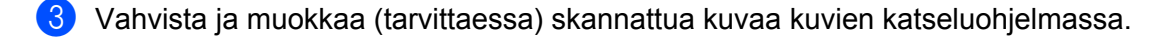

- 4) Napsauta 🦳 (Tallenna).
- 5 Tallenna-valintaikkuna aukeaa. Valitse Kohdekansio ja muut asetukset. Napsauta OK.
- 6 Kuva tallennetaan valitsemaasi kansioon.

#### Skannatun kuvan tulostaminen

Voit skannata laitteella sivun ja tulostaa kopioita käyttämällä ControlCenter4-tuetun Brother-laitteen tulostinohjaimen toimintoja.

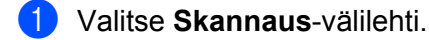

- Määritä tietokoneen skannausasetusalueen asetukset.
- 3 Napsauta 🖶 (Skannaus).
- 4 Vahvista ja muokkaa (tarvittaessa) skannattua kuvaa kuvien katseluohjelmassa.
- 5 Napsauta 🛅 (Tulosta).

6 Määritä tulostusasetukset ja napsauta 📇 (Aloita tulostus).

#### Skannatun kuvan avaaminen sovelluksessa

(Avaa sovelluksessa) -painikkeella voit skannata kuvan suoraan grafiikkasovellukseen muokkausta varten.

- 1 Valitse Skannaus-välilehti.
- Määritä tietokoneen skannausasetusalueen asetukset.
- 3 Napsauta 🖶 (Skannaus).
- 4 Vahvista ja muokkaa (tarvittaessa) skannattua kuvaa kuvien katseluohjelmassa.
- 5 Napsauta 💵 (Avaa sovelluksessa).
- 6 Valitse sovellus pudotusvalikosta ja napsauta **OK**.
- 💋 Kuva avautuu valitsemassasi sovelluksessa.

# Skannattujen tietojen liittäminen sähköpostiin

(Lähetä sähköpostiviesti) -painikkeella voit skannata asiakirjan oletussähköpostiohjelmaan ja lähettää asiakirjan liitetiedostona.

- 1 Valitse Skannaus-välilehti.
- 2 Määritä tietokoneen skannausasetusalueen asetukset.
- 3 Napsauta 🖶 (Skannaus).
- 4 Vahvista ja muokkaa (tarvittaessa) skannattua kuvaa kuvien katseluohjelmassa.
- 5 Napsauta 🖂 (Lähetä sähköpostiviesti).
- 6 Määritä liitetyn tiedoston asetukset ja napsauta **OK**.
- 7 Oletussähköpostiohjelma aukeaa, ja kuvatiedosto liitetään uuteen tyhjään sähköpostiviestiin.

# Tekstintunnistustoiminnon käyttö (ei käytettävissä DCP-J525W:ssä)

(Tekstintunnistus) -painikkeella voit skannata asiakirjan ja muuntaa sen tekstiksi. Voit muokata tekstiä haluamallasi tekstinkäsittelyohjelmalla.

- Valitse Skannaus-välilehti.
- Määritä tietokoneen skannausasetusalueen asetukset.
- 3 Napsauta 🖶 (Skannaus).
- 4 Vahvista ja muokkaa (tarvittaessa) skannattua kuvaa kuvien katseluohjelmassa.
- 5 Napsauta 🔟 (Tekstintunnistus).
- 6 Määritä tekstintunnistuksen asetukset ja napsauta **OK**.
- 7 Valitsemasi sovellus avautuu ja näyttää muunnetut tekstitiedot.

# PC-FAX-välilehti (MFC-mallit)

Tässä osassa kuvataan lyhyesti **PC-FAX**-välilehden toimintoja. Katso lisätietoja toiminnoista valitsemalla **?** (**Ohje**).

Vinkki

PC-FAX-ohjelmistolla voidaan lähettää ainoastaan mustavalkoisia faksiasiakirjoja.

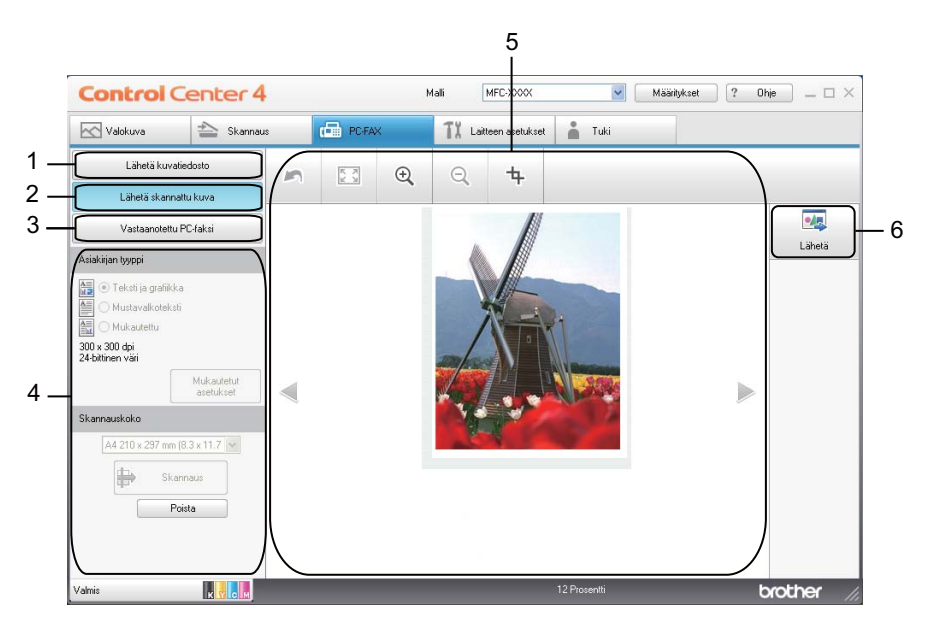

- 1 Lähetä kuvatiedosto -painike
- 2 Lähetä skannattu kuva -painike
- 3 Vastaanotettu PC-faksi -painike (MFC-J625DW/J825DW/J5910DW)
- 4 Tietokoneen skannausasetusalue
- 5 Skannatun kuvan alue
- 6 Lähetä-painike

## Kuvatiedoston lähettäminen tietokoneelta

Lähetä kuvatiedosto -painikkeella voit lähettää kuvatiedoston faksina tietokoneelta käyttämällä Brother PC-FAX -ohjelmistoa.

- 1 Valitse **PC-FAX**-välilehti.
- 2 Napsauta Lähetä kuvatiedosto.
- 3 Napsauta kansiopuuta ja selaa kansioon, jossa lähetettävä kuvatiedosto sijaitsee. Valitse tiedosto, jonka haluat lähettää.
- 4 Napsauta 🔙 (Lähetä).
- 5 PC-FAX-lähetyksen valintaikkuna avautuu. Anna faksinumero ja napsauta Käynnistä.

#### Skannatun kuvan lähettäminen

Lähetä skannattu kuva -painikkeella voit skannata sivun tai asiakirjan kuvaksi ja lähettää sen automaattisesti faksina tietokoneelta käyttämällä Brother PC-FAX -ohjelmistoa.

- Valitse PC-FAX-välilehti.
- 2 Napsauta Lähetä skannattu kuva.
- Määritä tietokoneen skannausasetusalueen asetukset.
- 4 Napsauta 🖶 (Skannaus).
- 5 Vahvista ja muokkaa (tarvittaessa) skannattua kuvaa kuvien katseluohjelmassa.
- 6 Napsauta 🗾 (Lähetä).
- 7 PC-FAX-lähetyksen valintaikkuna avautuu. Anna faksinumero ja napsauta Käynnistä.

# Vastaanotettujen PC-FAX-tietojen katseleminen ja tulostaminen (MFC-J625DW/J825DW/J5910DW)

Vastaanotettu PC-faksi -painikkeella voit katsella ja tulostaa vastaanotettuja faksitietoja käyttämällä Brother PC-FAX -ohjelmistoa. Ennen kuin voit käyttää PC-FAX-vastaanottoa, sinun on valittava PC-FAX-vastaanotto Brother-laitteen ohjauspaneelista. (Katso PC-FAX-vastaanotto-ohjelman käyttöönotto sivulla 110.)

#### 1 Valitse **PC-FAX**-välilehti.

- 2 Napsauta Vastaanotettu PC-faksi.
- 3 PC-FAX-vastaanottotoiminto aktivoituu ja alkaa vastaanottaa faksitietoja laitteelta. Vastaanotetut tiedot tulevat näyttöön. Voit tarkastella tietoja napsauttamalla (Näytä).

4 Jos haluat tulostaa vastaanotetut tiedot, valitse tiedot ja napsauta 👔 (Tulosta).

5 Määritä tulostusasetukset ja napsauta 📇 (Aloita tulostus).

# Laitteen asetukset -välilehti

Tässä osassa kuvataan lyhyesti Laitteen asetukset -välilehden toimintoja. Katso lisätietoja toiminnoista valitsemalla ? (Ohje).

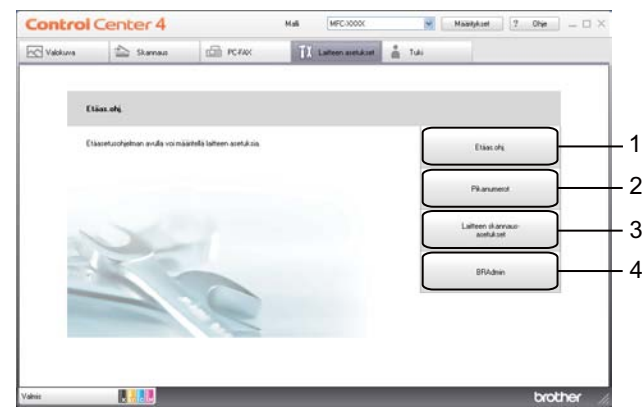

- 1 Etäas.ohj -painike (MFC-J625DW/J825DW/J5910DW)
- 2 Pikanumerot -painike (MFC-J625DW/J825DW/J5910DW)
- 3 Laitteen skannaus-asetukset -painike
- 4 BRAdmin-painike

### Etäasetusten määrittäminen (MFC-J625DW/J825DW/J5910DW)

Etäas.ohj -painikkeella voit avata Etäasetusohjelma-ikkunan, jossa voit muuttaa useimpia laitteen ja verkon asetuksia.

- 1 Valitse Laitteen asetukset -välilehti.
- 2 Napsauta Etäas.ohj.
- 3 Etäasetusohjelma-ikkuna tulee esiin. Jos haluat lisätietoja etäasetusten määrittämisestä, katso Etäasetus (MFC-J625DW/J825DW/J5910DW) sivulla 94.

### Pikanumeroiden käyttäminen (MFC-J625DW/J825DW/J5910DW)

**Pikanumerot**-painikkeella voit avata **Aseta pikanro** -ikkunan Etäasetusohjelmassa. Sen kautta voit helposti tallentaa tai muuttaa laitteesi pikanumeroita tietokoneelta.

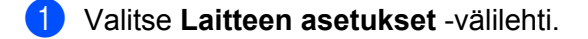

- 2 Napsauta **Pikanumerot**.
- 3 Aseta pikanro -ikkuna tulee esiin. Lisätietoja etäasetusten määrittämisestä on kohdassa *Etäasetus* (*MFC-J625DW/J825DW/J5910DW*) sivulla 94.

# Skannauspainikkeen asetusten määrittäminen

Laitteen skannaus-asetukset -painikkeella voit määrittää laitteen SCAN -painikkeen asetukset.

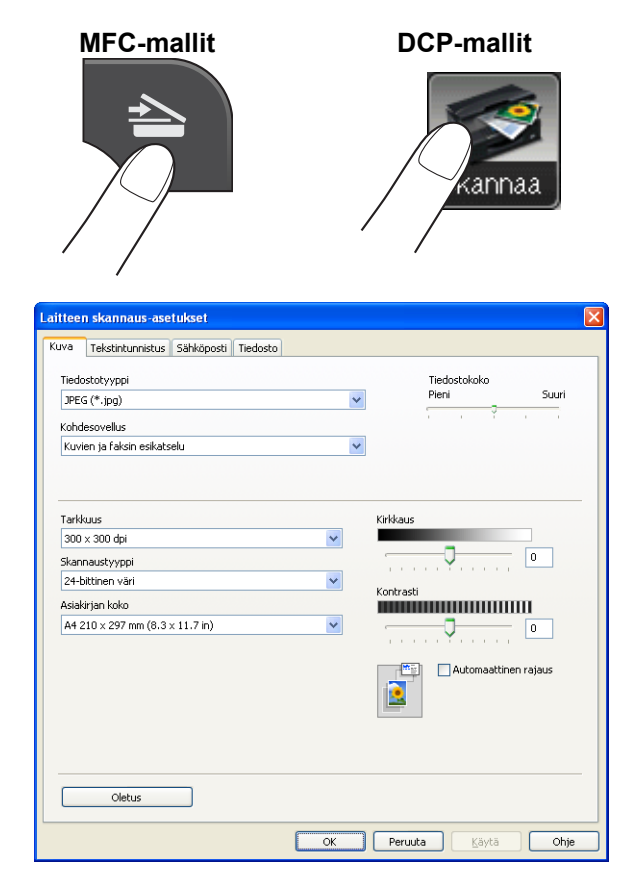

Käytettävissä on neljä skannaustoimintoa, jotka voidaan määrittää omien tarpeiden mukaan.

Voit määrittää kunkin skannaustoiminnon valitsemalla Laitteen asetukset -välilehden ja napsauttamalla Laitteen skannaus-asetukset. Laitteen skannaus-asetukset -valintaikkuna aukeaa.

#### Kuva-välilehti

Kuva-välilehdellä voit määrittää Skannaa kuvaksi -asetukset painamalla Brother-laitteen SCAN-näppäintä.

Valitse Tiedostotyyppi-, Kohdesovellus-, Tiedostokoko-, Tarkkuus-, Skannaustyyppi-, Asiakirjan koko-, Kirkkaus-, Kontrasti- ja Automaattinen rajaus -asetukset tarpeen mukaan. Napsauta OK.

Jos valitset **Tiedostotyyppi**-valikosta **Suojattu PDF**, napsauta **(Määritä PDF-salasana**) -painiketta. **Määritä PDF-salasana** -valintaikkuna tulee esiin. Anna salasana **Salasana**- ja **Kirjoita salasana uudelleen** -kenttiin ja napsauta **OK**.

# Vinkki

- Suojattu PDF on käytettävissä myös Skannaa sähköpostiin- ja Skannaa tiedostoon -toimintojen kanssa.
- Voit muuttaa skannattujen kuvien tiedon pakkaussuhdetta Tiedostokoko-asetuksella.

#### Tekstintunnistus-välilehti (ei käytettävissä DCP-J525W:ssä)

Tekstintunnistus-välilehdellä voit määrittää Skannaa tekstintunnistusohjelmaan -asetukset painamalla Brother-laitteen **SCAN**-näppäintä.

Valitse Tiedostotyyppi-, Kohdesovellus-, Tekstintunnistusohjelman kieli-, Tarkkuus-, Skannaustyyppi-, Asiakirjan koko-, Kirkkaus- ja Kontrasti-asetukset tarpeen mukaan. Napsauta OK.

#### Sähköposti-välilehti

Sähköposti-välilehdellä voit määrittää Skannaa sähköpostiin -asetukset painamalla Brother-laitteen SCANnäppäintä.

Valitse Tiedostotyyppi-, Tiedostokoko-, Tarkkuus-, Skannaustyyppi-, Asiakirjan koko-, Kirkkaus-, Kontrasti- ja Automaattinen rajaus -asetukset tarpeen mukaan. Napsauta OK.

🖉 Vinkki

Voit muuttaa skannattujen kuvien tiedon pakkaussuhdetta Tiedostokoko-asetuksella.

#### Tiedosto-välilehti

Tiedosto-välilehdellä voit määrittää Skannaa tiedostoon -asetukset painamalla Brother-laitteen **SCAN**näppäintä.

Valitse Tiedostotyyppi-, Tiedostonimi-, Kohdekansio-, Näytä kansio-, Tiedostokoko-, Tarkkuus-, Skannaustyyppi-, Asiakirjan koko-, Kirkkaus-, Kontrasti- ja Automaattinen rajaus -asetukset tarpeen mukaan. Napsauta OK.

# Vinkki

- Jos Näytä kansio on valittuna, skannatun kuvan tallennuskohde näytetään skannauksen jälkeen.
- Voit muuttaa skannattujen kuvien tiedon pakkaussuhdetta Tiedostokoko-asetuksella.

### BRAdmin-apuohjelman käynnistäminen

Jos BRAdmin Light tai BRAdmin Professional 3 on asennettu, voit avata apuohjelman BRAdmin-painikkeella.

BRAdmin Light -apuohjelma on tarkoitettu verkkoon kytkettyjen Brother-laitteiden käyttöönottoon. Ohjelma voi myös hakea Brotherin tuotteita TCP/IP-ympäristöstä, tarkastella tiloja ja määrittää perusverkkoasetuksia, kuten IP-osoitteen. Lisätietoja BRAdmin Light -apuohjelman asennuksesta mukana toimitetulta CD-ROM-levyltä on alla mainitussa oppaassa.

►>Verkkokäyttäjän opas

Jos haluat hallita laitetta tarkemmin, voit käyttää BRAdmin Professional 3 -apuohjelman uusinta versiota, jonka voi ladata osoitteesta <u>http://solutions.brother.com/</u>.

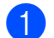

Valitse Laitteen asetukset -välilehti.

2 Napsauta **BRAdmin**. BRAdmin Light- tai BRAdmin Professional 3 -apuohjelman valintaikkuna aukeaa.

#### 🖉 Vinkki

Jos sekä BRAdmin Light että BRAdmin Professional on asennettu, ControlCenter4 käynnistää BRAdmin Professional 3:n.

# Tuki-välilehti

Tässä osassa kuvataan lyhyesti **Tuki**-välilehden toimintoja. Katso lisätietoja toiminnoista valitsemalla **?** (**Ohje**).

# ControlCenter-ohjeen avaaminen

ControlCenter-ohjeella voit avata Ohje-tiedoston, joka sisältää lisätietoja ControlCenteristä.

- 1 Valitse **Tuki**-välilehti.
- 2 Napsauta ControlCenter-ohje.

**3** ControlCenter-ohjeen pääsivu avautuu.

### **Brother Solutions Centerin käyttö**

**Brother Solutions Center** -painikkeella voit avata Brother Solutions Center -sivuston, jossa on tietoja hankkimastasi Brother-tuotteesta sekä usein kysyttyjä kysymyksiä, käyttöoppaita, ohjainpäivityksiä ja tulostimen käyttövinkkejä.

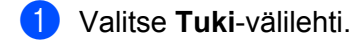

- Napsauta Brother Solutions Center.
- Brother Solutions Center -sivusto näytetään selaimessa.

### Brother CreativeCenterin käyttäminen

**Brother CreativeCenter** -painikkeella voit siirtyä sivustoomme, missä on ilmaisia ja helppoja verkkoratkaisuja yritys- ja kotikäyttäjille.

Valitse Tuki-välilehti.

 Napsauta Brother CreativeCenter. ControlCenter4 käynnistää selaimen ja avaa Brother CreativeCenter -sivuston.

# ControlCenter4:n käyttö Edistyneessä tilassa

Tässä osassa kuvataan lyhyesti ControlCenter4:n toimintoja **Edistynyt tila** -tilassa. Katso lisätietoja toiminnoista valitsemalla **(Ohje**).

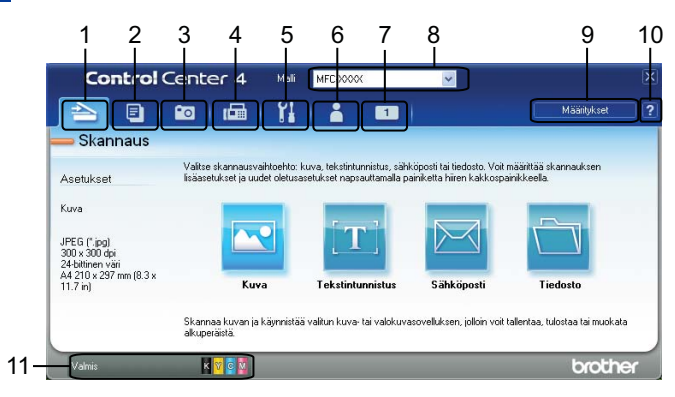

- 1 Skannaus suoraan tiedostoon, sähköpostiin, tekstinkäsittelyohjelmaan tai grafiikkasovellukseen.
- 2 Käytä PC-kopiointi-toimintoa, joka on käytettävissä tietokoneen kautta.
- 3 Voit tulostaa tai muokata kuvia, avata muistikortilla tai USB-muistitikulla olevia kuvatiedostoja, kopioida muistikortilla tai USB-muistitikulla olevia tiedostoja ja avata ne jossakin tietyssä sovelluksessa.
- 4 Laitteessa toimivien PC-FAX-sovellusten käyttö.
- 5 Laitteen käytössä olevien asetusten määrittäminen.
- 6 Linkki Brother Solutions Centeriin, Brother CreativeCenteriin tai Ohjeeseen.
- 7 Voit määrittää alkuperäisten asetusten välilehden napsauttamalla välilehtialuetta hiiren kakkospainikkeella.
- 8 Voit valita Malli-pudotusvalikosta, mihin laitteeseen ControlCenter4 ottaa yhteyden.
- 9 Voit avata määritysikkunan kullekin skannaustoiminnolle ja vaihtaa käyttöliittymätilaa.
- 10 Ohje-tiedoston käyttö.
- 11 Voit käyttää Status Monitoria napsauttamalla laitteen tilan painiketta.

### ControlCenter4:n toiminnot Edistynyttä tilaa käytettäessä

Skannaus (Katso Skannaus-välilehti sivulla 78.)

- Katso Tiedostotyypit sivulla 79.
- Katso Asiakirjan koko sivulla 79.
- Katso Skannatun kuvan avaaminen sovelluksessa sivulla 80.
- Katso Tekstintunnistustoiminnon käyttö (ei käytettävissä DCP-J525W:ssä) sivulla 80.
- Katso Skannattujen tietojen liittäminen sähköpostiin sivulla 80.
- Katso Skannatun kuvan tallentaminen sivulla 81.

PC-kopiointi (Katso PC-kopiointi-välilehti sivulla 82.)

Katso Skannatun kuvan tulostaminen sivulla 82.

Valokuva (Katso Valokuva-välilehti sivulla 82.)

- Katso Kuvien tulostaminen/muokkaaminen sivulla 83.
- Katso PCC-kansion avaaminen (PCC: PhotoCapture Center™) (MFC-J625DW/J825DW/J5910DW/ DCP-J725DW/J925DW) sivulla 84.
- Katso Tiedostojen kopioiminen PCC-kansiosta (MFC-J625DW/J825DW/J5910DW/DCP-J725DW/ J925DW) sivulla 84.
- Katso Tiedostojen kopioiminen sovellukseen (MFC-J625DW/J825DW/J5910DW/DCP-J725DW/J925DW) sivulla 84.
- PC-FAX (Katso PC-FAX-välilehti (MFC-mallit) sivulla 85.)
- Katso Kuvatiedoston lähettäminen tietokoneelta sivulla 85.
- Katso Skannatun kuvan lähettäminen sivulla 85.
- Katso Vastaanotettujen PC-FAX-tietojen katseleminen ja tulostaminen (MFC-J625DW/J825DW/ J5910DW) sivulla 86.
- Laitteen asetukset (Katso Laitteen asetukset -välilehti sivulla 87.)
- Katso Etäasetusten määrittäminen (MFC-J625DW/J825DW/J5910DW) sivulla 87.
- Katso Pikanumeroiden käyttäminen (MFC-J625DW/J825DW/J5910DW) sivulla 87.
- Katso Skannauspainikkeen asetusten määrittäminen sivulla 88.
- Katso BRAdmin-apuohjelman käynnistäminen sivulla 90.
- Tuki (Katso Tuki-välilehti sivulla 91.)
- Katso ControlCenter-ohjeen avaaminen sivulla 91.
- Katso Brother Solutions Centerin käyttö sivulla 91.
- Katso Brother CreativeCenterin käyttäminen sivulla 91.

Mukautettu (Katso Mukautettu-välilehti sivulla 92.)

- Katso Mukautetun välilehden luominen sivulla 92.
- Katso Mukautetun painikkeen luominen sivulla 92.

# Skannaus-välilehti

Käytettävissä on neljä skannaustoimintoa: Kuva, Tekstintunnistus, Sähköposti ja Tiedosto.

Tässä osassa kuvataan lyhyesti **Skannaus**-välilehden toimintoja. Katso lisätietoja toiminnoista valitsemalla **(Ohje)**.

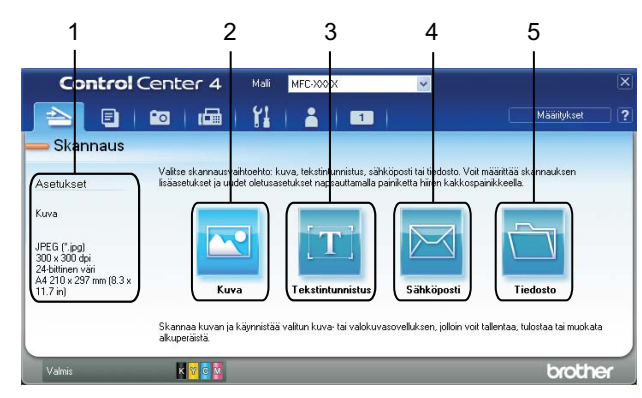

- 1 Tietokoneen skannausasetusalue
- 2 Kuva-painike
- 3 **Tekstintunnistus**-painike (ei käytettävissä DCP-J525W:ssä)
- 4 Sähköposti-painike
- 5 Tiedosto-painike

ControlCenter4

# Tiedostotyypit

Voit valita tallennettavien skannattujen kuvien tiedostotyypiksi jonkun seuraavista.

#### Kuva, Sähköposti ja Tiedosto

- Windows<sup>®</sup>-bittikartta (\*.bmp)
- JPEG (\*.jpg)
- TIFF (\*.tif)
- TIFF Multi-Page (\*.tif)
- Portable Network Graphics -grafiikkatiedosto (\*.png)
- PDF (\*.pdf)
- Suojattu PDF (\*.pdf)
- XML Paper Specification (\*.xps)

#### Tekstintunnistus

- HTML (\*.htm)
- Excel (\*.xls)
- Rich Text Format (\*.rtf)
- Word Perfect (\*.wpd)
- Text (\*.txt)

### 🖉 Vinkki

- XML Paper Specification on käytettävissä Windows Vista<sup>®</sup>- ja Windows<sup>®</sup> 7 -käyttöjärjestelmissä sekä sovelluksissa, jotka tukevat XML Paper Specification -tiedostomuotoa.
- Jos tiedostotyypiksi valitaan TIFF tai TIFF Multi-Page, asetukseksi voidaan valita Pakkaamaton tai Pakattu.

### Asiakirjan koko

Voit valita asiakirjan koon **Asiakirjan koko** -pudotusvalikosta. Jos valitset asiakirjan kooksi **1 -> 2 (A4)** tai vastaavan, skannattu kuva jaetaan kahdeksi A5-kokoiseksi asiakirjaksi.

#### ControlCenter4

#### Skannatun kuvan avaaminen sovelluksessa

- 🚾 (Kuva) -painikkeella voit skannata kuvan suoraan grafiikkasovellukseen muokkausta varten.
- Valitse Skannaus-välilehti.
- 2 Jos haluat muuttaa skannausasetuksia, napsauta hiiren kakkospainikkeella (Kuva) ja muuta asetuksia. Jos haluat esikatsella skannatun kuvan ja määrittää sen asetukset, valitse Esiskannaus. Napsauta OK.
- 3 Napsauta 🚾 (Kuva).
- Kuva avautuu valitsemassasi sovelluksessa.

### Tekstintunnistustoiminnon käyttö (ei käytettävissä DCP-J525W:ssä)

(**Tekstintunnistus**) -painikkeella voit skannata asiakirjan ja muuntaa sen tekstiksi. Voit muokata tekstiä haluamallasi tekstinkäsittelyohjelmalla.

- 1 Valitse **Skannaus**-välilehti.
- 2 Jos haluat muuttaa skannausasetuksia, napsauta hiiren kakkospainikkeella [T] (Tekstintunnistus) ja muuta asetuksia. Jos haluat esikatsella skannatun kuvan ja määrittää sen asetukset, valitse Esiskannaus. Napsauta OK.
- 3 Napsauta [11] (Tekstintunnistus).
- 4 Oletustekstinkäsittelyohjelma käynnistyy ja näyttää muunnetut tekstitiedot.

#### Skannattujen tietojen liittäminen sähköpostiin

**Sähköposti**) -painikkeella voit skannata asiakirjan oletussähköpostisovellukseen ja lähettää sen liitetiedostona.

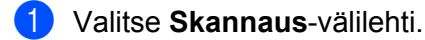

2 Jos haluat muuttaa skannausasetuksia, napsauta hiiren kakkospainikkeella (Sähköposti) ja muuta asetuksia. Jos haluat esikatsella skannatun kuvan ja määrittää sen asetukset, valitse Esiskannaus. Napsauta OK.

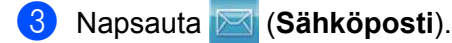

Oletussähköpostiohjelma aukeaa, ja kuvatiedosto liitetään uuteen tyhjään sähköpostiviestiin.

#### Skannatun kuvan tallentaminen

(**Tiedosto**) -painikkeella voit skannata kuvan ja tallentaa sen kiintolevyllä olevaan kansioon jossakin liitetiedostoluettelossa luetellussa tiedostomuodossa.

- 1 Valitse Skannaus-välilehti.
- 2 Jos haluat muuttaa skannausasetuksia, napsauta hiiren kakkospainikkeella (Tiedosto) ja muuta asetuksia. Jos haluat esikatsella skannatun kuvan ja määrittää sen asetukset, valitse Esiskannaus. Napsauta OK.
- 3 Napsauta 🛅 (Tiedosto).
- 4 Kuva tallennetaan valitsemaasi kansioon.

#### Painikkeiden oletusasetusten muuttaminen

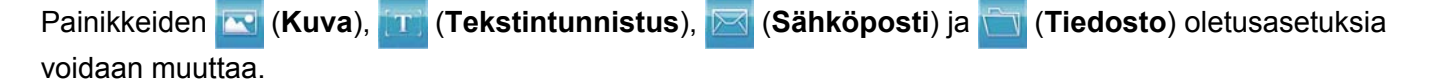

- Napsauta hiiren kakkospainikkeella painiketta, jonka asetukset haluat määrittää, ja napsauta sitten Painikeasetukset. Asetusten valintaikkuna aukeaa.
- Valitse Tiedostotyyppi-, Esiskannaus-, Tarkkuus-, Skannaustyyppi-, Asiakirjan koko-, Kirkkaus-, Kontrasti-, Usean sivun manuaalinen skannaus- ja Automaattinen rajaus -asetukset tarpeen mukaan.
- 3 Napsauta **OK**. Uusia asetuksia käytetään oletusasetuksina.
- 🖉 Vinkki
- Voit esikatsella skannatun kuvan ja määrittää sen asetukset lisäämällä valintamerkin Esiskannauskohtaan asetusten valintaikkunassa.
- Automaattinen rajaus ei ole käytettävissä Skannaa tekstintunnistusohjelmaan -toiminnossa.

# PC-kopiointi-välilehti

## Skannatun kuvan tulostaminen

Voit skannata laitteella sivun ja tulostaa kopioita käyttämällä ControlCenter4-tuetun Brother-laitteen tulostinohjaimen toimintoja.

- Valitse PC-kopiointi-välilehti.
- 2 Jos haluat muuttaa skannausasetuksia, napsauta hiiren kakkospainikkeella haluamaasi painiketta ja muuta sen asetuksia. Jos haluat esikatsella skannatun kuvan ja määrittää sen asetukset, valitse Esiskannaus. Napsauta OK.
- 3 Napsauta Värikopiointi, Mv-kopiointi, 2 in 1 -kopiointi tai 4 in 1 -kopiointi.
- 4 Skannattu kuva tulostetaan.

# Valokuva-välilehti

Toimintoja on neljä: Valokuvatulostus, Avaa PCC-kansio, Kopioi PCC:stä ja Kopioi sovellukseen. Tässä osassa kuvataan niitä lyhyesti. Katso lisätietoja toiminnoista valitsemalla ?? (Ohje).

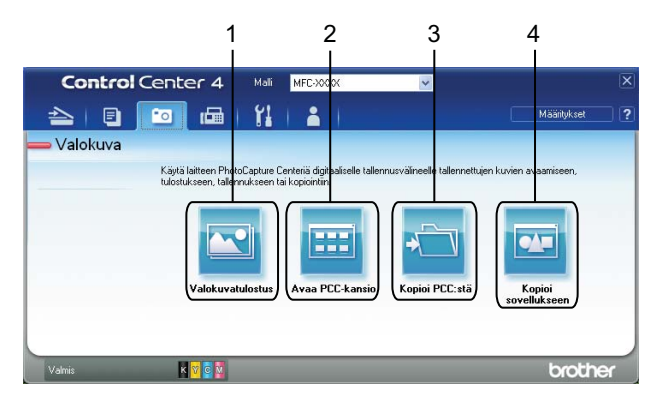

- 1 Valokuvatulostus-painike
- 2 Avaa PCC-kansio -painike (MFC-J625DW/J825DW/J5910DW/DCP-J725DW/J925DW)
- 3 Kopioi PCC:stä -painike (MFC-J625DW/J825DW/J5910DW/DCP-J725DW/J925DW)
- 4 Kopioi sovellukseen -painike (MFC-J625DW/J825DW/J5910DW/DCP-J725DW/J925DW)

#### Kuvien tulostaminen/muokkaaminen

🔄 (Valokuvatulostus) -painikkeella voit tulostaa ja muokata kuvia.

#### Kuvien tulostaminen

- 1) Napsauta 🚾 (Valokuvatulostus). Kuvien katseluohjelma aukeaa.
- 2 Valitse tulostettava kuva kuvien katseluohjelmasta, lisää valintamerkki kuvan alla olevaan ruutuun ja syötä tulostettavien kopioiden määrä (1–99).
- 3 Napsauta 👔 (Tulosta). Valokuvatulostus-ikkuna tulee esiin.
- Määritä Paperikoko-, Tulostusmateriaali- ja Asettelu-asetukset.
- 5 Määritä Tulostuslaatu-, Väri/Harmaasävy- ja Väritila-asetukset tarvittaessa napsauttamalla Ominaisuudet. Napsauta OK.

🖉 Vinkki

(Ei käytettävissä malleissa MFC-J430W/J432W/J5910DW)

Jos haluat tulostaa kuvat samanlaatuisina kuin koevalokuvan tulostuksessa (➤➤Pika-asennusopas), määritä asetukset seuraavasti:

Paperikoko: 10 × 15 cm

Tulostusmateriaali: Brother BP71 -valokuvapaperi

Asettelu: 1 sivu arkille, reunaton

6 Napsauta 📇 (Aloita tulostus).

#### Kuvien muokkaaminen

- Napsauta 🚾 (Valokuvatulostus). Katseluohjelma aukeaa.
- 2 Valitse muokattava kuva kuvien katseluohjelmasta, lisää valintamerkki kuvan alla olevaan ruutuun ja syötä tulostettavien kopioiden määrä (1–99).
- 3 Napsauta 💽 (Muokkaa). Valokuvatulostus-ikkuna tulee esiin.
- 4) Voit muokata kuvia Leikkaus-, Kuvan korjaus- ja Kuvan parannus-toiminnoilla.
- 5) Napsauta 🦳 (Tallenna).

# PCC-kansion avaaminen (PCC: PhotoCapture Center™) (MFC-J625DW/ J825DW/J5910DW/DCP-J725DW/J925DW)

(Avaa PCC-kansio) -painikkeella voit avata Windowsin Resurssienhallinnan ja näyttää Brotherlaitteeseen asennetun muistikortin tai USB-muistitikun tiedostot ja kansiot.

## Tiedostojen kopioiminen PCC-kansiosta (MFC-J625DW/J825DW/J5910DW/ DCP-J725DW/J925DW)

(Kopioi PCC:stä) -painikkeen avulla voit kopioida muistikortilla tai USB-muistitikulla olevia tiedostoja kiintolevylle. Voit määrittää Kohdekansio-, Kopiointikansio- ja Kopioi tiedostot -asetukset aukeavasta valikosta napsauttamalla Määritykset.

### Tiedostojen kopioiminen sovellukseen (MFC-J625DW/J825DW/J5910DW/ DCP-J725DW/J925DW)

🚾 (Kopioi sovellukseen) -painikkeella voit kopioida muistikortin tai USB-muistitikun tiedostoja kiintolevylle

ja näyttää kopioinnin kohdekansion avaamalla tietyn sovelluksen. Voit määrittää **Kopiointikansio**- ja **Kopioi tiedostot** -asetukset aukeavasta valikosta napsauttamalla **Määritykset**.

# PC-FAX-välilehti (MFC-mallit)

Tässä osassa kuvataan lyhyesti **PC-FAX**-välilehden toimintoja. Katso lisätietoja toiminnoista valitsemalla (Ohje).

🖉 Vinkki

PC-FAX-ohjelmistolla voidaan lähettää ainoastaan mustavalkoisia faksiasiakirjoja.

### Kuvatiedoston lähettäminen tietokoneelta

**C** (Lähetä kuvatiedosto) -painikkeella voit lähettää kuvatiedoston faksina tietokoneelta käyttämällä Brother PC-FAX -ohjelmistoa.

Valitse PC-FAX-välilehti.

- Napsauta w (Lähetä kuvatiedosto).
- 3 Napsauta kansiopuuta ja selaa kansioon, jossa lähetettävä kuvatiedosto sijaitsee. Valitse tiedosto, jonka haluat lähettää.
- 4 Napsauta 🗾 (Lähetä).

5 PC-FAX-lähetyksen valintaikkuna avautuu. Anna faksinumero ja napsauta Käynnistä.

#### Skannatun kuvan lähettäminen

(Lähetä skannattu kuva)- painikkeella voit skannata sivun tai asiakirjan kuvaksi ja lähettää sen automaattisesti faksina tietokoneelta käyttämällä Brother PC-FAX -ohjelmistoa.

- Valitse PC-FAX-välilehti.
- Jos haluat muuttaa skannausasetuksia, napsauta hiiren kakkospainikkeella (Lähetä skannattu kuva) ja muuta asetuksia. Jos haluat esikatsella skannatun kuvan ja määrittää sen asetukset, valitse Esiskannaus. Napsauta OK.

#### 3 Napsauta 🔤 (Lähetä skannattu kuva).

4 PC-FAX-lähetyksen valintaikkuna avautuu. Anna faksinumero ja napsauta **Käynnistä**.

# Vastaanotettujen PC-FAX-tietojen katseleminen ja tulostaminen (MFC-J625DW/J825DW/J5910DW)

(Vastaanotettu PC-faksi) -painikkeella voit katsella ja tulostaa vastaanotettuja faksitietoja käyttämällä Brother PC-FAX -ohjelmistoa. Ennen kuin voit käyttää PC-FAX-vastaanottoa, sinun on valittava PC-FAXvastaanotto Brother-laitteen ohjauspaneelista. (Katso PC-FAX-vastaanotto-ohjelman käyttöönotto sivulla 110.)

1 Valitse **PC-FAX**-välilehti.

- 2 Napsauta 📴 (Vastaanotettu PC-faksi).
- 3 PC-FAX-vastaanottotoiminto aktivoituu ja alkaa vastaanottaa faksitietoja laitteelta. Vastaanotetut tiedot tulevat näyttöön. Voit tarkastella tietoja napsauttamalla (Näytä).

4 Jos haluat tulostaa vastaanotetut tiedot, valitse tiedot ja napsauta 👔 (Tulosta).

5 Määritä tulostusasetukset ja napsauta 📇 (Aloita tulostus).

# Laitteen asetukset -välilehti

Tässä osassa kuvataan lyhyesti Laitteen asetukset -välilehden toimintoja. Katso lisätietoja toiminnoista valitsemalla **[?]** (Ohje).

# Etäasetusten määrittäminen (MFC-J625DW/J825DW/J5910DW)

(Etäas.ohj) -painikkeella voit avata Etäasetusohjelma-ikkunan, jossa voit muuttaa useimpia laitteen ja verkon asetuksia.

- 1 Valitse Laitteen asetukset -välilehti.
- 2 Napsauta 📑 (Etäas.ohj).
- 3 Etäasetusohjelma-ikkuna tulee esiin. Jos haluat lisätietoja etäasetusten määrittämisestä, katso *Etäasetus (MFC-J625DW/J825DW/J5910DW*) sivulla 94.

#### Pikanumeroiden käyttäminen (MFC-J625DW/J825DW/J5910DW)

(**Pikanumerot**) -painikkeella voit avata **Aseta pikanro** -ikkunan Etäasetusohjelmassa. Tämän jälkeen voit tallentaa ja muuttaa pikanumeroita helposti tietokoneella.

- 1 Valitse Laitteen asetukset -välilehti.
- 2 Napsauta 🧱 (Pikanumerot).
- 3 Aseta pikanro -ikkuna tulee esiin. Lisätietoja etäasetusten määrittämisestä on kohdassa Etäasetus (MFC-J625DW/J825DW/J5910DW) sivulla 94.

# Skannauspainikkeen asetusten määrittäminen

🔚 (Laitteen skannaus-asetukset) -painikkeella voit määrittää laitteen SCAN-näppäimen asetukset.

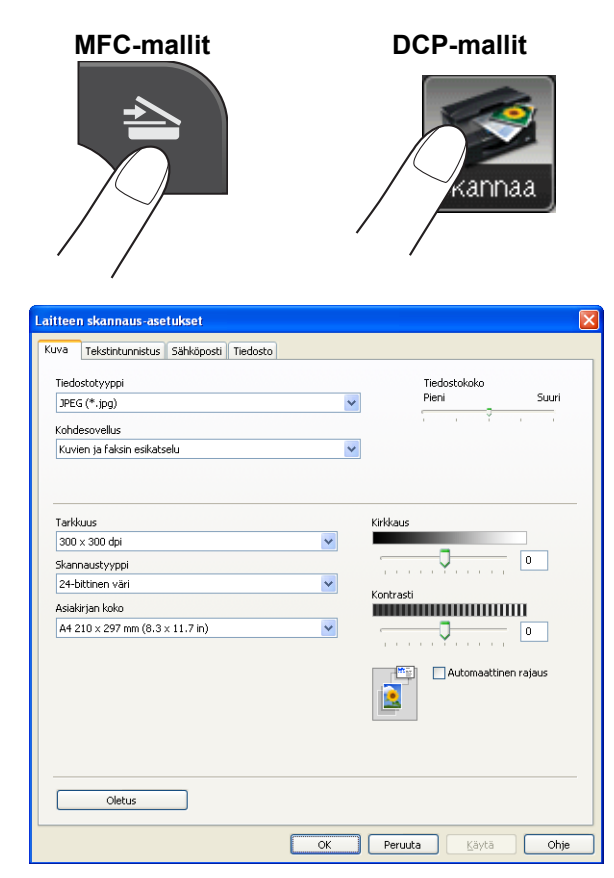

Käytettävissä on neljä skannaustoimintoa, jotka voidaan määrittää omien tarpeiden mukaan.

Voit määrittää kunkin skannaustoiminnon valitsemalla Laitteen asetukset -välilehden ja napsauttamalla Laitteen skannaus-asetukset. Laitteen skannaus-asetukset -valintaikkuna aukeaa.

#### Kuva-välilehti

Kuva-välilehdellä voit määrittää Skannaa kuvaksi -asetukset painamalla Brother-laitteen SCAN-näppäintä.

Valitse Tiedostotyyppi-, Kohdesovellus-, Tiedostokoko-, Tarkkuus-, Skannaustyyppi-, Asiakirjan koko-, Kirkkaus-, Kontrasti- ja Automaattinen rajaus -asetukset tarpeen mukaan. Napsauta OK.

Jos valitset **Tiedostotyyppi**-valikosta **Suojattu PDF**, napsauta **1** (Määritä PDF-salasana) -painiketta. Määritä PDF-salasana -valintaikkuna tulee esiin. Anna salasana Salasana- ja Kirjoita salasana uudelleen -kenttiin ja napsauta OK.

#### 🖉 Vinkki

- Suojattu PDF on käytettävissä myös Skannaa sähköpostiin- ja Skannaa tiedostoon -toimintojen kanssa.
- Voit muuttaa skannattujen kuvien tiedon pakkaussuhdetta Tiedostokoko-asetuksella.

#### Tekstintunnistus-välilehti (ei käytettävissä DCP-J525W:ssä)

Tekstintunnistus-välilehdellä voit määrittää Skannaa tekstintunnistusohjelmaan -asetukset painamalla Brother-laitteen **SCAN**-näppäintä.

Valitse Tiedostotyyppi-, Kohdesovellus-, Tekstintunnistusohjelman kieli-, Tarkkuus-, Skannaustyyppi-, Asiakirjan koko-, Kirkkaus- ja Kontrasti-asetukset tarpeen mukaan. Napsauta OK.

#### Sähköposti-välilehti

Sähköposti-välilehdellä voit määrittää Skannaa sähköpostiin -asetukset painamalla Brother-laitteen SCANnäppäintä.

Valitse Tiedostotyyppi-, Tiedostokoko-, Tarkkuus-, Skannaustyyppi-, Asiakirjan koko-, Kirkkaus-, Kontrasti- ja Automaattinen rajaus -asetukset tarpeen mukaan. Napsauta OK.

🖉 Vinkki

Voit muuttaa skannattujen kuvien tiedon pakkaussuhdetta Tiedostokoko-asetuksella.

#### Tiedosto-välilehti

Tiedosto-välilehdellä voit määrittää Skannaa tiedostoon -asetukset painamalla Brother-laitteen **SCAN**näppäintä.

Valitse Tiedostotyyppi-, Tiedostonimi-, Kohdekansio-, Näytä kansio-, Tiedostokoko-, Tarkkuus-, Skannaustyyppi-, Asiakirjan koko-, Kirkkaus-, Kontrasti- ja Automaattinen rajaus -asetukset tarpeen mukaan. Napsauta OK.

# Vinkki

- Jos Näytä kansio on valittuna, skannatun kuvan tallennuskohde näytetään skannauksen jälkeen.
- Voit muuttaa skannattujen kuvien tiedon pakkaussuhdetta Tiedostokoko-asetuksella.

### BRAdmin-apuohjelman käynnistäminen

Jos BRAdmin Light tai BRAdmin Professional 3 on asennettu, voit avata apuohjelman 🗐 (**BRAdmin**) -painikkeella.

BRAdmin Light -apuohjelma on tarkoitettu verkkoon kytkettyjen Brother-laitteiden käyttöönottoon. Ohjelma voi myös hakea Brotherin tuotteita TCP/IP-ympäristöstä, tarkastella tiloja ja määrittää perusverkkoasetuksia, kuten IP-osoitteen. Lisätietoja BRAdmin Light -apuohjelman asennuksesta mukana toimitetulta CD-ROM-levyltä on alla mainitussa oppaassa.

#### >>Verkkokäyttäjän opas

Jos haluat hallita laitetta tarkemmin, voit käyttää BRAdmin Professional 3 -apuohjelman uusinta versiota, jonka voi ladata osoitteesta <u>http://solutions.brother.com/</u>.

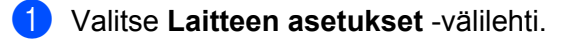

2 Napsauta I (BRAdmin). BRAdmin Light- tai BRAdmin Professional 3 -apuohjelman valintaikkuna aukeaa.

### 🖉 Vinkki

Jos sekä BRAdmin Light että BRAdmin Professional on asennettu, ControlCenter4 käynnistää BRAdmin Professional 3:n.

# Tuki-välilehti

Tässä osassa kuvataan lyhyesti **Tuki**-välilehden toimintoja. Katso lisätietoja toiminnoista valitsemalla **(Ohje**).

# ControlCenter-ohjeen avaaminen

😰 (ControlCenter-ohje) -painikkeella voit avata Ohje-tiedoston, joka sisältää lisätietoja ControlCenteristä.

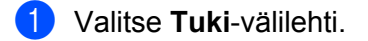

- 2 Napsauta 🔽 (ControlCenter-ohje).
- **3** ControlCenter-ohjeen aloitussivu tulee esiin.

### **Brother Solutions Centerin käyttö**

(Brother Solutions Center) -painikkeella voit avata Brother Solutions Center -sivuston, jossa on tietoja hankkimastasi Brother-tuotteesta sekä usein kysyttyjä kysymyksiä, käyttöoppaita, ohjainpäivityksiä ja laitteen käyttövinkkejä.

- Valitse Tuki-välilehti.
- Napsauta (Intermediate Contersion)
  Napsauta (Intermediate Contersion)
- Brother Solutions Center -sivusto näytetään selaimessa.

### Brother CreativeCenterin käyttäminen

(Brother CreativeCenter) -painikkeella voit siirtyä sivustoomme, jossa on maksuttomia ja helppoja verkkoratkaisuja yritys- ja kotikäyttäjille.

Valitse Tuki-välilehti.

2 Napsauta (Brother CreativeCenter). ControlCenter4 käynnistää selaimen ja avaa Brother CreativeCenter -sivuston.

# Mukautettu-välilehti

Tässä osassa kuvataan lyhyesti **Mukautettu**-välilehtien lisäämistä. Saat lisätietoja napsauttamalla **(Ohje)**.

# Mukautetun välilehden luominen

Voit luoda enintään kolme mukautettua välilehteä sekä enintään viisi mukautettua painiketta haluamillasi asetuksilla.

1 Napsauta Määritykset ja valitse Luo mukautettu välilehti.

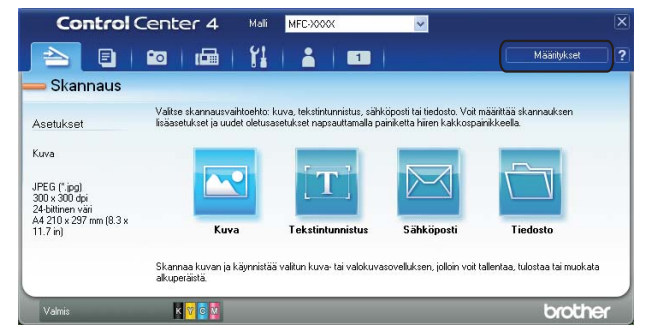

### Mukautetun painikkeen luominen

Napsauta Määritykset ja valitse Luo mukautettu painike. Valitse valikosta painike, jonka haluat luoda. Asetusten valintaikkuna aukeaa.

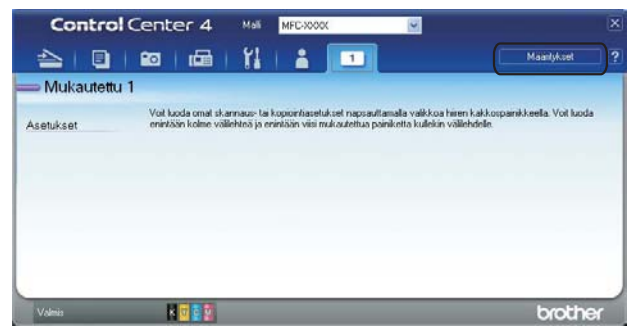

#### ControlCenter4

Anna painikkeelle nimi ja vaihda tarvittaessa asetuksia. Napsauta OK. (Asetukset vaihtelevat luodun painikkeen mukaan.)

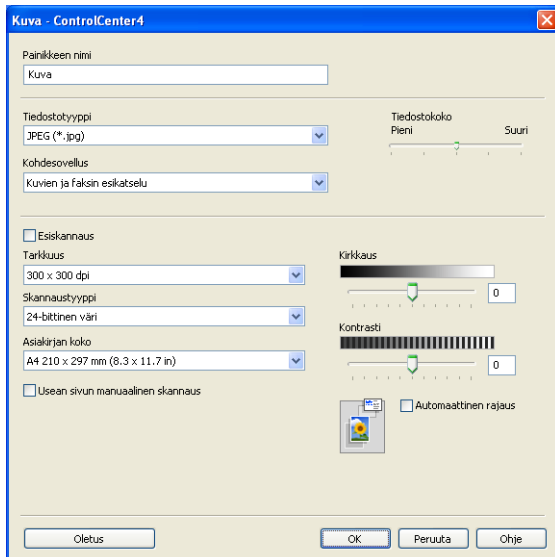

# Vinkki

Voit vaihtaa tai poistaa luodun välilehden tai painikkeen tai luodut asetukset. Napsauta **Määritykset** ja seuraa valikkoa.

# Etäasetus (MFC-J625DW/J825DW/ J5910DW)

# Etäasetus

4

Etäasetusohjelman avulla voidaan määrittää monet laitteen asetuksista Windows<sup>®</sup>-sovelluksesta. Kun avaat tämän sovelluksen, laitteessa olevat asetukset siirtyvät automaattisesti tietokoneellesi ja näkyvät sen näytössä. Jos muutat asetuksia, voit siirtää ne suoraan laitteeseen.

Napsauta Käynnistä, Kaikki ohjelmat, Brother, MFC-XXXX ja Etäasetusohjelma.

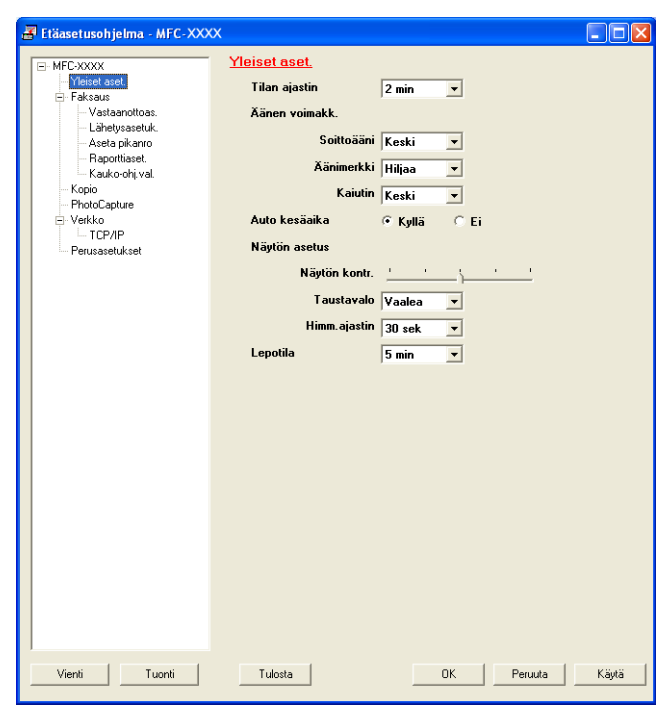

#### ■ OK

Aloittaa tietojen siirron laitteeseen ja sulkee Etäasetusohjelman. Jos näyttöön tulee virheviesti, anna oikeat tiedot uudelleen ja napsauta **OK**.

#### Peruuta

Sulkee Etäasetusohjelman siirtämättä tietoja laitteeseen.

#### Käytä

Aloittaa tietojen siirron laitteeseen Etäasetusohjelmaa sulkematta.

Tulosta

Tulostaa valitut kohteet laitteella. Tiedot on siirrettävä laitteeseen ennen tulostamista. Siirrä uudet tiedot laitteeseen napsauttamalla **Käytä** ja napsauta sitten **Tulosta**.

#### Vienti

Tallentaa käytössä olevat asetukset tiedostoon.

#### Tuonti

Lukee asetukset tiedostosta.

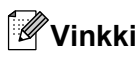

- Voit tallentaa kaikki laitteesi asetukset käyttämällä Vienti-painiketta.
- Jos tietokone on suojattu palomuurilla eikä **Etäasetusohjelma** ole käytettävissä, palomuuriasetukset on ehkä määritettävä siten, että tiedonsiirto sallitaan portin 137 kautta. Katso lisätietoja kohdasta *Palomuuriasetukset (verkkokäyttäjät)* sivulla 117.
- Jos käytössä on Windowsin palomuuri ja MFL-Pro Suite on asennettu CD-ROM-levyltä, tarvittavat palomuuriasetukset on jo tehty.

# Brother PC-FAX -ohjelmisto (vain MFCmallit)

# **PC-FAX-lähetys**

Brother PC-FAX -toiminto mahdollistaa asiakirjatiedoston lähettämisen tietokoneen sovelluksesta tavallisena faksina. Lähetykseen voidaan lisätä myös kansilehti. Sinun tarvitsee vain lisätä vastaanottajien tiedot PC-FAX-osoitekirjaan joko jäseninä tai ryhminä tai antaa määränpään osoite tai faksinumero käyttöliittymään. Osoitekirjan hakutoiminnolla voidaan hakea nopeasti vastaanottajan tiedot.

Viimeisimmät tiedot Brother PC-FAX -toiminnosta ja sen uusimmat päivitykset löytyvät laitemallin pääsivulta Brother Solutions Centeristä (<u>http://solutions.brother.com/</u>). Jos haluat päivittää PC-FAX-ohjelmiston, siirry **Lataukset**-sivulle, lataa käyttöjärjestelmääsi sopiva **Täydellinen ohjain & ohjelmistopaketti** omalle kielellesi ja asenna paketti. Katso lisätietoja ja ratkaisuja ongelmiin **UKK ja vianhakuohjeet** -sivulta.

🖉 Vinkki

PC-FAX-ohjelmistolla voidaan lähettää ainoastaan mustavalkoisia faksiasiakirjoja.

# Käyttäjätietojen määritys

🖉 Vinkki

Avaa Käyttäjätiedot faksin käyttöliittymäikkunassa napsauttamalla 🍄

-kuvaketta.

(Katso PC-FAX-faksiviestin lähetys Faksityyli-käyttöliittymästä sivulla 98.)

Napsauta Käynnistä, Kaikki ohjelmat, Brother, MFC-XXXX (XXXX on mallin nimi), PC-FAX-lähetys ja PC-FAX-asetukset.

PC-FAX-asetukset-valintaikkuna tulee esiin:

| 🖗 PC-FAX-asetuk     | set                                                     | ×       |
|---------------------|---------------------------------------------------------|---------|
| Käyttäjätiedot Lähe | ttäminen 🛛 Osoitekirja 🗍 Lyhytvalinta (vain faksityyli) | l       |
| <u>N</u> imi:       |                                                         |         |
| Yritys:             |                                                         |         |
| <u>O</u> sasto:     |                                                         |         |
| Puhelinnumero:      |                                                         |         |
| Eaksinumero:        |                                                         |         |
| <u>S</u> ähköposti: |                                                         |         |
| Osoite <u>1</u> :   |                                                         |         |
| Osoite <u>2</u> :   |                                                         |         |
|                     |                                                         |         |
|                     |                                                         | Peruuta |

Kirjoita tarvittavat tiedot tekstikenttiin. Tietoja tarvitaan faksin otsikon ja kansilehden luomiseen.

Tallenna Käyttäjätiedot napsauttamalla OK.

🖉 Vinkki

Voit määrittää Käyttäjätiedot erikseen kullekin Windows®-tilille.

## Lähetysasetukset

Avaa seuraava näyttö PC-FAX-asetukset-valintaikkunasta valitsemalla Lähettäminen-välilehti.

| 🖗 PC-FAX-a:                                    | setukset               |                 |         |                   |          |         |
|------------------------------------------------|------------------------|-----------------|---------|-------------------|----------|---------|
| Käyttäjätiedot                                 | Lähettäminen           | 0 soitekirja    | Lyhytv  | alinta (vain fak: | sityyli) |         |
| Valinta-asetu<br>∐lkolinja:<br>Esime           | s<br>erkki: Avaa ulkol | linjaa valitsen | nalla 9 |                   |          | _       |
| Otsikko<br>☑ <u>O</u> tsikka                   | otiedot                |                 |         |                   |          |         |
| Käyttöliittymä<br>⊂ ⊻ksinl<br>€ <u>F</u> aksit | kertainen tyyli        |                 |         |                   |          |         |
|                                                |                        |                 |         | ОК                |          | Peruuta |

#### Ulkolinja

Anna tähän ulkolinjan käyttöön vaadittavat merkit. Enimmäispituus on viisi merkkiä (mukaan lukien numerot ja !, #, \*, -, + ja W). Tätä käytetään joskus toimiston puhelinjärjestelmissä (esimerkiksi #09 ulkolinjan avausta varten).

#### Otsikkotiedot

Kun haluat lisätä lähetettävien faksien yläreunaan **Käyttäjätiedot**-välilehdellä kirjoitetut otsikkotiedot, valitse **Otsikkotiedot**-ruutu. Katso *Käyttäjätietojen määritys* sivulla 96.

Valitse Otsikkotiedot-ruutu, jos haluat lisätä otsikkotiedot lähetettävän faksin sivujen yläreunaan.

#### Käyttöliittymä

Valitse käyttöliittymä kahdesta vaihtoehdosta: Yksinkertainen tyyli ja Faksityyli.

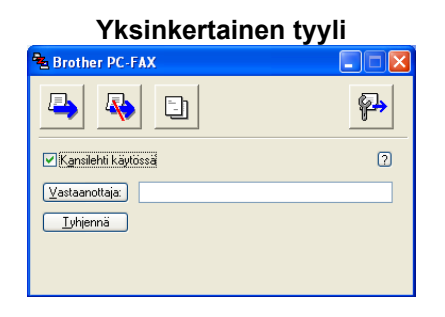

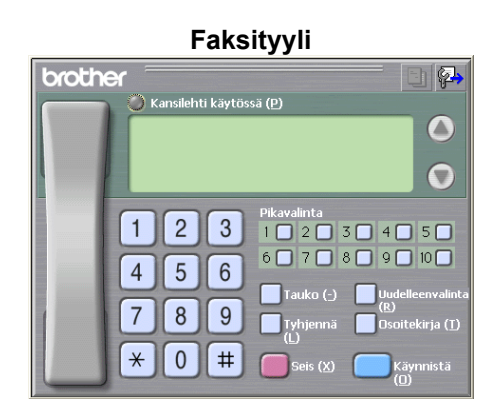

### Sähköisen kansilehden määritys

Avaa **Brother PC-FAXin kansilehden asetukset** -näyttö napsauttamalla 🧾 -kuvaketta PC-FAX- valintaikkunassa.

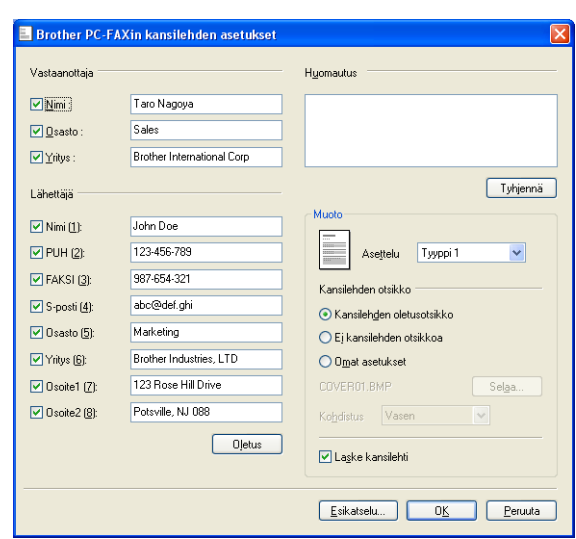

#### Näkyviin tulee Brother PC-FAXin kansilehden asetukset -valintaikkuna:

### Kansilehden tietojen syöttäminen

# Vinkki

Jos lähetät faksin usealle eri vastaanottajalle, vastaanottajien tiedot eivät tulostu kansilehdelle.

#### Vastaanottaja

Valitse vastaanottajatiedot, jotka haluat lisätä kansilehdelle.

#### Lähettäjä

Valitse lähettäjätiedot, jotka haluat lisätä kansilehdelle.

Huomautus

Kirjoita viesti, jonka haluat esiintyvän kansilehdellä.

Muoto

Valitse kansilehden asettelumalli.

Kansilehden otsikko

Jos valitset Omat asetukset, voit lisätä kansilehdelle bittikarttatiedoston, esimerkiksi yhtiön logon.

Valitse bittikarttatiedosto napsauttamalla Selaa ja valitse sitten tasaustyyli.

Laske kansilehti

Kun Laske kansilehti on valittuna, kansilehti lasketaan mukaan sivunumerointiin. Kun Laske kansilehti ei ole valittuna, kansilehteä ei lasketa mukaan.

#### PC-FAX-faksiviestin lähetys Faksityyli-käyttöliittymästä

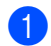

Luo tiedosto jollain tietokoneen ohjelmalla.

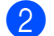

Napsauta **Tiedosto** ja **Tulosta**. Näkyviin tulee **Tulosta**-valintaikkuna:

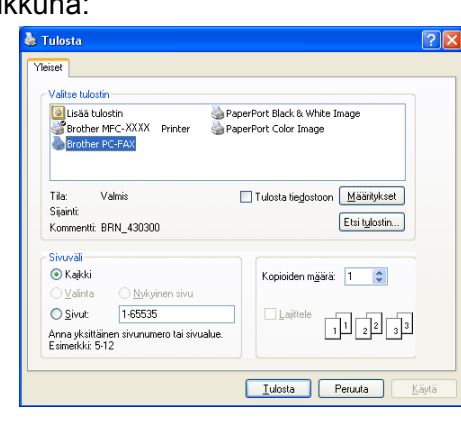

3 Valitse Brother PC-FAX tulostimeksi ja napsauta sitten Tulosta. Faksityyli-käyttöliittymä tulee näkyviin.

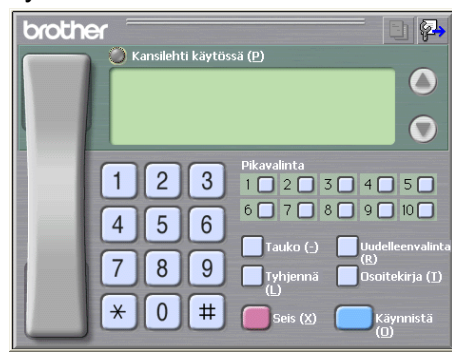

# Vinkki

Jos näkyviin tulee yksinkertaisen tyylin käyttöliittymä, vaihda käyttöliittymän valinta-asetusta. (Katso Lähetysasetukset sivulla 97.)

- Anna faksinumero jollakin seuraavista tavoista:
  - Anna numero valintanäppäimillä.
  - Anna numero käyttämällä tietokoneen näppäimistöä.
  - Napsauta jotakin **Pikavalinta**-painiketta. Painikkeita on 10.
  - Napsauta Osoitekirja-painiketta ja valitse jäsen tai ryhmä Osoitekirjasta.

Jos teet virheen, voit poistaa antamasi numerot napsauttamalla Tyhjennä.

5) Jos haluat mukaan kansilehden, napsauta 🜔 Kansilehti käytössä.

#### 🖉 Vinkki

Voit myös luoda kansilehden tai muokata sitä napsauttamalla kansilehtikuvaketta 🛅

5 Lähetä faksi napsauttamalla Käynnistä.
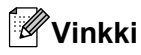

- Jos haluat peruuttaa faksin, napsauta Seis.
- Jos haluat valita numeron uudestaan, selaa ensin viittä viimeksi valittua numeroa napsauttamalla Uudelleenvalinta, valitse numero ja napsauta sitten Käynnistä.

#### PC-FAX-faksiviestin lähetys Yksinkertainen tyyli -käyttöliittymästä

- 1 Luo tiedosto jollain tietokoneen ohjelmalla.
- Napsauta Tiedosto ja Tulosta. Näkyviin tulee Tulosta-valintaikkuna:

| Lisää tulostin<br>Brother MFC-XXXX Printer<br>Brother PC-FXX<br>Brother PC-FXX | PaperPort Black & White Image<br>PaperPort Color Image |  |
|--------------------------------------------------------------------------------|--------------------------------------------------------|--|
| Tila: Valmis<br>Sijainti<br>Kommentti: BRN_430300                              | Tulosta tiedostoon Määritykset<br>Etsi tylostin        |  |
| <mark>šivuväli</mark><br><b>⊙ Kajkki</b><br>⊃ ⊻alinta <u>N</u> ykyinen sivu    | Kopioiden m <u>ä</u> ärä: 1                            |  |
| Sivut: 1-65535                                                                 | Lajttele                                               |  |

Valitse Brother PC-FAX tulostimeksi ja napsauta sitten Tulosta. Yksinkertaisen tyylin käyttöliittymä tulee näkyviin.

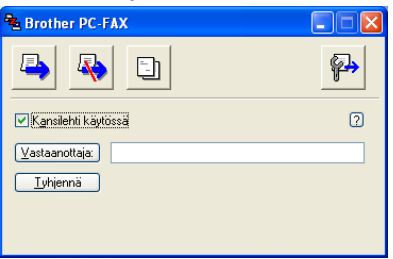

#### Vinkki

Jos näkyviin tulee faksityylin käyttöliittymä, vaihda käyttöliittymän valinta-asetusta. (Katso Lähetysasetukset sivulla 97.)

4 Anna faksinumero jollakin seuraavista tavoista:

- Anna faksinumero Vastaanottaja-kenttään.
- Napsauta Vastaanottaja-painiketta ja valitse faksinumerot Osoitekirjasta.

Jos teet virheen, voit poistaa antamasi numerot napsauttamalla Tyhjennä.

5 Jos haluat lähettää kansilehden ja viestin, valitse Kansilehti käytössä.

| Brother PC-FAX | -ohjelmisto | (vain | MFC-mallit) |
|----------------|-------------|-------|-------------|
|----------------|-------------|-------|-------------|

| Vinkki                                                                    |  |  |  |  |  |
|---------------------------------------------------------------------------|--|--|--|--|--|
| Voit myös luoda kansilehden tai muokata sitä napsauttamalla 📴 -kuvaketta. |  |  |  |  |  |
| 6 Lähetä napsauttamalla -kuvaketta.                                       |  |  |  |  |  |
| Jos haluat peruuttaa faksin, napsauta peruutuskuvaketta .                 |  |  |  |  |  |

# Osoitekirja

Jos tietokoneeseen on asennettu Outlook, Outlook Express tai Windows Mail, voit valita Valitse osoitekirja -pudotusvalikosta PC-FAX-lähetyksissä käytettävän osoitekirjan. Osoitekirjoja on neljänlaisia: Brother-osoitekirja, Outlook, Outlook Express, Windows Mail -sähköpostiosoite tai Windowsin yhteystiedot.

Anna osoitekirjatiedot sisältävän tietokantatiedoston polku ja nimi osoitekirjatiedostokenttään.

Valitse tietokantatiedosto napsauttamalla Selaa.

| 🖗 PC-FAX-asetukset                                         |                |
|------------------------------------------------------------|----------------|
| Käyttäjätiedot Lähettäminen Osoitekirja Lyhytvalinta (vain | faksityyli)    |
|                                                            |                |
| ⊻alitse osoitekirja                                        |                |
| Brother PC-FAXin osoitekirja                               | •              |
|                                                            |                |
| O <u>s</u> oitekirjatiedosto                               |                |
| C:\Program Files\Brother\Brmf11a\Address.ba2               | S <u>e</u> laa |
|                                                            |                |
|                                                            |                |
|                                                            |                |
|                                                            |                |
|                                                            |                |
|                                                            |                |
|                                                            |                |
|                                                            | OK Peruuta     |

Jos valitsit Outlookin tai Outlook Expressin, voit käyttää Outlookin tai Outlook Expressin osoitteistoa (Windows<sup>®</sup> XP), Windows Mail -sähköpostiosoitetta (Windows Vista<sup>®</sup>) tai Windowsin yhteystietoja (Windows<sup>®</sup> 7) napsauttamalla Faksin lähetys -valintaikkunassa **Osoitekirja**-painiketta.

| Osoitteisto                   | 28                      |  |  |  |  |  |
|-------------------------------|-------------------------|--|--|--|--|--|
| Kirjoita nimi tai valitse se  |                         |  |  |  |  |  |
| <u>E</u> tsi                  |                         |  |  |  |  |  |
| Jaetut yhteydet 🛛 👻           | Vįestin vastaanottajat: |  |  |  |  |  |
| Nimi Sähkö                    | Työ ->                  |  |  |  |  |  |
|                               |                         |  |  |  |  |  |
|                               |                         |  |  |  |  |  |
|                               |                         |  |  |  |  |  |
|                               |                         |  |  |  |  |  |
|                               | Koti ->                 |  |  |  |  |  |
|                               |                         |  |  |  |  |  |
|                               |                         |  |  |  |  |  |
|                               |                         |  |  |  |  |  |
| Uusi yhteystieto Ominaisuudet |                         |  |  |  |  |  |
| OK Peruuta                    |                         |  |  |  |  |  |
|                               |                         |  |  |  |  |  |

#### Outlook Expressin osoitekirja

#### Vinkki

Jotta Outlookin osoitteistoa voidaan käyttää, oletussähköpostiohjelmaksi on valittava Microsoft<sup>®</sup> Outlook<sup>®</sup> 2002, 2003 tai 2007.

#### Brother-osoitekirja

Napsauta Käynnistä, Kaikki ohjelmat, Brother, MFC-XXXX (XXXX on mallin nimi), PC-FAX-lähetys ja PC-FAX-osoitekirja.

Näkyviin tulee Brother osoitekirja -valintaikkuna:

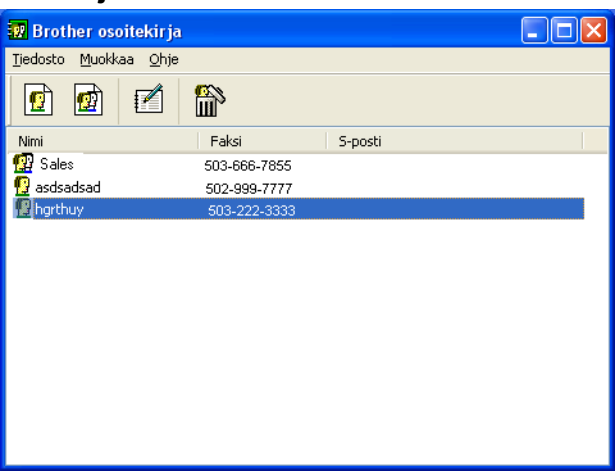

#### Jäsenen lisäys osoitekirjaan

Brother osoitekirja -valintaikkunassa voidaan lisätä, muokata ja poistaa jäseniä ja ryhmiä.

1 Lisää jäsen Osoitekirja-valintaikkunassa napsauttamalla 🧖-kuvaketta.

Näkyviin tulee Brother osoitekirjan jäsenasetukset -valintaikkuna.

| 📱 Brother osoite     | kirjan jäsenasetukset 🛛 🛛 🔀  |
|----------------------|------------------------------|
| <u>N</u> imi: 👥      | <u></u> tsikko:              |
| Yritys:              |                              |
| O <u>s</u> asto:     | Ammattinimike:               |
| <u>K</u> atuosoite:  |                              |
| Ka <u>u</u> punki:   | Osa <u>v</u> altio/maakunta: |
| <u>P</u> ostinumero: | Maa/alue:                    |
| <u>T</u> yöpuhelin:  | Kotipuhelin:                 |
| <u>F</u> aksi:       | Matkapuh <u>e</u> lin:       |
| Sä <u>h</u> köposti: |                              |
|                      |                              |
|                      | OK Peruuta                   |

Kirjoita vastaanottajan tiedot asetusikkunan tekstikenttiin. Nimi on pakollinen kenttä. Napsauta OK tallentaaksesi tiedot.

#### Lyhytvalinta-asetukset

Valitse PC-FAX-asetukset-valintaikkunassa Lyhytvalinta-välilehti. (Tämä toiminto on käytössä vain Faksityyli-käyttöliittymässä.)

| PC-FAX-asetuks<br>Kävttäjätiedot Lähet  | e <b>t</b><br>täminen Ösoitek | tiria | Lyhytvalii                                                | nta (vain faksityyli)             |                          |
|-----------------------------------------|-------------------------------|-------|-----------------------------------------------------------|-----------------------------------|--------------------------|
| <u>O</u> soitekirja                     |                               |       | <u>L</u> yhytva                                           | alinta                            |                          |
| Nimi                                    | Faksi                         |       | Nro                                                       | Nimi                              | Faksi                    |
| 옆 Sales<br>옆 Joe Smith<br>안 Johe Roller | 908-555-1234<br>908-704-2310  | »     | 1<br>1<br>1<br>2<br>3<br>4<br>5<br>6<br>7<br>8<br>9<br>10 | Johe Roller<br>Joe Smith<br>Sales | 908-704-23<br>908-555-12 |
| <                                       | >                             |       | <                                                         |                                   | >                        |
| Lįsää                                   | >>                            |       |                                                           | <u>T</u> yhjennä                  |                          |
| OK Peruuta                              |                               |       |                                                           |                                   |                          |

Voit tallentaa jäsenen tai ryhmän kuhunkin kymmenestä Lyhytvalinta-painikkeesta.

#### Osoitteen tallennus lyhytvalintapaikkaan

- 1 Napsauta sitä Lyhytvalinta-painiketta, jonka haluat ohjelmoida.
- 2 Napsauta sitä nimeä tai ryhmää, jonka haluat tallentaa Lyhytvalinta-painikkeeseen.
- 3 Napsauta Lisää >>.

#### Lyhytvalintapaikan tyhjennys

- 1 Napsauta sitä Lyhytvalinta-painiketta, jonka haluat tyhjentää.
- 2 Napsauta **Tyhjennä**.

#### 🖉 Vinkki

Voit helpottaa ja nopeuttaa asiakirjan lähettämistä valitsemalla pikavalinnan PC-FAX-ikkunasta.

| broth | er 💽 🚱                                                                                                    |
|-------|----------------------------------------------------------------------------------------------------|
|       | 0                                                                                                    |
|       | 1       2       3       Pikavalinta         1       2       3       4       5         4       5       6       7       8       9       10         7       8       9       Tauko (-)       Uudelleenvalinta<br>(8)       10         7       8       9       Tytpjennä       Osoitekkirja (1)         *       0       #       seis (2)       Gaynnistä |

#### Ryhmän määritys ryhmälähetystä varten

Voit luoda ryhmän, jonka avulla sama PC-FAX-viesti voidaan lähettää usealle vastaanottajalle samanaikaisesti.

1 Luo ryhmä napsauttamalla Brother osoitekirja -valintaikkunassa 🙀-kuvaketta.

Näkyviin tulee Brother osoitekirjan ryhmäasetukset -valintaikkuna.

| 😰 Brother osoitekirjan ryhmäasetukset 🛛 🛛 🔀 |          |    |                          |  |  |
|---------------------------------------------|----------|----|--------------------------|--|--|
| <u>R</u> yhmän nimi                         | <b>1</b> | I  |                          |  |  |
| <u>K</u> äytettävissä olevat nimet          |          |    | Ryhmän jäsenet           |  |  |
|                                             |          |    | John Robert<br>Joe Smith |  |  |
|                                             |          | >> |                          |  |  |
| Lisää >>                                    |          | )  | << <u>P</u> oista        |  |  |

- 2 Kirjoita uuden ryhmän nimi **Ryhmän nimi** -kenttään.
- 3 Valitse Käytettävissä olevat nimet -ruudusta jokainen ryhmään liitettävä jäsen ja napsauta sitten Lisää >>.

Ryhmään lisäämäsi jäsenet luetellaan Ryhmän jäsenet -ruudussa.

Kun olet lisännyt kaikki jäsenet, napsauta OK.

#### Vinkki

Ryhmässä voi olla korkeintaan 50 jäsentä.

#### Jäsentietojen muokkaus

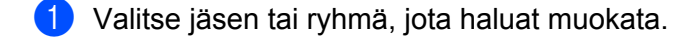

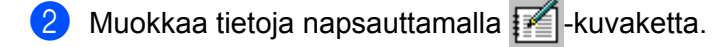

- 3 Muuta jäsenen tai ryhmän tiedot.
- Napsauta OK.

#### Jäsenen tai ryhmän poisto

- Valitse jäsen tai ryhmä, jonka haluat poistaa.
- 2 Poista napsauttamalla 🔛-kuvaketta.
- 3 Kun näyttöön tulee vahvistusikkuna, napsauta OK.

#### Osoitekirjan vienti

Voit viedä koko osoitekirjan ASCII-tekstitiedostoon (\*.csv). Voit myös luoda jollekin Osoitekirjassa olevalle henkilölle vCard-kortin, joka voidaan liittää lähtevään sähköpostiviestiin (vCard on sähköinen käyntikortti, joka sisältää lähettäjän yhteystiedot). Voit myös viedä Osoitekirjan etäasetusnumerotietoina, joita laitteesi etäasetussovellus voi käyttää. (Katso *Etäasetus (MFC-J625DW/J825DW/J5910DW*) sivulla 94.) Jos haluat luoda vCard-kortin, napsauta ensin Osoitekirjassa henkilöä, jolle haluat luoda vCard-kortin.

#### Nykyisen Osoitekirjan vienti

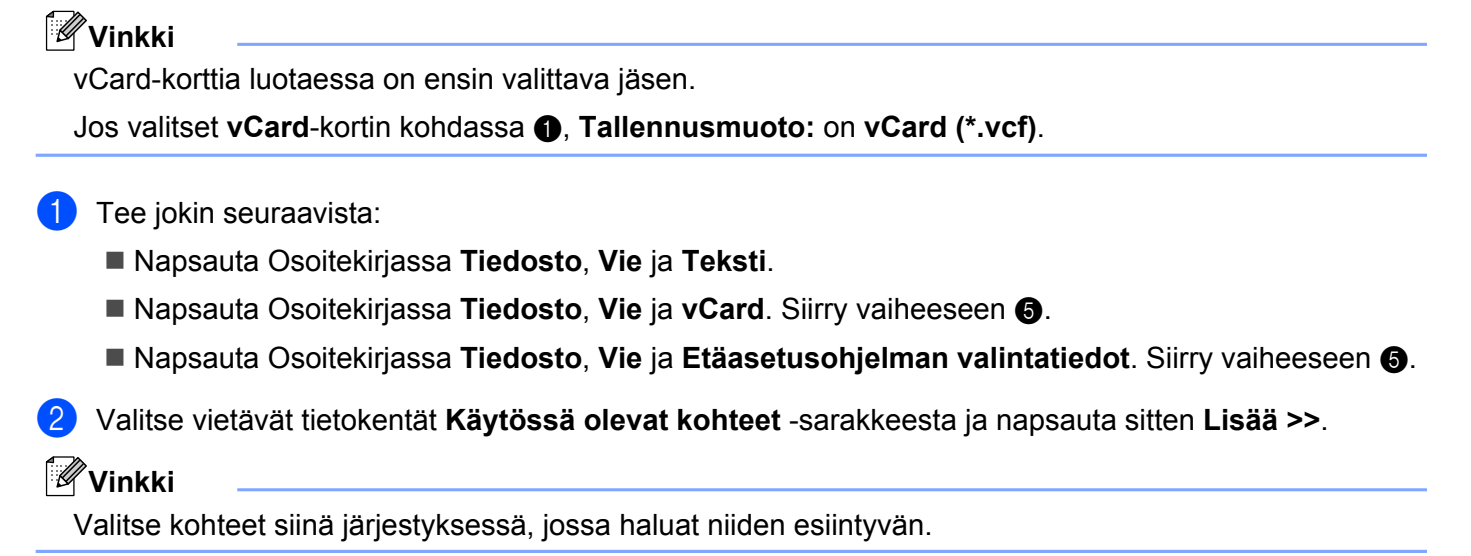

Jos viet ASCII-tiedostoon, valitse vaihtoehto Sarkaimen tai Pilkun kohdasta Erotinmerkki. Tämä lisää Sarkaimen tai Pilkun jokaisen tietokentän väliin. Brother PC-FAX -ohjelmisto (vain MFC-mallit)

Tallenna tiedot napsauttamalla OK. 4

| Valitse kohteet                                                                                                    |                                                    | ×               |
|----------------------------------------------------------------------------------------------------|----------------------------------------------------|-----------------|
| Valitse kohteet siinä järjestyks<br>Voit valita kohteiden väliin ase                                                                            | essä kun haluat ne list<br>stettavan erotinmerkin. | aan.            |
| <u>K</u> äytössä olevat kohteet                                                                                                    |                                                    | ⊻alitut kohteet |
| Nimi<br>Otsikko<br>Yritys<br>Osasto<br>Armattinimike<br>Katuosoite<br>Katuosoite<br>Osavalito/maakunta<br>Postinumero<br>Maa/alue<br>Työpuhelin | Lisää >><br><< Poista                              |                 |
| Erotinmerkki                                                                                                    |                                                    |                 |
| O <u>S</u> arkaimen                                                                                                    |                                                    | OK Peruuta      |

5 Anna tiedoston nimi ja napsauta sitten **Tallenna**.

#### Osoitekirjan tuonti

Voit tuoda ASCII-tekstitiedostoja (\*.csv), vCard-kortteja (sähköisiä käyntikortteja) tai Etäasetusohjelman valintatiedot Osoitekirjaan.

Tee jokin seuraavista:

- Napsauta Osoitekirjassa Tiedosto, Tuo ja sitten Teksti.
- Napsauta Osoitekirjassa Tiedosto, Tuo ja sitten vCard. Siirry vaiheeseen 6.
- Napsauta Osoitekirjassa Tiedosto, Tuo ja sitten Etäasetusohjelman valintatiedot. Siirry vaiheeseen 6.

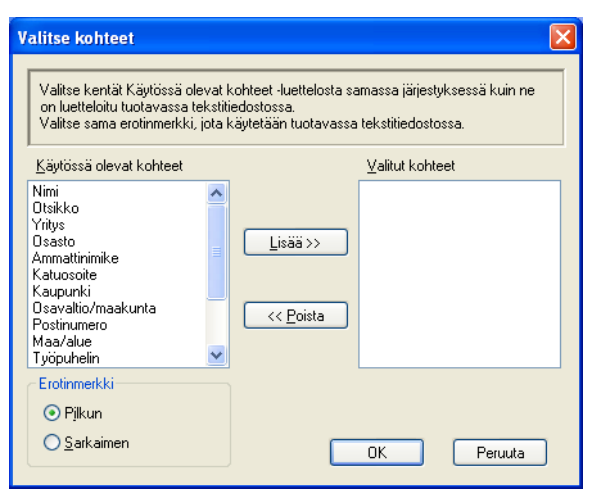

Valitse tuotavat tietokentät Käytössä olevat kohteet -sarakkeesta ja napsauta sitten Lisää >>.

## **Vinkki**

Valitse kentät Käytössä olevat kohteet -luettelosta samassa järjestyksessä kuin ne on luetteloitu tuotavassa tekstitiedostossa.

3 Valitse tekstin erottimeksi vaihtoehto Sarkaimen tai Pilkun tuotavan tiedostomuodon mukaan kohdasta Erotinmerkki.

4 Tuo tiedot napsauttamalla **OK**.

5 Anna tiedoston nimi ja napsauta sitten Avaa.

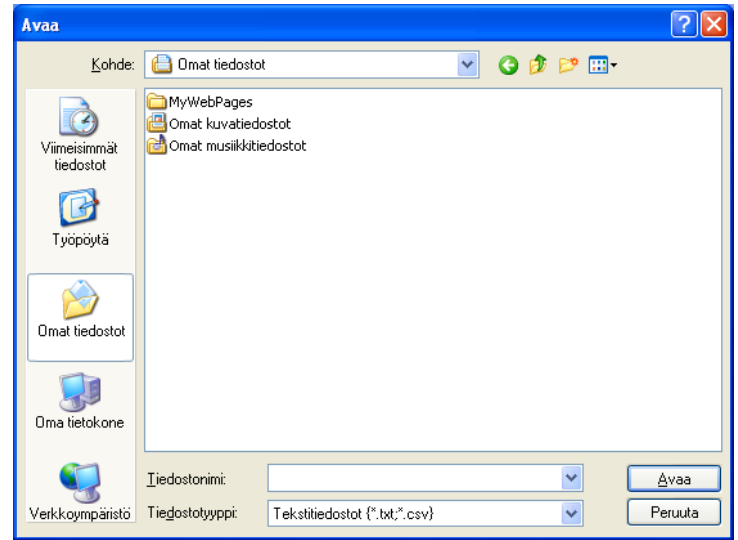

#### Vinkki

Jos valitsit Teksti-tiedoston kohdassa (), Tiedostotyyppi: on Tekstitiedostot (\*.txt;\*.csv).

# PC-FAX-vastaanotto (MFC-J625DW/J825DW/J5910DW)

Brother PC-FAX -vastaanotto-ohjelman avulla voit tarkastella fakseja ja tallentaa niitä tietokoneelle. Ohjelma asennetaan automaattisesti MFL-Pro Suite -ohjelmiston asennuksen yhteydessä, ja se toimii paikallisissa tai verkkoympäristöön kytketyissä laitteissa.

Kun tämä toiminto on käytössä, laite vastaanottaa fakseja muistiin. Kun faksi on vastaanotettu, se lähetetään automaattisesti tietokoneelle.

Kun tietokoneen virta katkaistaan, laite jatkaa faksien vastaanottamista ja tallentamista muistiin. Laitteen näytössä näkyy tallennettujen faksien määrä, esimerkiksi:

#### **(20)** 01

Kun tietokoneeseen kytketään virta, PC-FAX-vastaanotto siirtää faksit automaattisesti tietokoneelle.

Ota PC-FAX-vastaanotto käyttöön seuraavasti:

- PC-FAX-vastaanottotoiminnon käyttö edellyttää, että laitteen valikosta valitaan PC-FAXvastaanotto.
- Käynnistä Brother PC-FAX-vastaanotto-ohjelma tietokoneelta. (Suosittelemme valitsemaan Lisää käynnistyskansioon -valintaruudun, jotta ohjelma voisi lähettää ja vastaanottaa faksit heti tietokoneen käynnistyksen yhteydessä.)

## 🖉 Vinkki

- · Lisätietoja on käyttöoppaassa ja alla mainitussa sivustossa.
  - >>Käyttöopas: Vianetsintä

>>Brother Solutions Center (http://solutions.brother.com/)

Jotta PC-FAX-vastaanottoa voitaisiin käyttää palomuurilla suojatulla tietokoneella, Verkko-PC-FAX-vastaanotto-ohjelma on sallittava palomuurin asetuksissa. Jos käytössä on Windows<sup>®</sup>-palomuuri ja MFL-Pro Suite on asennettu CD-ROM-levyltä, tarvittavat palomuuriasetukset on jo tehty. Katso lisätietoja kohdasta *Palomuuriasetukset (verkkokäyttäjät)* sivulla 117.

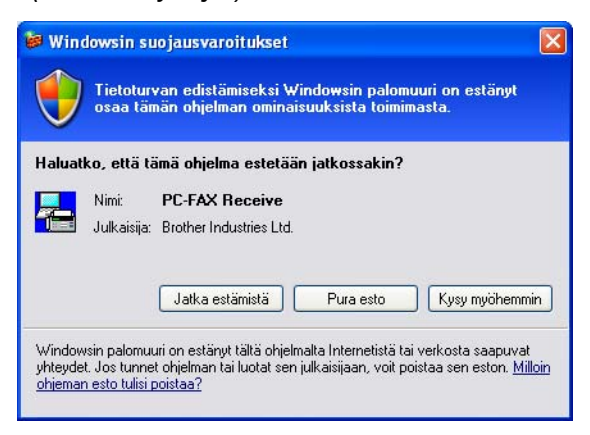

• (MFC-J5910DW)

Jos vastaanotat faksin, jossa on useita paperikokoja (esimerkiksi A4- ja A3-kokoiset sivut), laite luo uuden tiedoston joka kerta, kun se vastaanottaa eri paperikoon. Kun tietokoneen virta sammutetaan, laite tallentaa tiedostot muistiin. Nestekidenäytössä on ilmoitus, että on vastaanotettu enemmän kuin yksi faksityö.

#### PC-FAX-vastaanotto-ohjelman käyttöönotto

Varmuuskopio voidaan ottaa käyttöön haluttaessa. Kun se on käytössä, laite tulostaa kopion faksista ennen sen lähetystä tietokoneelle tai ennen tietokoneen virran katkaisua.

#### MFC-J825DW

- 1 Paina Valik.
- 2 Paina ▲ tai ▼ ja valitse Faksaus.
- 3 Paina ▲ tai ▼ ja valitse Vastaanottoas.
- 4 Paina ▲ tai ▼ ja valitse Muist.vast.ot.
- 5 Paina PC-Fax vas.ot. Paina OK.
- 6 Valitse <USB> tai tietokoneen nimi painamalla ▲ tai ▼, jos käytössäsi on verkkoyhteys. Paina OK.

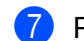

Paina Varm.kopio:Kyllä tai Varm.kopio:Ei.

#### 8 Paina Stop/Exit.

#### 🖉 Vinkki

Jos valitset Varm.kopio:Kyllä, laite tulostaa faksin ennen sen lähetystä tietokoneelle, joten sähkökatkoksen sattuessa viestistä jää kopio. Faksit poistetaan automaattisesti laitteen muistista, kun ne on onnistuneesti tulostettu ja lähetetty tietokoneelle. Kun Varm.kopio:Ei on valittuna, faksit poistetaan automaattisesti laitteen muistista tietokoneelle lähettämisen jälkeen.

#### MFC-J625DW/J5910DW

| 1 | Paina Valikko.                                                                                                    |
|---|----------------------------------------------------------------------------------------------------|
| 2 | Paina <b>▲ tai ▼ ja valitse</b> Faksaus.                                                                                                    |
| 3 | Paina ▲ tai ▼ ja valitse Vastaanottoas.                                                                                                    |
| 4 | Paina ▲ tai ▼ ja valitse Muist.vast.ot.                                                                                                    |
| 5 | Paina ▲ tai ▼ ja valitse PC-Fax vas.ot.<br>Paina OK.                                                                                                    |
| 6 | Valitse <use>tai tietokoneen nimi painamalla ▲ tai ▼, jos käytössäsi on verkkoyhteys.</use>                                                                                                    |
| 7 | Paina Varm.kopio:Kyllä tai Varm.kopio:Ei.                                                                                                    |
| 8 | Paina <b>Stop/Exit</b> .                                                                                                    |
| Ø | Vinkki                                                                                                    |
|   | Jos valitset Varm.kopio:Kyllä, laite tulostaa faksin ennen sen lähetystä tietokoneelle, joten sähkökatkoksen sattuessa viestistä jää kopio. Faksit poistetaan automaattisesti laitteen muistista, kun ne on onnistuneesti tulostettu ja lähetetty tietokoneelle. Kun Varm.kopio:Ei on valittuna, faksit poistetaan |

#### PC-FAX-vastaanotto-ohjelman käynnistys tietokoneella

automaattisesti laitteen muistista tietokoneelle lähettämisen jälkeen.

Napsauta Käynnistä, Kaikki ohjelmat, Brother, MFC-XXXX, PC-FAX-vastaanottaminen ja Vastaanota.

Näkyviin tulee PC-Faksin vastaanottaminen -valintaikkuna. Vahvista viesti ja napsauta OK.

PC-FAX-kuvake tulee näkyviin tietokoneen ilmaisinalueella.

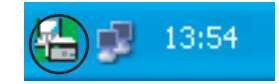

#### Tietokoneen asetukset

🚺 Napsauta hiiren kakkospainikkeella tietokoneen ilmaisinalueella olevaa PC-FAX 🛵 🗊

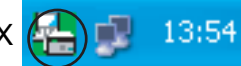

-kuvaketta ja napsauta sitten **PC-Fax-vastaanoton asettaminen**. Näkyviin tulee **PC-Fax-vastaanoton asettaminen** -valintaikkuna:

| P | C-Fax -vastaano                          | ton asettaminen                         | × |  |  |  |  |
|---|------------------------------------------|-----------------------------------------|---|--|--|--|--|
|   |                                          |                                         |   |  |  |  |  |
|   |                                          |                                         |   |  |  |  |  |
|   |                                          |                                         |   |  |  |  |  |
|   | Tallenna tiedosto                        | C:\Documents and Settings\All Use Selaa |   |  |  |  |  |
|   | Tiedostomuoto                            | O.max                                   |   |  |  |  |  |
|   |                                          | ⊙.tif                                   |   |  |  |  |  |
|   | 🔲 Toista äänitiedo                       | osto faksia vastaanotettaessa.          |   |  |  |  |  |
|   | Äänitiedosto                             | Selaa                                   |   |  |  |  |  |
|   | 📃 Lisää käynnisty                        | skansioon.                              |   |  |  |  |  |
|   | ✓ Näytä PC-Fax-vastaanoton asetussanoma. |                                         |   |  |  |  |  |
|   | Verkkoasetukset                          |                                         |   |  |  |  |  |
|   |                                          | OK Peruuta                              |   |  |  |  |  |

- 2 Napsauttamalla Tallenna tiedosto -kohdassa Selaa voit halutessasi muuttaa kohdetta, johon PC-FAXtiedostot tallennetaan.
- 3 Valitse Tiedostomuoto-kohdassa muoto, jossa vastaanotettu asiakirja tallennetaan (.tif tai .max). Oletusasetus on .tif.
- 4 Jos haluat kuulla WAV-äänitiedoston faksin vastaanoton yhteydessä, valitse **Toista äänitiedosto** faksia vastaanotettaessa ja anna WAV-tiedoston polku.
- Jos haluat käynnistää PC-FAX-vastaanotto-ohjelman automaattisesti Windowsin käynnistyksen yhteydessä, valitse Lisää käynnistyskansioon.
- 6 Jos haluat käyttää PC-FAX-vastaanotto-ohjelmaa verkossa, katso PC-FAX-vastaanoton verkkomääritys sivulla 113.

#### PC-FAX-vastaanoton verkkomääritys

Vastaanotettujen faksien tietokoneelle lähetyksen asetukset on määritetty automaattisesti MFL-Pro Suiten asennuksen yhteydessä. ➤>Pika-asennusopas

Jos käytät muuta kuin sitä laitetta, joka rekisteröitiin tietokoneeseen MFL-Pro Suite -ohjelmiston asennuksen aikana, noudata seuraavia ohjeita.

Napsauta PC-Fax-vastaanoton asettaminen -valintaikkunassa Verkkoasetukset. Näyttöön tulee Verkkoasetukset-valintaikkuna.

 Anna laitteen IP-osoite tai solmun nimi. Valitse yhteystapa.

| Verkkoasetukset             |                      |         | × |
|-----------------------------|----------------------|---------|---|
| C Määritä laite osoitteen p | erusteella           |         |   |
| IP-osoite                   |                      |         |   |
| Määritä laite nimen peru    | steella              |         |   |
| Solmun nimi                 | BRNXXXXXXXXXXXX      | Selaa   |   |
|                             |                      |         |   |
| Näytä PC:n nimi (e          | enintään 15 merkkiä) |         |   |
|                             | XXXXX                |         |   |
|                             |                      |         |   |
|                             | OK                   | Peruuta |   |

#### Määritä laite osoitteen perusteella

Kirjoita laitteen IP-osoite IP-osoite-kenttään.

#### Määritä laite nimen perusteella

Anna laitteen solmun nimi **Solmun nimi** -kenttään tai napsauta **Selaa** ja valitse luettelosta Brother-laite, jota haluat käyttää.

| E | tsi laitteita   |               |             |          |                   | X    |
|---|-----------------|---------------|-------------|----------|-------------------|------|
|   | Solmun nimi     | IP-osoite     | Mallin nimi | Sijainti | MAC-osoite        |      |
|   | BRNXXXXXXXXXXXX | XXX.XXX.X.XXX | MFC-XXXX    |          | XX:XX:XX:XX:XX:XX |      |
|   |                 |               |             |          |                   |      |
|   |                 |               |             |          |                   |      |
|   |                 |               |             |          |                   |      |
|   |                 |               |             |          |                   |      |
|   |                 |               |             |          |                   |      |
|   |                 |               |             |          |                   |      |
|   |                 |               |             |          |                   |      |
|   |                 |               |             |          |                   |      |
|   | Päivitä         |               |             |          | ОК Рег            | uuta |

#### Näytä PC:n nimi

Voit määrittää tietokoneen nimen, joka näkyy laitteen näytössä. Voit muuttaa nimen kirjoittamalla uuden nimen Näytä PC:n nimi -kenttään.

| Brother PC-FAX -ohjelmisto | (vain MFC-mallit) |
|----------------------------|-------------------|
|----------------------------|-------------------|

#### **Uusien PC-FAX-viestien lukeminen**

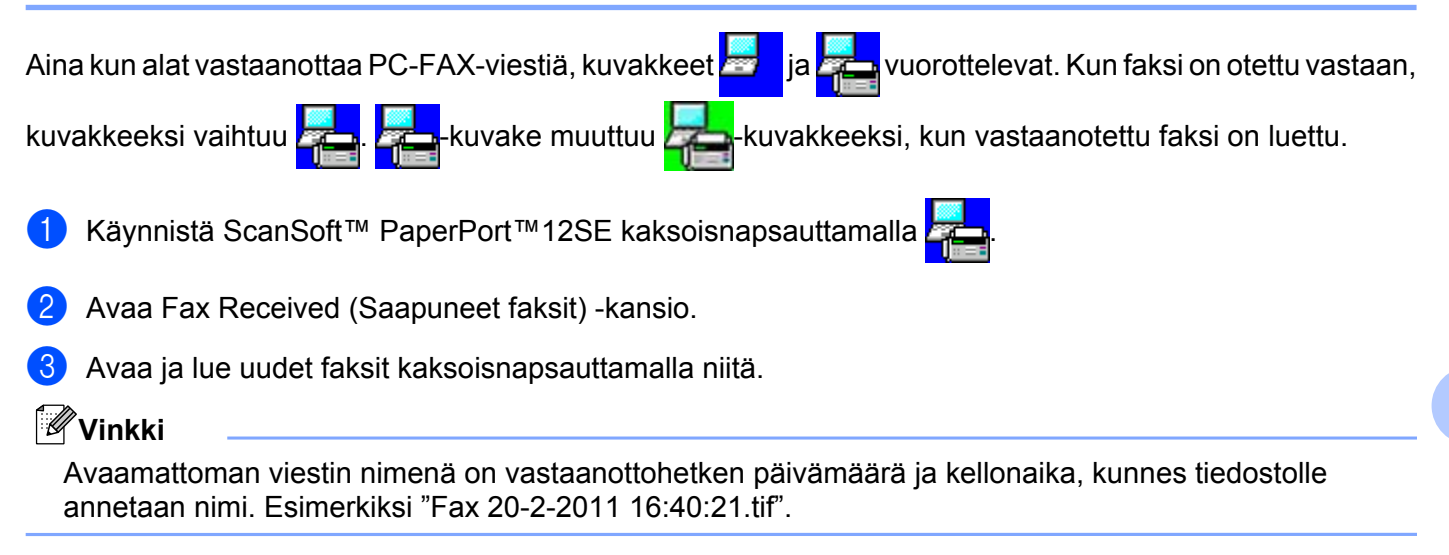

# PhotoCapture Center™ (MFC-J625DW/ J825DW/J5910DW/DCP-J725DW/ J925DW)

## **A** HUOMAUTUS

ÄLÄ käynnistä tietokonetta, kun laitteen korttipaikassa on muistikortti tai USB-muistitikku. Muutoin tiedot saattavat kadota tai muistikortti vahingoittua.

#### 🖉 Vinkki

- PhotoCapture Center™ lukee vain laitteeseen ensimmäiseksi asetettua korttia.
- Kun laite tulostaa PhotoCapture Center™ -asemasta, tietokone ei voi käyttää PhotoCapture Center™ -asemaa samaan aikaan muuhun toimintoon.

# PhotoCapture Centerin käyttö

- 1 Aseta laitteeseen muistikortti tai USB-muistitikku.
- 2 Napsauta Siirrettävä levy -kuvaketta <sup>1</sup> Windowsin Resurssienhallinnassa. Muistikortin tai USBmuistitikun sisältämät tiedostot ja kansiot näkyvät näytössä. Voit muokata tiedostoa ja tallentaa sen tietokoneen toiseen levyasemaan.
  - Jos käytät Windows<sup>®</sup> XP-, Windows Vista<sup>®</sup>- tai Windows<sup>®</sup> 7 -käyttöjärjestelmää ja annat muistikortille tai USB-muistitikulle nimen, näytössä näkyy kyseinen nimi Siirrettävä levy -tekstin sijaan.

# Kun poistat muistikortin tai USB-muistitikun, toimi seuraavasti, jotta muistikortti tai USB-muistitikku ei vahingoittuisi:

- Napsauta Windowsin Resurssienhallinnassa siirrettävän levyn kuvaketta hiiren kakkospainikkeella ja valitse Poista.
- 2 Poista muistiväline vasta, kun tilan LED-valo tai **PHOTO**-näppäin on lakannut vilkkumasta.

#### A HUOMAUTUS

ÄLÄ poista muistikorttia tai USB-muistitikkua, kun tilan LED-valo tai **PHOTO**-näppäin vilkkuu, jotta kortti, USB-muistitikku tai kortille tallennetut tiedot eivät vahingoittuisi.

Jos poistat muistikortin tai USB-muistitikun tilan LED-valon tai **PHOTO**-näppäimen vilkkuessa, tietokone on käynnistettävä välittömästi uudestaan, ennen kuin sama muistikortti tai USB-muistitikku asetetaan laitteeseen. Jos et käynnistä tietokonetta uudelleen, muistivälineen tiedot saattavat tuhoutua.

# Verkkokäyttäjät

- 1 Aseta laitteeseen muistikortti tai USB-muistitikku.
- 2 Käynnistä selainohjelmisto, joka tukee FTP:tä. Selainohjelmisto luo yhteyden muistivälineeseen käyttämällä FTP-protokollaa ja laitteen isäntänimeä verkossa. Voit käyttää muistivälinettä webselaimelta antamalla osoitteen ftp://XXX.XXX.XXX.XXX (XXX.XXX.XXX.XXX on Brother-laitteen IPosoite).
- 3 Napsauta sen tiedoston nimeä, jonka haluat nähdä.

#### Vinkki

Jos muistikortilla tai USB-muistitikulla olevan tiedoston nimessä on tiettyjä merkkejä tai symboleja, tiedoston käytössä saattaa olla ongelmia. Suosittelemme, että tiedostonimessä käytetään vain seuraavien merkkien yhdistelmiä.

1234567890

ABCDEFGHIJKLMNOPQRSTUVWXYZ

abcdefghijklmnopqrstuvwxyz

! # \$ % & ' ( ) - , @ ^ \_ ' { } ~

Kun poistat muistikortin tai USB-muistitikun, toimi seuraavasti, jotta muistikortti tai USB-muistitikku ei vahingoittuisi:

Sulje selain.

 Poista muistikortti tai USB-muistitikku vasta sitten, kun tilan LED-valo tai PHOTO-näppäin on lakannut vilkkumasta.

#### A HUOMAUTUS

ÄLÄ poista muistikorttia tai USB-muistitikkua, kun tilan LED-valo tai **PHOTO**-näppäin vilkkuu, jotta kortti, USB-muistitikku tai kortille tallennetut tiedot eivät vahingoittuisi.

Jos poistat muistikortin tai USB-muistitikun tilan LED-valon tai **PHOTO**-näppäimen vilkkuessa, tietokone on käynnistettävä välittömästi uudestaan, ennen kuin sama muistikortti tai USB-muistitikku asetetaan laitteeseen. Jos et käynnistä tietokonetta uudelleen, muistivälineen tiedot saattavat tuhoutua.

# Ennen Brother-ohjelman käyttöä

Tietokoneen palomuuriasetukset saattavat estää verkkotulostuksessa, verkkoskannauksessa ja PC-faksin lähetyksessä tarvittavan verkkoyhteyden. Jos käytössä on Windows<sup>®</sup>-palomuuri ja MFL-Pro Suite on asennettu CD-ROM-levyltä, tarvittavat palomuuriasetukset on jo tehty. Jos ohjelmaa ei ole asennettu CD-ROM-levyltä, määritä Windows<sup>®</sup>-palomuuriasetukset seuraavien ohjeiden mukaisesti. Jos käytössä on jokin muu palomuuriohjelma, katso ohjeita ohjelman käyttöoppaasta tai ota yhteys ohjelman valmistajaan.

#### UDP-portin tiedot palomuurin määritystä varten

| UDP-portti                | Verkkoskannaus | Verkko-PC-faksi | Verkkoskannaus ja<br>verkko-PC-faksi <sup>1</sup> |
|---------------------------|----------------|-----------------|---------------------------------------------------|
| Ulkoisen portin<br>numero | 54925          | 54926           | 137                                               |
| Sisäisen portin<br>numero | 54925          | 54926           | 137                                               |

<sup>1</sup> Lisää portti 137, jos verkkoyhteydessä on ongelmia porttien 54925 ja 54926 lisäämisen jälkeen. Portti numero 137 tukee myös tulostusta, PhotoCapture Center™ -asemaa ja Etäasetusta verkossa.

#### Windows<sup>®</sup> XP SP2 tai uudempi

Napsauta Käynnistä, Ohjauspaneeli, Verkko- ja Internet-yhteydet ja lopuksi Windowsin palomuuri.

Varmista, että Windowsin palomuuri -asetuksena Yleiset-välilehdellä on Käytössä.

Valitse Lisäasetukset-välilehti ja napsauta Asetukset.

| Vindowsin palomuuri 🛛 🛛 🔀                                                                                                    |
|----------------------------------------------------------------------------------------------------|
| eiset Poikkeukset Lisäasetukset                                                                                                    |
| Verkkoyhleyden asetukset<br>Windowsin palomuuri on käytössä alla vaituissa yhteyksissä. Voit lisätä<br>yksittäsisä poikkeuksia valitsemalla yhteyden ja valitsemalla sitten Asetukset.: |
| ∠ahiverkkoyhteys <u>Asetukset</u>                                                                                                    |
| Suojauloki<br>Voit kuda lokkiedoston vianmääritystä varten. Agetukset.                                                                                                    |
| -ICMP                                                                                                    |
| ICMP (Internet Control Message Protocol) -protokollan<br>avulla verkossa olevat tietokoneet voivat jakaa virhe- ja<br>tilatietoja.                                                      |
| Dietusasetukset                                                                                                    |
| Voit palauttaa kaikki Windowsin palomuurin asetukset<br>oletusarvon mukaisiksi valitsemalla Palauta oletukset.                                                                          |
| OK Peruuta                                                                                                    |

#### Napsauta Lisää.

- Lisää portti **54925** verkkoskannausta varten antamalla seuraavat tiedot:
  - 1 Palvelun kuvaus: Anna mikä tahansa kuvaus, esimerkiksi "Brother-skanneri".

- 2 Tätä palvelua isännöivä tietokone. Nimi tai IP-osoite (esimerkiksi 192.168.0.12): kirjoita "Localhost".
- 3 Palvelun ulkoinen porttinumero: kirjoita "54925".
- 4 Palvelun sisäinen porttinumero: kirjoita "54925".
- 5 Varmista, että UDP on valittu.
- 6 Napsauta OK.

| Palveluasetukset                                                                             | ? 🛛 |
|----------------------------------------------------------------------------------------------|-----|
| Pal <u>v</u> elun kuvaus:                                                                    |     |
| 1                                                                                            |     |
| Tätä palvelua isännöivä tietokone. <u>N</u> imi tai IP-osoite<br>(esimerkiksi 192.168.0.12): |     |
| 2                                                                                            |     |
| P <u>a</u> lvelun ulkoinen porttinumero: (5)                                                 |     |
|                                                                                              | P   |
| Palvelun sisäinen porttinumero:                                                              |     |
|                                                                                              |     |
| OK Perur                                                                                     | uta |

5 Napsauta Lisää.

6 Lisää portti **54926** verkko-PC-faksia varten antamalla seuraavat tiedot:

- 1 Palvelun kuvaus: kirjoita haluamasi kuvaus, esimerkiksi "Brother-PC-faksi".
- 2 Tätä palvelua isännöivä tietokone. Nimi tai IP-osoite (esimerkiksi 192.168.0.12): kirjoita "Localhost".
- 3 Palvelun ulkoinen porttinumero: kirjoita "54926".
- 4 Palvelun sisäinen porttinumero: kirjoita "54926".
- 5 Varmista, että UDP on valittu.
- 6 Napsauta OK.

7 Mikäli sinulla on vielä ongelmia verkkoyhteyden kanssa, napsauta Lisää.

8 Lisää portti **137** verkkoskannausta ja verkko-PC-faksin vastaanottoa varten antamalla seuraavat tiedot:

- 1 Palvelun kuvaus: kirjoita mikä tahansa kuvaus, esimerkiksi "Brother-verkkotulostin".
- 2 Tätä palvelua isännöivä tietokone. Nimi tai IP-osoite (esimerkiksi 192.168.0.12): kirjoita "Localhost".
- 3 Palvelun ulkoinen porttinumero: kirjoita "137".
- 4 Palvelun sisäinen porttinumero: kirjoita "137".
- 5 Varmista, että **UDP** on valittu.
- 6 Napsauta OK.
- 9 Varmista, että uusi asetus näkyy luettelossa ja on valittu. Napsauta sitten **OK**.

#### Windows Vista<sup>®</sup>

- 1 Napsauta painiketta, sitten Ohjauspaneeli, Verkko ja Internet, Windowsin palomuuri ja lopuksi Muuta asetuksia.
- 2 Toimi seuraavasti, kun Käyttäjätilien valvonta -ikkuna tulee esiin:
  - Jos olet kirjautunut järjestelmänvalvojana, napsauta Jatka.

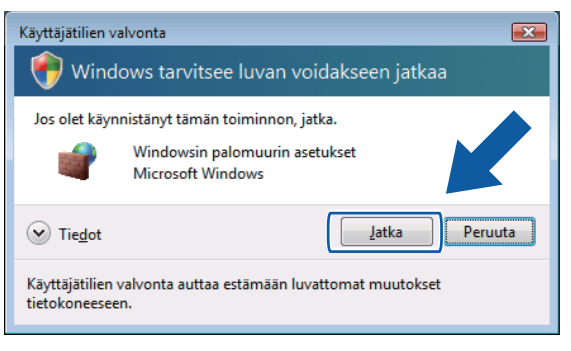

■ Jos et ole kirjautunut järjestelmänvalvojana, anna järjestelmänvalvojan salasana ja napsauta OK.

| Käyttäjätilien valvonta                                                         |
|---------------------------------------------------------------------------------|
| 💎 Windows tarvitsee luvan voidakseen jatkaa                                     |
| Jos olet käynnistänyt tämän toiminnon, jatka.                                   |
| Windowsin palomuurin asetukset<br>Microsoft Windows                             |
| Voit jatkaa kirjoittamalla järjestelmänvalvojan salasanan ja valitsemalla OK.   |
|                                                                                 |
| ✓ Tiedot                                                                        |
| Käyttäjätilien valvonta auttaa estämään luvattomat muutokset<br>tietokoneeseen. |

3 Varmista, että Windowsin palomuuri -asetuksena Yleiset-välilehdellä on Käytössä.

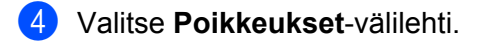

| 💣 Windowsin palomuurin asetukset                                                                                                    | ×   |
|----------------------------------------------------------------------------------------------------|-----|
| Yleiset Poikkeukset Lisäasetukset                                                                                                    |     |
| Polikeukset ohjaevat stä, kuinka ohjelmat kommunikoivat Windowsin paiomuu.<br>Iäpi: Voit salla kommunikoinnin paiomuuni läpi lisäämällä ohjelma- tai<br>porttipolikeuksen.<br>Windowsin paiomuuri käyttää tällä hetkellä verkkosijainnin Julkinen asetuksia.<br>Dihelman asetun purkamisen risää | rin |
| Jos haluat ottaa käyttöön poikkeuksen, valitse sen valintaruutu:                                                                                                    |     |
| Ohjelma tai portti                                                                                                    | *   |
| Ajoitettujen tehtävien etähallinta                                                                                                    |     |
| Aseman etähallinta                                                                                                    |     |
| BITS Peercaching                                                                                                    | =   |
| Distributed Transaction Coordinator                                                                                                    |     |
| Etähallinta                                                                                                    |     |
| ✓ Etätuki                                                                                                    |     |
| ✓ Etätyöpöytä                                                                                                    |     |
| LISCSI-palvelu                                                                                                    |     |
| Langattomat kannettavat laitteet     Madia Castar Fridander, laitteet                                                                                                    |     |
| Palvekiden etäbalinta                                                                                                    |     |
| Parvenuen etanamita     Performance Logs and Alerts                                                                                                    |     |
| Dolitica in atilicatio                                                                                                    | Ŧ   |
| Lisää ohjelma Lisää portti Qminaisuudet Poista                                                                                                    |     |
| 📝 <u>N</u> äytä ilmoitus, kun Windowsin palomuuri estää uuden ohjelman                                                                                                    |     |
| OK Peruuta Käyt                                                                                                    | ä   |

#### 5 Napsauta Lisää portti.

6 Lisää portti 54925 verkkoskannausta varten antamalla seuraavat tiedot:

- 1 Nimi: kirjoita mikä tahansa kuvaus, esimerkiksi "Brother-skanneri".
- 2 Portin numero: kirjoita "54925".
- 3 Varmista, että **UDP** on valittu.

Napsauta sitten OK.

| Portin lisääminen                                                                                                    |
|----------------------------------------------------------------------------------------------------|
| Näiden asetusten avulla voit avata Windowsin palomuuriin portin. Selvitä<br>portin numero ja protokolla haluamasi ohjelman tai palvelun ohjeista. |
| <u>N</u> imi:                                                                                                    |
| Portin numera                                                                                                    |
| Protokolla: 💿 <u>I</u> CP                                                                                                    |
|                                                                                                    |
| Portin avaamiseen liittyvät riskit                                                                                                    |
| Muuta aluetta OK Peruuta                                                                                                    |

#### 7 Napsauta Lisää portti.

8 Lisää portti 54926 verkko-PC-faksin lähetystä varten antamalla seuraavat tiedot:

- 1 Nimi: kirjoita haluamasi kuvaus, esimerkiksi "Brother-PC-faksi".
- 2 Portin numero: kirjoita "54926".
- 3 Varmista, että **UDP** on valittu.

Napsauta sitten **OK**.

9 Varmista, että uusi asetus näkyy luettelossa ja on valittu. Napsauta sitten **OK**.

Jos verkkoyhteyksissä on edelleen ongelmia (esimerkiksi verkkoskannauksessa tai tulostamisessa), valitse Tiedostojen ja tulostimien jakaminen -ruutu Poikkeukset-välilehdellä ja napsauta sitten OK.

| Yleiset Poikkeukset Lisäasetukset                                                                                                    |
|----------------------------------------------------------------------------------------------------|
| Poikkeukset ohjaavat sitä, kuinka ohjelmat kommunikoivat Windowsin palomuurin<br>läpi. Voit sallia kommunikoinnin palomuurin läpi lisäämällä ohjelma- tai<br>porttipoikkeuksen.                                                                                                    |
| Windowsin palomuuri käyttää tällä hetkellä verkkosijainnin Julkinen asetuksia.<br>Ohielman eston purkamisen riskit                                                                                                    |
| Jos haluat ottaa käyttöön poikkeuksen, valitse sen valintaruutu:                                                                                                    |
| Ohjelma tai portti                                                                                                    |
| Performance Logs and Alerts                                                                                                    |
| Reititys ja etäkäyttö                                                                                                    |
| SNMP-keskeytys                                                                                                    |
|                                                                                                    |
| V Tiedostojen ja tulostimien jakaminen                                                                                                    |
|                                                                                                    |
|                                                                                                    |
| Verkon etsiminen Uverkon etsiminen Uverkon etsiminen Uverkon etsiminen Uverkon etsiminen Uverkon etsiminen                                                                                                    |
| Windows (with parameter parameter     Windows Media Player     Windows Media Player     Windows Media Player     Windows Media Player                                                                                                    |
| Prencoscy in proceeding and an inter-     Prency     Verkon etsiminen     Windows Media Playeri     Windows Media Playeri     Windows Media Playeri     Windows Pert to Bert Collaboration Enucidation                                                                                                    |
| Windows Net a Network and Parameter     Version etsiminen     Windows Media Playerin verkossa jakamisen palvelu     Windows Nedia Playerin verkossa jakamisen palvelu     Windows Nedia Playerin verkossa jakamisen palvelu     Windows Heat a Playerin verkossa jakamisen palvelu                                                                                                    |
| Windowski ethalilinta     Windowski ethalilinta                                                                                                    |
| Prenzy and a second and a planma and a second and a second and a second and a second and a second and a second a second a se |
|                                                                                                    |
|                                                                                                    |

#### Windows<sup>®</sup> 7

- Napsauta painiketta, Ohjauspaneeli, Järjestelmä ja suojaus ja sitten Windowsin palomuuri. Varmista, että Windowsin palomuurin tila -asetuksena on Käytössä.
- 2 Napsauta Lisäasetukset. Windowsin laajennettu palomuuri -ikkuna tulee näkyviin.
- 3 Napsauta Saapuvan liikenteen säännöt.

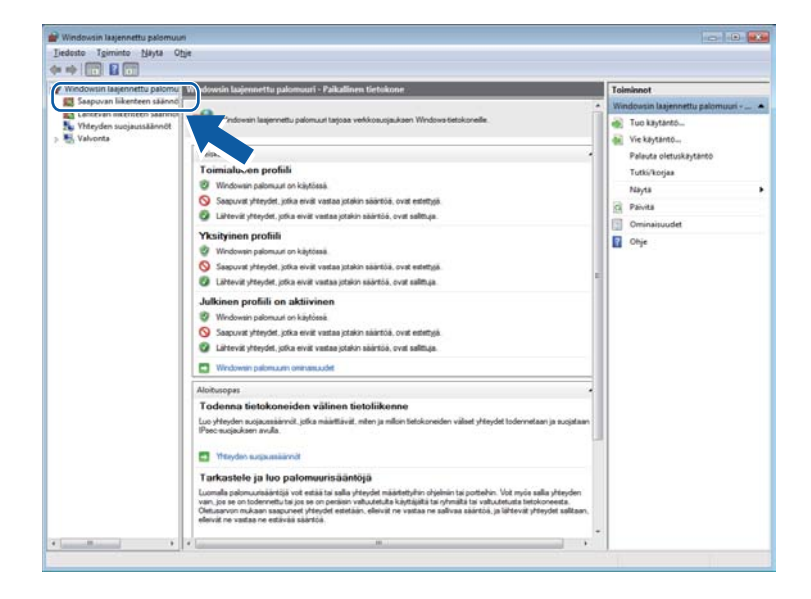

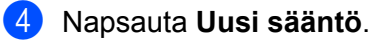

| iosto Igiminto Nayta G                                                                                                    | Die                                                                                                    |                                                                                                    |                                                                                                    |                                                    |                                                                         |     |                                                                                                    |  |
|----------------------------------------------------------------------------------------------------|----------------------------------------------------------------------------------------------------|----------------------------------------------------------------------------------------------------|----------------------------------------------------------------------------------------------------|----------------------------------------------------|-------------------------------------------------------------------------|-----|----------------------------------------------------------------------------------------------------|--|
| Windowsin laajennettu palomu                                                                                                    | Saapuvan liikenteen säännöt                                                                                                    |                                                                                                    | _                                                                                                    | _                                                  | _                                                                       | Toi | minnot                                                                                                    |  |
| <ul> <li>Windowia lagimently along<br/>Saguyan kineten säinel<br/>Use along along along along<br/>Vahenda kineten säinel<br/>Vahenda</li> <li>Vahenda</li> </ul> | Saspuran liikenteen siinnöt Nimi  Ajoittingin tahtavien etihaliinta (IPC) Ajoittingin tahtavien etihaliinta (IPC) Ajoittingin tahtavien etihaliinta (IPC) Ajoittingin tahtavien etihaliinta (IPC) Ademme etihaliinta - näennäistevpalvel. Aasman etihaliinta - näennäistevpalvel. Aasman etihaliinta - näennäistevpalvel. Aasman etihaliinta - näennäistevpalvel. Aasman etihaliinta - näennäistevpalvel. Aasman etihaliinta - näennäistevpalvel. Aasman etihaliinta - näennäistevpalvel. BanchCache - siännön diskopalvel. BanchCache - siännön diskopalvel. BanchCache - siännön diskopalvel. BanchCache - siännön diskopalvel. Distributet Transaction Coordinater (RC). Distributet Transaction Coordinater (RC). Distrib | Ryhmä<br>Apotettigen tehtavien etähai<br>Apotettigen tehtävien etähai<br>Apotettigen tehtävien etähai<br>Apotettigen tehtävien etähai<br>Apotettigen tehtävien etähai<br>Apotettigen tehtävien etähai<br>Aseman etähailinta<br>Aseman etähailinta<br>Aseman etähailinta<br>Aseman etähailinta<br>Branchicahe- siannoidign vu-<br>Branchicahe- siannoidign vu-<br>Branchicahe- siannoidign vu-<br>Distributed Transaction Coo<br>Distributed Transaction Coo<br>Distributed | Profili<br>Toimia<br>Visityi<br>Visityi<br>Visityi<br>Visityi<br>Visityi<br>Visityi<br>Visityi<br>Visityi<br>Visityi<br>Visityi<br>Toimia<br>Visityi<br>Toimia<br>Toimia<br>Toimia<br>Toimia<br>Toimia<br>Toimia<br>Visityi<br>Toimia<br>Visityi | Kaytosa<br>6 6 5 5 5 5 5 5 5 5 5 5 5 5 5 5 5 5 5 5 | Toimi *<br>5ali<br>5ali<br>5ali<br>5ali<br>5ali<br>5ali<br>5ali<br>5ali |     | minine V<br>Uni salento<br>Suodata profilin mukaan<br>Suodata Iban mukaan<br>Suodata yhmän mukaan<br>Naykä<br>Päivitä<br>Yöi kuetelo<br>Ohje |  |
|                                                                                                    | <ul> <li>Kotiryhmä, saapuva</li> <li>Kotiryhmä, saapuva (PNRP)</li> </ul>                                                                                                    | Kotiryhmä<br>Kotiryhmä                                                                                                    | Yksityi<br>Yksityi                                                                                                    | Ei<br>Ei                                           | Salli<br>Salli +                                                        |     |                                                                                                    |  |

5 Valitse **Portti** ja napsauta **Seuraava**.

6 Lisää portti antamalla seuraavat tiedot:

Verkkoskannaukselle

Valitse UDP ja kirjoita "54925" kohtaan Tietyt paikalliset portit.

Napsauta Seuraava.

Verkko-PC-faksi

Valitse **UDP** ja kirjoita "**54926**" kohtaan **Tietyt paikalliset portit**.

Napsauta Seuraava.

| Protokolla ja portit                                                           | zen saannon iisaamiinen 🧰                                                                                                    |
|--------------------------------------------------------------------------------|----------------------------------------------------------------------------------------------------|
| Määritä protokollat ja portit, joille                                          | tātā sāāntöā kāytetāān.                                                                                                    |
| Vaiheet<br>Säännön tyyppi<br>Protokolla ja pott<br>Toiminto<br>Profili<br>Nimi | Koskeeko tämä sääntö TCP tä vai UDP tä?  TCP  UDP  Koskeeko tämä sääntö kaikkia paikallisia portteja vai tiettyjä paikallisia portteja?  Koskeeko tämä sääntö kaikkia paikallisia portteja vai tiettyjä paikallisia portteja?  Tietyt paikalliset portte:  Tietyt paikalliset portte:  Tietyt paikalliset portte:  Tietyt paikalliset portte:  Tietyt paikalliset portte;  Tietyt paikalliset portte;  Tie |
|                                                                                | Lisilietoja protokollasta ja porteista           <                                                                                                    |

- 7 Valitse Salli yhteys ja napsauta Seuraava.
- 8 Valitset tarvittavat kohdat ja napsauta **Seuraava**.
- 9 Anna mikä tahansa kuvaus kohtaan Nimi: (esimerkiksi "Brother-skanneri" tai "Brother PC-faksi") ja napsauta Valmis.

| 💣 Ohjattu saapuvan liikentee     | n säännön lisääminen                      | ×   |
|----------------------------------|-------------------------------------------|-----|
| Nimi                             |                                           |     |
| Määritä tämän säännön nimi ja ku | JVaus.                                    |     |
| Vaiheet                          |                                           |     |
| Säännön tyyppi                   |                                           |     |
| Protokolla ja portit             |                                           |     |
| Toiminto                         |                                           | ר ו |
| Profiili                         | <u>N</u> imi:                             |     |
| Nimi                             |                                           | J   |
|                                  | Kuvaus (valinnainen):                     |     |
|                                  |                                           |     |
|                                  |                                           |     |
|                                  |                                           |     |
|                                  |                                           |     |
|                                  |                                           |     |
|                                  |                                           |     |
|                                  |                                           |     |
|                                  |                                           |     |
|                                  |                                           |     |
|                                  |                                           |     |
|                                  |                                           |     |
|                                  |                                           | _   |
|                                  | < <u>E</u> dellinen <u>Valmis</u> Peruuta |     |
|                                  |                                           |     |

- 10 Varmista, että uusi asetus näkyy luettelossa ja on valittu.
- Napsauta Lähtevän liikenteen säännöt.

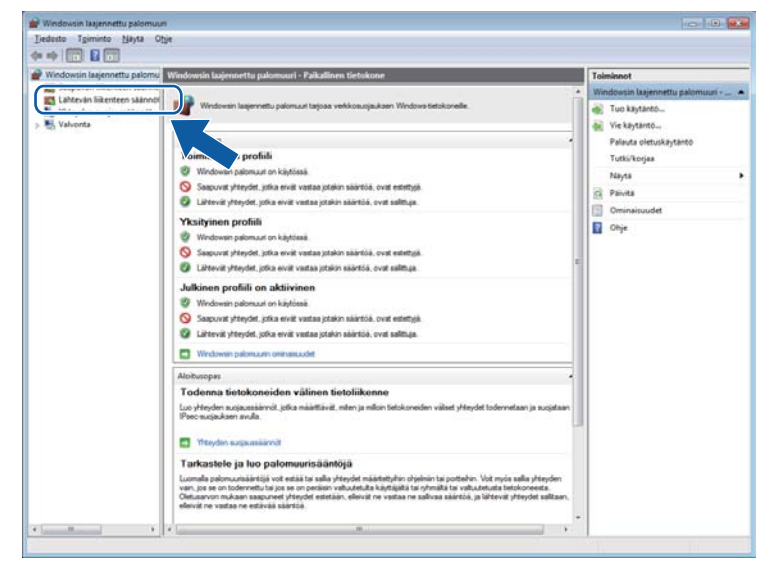

12 Napsauta **Uusi sääntö**.

| Windowsin laajennettu palomu                                                                                                    | Lähtevän liikenteen säännöt                                                                                                    |                                                                                                    |                                                                                                    |                                                                                                    |                                                                             | Toiminnot                                                                                                    | _         |
|----------------------------------------------------------------------------------------------------|----------------------------------------------------------------------------------------------------|----------------------------------------------------------------------------------------------------|----------------------------------------------------------------------------------------------------|----------------------------------------------------------------------------------------------------|-----------------------------------------------------------------------------|----------------------------------------------------------------------------------------------------|-----------|
| Windowin lagenetic patrom Sapora liketen säved Use som svigenskindet Virlegien sugenskindet Virlegien sugenskindet Virlegien sugenskindet | I sharoda likenstem skinnolf<br>Nami<br>Branch Cache - Islannöldyn valimuistan atil<br>Branch Cache - Islannöldyn valimuistan par-<br>Branch Cache - verbaiselinder (Jacker Mit-<br>Deinkosen Transaction Coordinater (Jacker<br>Deinkosen Transaction Cacordinate (Jacker<br>Deinkosen Transaction Cacordinate (Jacker<br>Deinkosen Transaction Cacordinate (Jacker<br>Deinkosen Transaction Cacordinate (Jacker<br>Branch (Jacker Steff)<br>Branch (Jacker Steff)<br>Branch (Jacker Ste | Ryhmä<br>Branc/Cache - isännöldyn v.<br>Branc/Cache - isännöldyn v.<br>Branc/Cache - isännöldyn v.<br>Branc/Cache - vertiaistiin.<br>Darinburd Trimsetion Coo.<br>Darinburd Trimsetion Coo.<br>Darinburd Trimsetion Coo.<br>Darinburd Trimsetion Coo.<br>Darinburd Trimsetion Coo.<br>Darinburd Trimsetion Coo.<br>Darinburd Trimsetion Coo.<br>Darinburd Trimsetion Coo.<br>Darinburd Trimsetion Coo.<br>Darinburd Trimsetion Coo.<br>Darinburd Coo.<br>Darinburd Coo.<br>Dar | Profili<br>Kaikki<br>Kaikki<br>Kaikki<br>Kaikki<br>Yksityi<br>Toimia<br>Toimia<br>Toimia<br>Julkinen<br>Toimia<br>Yisityi<br>Yksityi<br>Yksityi<br>Yksityi<br>Toimia.<br>Kaikki<br>Yksityi<br>Toimia.<br>Kaikki | Kaytosa<br>5<br>5<br>5<br>5<br>5<br>5<br>5<br>5<br>5<br>5<br>5<br>5<br>5<br>5<br>5<br>5<br>5<br>5<br>5 | Toima *<br>Sali<br>Sali<br>Sali<br>Sali<br>Sali<br>Sali<br>Sali<br>Sali     | Telefinet<br>Litterioti Salantia<br>Corporation cannot<br>Corporation mutan<br>Y Societa nyiman mutan<br>Y Societa nyiman mutan<br>Nyis<br>Corporation mutan<br>Nyis<br>Parata<br>Corporation<br>Y Ne Letterio<br>Dige Corporation | · · · · · |
|                                                                                                    | Media Centre Dateoder - Laitzen Namiz-<br>Media Centre Extender - Laitzen vikmis-<br>Media Centre Extender - maßavistautu-<br>Media Centre Extender - palvelu (Lihtev<br>Media Centre Extender - gilvelu (Lihtev<br>Media Centre Extender - gilvelu (Lihtev<br>Media Centre Extender - RTSP (Lihtev) -<br>Media Centre Extender - RTSP (Lihtev) -<br>Media Centre Extender - RTSP (Lihtev) -<br>Media Centre Extender - RTSP (Lihtev) -                                                                                                    | Media Centre Estenderit<br>Media Center Estenderit<br>Media Center Estenderit<br>Media Center Estenderit<br>Media Center Estenderit<br>Media Center Estenderit<br>Media Center Estenderit<br>Media Center Estenderit                                                                                                    | Kaikki<br>Kaikki<br>Kaikki<br>Kaikki<br>Kaikki<br>Kaikki<br>Kaikki                                                                                                    | 6666                                                                                                   | sam<br>Salli<br>Salli<br>Salli<br>Salli<br>Salli<br>Salli<br>Salli<br>Salli |                                                                                                    |           |

- 13 Valitse Portti ja napsauta Seuraava.
- 14 Lisää portti antamalla seuraavat tiedot:
  - Verkkoskannaukselle

Valitse UDP ja kirjoita "54925" kohtaan Tietyt etäportit.

Napsauta Seuraava.

Verkko-PC-faksi

Valitse UDP ja kirjoita "54926" kohtaan Tietyt etäportit.

Napsauta Seuraava.

| 🔐 Ohjattu lähtevän liikenteen           | säännön lisääminen                                                 |
|-----------------------------------------|--------------------------------------------------------------------|
| Protokolla ja portit                    |                                                                    |
| Määritä protokollat ja portit, joille t | ātā sāāntöā kāytetāān.                                             |
| Vaiheet:                                |                                                                    |
| Säännön tyyppi                          | Koskeeko tämä sääntö TCP1ä vai UDP1ä?                              |
| Protokolla ja portit                    | © TCP                                                              |
| <ul> <li>Toiminto</li> </ul>            | © UDP                                                              |
| Profiili                                |                                                                    |
|                                         | Koskeeko tämä sääntö kaikkia etäportteja vai tiettyjä etäportteja? |
|                                         | Vaild: stimutit                                                    |
|                                         | Tietyt etāportit:                                                  |
|                                         | Esimerkki: 80, 443, 5000-5010                                      |
|                                         |                                                                    |
|                                         |                                                                    |
|                                         |                                                                    |
|                                         |                                                                    |
|                                         |                                                                    |
|                                         |                                                                    |
|                                         | Lisatietoja protokoliasta ja porteista                             |
|                                         |                                                                    |
|                                         | < Edellinen Seuraava > Peruuta                                     |
|                                         |                                                                    |

15 Valitse Salli yhteys ja napsauta Seuraava.

7

**16** Valitset tarvittavat kohdat ja napsauta **Seuraava**.

Anna mikä tahansa kuvaus kohtaan Nimi: (esimerkiksi "Brother-skanneri" tai "Brother PC-faksi") ja napsauta Valmis.

| 💣 Ohjattu lähtevän liikent    | een säännön lisääminen                     | × |
|-------------------------------|--------------------------------------------|---|
| Nimi                          |                                            |   |
| Määritä tämän säännön nimi ja | kuvaus.                                    |   |
| Vaiheet                       |                                            |   |
| Säännön tyyppi                |                                            |   |
| Protokolla ja portit          |                                            |   |
| Toiminto                      | No.                                        |   |
| Profiili                      |                                            |   |
| Nimi                          |                                            |   |
|                               | <u>K</u> uvaus (valinnainen):              |   |
|                               |                                            |   |
|                               |                                            |   |
|                               |                                            |   |
|                               |                                            |   |
|                               |                                            |   |
|                               |                                            |   |
|                               |                                            |   |
|                               |                                            |   |
|                               |                                            |   |
|                               |                                            |   |
|                               |                                            |   |
|                               |                                            | _ |
|                               | < <u>E</u> dellinen <u>V</u> almis Peruuta |   |
|                               |                                            |   |

18 Varmista, että uusi asetus näkyy luettelossa ja on valittu.

# Osa II

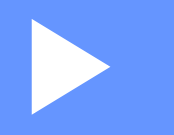

# **Apple Macintosh**

| Tulostus ja faksien lähetys       | 127 |
|-----------------------------------|-----|
| Skannaus                          | 149 |
| ControlCenter2                    | 165 |
| Etäasetus ja PhotoCapture Center™ | 185 |

# Tietokoneen asetukset

#### Vinkki

- Tässä luvussa esitetyt näyttökuvat on otettu Mac OS X 10.5.x -käyttöjärjestelmästä. Oman tietokoneesi
  näytöt saattavat poiketa niistä käyttöjärjestelmäversion ja sovelluksen mukaan.
- Laite kytketään tietokoneeseen USB-kaapelilla, joka on hankittava erikseen. Kaapelin pituus saa olla korkeintaan 2 metriä.

## **•** TÄRKEÄÄ

Laitetta EI saa kytkeä näppäimistön USB-porttiin tai virrattomaan USB-keskittimeen.

# Oikean paperityypin valinta

On tärkeää valita oikeantyyppinen paperi laadukkaiden tulosteiden varmistamiseksi. Muista lukea *Käyttöoppaan* kohdat *Paperin asettaminen* ja *Asiakirjojen asettaminen* ennen paperin ostamista sekä määrittää tulostusalue tulostinohjaimen asetusten mukaan.

#### Samanaikainen tulostus, skannaus ja faksien lähetys

Laitteesi voi tulostaa tietokoneelta samalla, kun se lähettää tai vastaanottaa fakseja muistiin tai kun se skannaa asiakirjaa tietokoneelle. Tulostaminen ei keskeytä faksin lähetystä.

Kun laite kopioi tai vastaanottaa faksia paperille, tulostus tietokoneesta kuitenkin keskeytyy ja jatkuu, kun kopiointi tai faksin vastaanotto on päättynyt.

Jos nestekidenäytössä näkyy Muste vähissä, yhden tai useamman värikasetin käyttöikä on loppumassa. Jos saapuva faksi on värillinen, laite pyytää "kättelyn" aikana faksin lähettämistä mustavalkoisena. Jos lähettävässä laitteessa on toiminto, joka voi muuntaa faksin, värillinen faksi tulostetaan mustavalkoisena. Voit jatkaa tulostusta, kunnes nestekidenäyttöön tulee viesti Ei voi tulostaa.

#### Datan tyhjennys muistista

Jos nestekidenäytössä on Dataa jäljellä, voit tyhjentää tulostimen muistissa olevan datan painamalla ohjauspaneelin Stop/Exit-näppäintä.

#### **Status Monitor**

Status Monitor on määritettävä ohjelmistotyökalu, joka valvoo laitteen tilaa ja ilmoittaa esimerkiksi paperin loppumisesta, paperitukoksista tai värikasetin vaihtotarpeesta ennalta määritetyin aikavälein. Ennen kuin työkalua voidaan käyttää, oma laite on valittava ControlCenter2:n **Malli**-pudotusvalikosta.

Laitteen tila voidaan tarkistaa käynnistämällä Brother Status Monitor seuraavasti:

(Mac OS X 10.4.11)

- Käynnistä **Kirjoittimen asetustyökalu** (valitse **Siirry**-valikosta **Ohjelmat**, **Lisäohjelmat**) ja valitse sitten laite.
- 2 Osoita **Työkalu**. Status Monitor käynnistyy.

(Mac OS X 10.5.x)

- 1 Suorita Järjestelmäasetukset, valitse Tulostus ja faksaus ja valitse sitten laite.
- 2 Osoita Avaa tulostusjono ja sitten Työkalu. Status Monitor käynnistyy.

(Mac OS X 10.6.x)

- **1** Suorita **Järjestelmäasetukset**, valitse **Tulostus ja faksaus** ja valitse sitten laite.
- Osoita Avaa tulostusjono ja sitten Tulostimen asetukset. Valitse Työkalu-välilehti ja osoita Avaa Tulostintyökalu. Status Monitor käynnistyy.

Voit tarkistaa laitteen tilan myös osoittamalla **Musteen määrä** -symbolia ControlCenter2:n LAITEASETUKSET-välilehdellä tai käynnistämällä Brother Status Monitor -ohjelman, joka löytyy kohdasta Macintosh HD/Kirjasto/Printers/Brother/Utilities.

Laitteen tilan päivitys

Jos haluat tarkastella laitteen viimeisintä tilaa, kun **Status Monitor** -ikkuna on auki, osoita päivityspainiketta (1).

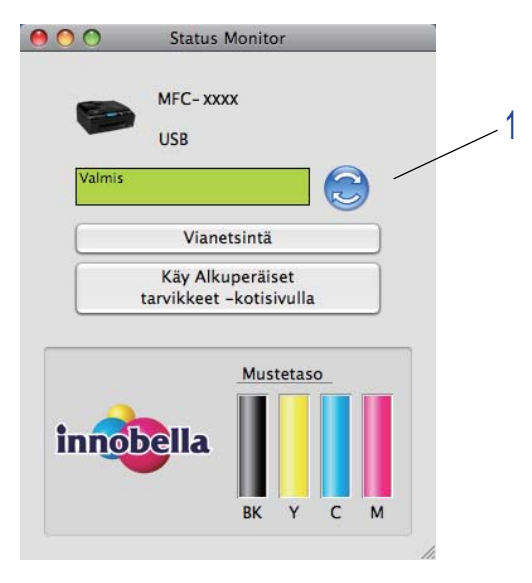

Voit valita, kuinka usein ohjelmisto päivittää laitteen tilatietoja. Mene valikkopalkkiin kohtaan Brother Status Monitor ja valitse Asetukset.

Ikkunan näyttäminen tai piilottaminen

Kun **Status Monitor** -ohjelma on käynnistetty, ikkuna voidaan pitää näkyvillä tai piilottaa. Piilota ikkuna valitsemalla valikkopalkin kohdasta **Brother Status Monitor** vaihtoehto **Kätke Status Monitor**. Pidä ikkuna näkyvissä osoittamalla **Brother Status Monitor** -symbolia näytön alareunassa tai osoittamalla **Musteen määrä** -painiketta ControlCenter2:n **LAITEASETUKSET**-välilehdellä.

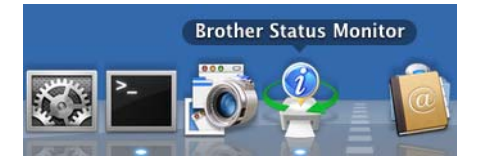

#### Ikkunan sulkeminen

Osoita valikkopalkista **Brother Status Monitor** ja valitse sitten pudotusvalikosta **Lopeta Status Monitor**.

■ WWW-pohjainen hallinta (MFC-J5910DW)

WWW-pohjaiseen hallintajärjestelmään pääsee osoittamalla laitteen symbolia **Status Monitor** -näytössä. Laitteen hallintaan käytetään tavallista selainta ja HTTP-protokollaa (Hyper Text Transfer Protocol). Lisätietoja WWW-pohjaisesta hallinnasta on alla mainitussa oppaassa.

>>Verkkokäyttäjän opas: WWW-pohjainen hallinta

Hae kirjoittimen väritiedot

Tämä asetus auttaa optimoimaan tulostuslaadun hakemalla väritiedot tietystä laitteesta. Käytä tätä asetusta, jos olet vaihtanut laitteen tai verkkolaitteen. Määritä asetus siirtymällä valikkoriville ja valitsemalla **Ohjaus** ja sitten **Hae kirjoittimen väritiedot**.

#### 🖉 Vinkki

- Jos näyttöön tulee virheviesti, varmista, että tietokone ja Brother-laite on kytketty oikein, ja yritä uudelleen.
- Haettuaan kirjoittimen väritiedot tietokone tallentaa tiedot ja käyttää niitä tulostukseen.
- Jos Brother-laite on kytketty useaan tietokoneeseen, tämä on tehtävä jokaiselle kytketylle tietokoneelle.
- Tulostimen väritiedot voidaan hakea vain tulostuspalvelimelta, jos tulostin on jaettu.

# Brother-tulostinohjaimen käyttö

#### Sivun asetusten valinta

 Osoita sovelluksessa (esim. Apple TextEdit) Arkisto ja sitten Arkin määrittely. Varmista, että Brother MFC-XXXX (XXXX on laitemallisi nimi) on valittuna Muotoile-pudotusvalikossa. Voit muuttaa asetukset Paperikoko, Suunta sekä Skaalaus. Osoita sitten OK.

| Asetukset:                                                                                                    | Arkin asetukset        | ÷  |
|----------------------------------------------------------------------------------------------------|------------------------|----|
| Mustallar                                                                                                    | Brother MEC VVVV       |    |
| Muotolie:                                                                                                    | Brother MEC- XXXX CUPS | •  |
| Paperikoko:                                                                                                    | A4                     | \$ |
|                                                                                                    | 20,99 x 29,70 cm       |    |
| Suunta:                                                                                                    |                        |    |
| Skaalaus:                                                                                                    | 100 %                  |    |
| 2000 - 100 - 100 - |                        |    |
| (?)                                                                                                    | Kumoa                  | ОК |
| 0                                                                                                    |                        |    |

#### Vinkki

Tulostinohjain ei tue vesileimojen tulostusta.

- Aloita tulostus osoittamalla sovelluksessa (esim. Apple TextEdit) Arkisto ja sitten Tulosta. Voit valita aiemmin määritetyt tulostusasetukset Esiasetukset-pudotusvalikosta.
  - (Mac OS X 10.4.11)

| Esiasetukset  | Vakio                |          |         |   | • |   |
|---------------|----------------------|----------|---------|---|---|---|
| LSIASEtukset. | Sivut ja l           | kopiot   |         |   | ] | ( |
| Kopioita:     | 1                    | 🛛 🗹 Järj | estetty |   |   |   |
| Sivut:        | • Kaikki<br>• Mistä: | 1        | mihin:  | 1 |   |   |

(Mac OS X 10.5.x–10.6.x)

Jos haluat lisää sivun asetusvaihtoehtoja, osoita **Tulostin**-pudotusvalikon vieressä olevaa kolmiota.

| Tulostin: B<br>Esiasetukset: V | rother MFC-xxxx 🛊 💌                                                                                                    |
|--------------------------------|----------------------------------------------------------------------------------------------------|
| (?) (PDF V                     | Esikatselu Kumoa Tulosta                                                                                                    |
|                                | Tulostin: Brother MFC-XXXX   Esiasetukset: Vakio  Kopioita: 1  Järjestetty Kaksipuolinen  Sivut: Kaikki Mistä: 1 mihin: 1  Paperikoko: A4  20,99 x 29,70 cm  Suunta: TeXturi  TeXturi |
| (44 4 1/1 ►►►                  | Tulosta ylä- ja alaotsake                                                                                                    |

#### Vinkki

Voit tallentaa nykyiset asetukset esiasetuksiksi valitsemalla **Esiasetukset**-pudotusvalikosta **Tallenna nimellä**.

#### **Reunaton tulostus**

Valitse **Paperikoko**-pudotusvalikosta tulostettavaksi paperikooksi esimerkiksi **A4 (reunaton)** tai **A3 (reunaton)** (vain MFC-J5910DW).

## **Vinkki**

(MFC-J5910DW)

Jos tulosteissa on valkoisia vaakasuoria viivoja, kun käytät A3-paperia, paperi saattaa olla pitkäkuituista. Voit välttää vaakasuorat viivat valitsemalla **A3 (pitkäkuituinen)**. Katso paperin määritykset paperin pakkauksesta tai pyydä lisätietoja paperin valmistajalta.

#### Kaksipuolinen tulostus

■ Automaattinen kaksipuolinen tulostus (MFC-J625DW/J825DW/J5910DW/DCP-J725DW/J925DW)

Valitse Taitto.

Valitse Pitkän reunan sidonta tai Lyhyen reunan sidonta Kaksipuolisuus-asetuksessa.

| ukset: Vakio 🗘                                      |                                                                            |
|-----------------------------------------------------|----------------------------------------------------------------------------|
| pioita: 🚺 🗹 Järjestetty 🗌 Kaksipuoline              |                                                                            |
| Sivut: 💽 Kaikki                                     | en                                                                         |
| O Mistä: 1 mihin: 1<br>ikoko: A4 ♀ 20,99 x 29,70 cm |                                                                            |
| uunta:                                              |                                                                            |
| Sivuja arkille: 1                                   | )                                                                          |
| Asemointi:                                          |                                                                            |
| Reunus: Ei mitään                                   |                                                                            |
| Pitkän reunan sidonta<br>Lyhyen reunan sidonta      |                                                                            |
|                                                     | ikoko: A4 20,99 x 29,70 cm<br>uunta: 1 1 1 1 1 1 1 1 1 1 1 1 1 1 1 1 1 1 1 |

## Vinkki

reunaton-toiminto ei ole käytettävissä kaksipuolisessa tulostamisessa.

#### ■ Kaksipuolinen tulostus käsin (MFC-J430W/J432W/DCP-J525W)

Laite tulostaa ensin kaikki asiakirjan parilliset sivut paperin toiselle puolelle. Suorista arkit hyvin ennen niiden asettamista takaisin paperikasettiin. Muuten seurauksena voi olla paperitukos. Hyvin ohuen tai paksun paperin käyttöä ei suositella.

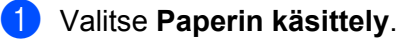

(Mac OS X 10.4.11) Valitse **Parilliset sivut** ja tulosta. Valitse sitten **Parittomat sivut** ja tulosta.

|               | Paperin käsittely                           | ÷)                                                                 |
|---------------|---------------------------------------------|--------------------------------------------------------------------|
|               |                                             |                                                                    |
| Sivujärjestys | : • Automaattinen<br>Normaali<br>Käänteinen | Tulosta: 🔘 Kaikki sivut<br>O Parittomat sivu<br>O Parilliset sivut |
| Kohdepaperi   | n koko:                                     |                                                                    |
| 💽 Käytä de    | okumentin paperikoko                        | ba: A4                                                             |
| 🔘 Sovita p    | aperikokoon:                                | A4                                                                 |
| Sovi          | ta vain pienemmäksi                         |                                                                    |

(Mac OS X 10.5.x–10.6.x) Valitse **Vain parilliset** ja tulosta. Valitse sitten **Vain parittomat** ja tulosta.

| - + - + | Tulostin: Brother MFC-XXXX                                               |
|---------|--------------------------------------------------------------------------|
|         | Esiasetukset: Vakio                                                      |
|         | Kopioita: 1 🗹 Järjestetty                                                |
|         | Sivut: • Kaikki<br>O Mistä: 1 mihin: 1                                   |
|         | Paperikoko: A4 20,99 x 29,70 cm                                          |
|         | Suunta:                                                                  |
|         | Paperin käsittely                                                        |
|         | Tulostettavat sivut 🗸 Kaikki sivut                                       |
|         | Kohdepaperin koko Vain parilliset                                        |
|         | <ul> <li>Sovita paperikokoon</li> <li>Sovita vain pienemmäksi</li> </ul> |
|         | Sivujärjestys: Automaattinen                                             |
|         |                                                                          |
|         | (Kumoa) (Tulosta)                                                        |

#### Tulostusasetusten valinta

Käytä lisäasetuksia valitsemalla tulostuksen valintataulusta Tulostusasetukset tai Väriasetukset.

| And the second second s | Tulostin: Brother MFC-xxxx               |
|----------------------------------------------------------------------------------------------------|------------------------------------------|
|                                                                                                    | Esiasetukset: Vakio                      |
|                                                                                                    | Kopioita: 1 🗹 Järjestetty 🗌 Kaksipuoline |
|                                                                                                    | Sivut: 💿 Kaikki                          |
|                                                                                                    | Paperikoko: A4 20,99 x 29,70 cm          |
|                                                                                                    | Suunta 🗸 TeXturi                         |
|                                                                                                    | Taitto                                   |
|                                                                                                    | Värikalibrointi<br>Panerin käsittely     |
|                                                                                                    | Kansilehti                               |
|                                                                                                    | Ajastin                                  |
|                                                                                                    | Väriasetukset                            |
| PDF V                                                                                                    | Lähetä faksi                             |
|                                                                                                    | Yhteenveto                               |

# Tulostusasetukset

Valittavissa olevat asetukset ovat Tulostusmateriaali, Hitaasti kuivuva paperi, Tulostuslaatu ja Väri/ Harmaasävy.

| Tulostusmateriaali: | Tavallinen paperi         | \$       |
|---------------------|---------------------------|----------|
|                     | 🗌 Hitaasti kuivuva paperi |          |
| Tulostuslaatu:      | Normaali                  | <b>†</b> |
| Väri/Harmaasävy:    | Väri                      | \$       |
| ► Lisäasetukset     |                           |          |

#### Vinkki

Valitse **Hitaasti kuivuva paperi**, kun tulostat tavalliselle paperille, jossa muste kuivuu hitaasti. Tämä asetus voi aiheuttaa vähäistä tekstin epäterävyyttä.

#### Tulostusmateriaali

Parhaan tulostuslaadun saavuttamiseksi tulostusmateriaali on valittava ohjaimesta. Laite muuttaa tulostustapaa valitun tulostusmateriaalin mukaan.

- Tavallinen paperi
- Mustesuihkupaperi
- Brother BP71 -valokuvapaperi
- Brother BP61 -valokuvapaperi
- Brother BP60 -mattapaperi
- Muu valokuvapaperi
- Tulostettava levy (MFC-J825DW/DCP-J925DW)
- Kiiltävä tulostettava levy (MFC-J825DW/DCP-J925DW)
- Piirtoheitinkalvot

#### Vinkki

(Levytulostus)

Jos kuva tulostuu levyn reunojen yli, tulostuskohtaa on ehkä muutettava. (Katso *Tulostuskohdan säätö* sivulla 231.)
## Tulostuslaatu

Laatu-asetuksella valitaan asiakirjalle tulostuksen erottelutarkkuus. Tulostuslaatu ja -nopeus ovat yhteydessä toisiinsa. Mitä parempi laatu, sitä kauemmin tulostus kestää. Käytettävissä olevat laatuasetukset vaihtelevat valittavan tulostusmateriaalin mukaan.

#### Nopea

Nopein tulostustila, joka käyttää vähiten mustetta. Käytä suurien määrien tai oikolukuun tarkoitettujen asiakirjojen tulostukseen.

#### Normaali

Hyvä tulostuslaatu normaalilla nopeudella.

#### Korkea

Parempi tulostuslaatu kuin Normaali-tilassa ja nopeampi kuin Valokuva-tilassa.

#### Valokuva

Käytä valokuvien tulostukseen. Tulostustietoa siirtyy laitteeseen huomattavasti enemmän kuin tavallisessa tulostustilassa, joten käsittely-, tiedonsiirto- ja tulostusajat ovat normaalia pidempiä.

#### Paras

Käytä tätä, kun tulostat tarkkoja kuvia, kuten valokuvia. Tässä on paras erottelutarkkuus ja hitain nopeus.

| Tulostusmateriaali                                                                      | Väri/Harmaasävy | Tulostuslaadun valinta         |
|-----------------------------------------------------------------------------------------|-----------------|--------------------------------|
| Tavallinen paperi                                                                       | Väri/Harmaasävy | Nopea, Normaali, Korkea, Paras |
| Mustesuihkupaperi tai Brother BP60<br>-mattapaperi                                      | Väri/Harmaasävy | Normaali, <b>Valokuva</b>      |
| Brother BP71 -valokuvapaperi,<br>Brother BP61 -valokuvapaperi tai<br>Muu valokuvapaperi | Väri/Harmaasävy | Nopea, <b>Valokuva</b> , Paras |
| Tulostettava levy<br>(MFC-J825DW/DCP-J925DW)                                            | Väri/Harmaasävy | Normaali, Hitaasti kuivuva     |
| Kiiltävä tulostettava levy<br>(MFC-J825DW/DCP-J925DW)                                   | Väri/Harmaasävy | Normaali                       |
| Piirtoheitinkalvot                                                                      | Väri/Harmaasävy | Normaali                       |

## 🖉 Vinkki

Oletusasetukset näkyvät lihavoituina.

## Väri/Harmaasävy

Tällä asetuksella voidaan tulostaa värillisiä asiakirjoja mustavalkoisena käyttäen harmaasävyjä.

## Lisäasetukset

Osoita Lisäasetukset ja määritä Asettelu-, Muuta tiedonsiirtotilaa-, Kaksipuolisen tulostuksen lisäasetukset- ja Muut tulostusasetukset -asetukset.

| Tulostusmateriaali:                                                                     | Tavallinen paperi       | \$  |
|-----------------------------------------------------------------------------------------|-------------------------|-----|
|                                                                                         | 🗌 Hitaasti kuivuva pape | eri |
| Tulostuslaatu:                                                                          | Normaali                | \$  |
| Väri/Harmaasävy:                                                                        | Väri                    | \$  |
| isäasetukset                                                                            |                         |     |
| isäasetukset<br>Asettelu                                                                |                         |     |
| isäasetukset<br>Asettelu<br>Muuta tiedonsiirtotilaa                                     | 🗌 Tulostus peilikuvar   | a   |
| isäasetukset<br>Asettelu<br>Muuta tiedonsiirtotilaa<br>Kaksipuolisen tulostuksen lisäa: | 🗌 Tulostus peilikuvar   | a   |

#### Tulostus peilikuvana

Valitse Tulostus peilikuvana, jos haluat tulostaa asiakirjan peilikuvana.

Winkki (Mac OS X 10.4.11 ja Mac OS X 10.5.x)

Tulostus peilikuvana ei ole käytettävissä, kun Tulostusmateriaali-asetukseksi on valittu Piirtoheitinkalvot.

#### Tulostus käänteisenä

Valitse Tulostus käänteisenä, jos haluat tulostaa asiakirjan käänteisenä.

## 🖉 Vinkki

(Mac OS X 10.5.x)

Tulostus käänteisenä näkyy Taitto-valikossa muodossa Käännä sivun suuntaus.

(Mac OS X 10.6.x)

Tulostus peilikuvana ja Tulostus käänteisenä näkyvät Asettelu-ponnahdusvalikossa muodossa Vaakapeilikuva ja Käännä sivun suuntaus.

|       | Tulostin: Brother MFC-xxxx                  |
|-------|---------------------------------------------|
|       | Esiasetukset: Vakio                         |
|       | Kopioita: 🚺 🗹 Järjestetty 🗌 Kaksipuolinen   |
|       | Mistä: 1 mihin: 1                           |
|       | Paperikoko: A4 20,99 x 29,70 cm             |
|       | Suunta:                                     |
|       | Asettelu                                    |
|       | Sivuja arkille: 1                           |
|       | Asemointi:                                  |
|       | Reunus: Ei mitään                           |
|       | Kaksipuolisuus: Pois                        |
|       | ☐ Käännä sivun suuntaus<br>☐ Vaakapeilikuva |
|       |                                             |
| PDF V | (Kumoa) (Tulosta                            |

#### Muuta tiedonsiirtotilaa

Voit valita tulostustietojen tiedonsiirtotavan **Muuta tiedonsiirtotilaa** -toiminnolla tulostuslaadun tai tulostusnopeuden parantamiseksi.

#### Suositeltu asetus

Valitse yleiskäyttöön Suositeltu asetus.

#### Parempi tulostuslaatu

Valitse **Parempi tulostuslaatu**, jos haluat parantaa tulostuslaatua. Tulostusnopeus saattaa hidastua hieman tulostustietojen mukaan.

#### Parempi tulostusnopeus

Valitse Parempi tulostusnopeus, jos haluat nopeuttaa tulostusta.

#### Kaksipuolisen tulostuksen lisäasetukset

Jotkin tulostusmateriaalit saattavat edellyttää pidempää kuivumisaikaa kaksipuolista tulostusta käytettäessä. Muuta **Kaksipuolisen tulostuksen lisäasetukset** -asetusta, jos kaksipuoliset tulosteet tahraantuvat tai esiintyy paperitukoksia.

Normaali

Valitse Normaali, jos haluat tulostaa normaalinopeudella ja normaalilla määrällä mustetta.

#### Kaksipuolinen 1 (hitaampi tulostusnopeus)

Valitse Kaksipuolinen 1, jos haluat tulostaa pienemmällä nopeudella ja normaalilla määrällä mustetta.

#### Kaksipuolinen 2 (hitaampi tulostusnopeus, vähemmän mustetta)

Valitse **Kaksipuolinen 2**, jos haluat tulostaa asetusta **Kaksipuolinen 1** vastaavalla nopeudella, mutta pienemmällä mustemäärällä.

## Vinkki

(MFC-J5910DW)

Kaksipuolinen 1 (hitaampi tulostusnopeus) ei ole käytettävissä Ledger- tai A3-koon paperille.

#### Muut tulostusasetukset

Voit valita Paperi Paksuus- ja Kaksisuuntainen tulostus -asetukset.

Paperi Paksuus

Valittavat Paperi Paksuus -vaihtoehdot ovat Normaali, Paksu ja Kirjekuori.

#### Kaksisuuntainen tulostus

Kun **Kaksisuuntainen tulostus** on valittu, tulostuspää tulostaa molempiin suuntiin, jolloin tulostus on nopeampaa. Kun tätä asetusta ei ole valittu, tulostuspää tulostaa vain yhteen suuntaan. Tulosteet ovat parempilaatuisia, mutta tulostus on hitaampaa.

# Väriasetukset

Väri säädetään mahdollisimman lähelle tietokoneen näytöllä näkyvää väriä.

- Luonnollinen: Käytä valokuville. Värit säädetään mahdollisimman lähelle luonnollisia värejä.
- Eloisa: Sopii liiketoiminnassa käytettävälle grafiikalle, kuten kaavioille, grafiikalle ja tekstille. Värit säädetään niin, että tulosteen värit tulostuvat kirkkaina.
- Ei mitään

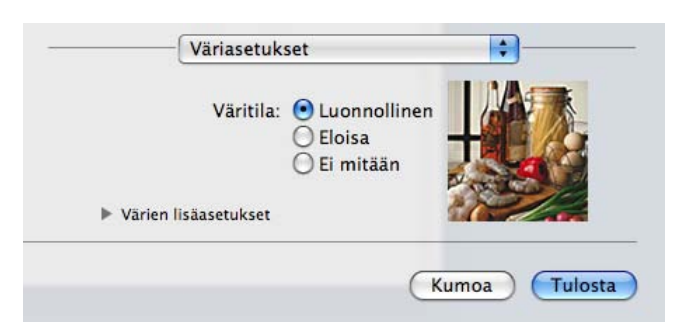

ColorSync (Mac OS X 10.5.x–10.6.x): tämä asetus tulee näkyviin ja se otetaan automaattisesti käyttöön, kun valitaan ColorSync kohdassa Värikalibrointi.

## Värien lisäasetukset

Osoita Värien lisäasetukset ja määritä Värin korostus- ja Rasterikuvio-asetukset.

| Väritila:            | 000 | Luoni<br>Eloisa<br>Ei mit | nolliner<br>.ään |    |    |
|----------------------|-----|---------------------------|------------------|----|----|
| Värien lisäasetukset |     |                           |                  | 27 | 2/ |
| Värin korostus       |     |                           |                  | -  |    |
| Kirkkaus             | 0   | 10                        |                  | Ŷ  |    |
| Kontrasti            | 0   | 8                         | 10               | 0  | 1  |
| Punainen             | 0   | -                         | 1                | 0  | 1  |
| Vihreā               | 0   | -                         |                  | 0  | 1  |
| Sininen              | 0   | -                         |                  | 0  | -  |
| Rasterikuvio         | Le  | evitys                    |                  |    | \$ |

#### Värin korostus

#### Kirkkaus

Säätää koko kuvan kirkkautta. Voit vaalentaa tai tummentaa kuvaa siirtämällä liukusäädintä oikealle tai vasemmalle.

#### Kontrasti

Säätää kuvan kontrastia. Asetus saa tummat alueet näyttämään tummemmilta ja vaaleat alueet vaaleammilta. Lisää kontrastia, kun haluat tehdä kuvasta selvemmän. Vähennä kontrastia, kun haluat tehdä kuvasta hillitymmän.

#### Punainen

Lisää kuvan Punaisen värin voimakkuutta.

#### Vihreä

Lisää kuvan Vihreän värin voimakkuutta.

#### Sininen

Lisää kuvan Sinisen värin voimakkuutta.

#### Rasterikuvio

Laite käyttää kahta menetelmää (**Levitys** tai **Sekoitus**) pisteiden järjestämiseen rasterimalleissa. Voit valita asiakirjalle sopivan mallin valmiiksi määritetyistä rasterikuvioista.

#### Levitys

Rasteri luodaan sijoittamalla pisteet paperille satunnaisessa järjestyksessä. Käytetään pehmeiden, valokuville sopivien rastereiden luontiin.

#### Sekoitus

Rasteri luodaan sijoittamalla pisteet paperille ennalta määrätyssä järjestyksessä. Käytä sellaisen grafiikan tai kaavioiden (kuten liiketoiminnassa käytettyjen kaavioiden) tulostukseen, joissa on selkeitä värillisiä alueita.

# Faksin lähetys (vain MFC-mallit)

Faksi voidaan lähettää suoraan sovelluksesta.

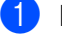

- 1 Luo asiakirja sovelluksessa.
- 2 Osoita sovelluksessa (esim. Apple TextEdit) Arkisto ja sitten Tulosta.
  - (Mac OS X 10.4.11)

| Esiasetukset: | Vakio    |        |         |   | • | ( |
|---------------|----------|--------|---------|---|---|---|
|               | Sivut ja | kopiot |         |   | • |   |
| Kopioita:     | 1        | Järj   | estetty |   |   |   |
| Sivut:        | • Kaikki |        | _       |   |   |   |
|               | O Mistä: | 1      | mihin:  | 1 |   |   |

■ (Mac OS X 10.5.x–10.6.x)

Osoita Tulostin-pudotusvalikon vieressä olevaa kolmiota.

| Tulostin: (     | Brother MFC-xxxx                                                                                                    |
|-----------------|----------------------------------------------------------------------------------------------------|
| Esiasetukset: ( | Vakio                                                                                                    |
| ⑦ PDF ▼         | Esikatselu Kumoa Tulosta                                                                                                    |
|                 | Tulostin: Brother MFC-XXXX   Esiasetukset: Vakio   Kopioita: 1   1 Järjestetty   Kaksipuolinen   Sivut: Kaikki   Mistä: 1   mistä: 1   Paperikoko: A4   20,99 x 29,70 cm   Suunta: 1   TeXturi 1   Tulosta ylä- ja alaotsake |
|                 | Kumoa Tulosta                                                                                                    |

## 3 Valitse pudotusvalikosta Lähetä faksi.

| and the second second se | Tulostin: Brother MEC-xxxx                                              |
|----------------------------------------------------------------------------------------------------|-------------------------------------------------------------------------|
|                                                                                                    | Esiasetukset: Vakio                                                     |
|                                                                                                    | Kopioita: 1 🗹 Järjestetty 🗌 Kaksipuolinen                               |
|                                                                                                    | Sivut: 🕑 Kaikki                                                         |
|                                                                                                    | Paperikoko: A4 20,99 x 29,70 cm                                         |
|                                                                                                    | Suunte 🗸 TeXturi                                                        |
|                                                                                                    | Taitto<br>Värikalibrointi<br>Paperin käsittely<br>Kansilehti<br>Ajastin |
| ▲         1/1         ▶                                                                                                    | Tulostusasetukset<br>Väriasetukset                                      |
|                                                                                                    | Lähetä faksi                                                            |
|                                                                                                    | Yhteenveto                                                              |

4 Valitse Faksi Tulostus-pudotusvalikosta.

| Tulostin: MFC-XXXX   |                       |
|----------------------|-----------------------|
| Esiasetukset: Vakio  |                       |
| Kopioita: 1 🗹 Järjes | tetty 🗌 Kaksipuolinen |
| Sivut: 💿 Kaikki      | mihin: 1              |
| Paperikoko: A4       | 20,99 x 29,70 cm      |
| Suunta:              | _                     |
| Lähetä faksi         |                       |
| Tulostus: Faksi      |                       |
| Syötä faksinumero:   |                       |
|                      | Lisää                 |
| Kohdefaksinumerot:   | Osoitteet             |
| Nimi Faksi#          |                       |
|                      |                       |
|                      | Poista                |
|                      |                       |

5 Kirjoita faksin numero Syötä faksinumero -ruutuun ja lähetä faksi osoittamalla Tulosta.

## Vinkki

Mikäli haluat lähettää faksin useampaan kuin yhteen numeroon, osoita Lisää ensimmäisen faksinumeron kirjoittamisen jälkeen. Vastaanottajien faksinumerot luetellaan Kohdefaksinumerot-kentässä.

|               | Esiasetukset: Vakio             |
|---------------|---------------------------------|
|               | Konjoita:                       |
|               | Sinut:  Kaikki                  |
|               | Mistä: 1 mihin: 1               |
|               | Paperikoko: A4 20,99 x 29,70 cm |
|               | Suunta:                         |
|               | Lähetä faksi                    |
|               | Tulostus: Faksi                 |
|               | Svötä faksinumero:              |
| 44 4 1/1 >>>> | Lisaa                           |
|               | Kohdefaksinumeret: Osoitteet    |
|               | Nimi Faksi#                     |
|               |                                 |
|               |                                 |
|               |                                 |
|               |                                 |
|               |                                 |
|               | Poista                          |
|               |                                 |
|               |                                 |

## vCard-kortin vetäminen Mac OS X:n Osoitekirja-sovelluksesta (Mac OS X 10.4.11)

Voit määrittää faksin numeron käyttämällä faksinumerokentässä Mac OS X:n **Osoitekirja**-sovelluksesta tuotua vCard-korttia (sähköistä käyntikorttia).

#### Osoita Osoitekirja.

2 Vedä vCard-kortti Mac OS X:n Osoitekirja-sovelluksesta Kohdefaksinumerot-kenttään.

| Kirjoitin:                                                | Brother MFC-XXXX    | •                                                            |         |
|-----------------------------------------------------------|---------------------|--------------------------------------------------------------|---------|
| Esiasetukset:                                             | Vakio               | •                                                            | 2       |
|                                                           | Lähetä faksi        |                                                              | 0       |
| Tulostus : Faksi                                          | :                   | ver:X.XX                                                     |         |
| Syötä faksinumero :                                       |                     |                                                              |         |
|                                                           |                     | Lisää                                                        |         |
| Tallennetut faksinume<br>kotifaksi<br>Kohdefaksinumerot : | erot :<br>Osoi      | tekirja                                                      |         |
| Nimi                                                      | Faksi#              |                                                              |         |
| PDF • Esikatselu                                          | )                   | Poista                                                       | Tulosta |
| 000                                                       | 💷 Osoitek           | irja                                                         |         |
| <b>.</b> . *                                              |                     | Q                                                            |         |
| Ryhmä<br>Kaikki<br>Hakemistot<br>Ba                       | Nimi<br>arbie<br>3b | Bob<br>Bob                                                   |         |
| •                                                         | •<br>työfz          | työ 888-888-0001<br>iksi 888-888-0000<br>työ bob@xxx.yyy.com |         |
|                                                           | Huor                | naa:                                                         |         |
|                                                           |                     |                                                              |         |

## Vinkki

Jos Mac OS X:n osoitekirjaan on tallennettu sekä työ- että kotifaksinumerot, valitse **Tallennetut faksinumerot** -pudotusvalikosta **työfaksi** tai **kotifaksi** ja vedä sitten vCard haluamaasi kohteeseen.

3 Kun olet määrittänyt faksin vastaanottajat, lähetä se osoittamalla **Tulosta**.

| Kirjoitin:           | MFC-XXXX      |            |
|----------------------|---------------|------------|
| Esiasetukset:        | Vakio         | \$         |
|                      | Lähetä faksi  | •          |
| Tulostus : Faksi     | ;             | ver: X.X.X |
| Syötä faksinumero :  |               |            |
|                      |               | Lisää      |
| Tallennetut faksinum | erot :        |            |
| kotifaksi            | • Osoitekirja |            |
| Kohdefaksinumerot :  |               |            |
| Nimi                 | Faksi#        |            |
| Bob                  | 888-888-0000  |            |
|                      |               |            |
|                      |               |            |
|                      |               |            |
| (                    |               |            |
|                      |               | Poista     |
|                      |               |            |
|                      | \<br>\        |            |
| DDF ) (FIL + 1       |               | Kumoa      |

## **Vinkki**

Käytettävässä vCard-kortissa on oltava työfaksi- tai kotifaksi-numero.

## Mac OS X 10.5.x–10.6.x -käyttöjärjestelmän Osoitteet-paneelin käyttö

Voit antaa faksinumeron käyttämällä Osoitteet-painiketta.

1 Osoita Osoitteet.

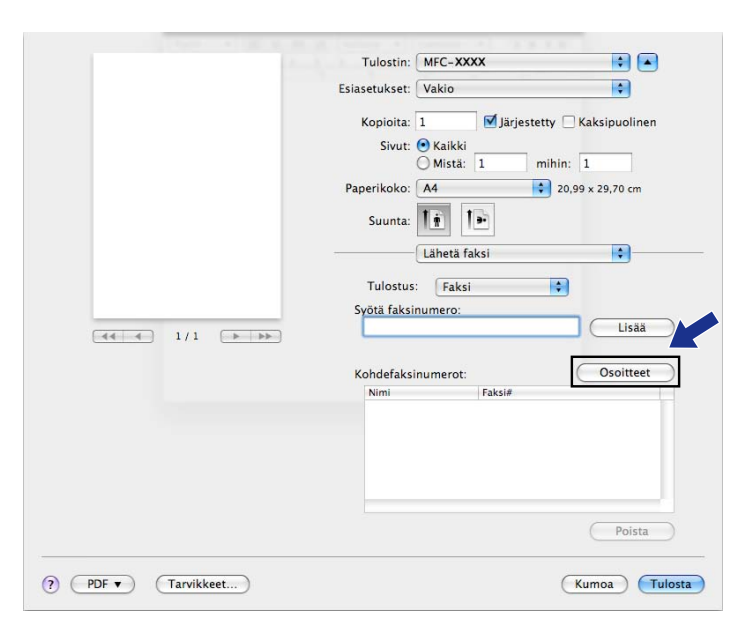

Valitse faksinumero **Osoitteet**-paneelista ja osoita sitten **To**.

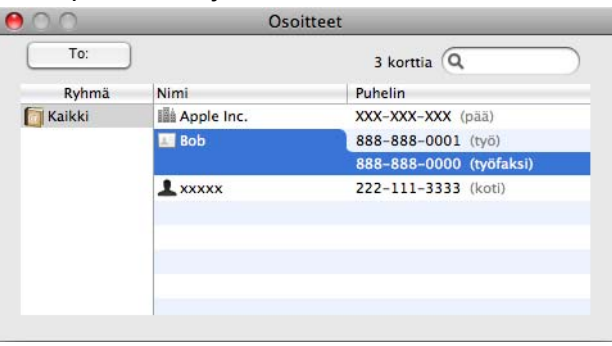

3 Kun olet määrittänyt faksin vastaanottajat, lähetä se osoittamalla Tulosta.

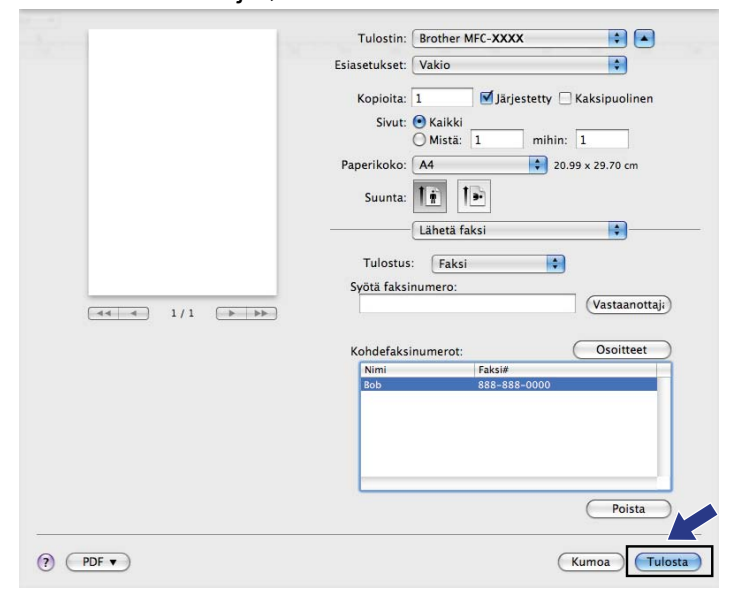

# Asiakirjan skannaus TWAIN-ohjainta käyttäen

Brother-ohjelmisto sisältää TWAIN-skanneriohjaimen Macintoshia varten. TWAIN-skanneriohjainta voidaan käyttää sovelluksissa, jotka tukevat TWAIN-määrityksiä.

Voit käyttää asiakirjan skannaamiseen joko ADS:ää tai valotustasoa.

Lisätietoja asiakirjojen asettamisesta laitteeseen on alla mainitussa oppaassa.

Käyttöopas: ADS:n käyttö

Käyttöopas: Valotustason käyttö

## Vinkki

9

Jos haluat skannata verkossa olevasta laitteesta, valitse verkon laite Laitteen valitsin -sovelluksesta, joka sijaitsee valikossa **Macintosh HD/Kirjasto/Printers/Brother/Utilities/DeviceSelector** tai ControlCenter2:n **Malli**-pudotusvalikosta.

## TWAIN-ohjaimen käyttö

Käynnistä Macintoshin TWAIN-yhteensopiva sovellus. Kun käytät Brother TWAIN-ohjainta ensimmäisen kerran, määritä oletusohjain valitsemalla **Select Source** (Valitse lähde) (tai muu nimi valikolle, jossa valitaan oletusohjain). Valitse jokaiselle tämän jälkeen skannattavalle asiakirjalle **Acquire Image Data** (Hae kuva) tai **Acquire** (Hae). Näyttöön tulee Skanneriasetukset-valintataulu.

| _     |                  | Brother T | WAIN                           |
|-------|------------------|-----------|--------------------------------|
| Tarkk | cuus             | X.X.X     | Skannausalue                   |
|       | 200 x 200 dpi    | •         |                                |
| Skani | naustyyppi       |           |                                |
|       | 24-bittinen väri | \$        |                                |
| Asiak | irjan koko       |           |                                |
|       | A4 210 x 297 mm  | \$        |                                |
| Kor   | keus: 297        | ) tuumaa  |                                |
| ?     | Oletus           | Pe        | eruuta (Käynnistä) (Esiskannau |

🖉 Vinkki

Oletusohjaimen tai asiakirjan skannauksen valinnat saattavat olla erilaisia käytettävän ohjelman mukaan.

## Kuvan skannaus tietokoneeseen

Voit skannata koko sivun tai osan sivusta asiakirjan esiskannauksella.

#### Koko sivun skannaus

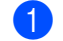

1 Aseta asiakirja laitteeseen.

2 Säädä tarvittaessa seuraavia asetuksia Skanneriasetukset-valintataulussa:

- Tarkkuus
- Skannaustyyppi
- Skannausalue
- Asiakirjan koko
- Säädä kuvaa
  - Kirkkaus
  - Kontrasti

#### 3 Osoita Käynnistä.

Kun skannaus on päättynyt, kuva näkyy grafiikkasovelluksessa.

## Kuvan esiskannaus

Jos haluat rajata kuvaa, voit esikatsella sitä **Esiskannaus**-painikkeella. Kun olet tyytyväinen esikatselukuvaan, skannaa kuva osoittamalla Skanneriasetukset-valintataulun **Käynnistä**-painiketta.

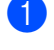

Osoita **Esiskannaus**.

Aseta asiakirja laitteeseen.

Koko kuva skannataan tietokoneelle, jossa se näkyy Skannausalueella.

3 Valitse skannattava alue vetämällä kohdistin skannattavan alueen yli (1).

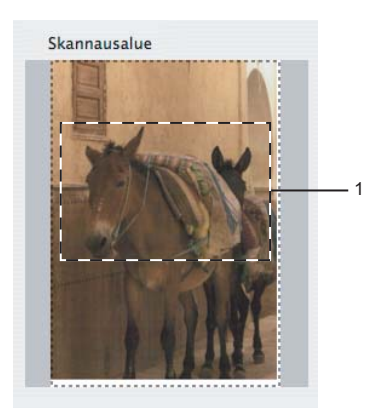

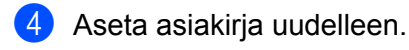

## 🖉 Vinkki

Ohita tämä vaihe, jos asetit asiakirjan valotustasolle vaiheessa ().

- 5 Säädä Skanneriasetukset-valintataulussa asetukset Tarkkuus, Skannaustyyppi, Kirkkaus ja Kontrasti haluamiksesi.
- Osoita Käynnistä.

Tällä kertaa vain asiakirjan valittu alue näkyy ohjelman ikkunassa.

7 Voit säätää kuvaa muokkausohjelmalla.

## Skanneri-ikkunan asetukset

#### Tarkkuus

Skannauksen erottelutarkkuutta voidaan muuttaa **Tarkkuus**-pudotusvalikosta. Suuremmat erottelutarkkuudet vievät enemmän muistia ja siirtoaika on pidempi, mutta skannattu kuva on tarkempi. Seuraavassa taulukossa on lueteltu käytettävissä olevat erottelutarkkuudet ja värivaihtoehdot.

| Tarkkuus          | Mustavalkoinen/<br>Harmaa (virheen levitys) | 256 väriä | Täysharmaa/24-bittinen väri |
|-------------------|---------------------------------------------|-----------|-----------------------------|
| 100 x 100 dpi     | Kyllä                                       | Kyllä     | Kyllä                       |
| 150 x 150 dpi     | Kyllä                                       | Kyllä     | Kyllä                       |
| 200 x 200 dpi     | Kyllä                                       | Kyllä     | Kyllä                       |
| 300 x 300 dpi     | Kyllä                                       | Kyllä     | Kyllä                       |
| 400 x 400 dpi     | Kyllä                                       | Kyllä     | Kyllä                       |
| 600 x 600 dpi     | Kyllä                                       | Kyllä     | Kyllä                       |
| 1200 x 1200 dpi   | Kyllä                                       | Ei        | Kyllä                       |
| 2400 x 2400 dpi   | Kyllä                                       | Ei        | Kyllä                       |
| 4800 x 4800 dpi   | Kyllä                                       | Ei        | Kyllä                       |
| 9600 x 9600 dpi   | Kyllä                                       | Ei        | Kyllä                       |
| 19200 x 19200 dpi | Kyllä                                       | Ei        | Kyllä                       |

#### Skannaustyyppi

#### Mustavalkoinen

Tekstin ja viivapiirustusten skannaus.

#### Harmaa (virheen levitys)

Sopii valokuville ja grafiikalle. (Virheen levitys on tapa jäljitellä harmaakuvia käyttämättä täysharmaita pisteitä. Mustat pisteet asetetaan tietyssä järjestyksessä harmaan vaikutelman aikaansaamiseksi.)

#### Täysharmaa

Sopii valokuville ja grafiikalle. Tämä tila on tarkempi, koska se käyttää jopa 256 harmaan sävyä.

#### 256 väriä

Käyttää kuvien skannaukseen jopa 256 väriä.

#### 24-bittinen väri

Käyttää kuvien skannaukseen jopa 16,8 miljoonaa väriä.

Vaikka **24-bittinen väri** -asetus skannaa kuvan tarkimmalla värillä, kuvatiedoston koko on noin kolme kertaa suurempi kuin **256 väriä** -asetuksella luotu tiedosto. Se vie eniten muistia, ja sen siirtoaika on pisin.

#### Asiakirjan koko

Valitse jokin seuraavista:

Automaattinen

Vakiokokoisen asiakirjan voi skannata muuttamatta Asiakirjan koko -asetuksia lisää.

- A4 210 x 297 mm
- JIS B5 182 x 257 mm
- Letter 215.9 x 279.4 mm
- Legal 215.9 x 355.6 mm

(Käytettävissä ADS-malleissa)

- A5 148 x 210 mm
- Executive 184.1 x 266.7 mm
- Käyntikortti 90 x 60 mm

Kun skannaat käyntikortteja, valitse **Käyntikortti**-koko ja aseta käyntikortti tekstipuoli alaspäin valotustason vasempaan yläreunaan.

- 10 x 15 cm
- 13 x 20 cm
- 9 x 13 cm
- 13 x 18 cm
- Postikortti 1 100 x 148 mm
- Postikortti 2 (kaksipuolinen) 148 x 200 mm
- Mukautettu

Jos valitset mukautetun koon, voit säätää skannausaluetta. Osoita ja pidä hiiren painiketta painettuna samalla, kun leikkaat kuvaa hiirtä vetämällä.

Leveys: Anna haluamasi leveys.

Korkeus: Anna haluamasi korkeus.

#### Kuvan säätäminen

#### Kirkkaus

Paranna kuvaa säätämällä Kirkkaus-asetusta (-50 – +50). Oletusasetus 0 vastaa keskiarvoa, ja se soveltuu yleensä useimmille kuville.

Voit vaalentaa kuvaa vetämällä **Kirkkaus**-tason liukusäädintä oikealle tai tummentaa kuvaa vetämällä sitä vasemmalle. Voit myös määrittää tason antamalla numeron ruutuun.

|   | ×                       |   |
|---|-------------------------|---|
|   | Kontrasti               | 0 |
| C | olorSync<br>Sovitustapa |   |
|   | Sovitetut värit (kuvat) | 5 |
|   | Skanneriprofiili        |   |
|   |                         |   |

Jos skannattu kuva on liian vaalea, aseta pienempi Kirkkaus-taso ja skannaa asiakirja uudestaan.

Jos kuva on liian tumma, aseta suurempi Kirkkaus-taso ja skannaa asiakirja uudestaan.

#### Vinkki

Kirkkaus-asetus on käytettävissä vain, kun Skannaustyyppi-asetukseksi on valittu Mustavalkoinen, Harmaa (virheen levitys), Täysharmaa tai 24-bittinen väri.

#### Kontrasti

Voit lisätä tai vähentää kontrastia vetämällä liukusäädintä oikealle tai vasemmalle. Kontrastin lisääminen korostaa kuvan tummia ja vaaleita alueita, ja kontrastin vähentäminen tuo yksityiskohdat tarkemmin esille harmaissa kohdissa. Voit myös määrittää **Kontrasti**-tason antamalla numeron ruutuun.

## 🖉 Vinkki

Kontrasti-asetus on käytettävissä vain, kun Skannaustyyppi-asetukseksi on valittu Harmaa (virheen levitys), Täysharmaa tai 24-bittinen väri.

#### Vähennä kohinaa

Tällä valinnalla voidaan parantaa skannattujen kuvien laatua. **Vähennä kohinaa** -asetus on käytettävissä, kun valittuna on **24-bittinen väri** ja skannauksen erottelutarkkuus on 300 × 300 dpi, 400 × 400 dpi tai 600 × 600 dpi.

Kun skannaat valokuvia tai muita kuvia tekstinkäsittely- tai grafiikkaohjelmia varten, kokeile erilaisia Tarkkuus-, Skannaustyyppi-, Kirkkaus- ja Kontrasti-asetuksia löytääksesi haluamasi asetukset.

# Asiakirjojen skannaus ICA-ohjainta käyttäen (Mac OS X 10.6.x)

Voit skannata asiakirjan jollakin seuraavista menetelmistä:

- Käyttämällä Kuvansiirtäjä-sovellusta
- Skannaamalla suoraan Tulostus ja faksaus -osasta

## Kuvansiirtäjän käyttö

Mac OS X 10.6.x -käyttöjärjestelmään sisältyvän Kuvansiirtäjä-sovelluksen käyttöä varten tarvitaan ICAskanneriohjain. Brother CUPS -tulostinohjain Mac OS X 10.6.x -käyttöjärjestelmälle sisältää ICAskanneriohjaimen. Kun haluat asentaa ICA-skanneriohjaimen, suorita Macintosh-tietokoneellesi ohjelmistopäivitys tai käy laitemallisi pääsivun latausosassa Brother Solutions Centerissä (http://solutions.brother.com/).

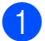

Kytke Brother-laite tietokoneeseen USB-kaapelilla. Voit myös kytkeä Brother-laitteen samaan lähiverkkoon (jos kyseessä on verkkomalli) tai langattomaan lähiverkkoon, johon tietokone on kytketty.

2 Käynnistä **Kuvansiirtäjä**-sovellus.

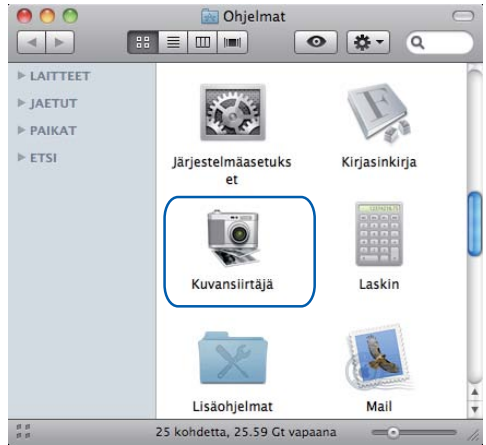

3 Valitse laite näytön vasemmalla puolella olevasta luettelosta.

Jos Brother-laite on kytketty tietokoneeseen USB-kaapelilla, se näkyy **LAITTEET**-alueella. Jos laite on kytketty lähiverkon tai langattoman lähiverkon kautta, se näkyy **JAETUT**-alueella.

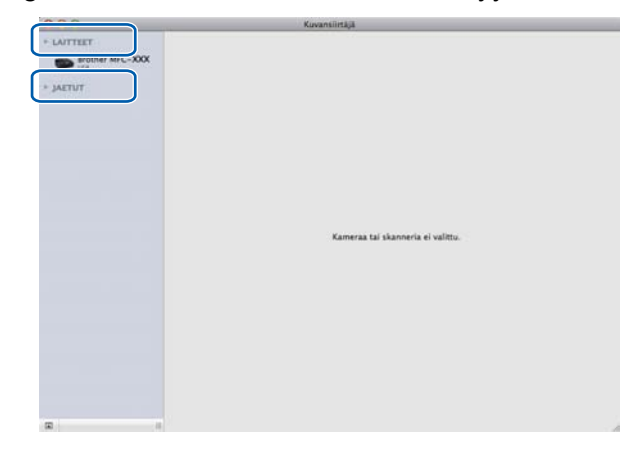

4 Aseta asiakirja ADS:ään tai valotustasolle.

Jos asetat asiakirjan ADS:ään, valitse **Tila**-asetukseksi **Dokumentin syöttölaite** ja **Skannauskoko**asetukseksi asiakirjan koko.

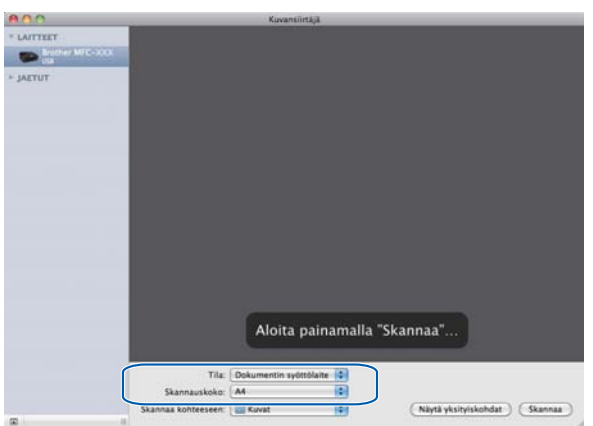

Jos asetat asiakirjan valotustasolle, valitse Tila-asetukseksi Taso.

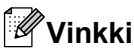

- Jos Brother-laitteessa ei ole ADS:ää, Tila-vaihtoehto ei tule näkyviin.
- Kun Havaitse eri kohteet -ruutu ei ole valittuna, asiakirja skannataan yhtenä kohteena ja tallennetaan yhdeksi tiedostoksi. Kun Havaitse eri kohteet -ruutu on valittuna, ohjelma tunnistaa jokaisen kuvan ja tallentaa ne erillisinä tiedostoina. Jos ohjelma ei rajaa asiakirjaa automaattisesti haluamallasi tavalla, voit tehdä sen manuaalisesti vetämällä hiiren osoittimella skannattavan alueen yli valintataulussa, joka avataan osoittamalla Näytä yksityiskohdat.

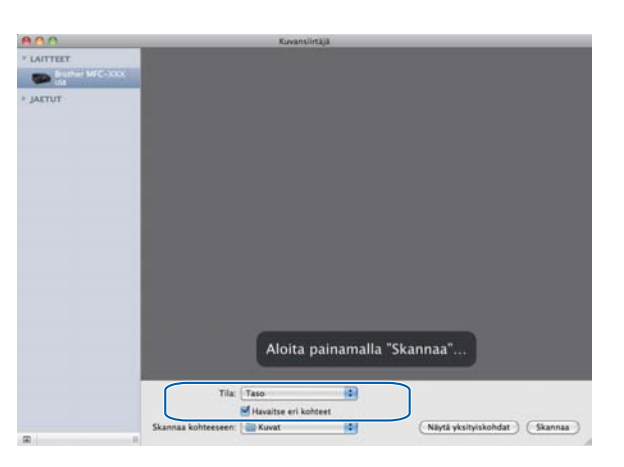

Valitse kohdekansio tai kohdesovellus Skannaa kohteeseen -kohdassa.

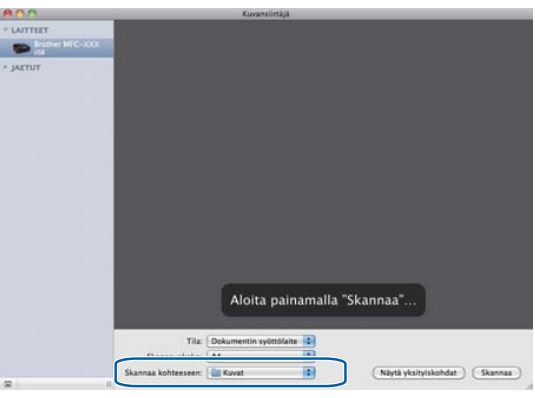

Voit säätää seuraavia asetuksia tarvittaessa valintataulussa, joka avataan osoittamalla Näytä yksityiskohdat. Huomaa, että kohteen nimi ja määritettävissä olevat arvot voivat vaihdella laitteen mukaan.

- **Skannaustila**: valitse Dokumentin syöttölaite tai Taso.
- Laji: valitse Väri, Mustavalkoinen tai Teksti.
- **Tarkkuus**: valitse erottelutarkkuus, jolla haluat skannata asiakirjan.
- Skannauskoko tai Koko: valitse arkinsyöttölaitteeseen tai tasolle asetetun asiakirjan paperikoko.
- Suuntaus tai Kiertokulma: valitse arkinsyöttölaitteessa olevan asiakirjan suunta tai tasolla olevan asiakirjan kiertokulma.
- Skannaa kohteeseen: valitse kohdekansio tai kohdesovellus.
- **Nimi**: anna etuliiteteksti, jota käytetään skannatun kuvan nimen osana.

- Muoto: valitse skannatun tiedon tiedostomuoto.
- Kuvankorjaus: manuaalinen-asetuksella voidaan säätää Kirkkaus-, Sävy-, Lämpötila- ja Värikylläisyys-asetuksia.

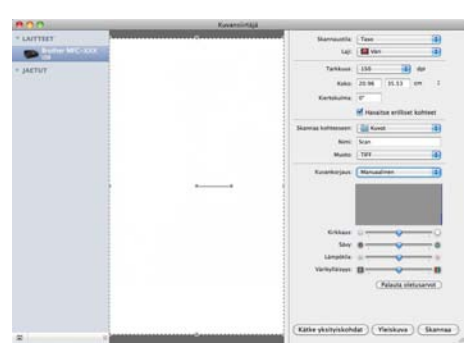

6 Aloita skannaus osoittamalla Skannaa.

## Skannaus suoraan Tulostus ja faksaus -osasta

Jos Brother-laite on jo lisätty Tulostus ja faksaus -osassa, voit skannata suoraan sieltä. Toimi seuraavasti:

- Kytke Brother-laite tietokoneeseen USB-kaapelilla. Voit myös kytkeä Brother-laitteen samaan lähiverkkoon (jos kyseessä on verkkomalli) tai langattomaan lähiverkkoon, johon tietokone on kytketty.
- Valitse Omenavalikosta Järjestelmäasetukset.
- 3 Osoita **Tulostus ja faksaus** -symbolia.
- 4 Valitse laite näytön vasemmalla puolella olevasta luettelosta ja osoita Avaa tulostusjono.

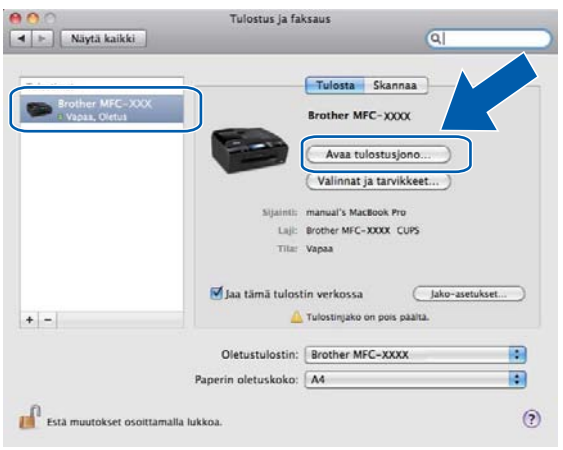

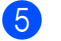

Osoita Skanneri-symbolia.

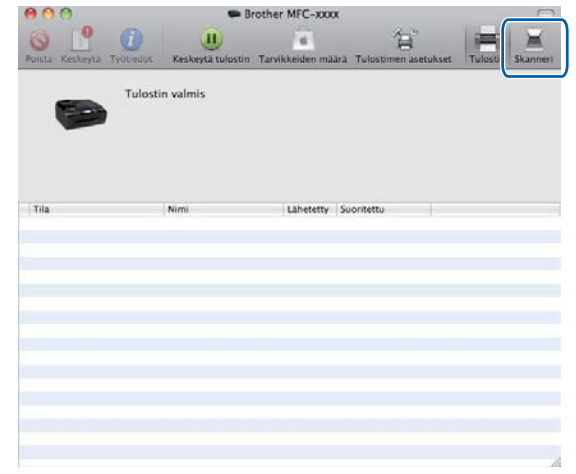

6 Aseta asiakirja ADS:ään tai valotustasolle.

Jos asetat asiakirjan ADS:ään, valitse **Tila**-asetukseksi **Dokumentin syöttölaite** ja **Skannauskoko**asetukseksi asiakirjan koko.

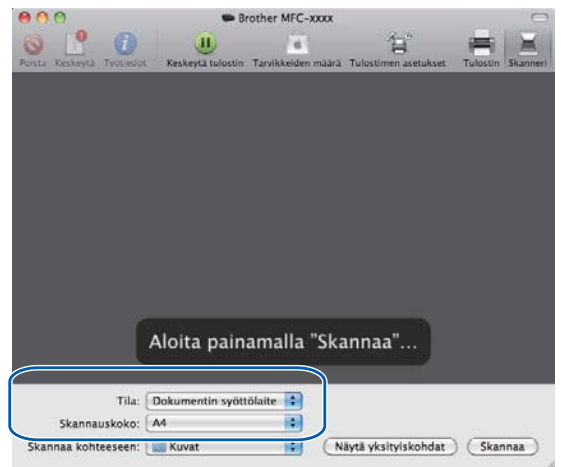

Jos asetat asiakirjan valotustasolle, valitse Tila-asetukseksi Taso.

## 🖉 Vinkki

- Jos Brother-laitteessa ei ole ADS:ää, Tila-vaihtoehto ei tule näkyviin.
- Kun Havaitse eri kohteet -ruutu ei ole valittuna, asiakirja skannataan yhtenä kohteena ja tallennetaan yhdeksi tiedostoksi. Kun Havaitse eri kohteet -ruutu on valittuna, ohjelma tunnistaa jokaisen kuvan ja tallentaa ne erillisinä tiedostoina. Jos ohjelma ei rajaa asiakirjaa automaattisesti haluamallasi tavalla, voit tehdä sen manuaalisesti vetämällä hiiren osoittimella skannattavan alueen yli valintataulussa, joka avataan osoittamalla Näytä yksityiskohdat.

| 000                      | 🗫 B                 | rother MFC-xxxx    |                             |          | 0        |
|--------------------------|---------------------|--------------------|-----------------------------|----------|----------|
| Solsta Keskeyta Työrleda | u Keskeytä tulostin | Tarvikkeiden maara | "A"<br>Tulostimen asetukset | Tulostin | Skanneri |
|                          |                     |                    |                             |          |          |
|                          |                     |                    |                             |          |          |
|                          |                     |                    |                             |          |          |
|                          |                     |                    |                             |          |          |
|                          |                     |                    |                             |          |          |
|                          | _                   |                    | _                           |          |          |
|                          | Aloita pain         | amalla "Ska        | annaa"                      |          |          |
| Tila:                    | Taso                |                    |                             |          |          |
|                          | Havaitse eri koh    | teet               |                             |          |          |
| Ekannaa kohteereen:      | Con Kount           | 140 (11            |                             | 1 6 44   |          |

Valitse kohdekansio tai kohdesovellus Skannaa kohteeseen -kohdassa.

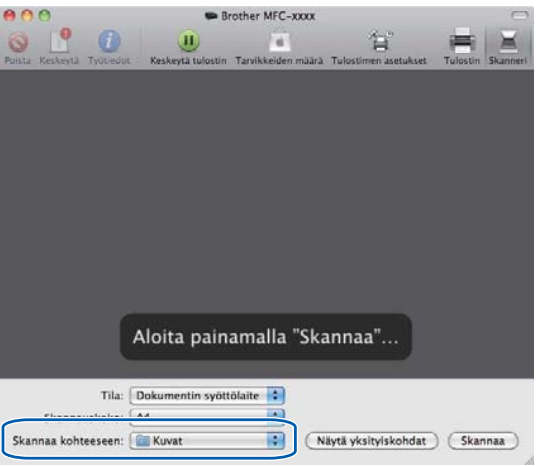

Voit säätää seuraavia asetuksia tarvittaessa valintataulussa, joka avataan osoittamalla Näytä yksityiskohdat. Huomaa, että kohteen nimi ja määritettävissä olevat arvot voivat vaihdella laitteen mukaan.

- **Skannaustila**: valitse Dokumentin syöttölaite tai Taso.
- Laji: valitse Väri, Mustavalkoinen tai Teksti.
- **Tarkkuus**: valitse erottelutarkkuus, jolla haluat skannata asiakirjan.
- Skannauskoko tai Koko: valitse arkinsyöttölaitteeseen tai tasolle asetetun asiakirjan paperikoko.

- Suuntaus tai Kiertokulma: valitse arkinsyöttölaitteessa olevan asiakirjan suunta tai tasolla olevan asiakirjan kiertokulma.
- Skannaa kohteeseen: valitse kohdekansio tai kohdesovellus.
- **Nimi**: anna etuliiteteksti, jota käytetään skannatun kuvan nimen osana.
- Muoto: valitse skannatun tiedon tiedostomuoto.
- Kuvankorjaus: manuaalinen-asetuksella voidaan säätää Kirkkaus-, Sävy-, Lämpötila- ja Värikylläisyys-asetuksia.

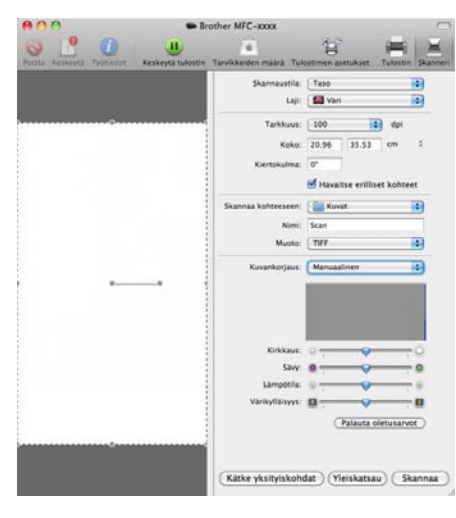

8 Aloita skannaus osoittamalla **Skannaa**.

# Presto! PageManagerin käyttö (ei käytettävissä DCP-J525W:ssä)

Presto! PageManager -ohjelma on tarkoitettu asiakirjojen hallintaan tietokoneessa. Presto! PageManager on yhteensopiva useimpien kuvan- ja tekstinkäsittelyohjelmien kanssa, joten tietokoneen tiedostojen hallinta on sen avulla erittäin helppoa. Asiakirjojen hallinta ja sähköpostin ja tiedostojen muokkaaminen sekä asiakirjojen lukeminen on vaivatonta Presto! PageManager -ohjelmalla.

Mikäli aiot käyttää laitetta skannerina, suosittelemme Presto! PageManager -ohjelman asentamista. Voit asentaa Presto! PageManagerin mukana toimitetun CD-ROM-levyn Brother Support -osasta.

## 🖉 Vinkki

Täydellisen NewSoft Presto! PageManager 9 -käyttöoppaan saa näkyviin osoittamalla **Help** (Ohje) NewSoft Presto! PageManager 9 -ohjelman valikkopalkissa.

## Ominaisuudet

- Tekstintunnistus: kuvan skannaus ja tekstin tunnistus sekä muokkaus tekstinkäsittelyohjelmalla yksivaiheisesti.
- Kuvankäsittely: kuvien parantelu, rajaus ja kierto sekä avaaminen valitussa kuvankäsittelyohjelmassa.
- Huomautukset: poistettavien kommenttien, leimojen ja piirustusten lisääminen kuviin.
- Kansioikkuna: kansiohierarkian näyttäminen ja järjestäminen helpottavat hallintaa.
- Näkymäikkuna: tiedostojen näyttäminen pikkukuvina, luettelona tai Cover Flow -muodossa helpottaa niiden tunnistamista.

## Presto! PageManager -järjestelmävaatimukset

- Mac OS X 10.4.11, 10.5.x, 10.6.x
- Kiintolevyllä vähintään 400 Mt vapaata levytilaa asennusta varten

## Tekninen tuki

## USA

| Yhtiö:            | NewSoft America Inc.                                                                 |
|-------------------|--------------------------------------------------------------------------------------|
| Postiosoite:      | 47102 Mission Falls Court, Suite 202 Fremont CA 94539                                |
| Puhelin:          | 510-770-8900                                                                         |
| Faksi:            | 510-770-8980                                                                         |
| Sähköpostiosoite: | contactus@newsoftinc.com                                                             |
| URL:              | http://www.newsoftinc.com/                                                           |
| Kanada            |                                                                                      |
| Sähköpostiosoite: | contactus@newsoftinc.com                                                             |
| Saksa             |                                                                                      |
| Yhtiö:            | SoftBay GmbH                                                                         |
| Postiosoite:      | Carlstraße 50, D-52531, Übach-Palenberg, Saksa                                       |
| Puhelin:          | 0900 1 409640                                                                        |
| Sähköpostiosoite: | de.nsc@newsoft.eu.com                                                                |
| URL:              | http://de.newsoft.eu.com/                                                            |
| Iso-Britannia     |                                                                                      |
| Yhtiö:            | Avanquest UK                                                                         |
| Postiosoite:      | The Software Centre East Way, Lee Mill Industrial Estate Plymouth Devon.<br>PL21 9GE |
| Puhelin:          | 44-01752-201148                                                                      |
| Faksi:            | 44-01752-894833                                                                      |
| Sähköpostiosoite: | uk.nsc@newsoft.eu.com                                                                |
| URL:              | http://uk.newsoft.eu.com/                                                            |
| Ranska            |                                                                                      |

| Yhtiö:            | 5CA                       |
|-------------------|---------------------------|
| Puhelin:          | 089-965-01-09             |
| Sähköpostiosoite: | fr.nsc@newsoft.eu.com     |
| URL:              | http://fr.newsoft.eu.com/ |

## Italia

| Yhtiö:            | 5CA                       |
|-------------------|---------------------------|
| Puhelin:          | 0899399878                |
| Sähköpostiosoite: | it.nsc@newsoft.eu.com     |
| URL:              | http://it.newsoft.eu.com/ |

## Espanja

| Yhtiö:            | 5CA                   |
|-------------------|-----------------------|
| Puhelin:          | 0807505598            |
| Sähköpostiosoite: | sp.nsc@newsoft.eu.com |

### Muut maat

Sähköpostiosoite:

tech@newsoft.eu.com

# 10 ControlCenter2

## Vinkki

- Tässä luvussa esitetyt näyttökuvat on otettu Mac OS X 10.5.x -käyttöjärjestelmästä. Oman tietokoneesi näytöt saattavat poiketa niistä käyttöjärjestelmäversion ja sovelluksen mukaan.
- ControlCenter2:n käytettävissä olevat ominaisuudet saattavat vaihdella laitteen mallinumeron mukaan.

# ControlCenter2:n käyttö

ControlCenter2 on apuohjelma, jonka avulla voit käyttää nopeasti ja helposti useimmin tarvitsemiasi sovelluksia. ControlCenter2:n ansiosta sinun ei tarvitse käynnistää yksittäisiä sovelluksia käsin. Ohjelman

symboli ilmestyy valikkopalkkiin. Avaa ControlCenter2-ikkuna osoittamalla 🏾 🌠 🛛 -symbolia ja valitsemalla

Avaa. ControlCenter2 sisältää seuraavat toiminnot:

- 1 Skannaus suoraan tiedostoon, sähköpostiin, tekstinkäsittelyohjelmaan tai grafiikkasovellukseen. (1)
- 2 Mukautettu skannaus -painikkeet, jotka voidaan määrittää linkittämään toiminnot tarvitsemiisi sovelluksiin. (2)
- Käytä kopiointitoimintoja tietokoneen kautta ja käytä PC-FAX-sovelluksia, joita laitteellesi on saatavana.
   (3)
- 4 Laitteen käytössä olevien asetusten määrittäminen. (4)
- 5 Voit valita **Malli**-pudotusvalikosta, mihin laitteeseen ControlCenter2 ottaa yhteyden. (5) Voit myös avata **Laitteen valitsin** -ikkunan valitsemalla **Malli**-pudotusvalikosta **Muuta**.
- 6 Voit lisäksi avata jokaisen toiminnon asetusikkunan osoittamalla Määritykset. (6)

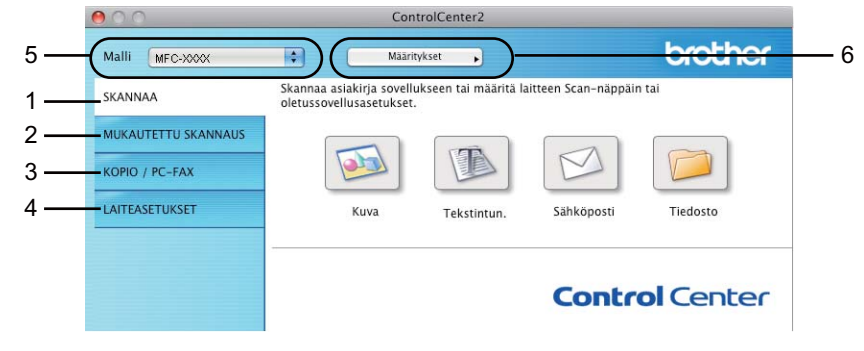

10

## Automaattisen latauksen poistaminen käytöstä

Toimi seuraavasti, jos et halua, että ControlCenter2 käynnistyy automaattisesti aina, kun tietokone käynnistetään.

 Osoita valikkopalkissa olevaa ControlCenter2-symbolia ja valitse Ominaisuudet. ControlCenter2:n asetusten ikkuna avautuu.

2 Poista Käynnistä ControlCenter tietokoneen käynnistyksen yhteydessä -valinta.

3 Sulje ikkuna osoittamalla **OK**.

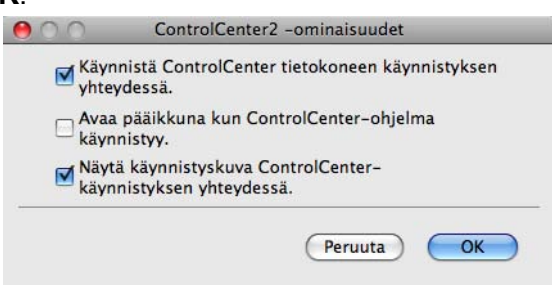

## Vinkki

ControlCenter2-sovelluksen symboli löytyy kohdasta Macintosh HD/Kirjasto/Printers/Brother/Utilities/ ControlCenter.

10

# SKANNAA

Käytössä on neljä skannauspainiketta: Skannaa kuvaksi, Skannaa tekstintunnistusohjelmaan, Skannaa sähköpostiin ja Skannaa tiedostoon.

**Kuva** (Oletus: Apple Preview)

Skannaa asiakirjan suoraan grafiikan katselu- ja muokkausohjelmaan. Valitse mikä tahansa tietokoneeseen asennettu grafiikan katselu- tai muokkausohjelma, esimerkiksi Adobe<sup>®</sup> Photoshop<sup>®</sup>.

**Tekstintun** (Oletus: Apple TextEdit) (ei käytettävissä DCP-J525W:ssä)

Skannaa asiakirjan, käynnistää tekstintunnistusohjelman ja siirtää tekstin (ei kuvia) tekstinkäsittelyohjelmaan. Valitse mikä tahansa tietokoneeseen asennettu tekstinkäsittelyohjelma, esimerkiksi Microsoft<sup>®</sup> Word. Lataa Presto! PageManager -ohjelma ja asenna se tietokoneeseen. Katso asennustietoja kohdasta *Presto! PageManagerin käyttö (ei käytettävissä DCP-J525W:ssä)* sivulla 162.

Sähköposti (Oletus: oletussähköpostiohjelma)

Skannaa sivun tai asiakirjan suoraan sähköpostiohjelmaan tavallisena liitetiedostona. Voit valita liitetiedoston tiedostotyypin ja erottelutarkkuuden.

Tiedosto

Skannaa asiakirjan suoraan tiedostoksi kiintolevylle. Muuta tarpeen mukaan tiedostomuotoa ja kohdehakemistoa.

ControlCenter2-ohjelmalla voidaan määrittää laitteen **SCAN**-näppäimen ja ControlCenter2-ohjelman painikkeen toiminta-asetukset jokaista skannaustapaa varten. Määritä laitteen **SCAN**-näppäin valitsemalla **Laitepainike**-välilehti kunkin **SKANNAA**-painikkeen kohdalla. Määritä ohjelmistopainike ControlCenter2:ssa valitsemalla määritysvalikon **Ohjelmistopainike**-välilehti kunkin **SKANNAA**-painikkeen kohdalla.

## 🖉 Vinkki

Voit määrittää laitteen **SCAN**-näppäimen kullekin ControlCenter2-painikkeelle **Laitepainike**-välilehdellä. Kun haluat muuttaa oletusasetuksia, osoita painiketta samalla, kun pidät **Ctrl**-näppäintä painettuna, ja valitse **Laitepainike**-välilehti.

| 900                 |                                   | Contro                      | lCenter2           |                      |           |
|---------------------|-----------------------------------|-----------------------------|--------------------|----------------------|-----------|
| Malli MFC-XXXX      | •                                 | Määrityks                   | set 🕨              |                      | brother   |
| SKANNAA             | Skannaa asiaki<br>oletussovellusi | rja sovelluks<br>asetukset. | een tai määritä la | aitteen Scan-näppäin | ı tai     |
| MUKAUTETTU SKANNAUS |                                   |                             |                    |                      |           |
| KOPIO / PC-FAX      | 9                                 |                             |                    |                      |           |
| LAITEASETUKSET      | K                                 | uva                         | Tekstintun.        | Sähköposti           | Tiedosto  |
|                     |                                   |                             |                    |                      |           |
|                     |                                   |                             |                    | Contro               | ol Center |
|                     |                                   |                             |                    |                      |           |

ControlCenter2

## Tiedostotyypit

Valitse pudotusvalikosta tiedostotyyppi skannattujen kuvien tallennukseen.

## Kuva, Sähköposti ja Tiedosto

- Windows<sup>®</sup>-bittikartta (\*.bmp)
- JPEG (\*.jpg)
- TIFF (\*.tif)
- TIFF Multi-Page (\*.tif)
- Portable Network Graphics -grafiikkatiedosto (\*.png)
- PDF (\*.pdf)
- Suojattu PDF (\*.pdf)

#### Tekstintun

- Text (\*.txt)
- Rich Text Format (\*.rtf)
- HTML (\*.htm)
- Excel 97 (\*.xls)

## Vinkki

Jos tiedostotyypiksi valitaan TIFF tai TIFF Multi-Page, asetukseksi voidaan valita **Pakkaamaton** tai **Pakattu**.

## Asiakirjan koko

Voit valita asiakirjan koon pudotusvalikosta. Jos valitset asiakirjan kooksi **1 -> 2 (A4)** tai vastaavan, skannattu kuva jaetaan kahdeksi A5-kokoiseksi asiakirjaksi.

## Kuva (esimerkki: Apple Preview)

Skannaa kuvaksi -painikkeella voit skannata kuvan suoraan grafiikkasovellukseen muokkausta varten. Kun haluat muuttaa oletusasetuksia, osoita painiketta samalla, kun pidät Ctrl-näppäintä painettuna, ja valitse Ohjelmistopainike.

| 0.0          | Skannaa kuvaksi                |
|--------------|--------------------------------|
|              | Ohjelmistopalnike Laitepalnike |
| Kohdesove    | lus                            |
| Apple Pre    | riew 🚺 Lisää (Poista)          |
| Tiedostoty   | ppi Tiedostokoko               |
| PDF (*.pd    | ) Pieni Suuri                  |
| Näytä sk     | annerin käyttöliittymä         |
| Tarkkuus     | Kirkkaus                       |
| 300 × 30     | dpi 💼 🔳                        |
| Skannausty   | yppi 50                        |
| 24-bittin    | n väri 😫 Kontrasti             |
| Asiakirjan I | oko 🔳 🔳                        |
| A4 210 x     | 297 mm 50 50                   |
| 🗌 Usean s    | run manuaalinen skannaus       |
| (Palauta c   | letusasetukset )               |
|              | (Peruuta ) OK                  |

Jos haluat skannata ja rajata osan sivusta esiskannauksen jälkeen, valitse Näytä skannerin käyttöliittymä -ruutu.

Muuta tarvittaessa muita asetuksia.

Vaihda kohdesovellus valitsemalla sopiva sovellus **Kohdesovellus**-pudotusvalikosta. Voit lisätä sovelluksen luetteloon osoittamalla **Lisää**.

| Lisää Skannaa kuvaksi -sove                                                                                            | ellus                                                                                                    |                                                                                                    |
|----------------------------------------------------------------------------------------------------|----------------------------------------------------------------------------------------------------|----------------------------------------------------------------------------------------------------|
| uttaa Skannaa kuvaksi –toiminnon k<br>ärittele sovelluksen nimi, sijainti ja t<br>n Lisää-painiketta sovelluksen lisää | anssa käytettävää<br>tiedostotyyppi.<br>miseksi.                                                                                                    |                                                                                                    |
| mi                                                                                                    |                                                                                                    |                                                                                                    |
| iewer                                                                                                    |                                                                                                    |                                                                                                    |
|                                                                                                    |                                                                                                    |                                                                                                    |
|                                                                                                    | Selaa                                                                                                    |                                                                                                    |
| 1                                                                                                    |                                                                                                    |                                                                                                    |
|                                                                                                    | \$                                                                                                    |                                                                                                    |
|                                                                                                    | Peruuta lieää                                                                                                    |                                                                                                    |
|                                                                                                    | Lisää Skannaa kuvaksi -sov<br>Ittaa Skannaa kuvaksi -toiminnon k<br>ärittele sovelluksen nimi, sijainti ja<br>n Lisää-painiketta sovelluksen lisää<br>mi<br>ewer | Lisää Skannaa kuvaksi -sovellus<br>Ittaa Skannaa kuvaksi -toiminnon kanssa käytettävää<br>ärittele sovelluksen nimi, sijainti ja tiedostotyyppi.<br>n Lisää-painiketta sovelluksen lisäämiseksi.<br>mi<br>ewer<br>Selaa<br>j<br>Peruut |

Anna **Sovelluksen nimi** (enintään 30 merkkiä) ja valitse haluamasi sovellus osoittamalla **Selaa**-painiketta. Valitse myös **Tiedostotyyppi** pudotusvalikosta.

Voit poistaa lisäämiäsi sovelluksia. Valitse vain Sovelluksen nimi ja osoita Poista-painiketta.

| 0.0                                                 | Poista Skannaa kuvaksi -sovellus                                                                                                    |
|-----------------------------------------------------|----------------------------------------------------------------------------------------------------|
| Jos haluat pois<br>sovelluksen, v<br>Napsauta sitte | itaa Skannaa kuvaksi -tominnon kanssa rekisteröidyn<br>alitse sovellus kohdasta Sovelluksen nimi.<br>n Poista-painiketta sovelluksen Poistamiseksi. |
| Sovelluksen ni                                      | mi                                                                                                    |
| My Original V                                       | /iewer 🛟                                                                                                    |
| Ohjelmat                                            |                                                                                                    |
| iPhoto                                              |                                                                                                    |
| Tiedostotyypp                                       | 1                                                                                                    |
| JPEG (*.jpg)                                        |                                                                                                    |
|                                                     | Peruuta Poista                                                                                                    |

## **Vinkki**

Tämä toiminto on saatavilla myös **Skannaa sähköpostiin**- ja **Skannaa tekstintunnistusohjelmaan** -toimintoihin. Ikkuna voi olla erilainen eri toiminnoissa.

Jos valitset **Tiedostotyyppi**-luettelosta **Suojattu PDF**, näkyviin tulee **Määritä PDF-salasana** -valintataulu. Anna salasana **Salasana**- ja **Kirjoita salasana uudelleen** -kenttiin ja osoita **OK**.

## Vinkki

Suojattu PDF on käytettävissä myös Skannaa sähköpostiin- ja Skannaa tiedostoon -toimintojen kanssa.

## Tekstintunnistus (tekstinkäsittelyohjelma) (ei käytettävissä DCP-J525W:ssä)

**Skannaa tekstintunnistusohjelmaan** -toiminto muuntaa sivusta skannatun kuvan tiedot tekstiksi, jota voi muokata tekstinkäsittelyohjelmassa. Voit vaihtaa oletustekstinkäsittelysovelluksen.

Kun haluat määrittää **Skannaa tekstintunnistusohjelmaan** -asetuksia, osoita painiketta samalla, kun pidät **Ctrl**-näppäintä painettuna, ja valitse **Ohjelmistopainike**.

| Kohdesovellus      |                  |           |           |
|--------------------|------------------|-----------|-----------|
| Apple TextEdit     |                  | Lisää (   | Poista )  |
| Tiedostotyyppi     |                  |           |           |
| Teksti (*.txt)     |                  | *         |           |
| Tekstintunnistusol | njelma           |           |           |
| Newsoft OCR        |                  | •         |           |
| Tekstintunnistusol | njelman          |           |           |
| Englanti           | •                |           |           |
| Näytä skannerin    | käyttöliittymä   |           |           |
| Tarkkuus           |                  | Kirkkaus  |           |
| 400 x 400 dpi      | •                | -         |           |
| Skannaustyyppi     |                  |           | and a set |
| Mustavalkoinen     | •                | Kootrasti |           |
| Asiakirjan koko    |                  |           | ≣         |
| A4 210 x 297 m     | n 🗘              | Q         |           |
| Usean sivun ma     | nuaalinen skanna | us        |           |
| Palauta oletusas   | etukset )        |           |           |

Vaihda tekstinkäsittelysovellus valitsemalla sopiva sovellus **Kohdesovellus**-pudotusvalikosta. Voit lisätä sovelluksen luetteloon osoittamalla **Lisää**-painiketta. Voit poistaa sovelluksen osoittamalla **Poista**-painiketta.

Jos haluat skannata ja rajata osan sivusta esiskannauksen jälkeen, valitse Näytä skannerin käyttöliittymä -ruutu.
# Sähköposti

**Skannaa sähköpostiin** -toiminnolla voit skannata asiakirjan oletussähköpostisovellukseen ja lähettää sen liitetiedostona. Jos haluat vaihtaa oletussähköpostisovelluksen tai liitetiedoston tyypin, osoita painiketta samalla, kun pidät **Ctrl**-näppäintä painettuna, ja valitse **Ohjelmistopainike**.

|               |                                 | and successful and successful and succes |         |
|---------------|---------------------------------|----------------------------------------------------------------------------------------------------|---------|
|               | Ohjelmistop                     | ainike Laitepainike                                                                                                    | ]       |
| Sähköpostiso  | vellus                          |                                                                                                    |         |
| Apple Mail    |                                 | Lisää )                                                                                                    | Polsta  |
| Tiedostotyyp  | pi                              | Tiedostoko                                                                                                    | ko      |
| JPEG (*.jpg)  |                                 | Pieni                                                                                                    | Suuri   |
| 🗌 Näytä skar  | nerin käyttöliittyr             | nă                                                                                                    |         |
| Tarkkuus      |                                 | Kirkkaus                                                                                                    |         |
| 200 x 200 c   | ipi 🔹                           | -                                                                                                    |         |
| Skannaustyyp  | pi                              |                                                                                                    | 50      |
| 24-bittinen   | vāri 🚺                          | Kontrasti                                                                                                    |         |
| Asiakirjan ko | ko                              | =                                                                                                    | =       |
| A4 210 x 29   | 7 mm 🚺                          |                                                                                                    | 50      |
| 🗌 Usean sivu  | n manua <mark>a</mark> linen sk | annaus                                                                                                    |         |
| (Palauta ole  | tusasetukset )                  |                                                                                                    |         |
|               |                                 | Peru                                                                                                    | uta) OK |

Jos haluat vaihtaa sähköpostisovellusta, valitse **Sähköpostisovellus**-pudotusvalikosta haluamasi sähköpostisovellus. Voit lisätä sovelluksen luetteloon osoittamalla **Lisää**<sup>1</sup>. Voit poistaa sovelluksen osoittamalla **Poista**.

Kun käynnistät ControlCenter2:n ensimmäistä kertaa, oletusluettelo yhteensopivista sähköpostisovelluksista näkyy pudotusvalikkona. Jos käyttämäsi sovelluksen ja ControlCenter2:n käytön kanssa ilmenee ongelmia, valitse luettelosta toinen sovellus.

Jos haluat skannata ja rajata osan sivusta esiskannauksen jälkeen, valitse **Näytä skannerin** käyttöliittymä -ruutu.

## Tiedosto

**Skannaa tiedostoon** -painikkeella voit skannata kuvan ja tallentaa sen valitsemaasi kansioon haluamassasi tiedostomuodossa. Siten helpotat paperisten asiakirjojen arkistointia. Määritä tiedostotyyppi ja kansio osoittamalla painiketta samalla, kun pidät **Ctrl**-näppäintä painettuna, ja valitsemalla **Ohjelmistopainike**.

| 10              | Skannaa tiede                     | ostoon                                |
|-----------------|-----------------------------------|---------------------------------------|
|                 | Ohjelmistopainike                 | Laitepainike                          |
| Tiedostonimi    | (Paivāmāārā) (Nu<br>11012011_0000 | mero)<br>0.jpg 🗌 Näytä kansio         |
| Tiedostotyvppi  |                                   | Tiedostokoko                          |
| JPEG (*.jpg)    | 0                                 |                                       |
| Kohdekansio     | (11)                              | Pieni Suuri<br>                       |
| Kuvat           | Selaa                             | ) -ikkuna                             |
| Näytä skann     | erin käyttöliittymä               |                                       |
| Tarkkuus        | Ki                                | irkkaus                               |
| 300 x 300 dp    |                                   |                                       |
| Skannaustyypp   | _                                 | 50                                    |
| 24-bittinen vi  | ári 🚺 Ko                          | ontrasti                              |
| Asiakirjan koko | =                                 | I I I I I I I I I I I I I I I I I I I |
| A4 210 x 297    | mm 💿                              | 50                                    |
| 🗌 Usean sivun   | manuaalinen skannaus              |                                       |
| (Palauta oletu  | sasetukset )                      |                                       |
|                 |                                   | (Penuta) OK                           |

Voit muuttaa tiedostonimeä. Anna asiakirjalle haluamasi tiedostonimi (enintään 100 merkkiä) **Tiedostonimi**kenttään. Tiedostonimeksi tulee annettu tiedostonimi, sen hetkinen päivämäärä sekä järjestysnumero.

Valitse tallennetun kuvan tiedostotyyppi **Tiedostotyyppi**-pudotusvalikosta. Voit tallentaa tiedoston oletuskansioon tai valita toisen kansion osoittamalla **Selaa**.

Jos haluat nähdä, mihin kansioon skannattu kuva tallennettiin skannauksen jälkeen, valitse **Näytä kansio** -ruutu. Jos haluat määrittää skannatun kuvan kohdekansion joka kerta, valitse **Näytä Tallenna nimellä -ikkuna** -ruutu.

Jos haluat skannata ja rajata osan sivusta esiskannauksen jälkeen, valitse **Näytä skannerin** käyttöliittymä -ruutu.

# **MUKAUTETTU SKANNAUS**

Käytettävissä on neljä painiketta, jotka voidaan määrittää omien tarpeiden mukaan.

Kun haluat määrittää painikkeen toiminta-asetukset, pidä Ctrl-näppäintä painettuna. Asetusikkuna avautuu näyttöön. Käytössä on neljä skannaustoimintoa: Skannaa kuvaksi, Skannaa tekstintunnistusohjelmaan, Skannaa sähköpostiin ja Skannaa tiedostoon.

#### Skannaa kuvaksi

Skannaa asiakirjan suoraan kuvien katselu- ja muokkausohjelmaan. Voit valita kohteeksi minkä tahansa tietokoneeseen asennetun kuvankäsittelyohjelman.

#### Skannaa tekstintunnistusohjelmaan (ei käytettävissä DCP-J525W:ssä)

Skannatut asiakirjat muunnetaan muokkauskelpoisiksi tekstitiedostoiksi. Voit valita kohdesovelluksen muokkauskelpoista tekstiä varten. Lataa Presto! PageManager -ohjelma ja asenna se tietokoneeseen. Katso asennustietoja kohdasta *Presto! PageManagerin käyttö (ei käytettävissä DCP-J525W:ssä)* sivulla 162.

#### Skannaa sähköpostiin

Skannatut kuvat liitetään sähköpostiviestiin. Voit myös valita liitetiedoston tyypin ja luoda jakeluluettelon osoitekirjasta valituista sähköpostiosoitteista.

#### Skannaa tiedostoon

Tällä toiminnolla voit tallentaa skannatun asiakirjan kiintolevyn kansioon paikallisesti tai verkossa. Voit valita myös tiedostomuodon.

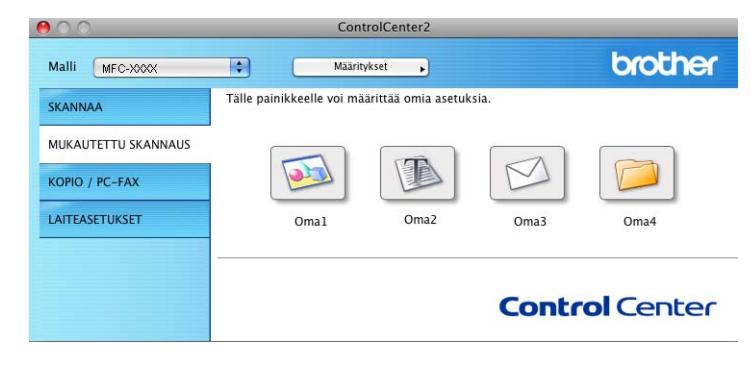

ControlCenter2

# Tiedostotyypit

Valitse pudotusvalikosta tiedostotyyppi skannattujen kuvien tallennukseen.

#### Kuva, Sähköposti ja Tiedosto

- Windows<sup>®</sup>-bittikartta (\*.bmp)
- JPEG (\*.jpg)
- TIFF (\*.tif)
- TIFF Multi-Page (\*.tif)
- Portable Network Graphics -grafiikkatiedosto (\*.png)
- PDF (\*.pdf)
- Suojattu PDF (\*.pdf)

#### Tekstintun

- Text (\*.txt)
- Rich Text Format (\*.rtf)
- HTML (\*.htm)
- Excel 97 (\*.xls)

### 🖉 Vinkki

Jos tiedostotyypiksi valitaan TIFF tai TIFF Multi-Page, asetukseksi voidaan valita **Pakkaamaton** tai **Pakattu**.

# Asiakirjan koko

Voit valita asiakirjan koon pudotusvalikosta. Jos valitset asiakirjan kooksi **1 -> 2 (A4)** tai vastaavan, skannattu kuva jaetaan kahdeksi A5-kokoiseksi asiakirjaksi.

# Käyttäjän määrittämä painike

Kun haluat määrittää painikkeen toiminta-asetukset, pidä **Ctrl**-näppäintä painettuna. Asetusikkuna avautuu näyttöön. Määritä painikkeen asetukset seuraavien ohjeiden mukaisesti.

10

## Skannaa kuvaksi

#### Yleistä-välilehti

Anna painikkeelle nimi kohtaan Oma nimi (enintään 30 merkkiä).

Valitse skannaustyyppi Skannaustoimenpide-kentästä.

| Oma1 nimi     |                         |    |
|---------------|-------------------------|----|
| Omal          |                         |    |
| Skannaustoime | npide                   |    |
| 🕑 Skannaa k   | uvaksi                  |    |
| 🔿 Skannaa ti  | ekstintunnistusohjelma. | an |
| 🔿 Skannaa s   | ähköpostiin             |    |
| 🔿 Skannaa t   | edostoon                |    |
|               |                         |    |
|               |                         |    |
|               |                         |    |
|               |                         |    |
|               |                         |    |
|               |                         |    |
|               |                         |    |
|               |                         |    |

Asetukset-välilehti

Valitse Kohdesovellus-, Tiedostotyyppi-, Tarkkuus-, Skannaustyyppi-, Asiakirjan koko-, Näytä skannerin käyttöliittymä-, Kirkkaus- ja Kontrasti-asetukset.

1

| Apple Preview             | Lisaa Poista                        |
|---------------------------|-------------------------------------|
| Tiedostotyyppi            | Tiedostokoko                        |
| PDF (*.pdf)               |                                     |
|                           | Pient Suuri                         |
|                           |                                     |
|                           |                                     |
| Näytä skannerin käyttölii | ttymä                               |
| Tarkkuus                  | Kirkkaus                            |
| 300 x 300 dpi             |                                     |
| Skannaustyyppi            | * * * * * * * * * * * * *           |
| 24-bittinen väri          | Kontrasti                           |
| Asiakirjan koko           |                                     |
| A4 210 x 297 mm           | · · · · · · · · · · · · · · · · · · |
| Usean sivun manuaaline    | n skannaus                          |
| -                         |                                     |
|                           |                                     |
|                           |                                     |
|                           |                                     |
|                           |                                     |

Jos valitset **Tiedostotyyppi**-luettelosta **Suojattu PDF**, näkyviin tulee **Määritä PDF-salasana** -valintataulu. Anna salasana **Salasana**- ja **Kirjoita salasana uudelleen** -kenttiin ja osoita **OK**.

Vinkki

Suojattu PDF on käytettävissä myös Skannaa sähköpostiin- ja Skannaa tiedostoon -toimintojen kanssa.

#### ControlCenter2

## Skannaa tekstintunnistusohjelmaan (ei käytettävissä DCP-J525W:ssä)

#### Yleistä-välilehti

Anna painikkeelle nimi kohtaan Oma nimi (enintään 30 merkkiä).

Valitse skannaustyyppi Skannaustoimenpide-kentästä.

|                | HOROTETTO SIGNATORE    |
|----------------|------------------------|
|                | Yleistä Asetukset      |
| Oma2 nimi      |                        |
| Oma2           |                        |
| Skannaustoimen | side                   |
| 🔿 Skannaa ku   | vaksi                  |
| 💽 Skannaa tek  | stintunnistusohjelmaan |
| 🔿 Skannaa säi  | kõpostiin              |
| 🔿 Skannaa tie  | dostoon                |
|                |                        |
|                |                        |
|                |                        |
|                |                        |
|                |                        |
|                |                        |
|                |                        |
|                |                        |
|                |                        |
|                |                        |

#### Asetukset-välilehti

Valitse Kohdesovellus-, Tiedostotyyppi-, Tekstintunnistusohjelma-, Tekstintunnistusohjelman kieli-, Tarkkuus-, Skannaustyyppi-, Asiakirjan koko-, Näytä skannerin käyttöliittymä-, Kirkkaus- ja Kontrasti-asetukset.

| Yle                                                                                                 | istä Asetukset |
|----------------------------------------------------------------------------------------------------|----------------|
| Kohdesovellus                                                                                       |                |
| Apple TextEdit                                                                                      | Lisãã (Poista) |
| Tiedostotyyppi                                                                                      |                |
| Teksti (*.txt)                                                                                      | •              |
| Tekstintunnistusohjelma                                                                             |                |
| Newsoft OCR                                                                                         | •              |
| Tekstintunnistusohjelman ki                                                                         | eli            |
| Englanti                                                                                            | )              |
| 400 x 400 dpi       Skannaustyyppi       Mustavalkoinen       Asiakirjan koko       A4 210 x 297 mm |                |
| Usean sivun manuaalinen                                                                             | , skannaus     |
| (Palauta oletusasetukset)                                                                           |                |
|                                                                                                    |                |

10

## Skannaa sähköpostiin

#### ■ Yleistä-välilehti

Anna painikkeelle nimi kohtaan Oma nimi (enintään 30 merkkiä).

Valitse skannaustyyppi Skannaustoimenpide-kentästä.

| Oma3 nimi     |                          |  |
|---------------|--------------------------|--|
| Oma3          |                          |  |
| Skannaustoime | npide                    |  |
| 🔿 Skannaa k   | uvaksi                   |  |
| 🔿 Skannaa te  | ekstintunnistusohjelmaan |  |
| 🕑 Skannaa s   | ähköpostiin              |  |
| 🔿 Skannaa ti  | edostoon                 |  |
|               |                          |  |
|               |                          |  |
|               |                          |  |
|               |                          |  |
|               |                          |  |
|               |                          |  |
|               |                          |  |
|               |                          |  |
|               |                          |  |

#### Asetukset-välilehti

Valitse Sähköpostisovellus-, Tiedostotyyppi-, Tarkkuus-, Skannaustyyppi-, Asiakirjan koko-, Näytä skannerin käyttöliittymä-, Kirkkaus- ja Kontrasti-asetukset.

| 0                                                           | MUKAUTETTU SKANNAUS3           |
|-------------------------------------------------------------|--------------------------------|
|                                                             | Yleistä Asetukset              |
| Sähköpostisovell                                            | lus                            |
| Apple Mail                                                  | Lisää Poista                   |
| Tiedostotyyppi                                              | Tiedostokoko                   |
| JPEG (*.jpg)                                                | Pieni Souri                    |
| Näytä skanne<br>Tarkkuus<br>200 x 200 dpi<br>Skannaustyyppi | rin käyttöliittymä<br>Kirkkaus |
| Asiakirian koko                                             | Kontrasti                      |
| A4 210 x 297                                                | mm 💽 🔂 🔂                       |
| 🗌 Usean sivun r                                             | nanuaalinen skannaus           |
| Palauta oletus                                              | asetukset                      |
|                                                             | (Peruuta)                      |
|                                                             |                                |

10

## Skannaa tiedostoon

#### Yleistä-välilehti

Anna painikkeelle nimi kohtaan Oma nimi (enintään 30 merkkiä).

Valitse skannaustyyppi Skannaustoimenpide-kentästä.

| Construction of the second second sec |                   |          |  |
|----------------------------------------------------------------------------------------------------|-------------------|----------|--|
| Oma4                                                                                                    |                   |          |  |
| Skannaustoime                                                                                                    | npide             |          |  |
| 🔿 Skannaa k                                                                                                    | uvaksi            |          |  |
| 🔿 Skannaa te                                                                                                    | ekstintunnistusol | hjelmaan |  |
| 🔿 Skannaa si                                                                                                    | ähköpostiin       |          |  |
| 🕑 Skannaa ti                                                                                                    | edostoon          |          |  |
|                                                                                                    |                   |          |  |
|                                                                                                    |                   |          |  |
|                                                                                                    |                   |          |  |
|                                                                                                    |                   |          |  |
|                                                                                                    |                   |          |  |
|                                                                                                    |                   |          |  |
|                                                                                                    |                   |          |  |
|                                                                                                    |                   |          |  |

#### Asetukset-välilehti

Valitse tiedostomuoto **Tiedostotyyppi**-pudotusvalikosta. Tallenna tiedosto oletuskansioon tai valitse toinen kansio osoittamalla **Selaa**-painiketta.

Valitse Tarkkuus-, Skannaustyyppi-, Asiakirjan koko-, Näytä skannerin käyttöliittymä-, Kirkkaus- ja Kontrasti-asetukset.

Jos haluat määrittää skannatun kuvan kohdekansion, valitse Näytä Tallenna nimellä -ikkuna.

Jos haluat skannata ja rajata osan sivusta esiskannauksen jälkeen, valitse Näytä skannerin käyttöliittymä -ruutu.

(

|                                                 | (Martin Transform)                |
|-------------------------------------------------|-----------------------------------|
|                                                 | Tieista Asetukset                 |
| Tiedostonimi                                    | (Pālvāmāārā) (Numero)             |
| CCF                                             | 11012011_00000.jpg 🗌 Näytä kansio |
| Tiedostotyyppi                                  | Tiedostokoko                      |
| JPEG (*.jpg)                                    |                                   |
| Kahdakansia                                     | Pieni Suuri                       |
| Kuvat                                           | Selaa DNäytä Tallenna nimellä     |
| Näytä skannerin kä<br>Tarkkuus<br>300 x 300 dpi | iyttöliittymä<br>Kirkkaus         |
| Skannaustyvppi                                  |                                   |
| 24-bittinen väri                                | Kontrasti                         |
| Asiakirian koko                                 |                                   |
| A4 210 x 297 mm                                 | • • • • • • • •                   |
| 🗌 Usean sivun manua                             | aalinen skannaus                  |
| (Palauta oletusasetu                            | ikset                             |
|                                                 |                                   |

# KOPIO/PC-FAX (PC-FAX vain MFC-malleissa)

KOPIO-toiminnon avulla voit käyttää tietokonetta ja mitä tahansa tulostinohjainta kopioinnin lisätoimintoja varten. Skannaa asiakirja laitteella ja tulosta kopiot käyttämällä laitteen tulostinohjaimen toimintoja. Voit myös ohjata tulostuksen mihin tahansa tietokoneeseen asennettuun tavalliseen tulostinohjaimeen, esimerkiksi verkkotulostimeen.

PC-FAX-toiminnon avulla voit skannata sivun tai asiakirjan kuvaksi ja lähettää sen automaattisesti faksina tietokoneelta.

Voit määrittää omat asetukset kaikkiaan neljään painikkeeseen.

**Kopio1–Kopio4**-painikkeisiin voidaan määrittää edistyneitä kopiointi- ja faksitoimintoja, kuten N in 1 (useita sivuja yhdelle) -tulostus.

| 000                 | Con                                                    | trolCenter2                               |                              |                 |
|---------------------|--------------------------------------------------------|-------------------------------------------|------------------------------|-----------------|
| Malli MFC-XXXX      | + Māāri                                                | tykset 🕨                                  |                              | brother         |
| SKANNAA             | Voit käyttää kopiointitoi<br>Voit käyttää tulostinohja | mintoja tietokoneel<br>aimen ominaisuuksi | tasi.<br>a kopioiden ottamis | een tai asettaa |
| MUKAUTETTU SKANNAUS | faksin tulostuslaitteeksi                              |                                           |                              |                 |
| Kopio / PC-Fax      |                                                        |                                           |                              |                 |
| LAITEASETUKSET      | Kopio1                                                 | Kopio2                                    | Kopio3                       | Kopio4          |
|                     |                                                        |                                           |                              |                 |
|                     |                                                        |                                           | Contr                        | ol Center       |
|                     |                                                        |                                           |                              |                 |

Määritä ensin **Kopio**-painikkeiden käyttöä varten tulostinohjaimen asetukset. Pidä **Ctrl**-näppäintä painettuna ja osoita painiketta.

|                           | Корюз              |
|---------------------------|--------------------|
| Kopio1 nimi               |                    |
| Kopio1                    |                    |
| Kopiointisuhde            |                    |
| 100% kopiointi            | (0)                |
| 🗌 Näytä skannerin         | n käyttöliittymä   |
| Tarkkuus                  | Kirkkaus           |
| 300 x 300 dpi             |                    |
| Skannaustyyppi            |                    |
| 24-bittinen väri          | Kontrasti          |
| Asiakirjan koko           |                    |
| A4 210 x 297 mm           | m 😮 🦳 🖻            |
| Usean siyun ma            | nuaalinen skannaus |
| Virioltin                 | Rother MCC YYYY    |
| Kirjoitin                 | Brother MFC-XXXX   |
| Kirjoitin<br>Esiasetukset | Brother MFC-XXXX   |

Anna nimi kohtaan Kopio nimi (enintään 30 merkkiä) ja valitse Kopiointisuhde.

i.

Valitse käytettävät Tarkkuus-, Skannaustyyppi-, Asiakirjan koko-, Näytä skannerin käyttöliittymä-, Kirkkaus- ja Kontrasti-asetukset.

Valitse **Kopio**-painikkeen asetusten määrittämisen lopuksi **Kirjoitin**. Valitse tämän jälkeen tulostusasetukset **Esiasetukset**-pudotusvalikosta ja sulje valintataulu osoittamalla **OK**. Kun osoitat määrittämääsi kopiopainiketta, valintataulu avautuu näyttöön. ControlCenter2

#### (Mac OS X 10.4.11)

Kopiointi: valitse pudotusvalikosta **Sivut ja kopiot**. Faksaus: valitse pudotusvalikosta **Lähetä faksi**. (Katso *Faksin lähetys (vain MFC-mallit)* sivulla 142.)

| Kirjoitin:    | Brother MFC   | -XXXX       | - | 9 |   |
|---------------|---------------|-------------|---|---|---|
| Esiasetukset: | Vakio         |             |   |   | 6 |
|               | Sivut ja kopi | ot          |   | • |   |
| Kopioita:     | 1             | Järjestetty |   |   |   |
| Sivut:        | 💽 Kaikki      |             |   | _ |   |
|               | O Minhill 1   | mihin:      | 1 |   |   |

#### (Mac OS X 10.5.x–10.6.x)

Näytä lisää asetuksia osoittamalla **Tulostin**-pudotusvalikon vieressä olevaa kolmiota. Kopiointi: osoita **Tulosta**.

Faksaus: osoita **Tulostin**-pudotusvalikon vieressä olevaa kolmiota ja valitse sitten pudotusvalikosta **Lähetä faksi**. (Katso *Faksin lähetys (vain MFC-mallit)* sivulla 142.)

| Tulostin: Brother MFC-xxxx                                             |                  |
|------------------------------------------------------------------------|------------------|
| Esiasetukset: Vakio                                                    | \$               |
| (?) (PDF V) (Esikatselu)                                               | Kumoa Tulosta    |
| Tulosta                                                                |                  |
| Tulactia: Brother MEC YYYY                                             |                  |
|                                                                        |                  |
| Kopioita: 1 I Järjestetty Kaks<br>Sivut: O Kaikki<br>Mistä: 1 mihin: 1 | ipuolinen        |
| Taitto                                                                 | •                |
| Sivuja arkille:                                                        | 1                |
| Asemointi:                                                             | 2 5 12           |
| Reunus:                                                                | Ei mitään        |
| Kaksipuolisuus:                                                        | Pois 🗘           |
| (?) (PDF •) (Esikatselu)                                               | (Kumoa) (Tulosta |

# LAITEASETUKSET

Laiteasetukset-valikossa voidaan määrittää laitteen asetuksia ja tarkistaa musteen määrä osoittamalla painiketta.

Etäas.ohj (MFC-J625DW/J825DW/J5910DW)

Käynnistää Etäasetusohjelman. (Katso Etäasetus (MFC-J625DW/J825DW/J5910DW) sivulla 185.)

#### Pikanumerot (MFC-J625DW/J825DW/J5910DW)

Avaa Etäasetuksen Aseta pikanumero -ikkunan. (Katso *Etäasetus (MFC-J625DW/J825DW/J5910DW*) sivulla 185.)

#### Musteen määrä

Voit avata Brother Status Monitor -ohjelman, joka näyttää jokaisen värikasetin värin (musteen) tason.

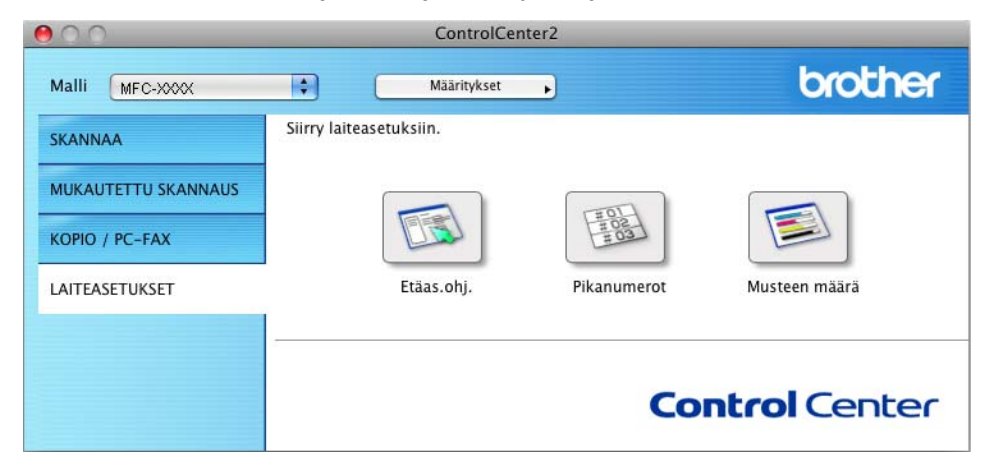

10

# Etäasetus (MFC-J625DW/J825DW/J5910DW)

Etäas.ohj-painikkeella voit avata Etäasetusohjelma-ikkunan, jossa voit muuttaa laitteen asetuksia.

# Vinkki

Lisätietoja on kohdassa Etäasetus (MFC-J625DW/J825DW/J5910DW) sivulla 185.

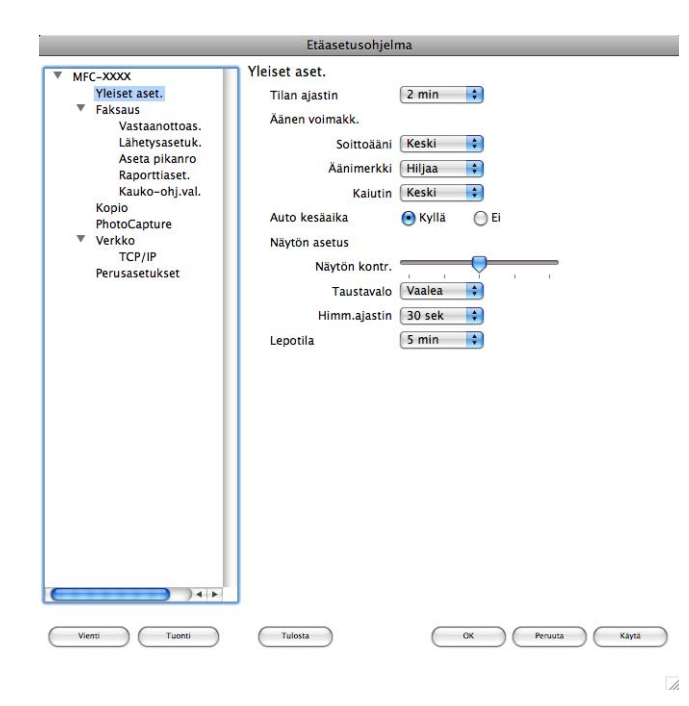

10

# Pikanumerot (MFC-J625DW/J825DW/J5910DW)

**Pikanumerot**-painikkeella voit avata Etäasetusohjelman **Aseta pikanro** -ikkunan, jossa voit helposti tallentaa tai muuttaa pikanumeroita tietokoneella.

|                         |              | Etäasetusohjelma |       |          |       |
|-------------------------|--------------|------------------|-------|----------|-------|
| MEC YYYY                | Aseta pil    | kanro            |       |          |       |
| Yleiset aset.           |              | VASTAANOTTAJA    | PUH   | Nrotyyp. |       |
| Faksaus                 | #01          |                  | PUH1  | F/P      | 1     |
| Vastaanottoas.          |              |                  | PUH2  | F/P      | -     |
| Lähetysasetuk.          | #02          |                  | PUH1  | F/P      | ÷U    |
| Raporttiaset.           |              |                  | PUH2  | F/P      |       |
| Kauko-ohj.val.          | #03          |                  | PUH1  | F/P      | •     |
| Kopio                   | 1.120348     |                  | PUH2  | F/P      | •     |
| PhotoCapture     Verkko | #04          |                  | PUH1  | F/P      | •     |
| TCP/IP                  |              |                  | PUH2  | F/P      |       |
| Perusasetukset          | #05          |                  | PUH1  | F/P      | 4     |
|                         |              |                  | PUH2  | F/P      | •     |
|                         | #06          |                  | PUH1  | F/P      | •     |
|                         |              |                  | PUH2  | F/P      | •     |
|                         | #07          |                  | PUH1  | F/P      | \$    |
|                         | 1.1.2.9.2.74 |                  | PUH2  | F/P      | \$    |
|                         | #08          |                  | PUH1  | F/P      | •     |
|                         | 1.0          |                  | PUH2  | F/P      | •     |
|                         | #09          |                  | PUH1  | F/P      | \$    |
|                         |              |                  | PUH2  | F/P      | \$    |
|                         | #10          |                  | PUH1  | F/P      |       |
|                         |              |                  | PUH2  | F/P      | •     |
|                         | #11          |                  | PUH1  | F/P      |       |
|                         |              |                  | PUH2  | F/P      |       |
|                         | #12          |                  | PUH1  | F/P      | 4     |
| ) 4 +                   | -            |                  | DILLO | F/P      |       |
| Vienti Tuonti           | Tulo         | sta              | ОК (  | Peruuta  | Kayta |

# Musteen määrä

**Musteen määrä** -painikkeella avataan **Status Monitor** -ikkuna, joka näyttää jokaisen värikasetin värin (musteen) tason.

Vinkki

Brother Status Monitor -sovellus löytyy kohdasta Macintosh HD/Kirjasto/Printers/Brother/Utilities.

| 00     | Status Monitor                              |
|--------|---------------------------------------------|
| 9      | MFC- xxxx<br>USB                            |
| Valmis |                                             |
|        | Vianetsintä                                 |
|        | Käy Alkuperäiset<br>tarvikkeet -kotisivulla |
| inno   | Mustetaso                                   |
|        | вк ү с м                                    |

# 11 Etäasetus ja PhotoCapture Center™

# Etäasetus (MFC-J625DW/J825DW/J5910DW)

**Etäasetusohjelmalla** voidaan määrittää monia laiteasetuksia sovelluksesta käsin. Kun käynnistät tämän sovelluksen, laitteen asetukset latautuvat automaattisesti tietokoneeseen ja näkyvät tietokoneen näytössä. Jos muutat asetuksia, voit siirtää ne suoraan laitteeseen.

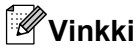

RemoteSetup-symboli on kohdassa Macintosh HD/Kirjasto/Printers/Brother/Utilities.

|                                                                                                    | Etäasetusohjeli                                                                                                    | ma                                                                                                    |
|----------------------------------------------------------------------------------------------------|----------------------------------------------------------------------------------------------------|----------------------------------------------------------------------------------------------------|
| <ul> <li>MFC-XXXX</li> <li>Yeiset aset.</li> <li>Faksaus</li> <li>Vastaanottoas.</li> <li>Lähetysasetuk.</li> <li>Aseta pikanro</li> <li>Raporttiaset.</li> <li>Kauko-ohj.val.</li> <li>Kopio</li> <li>PhotoCapture</li> <li>Verkko</li> <li>TCP/IP</li> <li>Perusasetukset</li> </ul> | Yleiset aset.<br>Tilan ajastin<br>Äänen voimakk.<br>Soittoääni<br>Äänimerkki<br>Kaiutin<br>Auto kesäaika<br>Näytön asetus<br>Näytön kontr.<br>Taustavalo<br>Himm.ajastin<br>Lepotila | 2 min<br>Keski<br>Hiljaa<br>Keski<br>Keski<br>Kylla El<br>Vaalea<br>30 sek<br>5 min<br>Control Control C |
| Viensi Tuonti                                                                                                    | Tulosta                                                                                                    | OK Perusta Kayda                                                                                                    |

#### OK

Aloittaa tietojen siirron laitteeseen ja sulkee Etäasetusohjelman. Jos näyttöön tulee virheviesti, anna oikeat tiedot uudelleen ja osoita **OK**.

Peruuta

Sulkee Etäasetusohjelman siirtämättä tietoja laitteeseen.

Käytä

Aloittaa tietojen siirron laitteeseen Etäasetusohjelmaa sulkematta.

Tulosta

Tulostaa valitut kohteet laitteella. Tiedot on siirrettävä laitteeseen ennen tulostamista. Siirrä uudet tiedot laitteeseen osoittamalla **Käytä** ja osoita sitten **Tulosta**.

#### Vienti

Tallentaa käytössä olevat asetukset tiedostoon.

Etäasetus ja PhotoCapture Center™

#### Tuonti

Lukee asetukset tiedostosta.

# Vinkki

- Voit tallentaa kaikki laitteesi asetukset käyttämällä Vienti-painiketta.
- Jos MFL-Pro Suite -asennuksen (➤>Pika-asennusopas) aikana tietokoneelle rekisteröityä laitetta vaihdetaan tai jos verkkoympäristö muuttuu, uusi laite on määritettävä. Avaa Laitteen valitsin ja valitse uusi laite. (Koskee ainoastaan verkkokäyttäjiä)

# PhotoCapture Center™ (MFC-J625DW/J825DW/J5910DW/ DCP-J725DW/J925DW)

Voit käyttää laitteeseen asetettua muistikorttia tai USB-muistitikkua tietokoneesta.

# **A** HUOMAUTUS

ÄLÄ käynnistä tietokonetta, kun laitteen korttipaikassa on muistikortti tai USB-muistitikku. Muutoin tiedot saattavat kadota tai muistikortti vahingoittua.

# 🖉 Vinkki

- PhotoCapture Center™ lukee vain laitteeseen ensimmäiseksi asetettua korttia.
- Kun laite tulostaa PhotoCapture Center<sup>™</sup> -asemasta, tietokone ei voi käyttää PhotoCapture Center<sup>™</sup> asemaa samaan aikaan muuhun toimintoon.

# USB-kaapelin käyttäjille

Aseta laitteeseen muistikortti tai USB-muistitikku.

#### 🖉 Vinkki

Jos annat muistikortille tai USB-muistitikulle nimen, näytössä näkyy kyseinen nimi Siirrettävä levy -tekstin sijaan.

2 Kaksoisosoita Siirrettävä levy -symbolia. Muistikortin tai USB-muistitikun sisältämät tiedostot ja kansiot näkyvät näytössä.

- 3 Voit muokata tiedostoa ja tallentaa sen tietokoneen toiseen levyasemaan.
- Poistu kaikista sovelluksista, jotka käyttävät muistikortille tai USB-muistitikulle tallennettuja tietoja, ja vedä Siirrettävä levy -symboli Roskakori-symboliin, ennen kuin poistat muistikortin tai USB-muistitikun laitteesta.

# **A** HUOMAUTUS

ÄLÄ poista muistikorttia tai USB-muistitikkua, kun tilan LED-valo tai **PHOTO**-näppäin vilkkuu, jotta kortti, USB-muistitikku tai kortille tallennetut tiedot eivät vahingoittuisi.

Jos poistat muistikortin tai USB-muistitikun tilan LED-valon tai **PHOTO**-näppäimen vilkkuessa, tietokone on käynnistettävä välittömästi uudestaan, ennen kuin sama muistikortti tai USB-muistitikku asetetaan laitteeseen. Jos et käynnistä tietokonetta uudelleen, muistivälineen tiedot saattavat tuhoutua.

# Verkkokäyttäjät

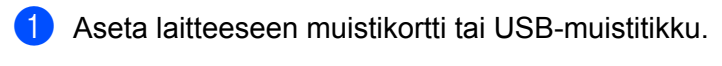

Käynnistä mikä tahansa FTP-ohjelmisto tai selain, joka tukee FTP:tä. Selainohjelmisto luo yhteyden muistikorttiin tai USB-muistitikkuun käyttämällä FTP-protokollaa ja laitteen isäntänimeä verkossa. Anna osoite ftp://XXX.XXX.XXX.XXX (XXX.XXX.XXX.XXX on Brother-laitteesi IP-osoite) osoitekenttään.

Esiin tulee selainohjelma ja muistikortilla tai USB-muistitikulla olevien tiedostojen luettelo.

3 Osoita sen tiedoston nimeä, jonka haluat nähdä.

### Vinkki

Jos muistikortilla tai USB-muistitikulla olevan tiedoston nimessä on tiettyjä merkkejä tai symboleja, tiedoston käytössä saattaa olla ongelmia. Suosittelemme, että tiedostonimessä käytetään vain seuraavien merkkien yhdistelmiä.

1234567890 ABCDEFGHIJKLMNOPQRSTUVWXYZ abcdefghijkImnopqrstuvwxyz ! # \$ % & ' ( ) - , @ ^ \_ ' { } ~

Kun poistat muistikortin tai USB-muistitikun, toimi seuraavasti, jotta muistikortti tai USB-muistitikku ei vahingoittuisi:

- Sulje selain.
- Poista muistikortti tai USB-muistitikku vasta sitten, kun tilan LED-valo tai PHOTO-näppäin on lakannut vilkkumasta.

# A HUOMAUTUS

ÄLÄ poista muistikorttia tai USB-muistitikkua, kun tilan LED-valo tai **PHOTO**-näppäin vilkkuu, jotta kortti, USB-muistitikku tai kortille tallennetut tiedot eivät vahingoittuisi.

Jos poistat muistikortin tai USB-muistitikun tilan LED-valon tai **PHOTO**-näppäimen vilkkuessa, tietokone on käynnistettävä välittömästi uudestaan, ennen kuin sama muistikortti tai USB-muistitikku asetetaan laitteeseen. Jos et käynnistä tietokonetta uudelleen, muistivälineen tiedot saattavat tuhoutua.

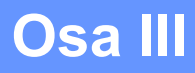

# 

# Skannaa-näppäimen käyttö

| Skannaus USB-kaapelilla | 190 |
|-------------------------|-----|
| Verkkoskannaus          | 201 |

# Skannaa-näppäimen käyttö USB-kaapeliyhteyden kautta

## **Vinkki**

Jos käytät SCAN-näppäintä verkon kautta, katso kohta Verkkoskannaus sivulla 201.

Voit skannata asiakirjoja suoraan tekstinkäsittely-, grafiikka- tai sähköpostisovellukseen, tietokoneen kansioon, muistikortille tai USB-muistitikulle käyttämällä ohjauspaneelin (SCAN) -näppäintä tai kosketusnäytön Skannaa-painiketta (MFC-J625DW/J825DW/J5910DW/DCP-J725DW/J925DW). Brother MFL-Pro Suite -ohjelmisto on asennettava ja laite on kytkettävä tietokoneeseen, ennen kuin (SCAN) -näppäintä tai Skannaa-painiketta voidaan käyttää. Jos MFL-Pro Suite -ohjelmisto on asennettu laitteen mukana toimitetulta CD-ROM-levyltä, oikeat ohjaimet ja ControlCenter on jo asennettu. Kun skannaukseen käytetään (SCAN) -näppäintä tai Skannaa-painiketta, käytössä ovat ControlCenter4:n Laitteen skannaus-asetukset tai ControlCenter2:n Laitepainike-välilehden asetukset. (Windows<sup>®</sup>: katso *Skannaus-välilehti* sivulla 64, jos valitaan Perustila, tai *Skannaus-välilehti* sivulla 78, jos valitaan Edistynyt tila. Macintosh: katso *SKANNAA* sivulla 167.) Jos haluat lisätietoja skannausasetusten määrittämisestä ja halutun sovelluksen avaamisesta (SCAN) -näppäimellä tai Skannaa-painikkeella, katso *ControlCenter4* sivulla 58 (Windows<sup>®</sup>) tai *ControlCenter2* sivulla 165 (Macintosh).

# Skannaa sähköpostiin

Voit skannata mustavalkoisen tai värillisen asiakirjan sähköpostisovellukseen liitetiedostoksi.

#### MFC-J825DW/DCP-J925DW

- 1 Aseta asiakirja laitteeseen.
- 2) Paina 눹 (SCAN) tai Skannaa.
- 3 Paina ∢tai ▶ ja valitse sähköpostiin.

#### 4 Paina Mono Start tai Colour Start.

Laite käynnistää asiakirjan skannauksen, luo liitetiedoston ja avaa sähköpostisovelluksen. Näyttöön avautuu uusi viesti-ikkuna, johon on lisättävä osoite.

#### MFC-J625DW/J5910DW/DCP-J525W/J725DW

Aseta asiakirja laitteeseen.

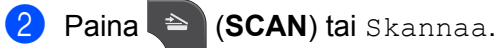

3 Paina ▲ tai ▼ ja valitse Skannaa sähköpostiin.

#### Skannaus USB-kaapelilla

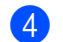

Paina Skannaa sähköpostiin.

#### Paina Aloita.

Laite käynnistää asiakirjan skannauksen, luo liitetiedoston ja avaa sähköpostisovelluksen. Näyttöön avautuu uusi viesti-ikkuna, johon on lisättävä osoite.

#### MFC-J430W/J432W

Aseta asiakirja laitteeseen.

# Paina 놀 (SCAN).

3 Paina **↓ tai ▼ ja valitse** Skan. sähköp. Paina OK.

#### Paina Mono Start tai Colour Start.

Laite käynnistää asiakirjan skannauksen, luo liitetiedoston ja avaa sähköpostisovelluksen. Näyttöön avautuu uusi viesti-ikkuna, johon on lisättävä osoite.

# 🖉 Vinkki

#### (Windows<sup>®</sup>)

- Skannaustyyppi riippuu ControlCenter4:n näytössä Laitteen skannaus-asetukset olevista asetuksista. Mono Start tai Colour Start ei muuta asetuksia.
- Jos haluat vaihtaa värillisen ja mustavalkoisen skannauksen välillä, napsauta ControlCenter4:ssä Ohje.

#### (Macintosh)

- Skannaustyyppi riippuu ControlCenter2:n Laitepainike-välilehden asetuksista. Mono Start tai Colour Start ei muuta asetuksia.
- Jos haluat vaihtaa värillisen ja mustavalkoisen skannauksen välillä, valitse ControlCenter2määritysnäytön Laitepainike-välilehdeltä skannaustyypin asetukseksi värillinen tai mustavalkoinen. (Katso SKANNAA sivulla 167.)

# Skannaa kuvaksi

Voit skannata mustavalkoisen tai värillisen asiakirjan grafiikkasovellukseen, jossa sitä voi tarkastella ja muokata.

#### MFC-J825DW/DCP-J925DW

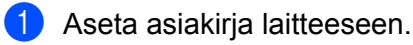

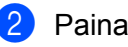

Paina (SCAN) tai Skannaa.

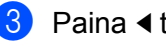

3 Paina ◀ tai ► ja valitse kuvaksi.

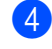

#### 4 Paina Mono Start tai Colour Start.

Laite aloittaa asiakirjan skannaamisen.

#### MFC-J625DW/J5910DW/DCP-J525W/J725DW

- Aseta asiakirja laitteeseen.
- Paina 🔄 (SCAN) tai Skannaa.
- 3 Paina **∆ tai V ja valitse** Skannaa kuvaksi.
- Paina Skannaa kuvaksi.
- 5 Paina Aloita. Laite aloittaa asiakirjan skannaamisen.

#### MFC-J430W/J432W

Aseta asiakirja laitteeseen.

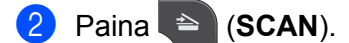

- 3 Paina ▲ tai ▼ ja valitse Skan. kuvaksi. Paina OK.
- Paina Mono Start tai Colour Start. Laite aloittaa asiakirjan skannaamisen.

Vinkki

#### (Windows<sup>®</sup>)

- Skannaustyyppi riippuu ControlCenter4:n näytössä Laitteen skannaus-asetukset olevista asetuksista. Mono Start tai Colour Start ei muuta asetuksia.
- Jos haluat vaihtaa värillisen ja mustavalkoisen skannauksen välillä, napsauta ControlCenter4:ssä Ohje.

#### (Macintosh)

- Skannaustyyppi riippuu ControlCenter2:n Laitepainike-välilehden asetuksista. Mono Start tai Colour Start ei muuta asetuksia.
- Jos haluat vaihtaa värillisen ja mustavalkoisen skannauksen välillä, valitse ControlCenter2määritysnäytön Laitepainike-välilehdeltä skannaustyypin asetukseksi värillinen tai mustavalkoinen. (Katso SKANNAA sivulla 167.)

# Skannaa tekstintunnistusohjelmaan (ei käytettävissä DCP-J525W:ssä)

Jos alkuperäinen asiakirja on tekstidokumentti, voit käyttää ScanSoft™ PaperPort™12SE -ohjelmaa tai Presto! PageManager -ohjelmaa asiakirjan skannaukseen ja sen muuntoon tekstitiedostoksi, jota voidaan muokata haluamallasi tekstinkäsittelyohjelmalla.

#### MFC-J825DW/DCP-J925DW

- 1 Aseta asiakirja laitteeseen.
- 2 Paina 눹 (SCAN) tai Skannaa.
- 3 Paina ∢ tai ▶ ja valitse OCR:ään.
- Paina Mono Start tai Colour Start. Laite aloittaa asiakirjan skannaamisen.

#### MFC-J625DW/J5910DW/DCP-J725DW

- 1 Aseta asiakirja laitteeseen.
- 2 Paina 😩 (SCAN) tai Skannaa.
- 3) Paina ▲ tai V ja valitse Skannaa tekstunnist.
- 4 Paina Skannaa tekstunnist.
- 5 Paina Aloita. Laite aloittaa asiakirjan skannaamisen.

#### MFC-J430W/J432W

- Aseta asiakirja laitteeseen.
- 2 Paina 📄 (SCAN).
- 3 Paina ▲ tai ▼ ja valitse Skan. teks.tun. Paina OK.
- Paina Mono Start tai Colour Start. Laite aloittaa asiakirjan skannaamisen.

# 🖉 Vinkki

#### (Windows®)

- Skannaustyyppi riippuu ControlCenter4:n näytössä Laitteen skannaus-asetukset olevista asetuksista. Mono Start tai Colour Start ei muuta asetuksia.
- Jos haluat vaihtaa värillisen ja mustavalkoisen skannauksen välillä, napsauta ControlCenter4:ssä Ohje.
- ScanSoft<sup>™</sup> PaperPort<sup>™</sup>12SE -ohjelman on oltava asennettuna tietokoneelle.

#### (Macintosh)

- Skannaustyyppi riippuu ControlCenter2:n Laitepainike-välilehden asetuksista. Mono Start tai Colour Start ei muuta asetuksia.
- Presto! PageManager on ladattava ja asennettava tietokoneelle, jotta tekstintunnistustoimintoa voitaisiin käyttää SCAN-näppäimellä tai ControlCenter2:n kautta. Katso asennustietoja kohdasta Presto! PageManagerin käyttö (ei käytettävissä DCP-J525W:ssä) sivulla 162.
- Skannaa tekstintunnistusohjelmaan -toiminto on saatavilla seuraavilla kielillä: englanti, espanja, hollanti, italia, japani, kiina (perinteinen ja yksinkertaistettu), korea, portugali, ranska, ruotsi, saksa ja tanska.

## Skannaa tiedostoon

Voit skannata mustavalkoisia ja värillisiä asiakirjoja tietokoneelle ja tallentaa ne tiedostoina haluamiisi kansioihin. Tiedostotyyppi ja kansio riippuvat asetuksista, jotka olet valinnut ControlCenter-ohjelman Skannaa tiedostoon -ikkunassa. (Windows<sup>®</sup>: katso *Skannaus-välilehti* sivulla 64, jos valitaan **Perustila**, tai *Skannaus-välilehti* sivulla 78, jos valitaan **Edistynyt tila**. Macintosh: katso *SKANNAA* sivulla 167.)

#### MFC-J825DW/DCP-J925DW

- 1 Aseta asiakirja laitteeseen.
  - Paina 🔷 (SCAN) tai Skannaa.
- 3 Paina ∢tai ▶ ja valitse tiedostoon.
- 4 Paina Mono Start tai Colour Start. Laite aloittaa asiakirjan skannaamisen.

#### MFC-J625DW/J5910DW/DCP-J525W/J725DW

- 1 Aseta asiakirja laitteeseen.
- 2) Paina 🔄 (SCAN) tai Skannaa.
- 3 Paina ▲ tai ▼ ja valitse Skannaa tiedostoksi.
- 4 Paina Skannaa tiedostoksi.

Skannaus USB-kaapelilla

5 Paina Aloita. Laite aloittaa asiakirjan skannaamisen.
MFC-J430W/J432W

Aseta asiakirja laitteeseen.
Paina (SCAN).

3 Paina ▲ tai ▼ ja valitse Skan. tiedost. Paina OK.
4 Paina Mono Start tai Colour Start.

Laite aloittaa asiakirjan skannaamisen.

**Vinkki** 

#### (Windows<sup>®</sup>)

- Skannaustyyppi riippuu ControlCenter4:n näytössä Laitteen skannaus-asetukset olevista asetuksista. Mono Start tai Colour Start ei muuta asetuksia.
- Jos haluat vaihtaa värillisen ja mustavalkoisen skannauksen välillä tai muuttaa skannatun asiakirjan tiedostonimeä, napsauta ControlCenter4:ssä Ohje.

#### (Macintosh)

- Skannaustyyppi riippuu ControlCenter2:n Laitepainike-välilehden asetuksista. Mono Start tai Colour Start ei muuta asetuksia.
- Jos haluat vaihtaa värillisen ja mustavalkoisen skannauksen välillä, valitse ControlCenter2määritysnäytön Laitepainike-välilehdeltä skannaustyypin asetukseksi värillinen tai mustavalkoinen. (Katso SKANNAA sivulla 167.)
- Jos haluat vaihtaa skannatun asiakirjan tiedostonimeä, kirjoita nimi ControlCenter2-määritysnäytön Laitepainike-välilehden Tiedostonimi-kohtaan. (Katso SKANNAA sivulla 167.)

# Skannaa kortille (MFC-J625DW/J825DW/J5910DW/DCP-J725DW/J925DW)

Voit skannata mustavalkoisia ja värillisiä asiakirjoja suoraan muistikortille tai USB-muistitikulle. Mustavalkoiset asiakirjat tallennetaan PDF- (\*.PDF) tai TIFF-tiedostomuodossa (\*.TIF). Värilliset asiakirjat voidaan tallentaa PDF- (\*.PDF) tai JPEG-tiedostomuodossa (\*.JPG). Tiedostonimet perustuvat tallennuksen päivämäärään. Esimerkiksi viidennen 1.7.2011 skannatun kuvan nimi on 01071105.PDF. Voit muuttaa värija laatuasetuksia sekä tiedostonimeä.

| Tarkkuus     | Tiedostomuodot | Oletustiedostomuoto |
|--------------|----------------|---------------------|
| M/V 100 dpi  | TIFF/PDF       | PDF                 |
| M/V 200 dpi  | TIFF/PDF       | PDF                 |
| M/V 300 dpi  | TIFF/PDF       | PDF                 |
| Väri 100 dpi | JPEG/PDF       | PDF                 |
| Väri 200 dpi | JPEG/PDF       | PDF                 |
| Väri 300 dpi | JPEG/PDF       | PDF                 |
| Väri 600 dpi | JPEG/PDF       | PDF                 |

#### Automaattinen rajaus (MFC-J825DW/DCP-J925DW)

Voit skannata useita valotustasolle asetettuja asiakirjoja. Yksittäistä asiakirjaa voi esikatsella nestekidenäytössä ennen tallennusta. Kun valitaan Automaattinen rajaus, laite skannaa asiakirjat erikseen ja luo niistä erilliset tiedostot. Jos valotustasolle asetetaan esimerkiksi kolme asiakirjaa, laite skannaa ja luo kolme erillistä tiedostoa. Jos haluat luoda kolmisivuisen tiedoston, valitse tiedostotyypiksi TIFF tai PDF.

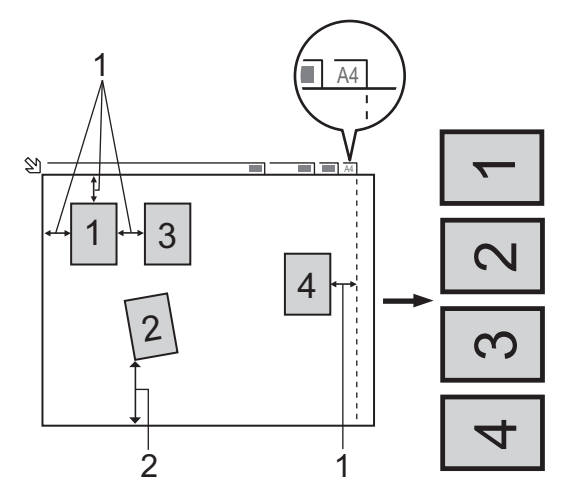

- 1 Vähintään 10 mm
- 2 Vähintään 20 mm (alareuna)
- 🖉 Vinkki

Automaattisen rajauksen mahdollistaa Reallusion, Inc:n tekniikka.

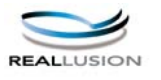

#### Automaattisen rajauksen ohjeet

- Tämä asetus on valittavissa vain, kun käytössä on suorakulmaisia tai neliön muotoisia asiakirjoja.
- Jos asiakirja on liian pitkä tai liian leveä, tämä asetus ei toimi oikein.
- Asiakirjat on asetettava etäälle valotustason reunoista kuvan mukaisesti.
- Asiakirjojen välillä on oltava vähintään 10 mm.
- Automaattinen rajaus korjaa asiakirjojen vinouden valotustasolla, mutta jos asiakirja on vinossa yli 10 astetta, tämä asetus ei toimi.
- ADS:n on oltava tyhjä, jotta automaattista rajausta voitaisiin käyttää.
- Automaattisessa rajaustoiminnossa voi käyttää enintään 16 asiakirjaa asiakirjojen koon mukaan.

#### MFC-J825DW/DCP-J925DW

1 Aseta laitteeseen muistikortti tai USB-muistitikku.

# **A** HUOMAUTUS

ÄLÄ poista muistikorttia tai USB-muistitikkua, kun tilan LED-valo vilkkuu, jotta kortti, USB-muistitikku tai kortile tallennetut tiedot eivät vahingoittuisi.

Jos poistat muistikortin tai USB-muistitikun tilan LED-valon vilkkuessa, tietokone on käynnistettävä välittömästi uudestaan, ennen kuin sama muistikortti tai USB-muistitikku asetetaan laitteeseen. Jos et käynnistä tietokonetta uudelleen, muistivälineen tiedot saattavat tuhoutua.

| 2   | Aseta asiakirja laitteeseen.                                                           |
|-----|----------------------------------------------------------------------------------------|
| 3   | (DCP-J925DW)<br>Paina <b>Stop/Exit</b> .                                               |
| 4   | Paina 🍅 (SCAN) tai Skannaa.                                                            |
| 5   | Paina ∢tai ▶ ja valitse mediaan.                                                       |
|     | ■ Jos haluat vaihtaa laadun, siirry vaiheeseen ⑥.                                      |
|     | Jos haluat aloittaa skannauksen asetuksia muuttamatta, siirry vaiheeseen <a>[</a> ].   |
| 6   | Valitse ⊥aatu painamalla                                                               |
|     | Jos haluat vaihtaa tiedostotyypin, siirry vaiheeseen 7.                                |
|     | Jos haluat aloittaa skannauksen asetuksia muuttamatta, siirry vaiheeseen ().           |
| 7   | Valitse Tiedosto- tyyppi painamalla ∢tai ▶ ja valitse sitten haluamasi tiedostotyyppi. |
|     | Vinkki                                                                                 |
| • ၂ | os valitset laatuasetukseksi väri-vaihtoehdon, TIFF ei ole käytettävissä.              |
| • J | os valitset laatuasetukseksi mustavalkoinen-vaihtoehdon, JPEG ei ole käytettävissä.    |

- Tiedostonimi valitaan automaattisesti. Voit kuidenkin luoda haluamasi nimen käyttämällä ohjauspaneelin merkkinäppäimiä. Paina Tiedostonimi ja näppäile sitten tiedoston nimi. Vain tiedostonimen 6 ensimmäistä numeroa voi muuttaa. Paina OK.
- 9 Käynnistä skannaus painamalla Mono Start tai Colour Start. Jos käytät valotustasoa, nestekidenäytössä on Seuraava sivu?. Paina Kyllä tai Ei. Kun skannaus on päättynyt, muista valita Ei, ennen kuin poistat USB-muistitikun tai muistikortin laitteesta.

# 🖉 Vinkki

Skannaustyyppi riippuu vaiheissa ()– Valituista asetuksista. Mono Start ja Colour Start eivät muuta asetusta.

#### MFC-J625DW/J5910DW/DCP-J725DW

1 Aseta laitteeseen muistikortti tai USB-muistitikku.

# **A** HUOMAUTUS

ÄLÄ poista muistikorttia tai USB-muistitikkua, kun tilan LED-valo tai **PHOTO**-näppäin vilkkuu, jotta kortti, USB-muistitikku tai kortille tallennetut tiedot eivät vahingoittuisi.

Jos poistat muistikortin tai USB-muistitikun tilan LED-valon tai **PHOTO**-näppäimen vilkkuessa, tietokone on käynnistettävä välittömästi uudestaan, ennen kuin sama muistikortti tai USB-muistitikku asetetaan laitteeseen. Jos et käynnistä tietokonetta uudelleen, muistivälineen tiedot saattavat tuhoutua.

- 2 Aseta asiakirja laitteeseen.
- 3 Paina 🔄 (SCAN) tai Skannaa.
- 4 Paina Skannaa muistikort.

Tee jokin seuraavista:

- Jos haluat muuttaa laatua, paina Asetukset ja siirry vaiheeseen ⑤.
- Aloita skannaus muuttamatta muita asetuksia painamalla Aloita. Jatka vaiheeseen (9).
- 5 Valitse Laatu painamalla ▲ tai ▼ ja valitse sitten haluamasi laatu. Tee jokin seuraavista:
  - Jos haluat vaihtaa tiedostotyypin, siirry vaiheeseen 6.
  - Aloita skannaus muuttamatta muita asetuksia painamalla ja sitten Aloita. Jatka vaiheeseen ③.

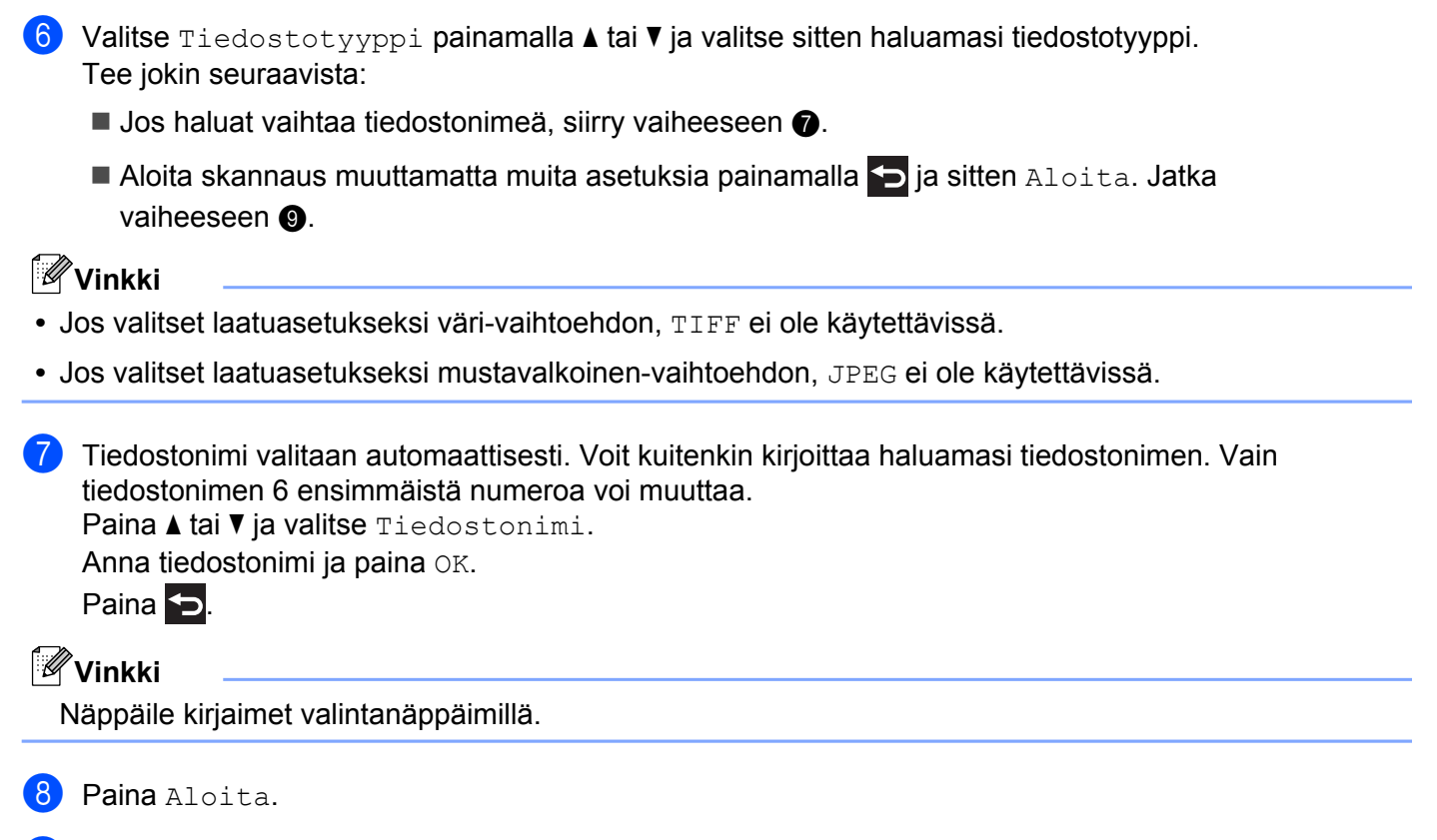

9 Jos käytät valotustasoa, nestekidenäytössä on Seuraava sivu?. Muista skannauksen jälkeen valita Ei, ennen kuin poistat muistikortin tai USB-muistitikun laitteesta.

# Skannaa korttiin -toiminnon uuden oletusarvon määritys

Voit määrittää omat oletusasetukset.

#### Uuden oletusasetuksen määritys (MFC-J825DW/DCP-J925DW)

- 1) Paina 🐑 (SCAN) tai Skannaa.
- 2 Paina ∢tai ▶ ja valitse mediaan.
- 3 Valitse Laatu ja uudeksi oletusasetukseksi määritettävä laatu painamalla ◀ tai ►.
- ጛ Paina ∢tai⊳ja valitse Aseta uusi oletus.
- 6 Paina Kyllä.
- **7** Paina **Stop/Exit**.

Skannaus USB-kaapelilla

| Teh | ndasasetusten palauttaminen (MFC-J825DW/DCP-J925DW)                                                 |
|-----|----------------------------------------------------------------------------------------------------|
| 1   | Paina 😑 (SCAN) tai Skannaa.                                                                         |
| 2   | Paina ∢tai ▶ ja valitse mediaan.                                                                    |
| 3   | Paina ∢tai ▶ ja valitse Tehdas- asetukset.                                                          |
| 4   | Paina Kyllä.                                                                                        |
| 5   | Paina <b>Stop/Exit</b> .                                                                            |
| Uud | den oletusasetuksen määritys (MFC-J625DW/J5910DW/DCP-J725DW)                                        |
| 1   | Paina 😑 (SCAN) tai Skannaa.                                                                         |
| 2   | Paina ▲ tai V ja valitse Skannaa muistikort.<br>Paina Asetukset.                                    |
| 3   | Valitse ⊥aatu ja uudeksi oletusasetukseksi määritettävä laatu painamalla <b>▲ tai ▼</b> .           |
| 4   | Valitse Tiedostotyyppi ja uudeksi oletusasetukseksi määritettävä tiedostotyyppi painamalla ▲ tai ▼. |
| 5   | Paina ▲ tai V ja valitse Aseta uusi olet.<br>Paina OK.                                              |
| 6   | Paina Kyllä.                                                                                        |
| 7   | Paina <b>Stop/Exit</b> .                                                                            |
| Teh | ndasasetusten palauttaminen (MFC-J625DW/J5910DW/DCP-J725DW)                                         |
| 1   | Paina 🍋 (SCAN) tai Skannaa.                                                                         |
| 2   | Paina ▲ tai V ja valitse Skannaa muistikort.<br>Paina Asetukset.                                    |
| 3   | Paina ▲ tai ▼ ja valitse Tehdasasetukset.                                                           |
| 4   | Paina Kyllä.                                                                                        |

5 Paina Stop/Exit.

**13** Verkkoskannaus

Jotta laitetta voidaan käyttää verkkoskannerina, sille on määritettävä TCP/IP-osoite. Voit määrittää osoiteasetukset tai muuttaa niitä ohjauspaneelista (➤>Verkkokäyttäjän opas: *Määritykset ohjauspaneelia käyttäen*) tai BRAdmin Light -ohjelmalla. Jos asensit laitteen *Pika-asennusoppaan* verkkoasennusohjeiden mukaan, laitteen verkkoasetusten pitäisi jo olla oman verkkosi mukaiset.

# Vinkki

- Yhteen laitteeseen voi olla samanaikaisesti yhteydessä korkeintaan 25 verkkokäyttäjää. Jos esimerkiksi 30 käyttäjää yrittää saada yhteyden samanaikaisesti, heistä 5 ei ole näkyvissä näytössä.
- (Windows<sup>®</sup>)

Jos tietokone on suojattu palomuurilla eikä sillä voi skannata verkossa, palomuuriasetukset on ehkä määritettävä. Jos käytössä on Windows<sup>®</sup>-palomuuri ja MFL-Pro Suite on asennettu CD-ROM-levyltä, tarvittavat palomuuriasetukset on jo tehty. Katso lisätietoja kohdasta *Palomuuriasetukset (verkkokäyttäjät)* sivulla 117.

# Ennen verkkoskannauksen käyttämistä

# Verkkolisenssi (Windows<sup>®</sup>)

Laitteeseen sisältyy tietokonelisenssi enintään kahdelle käyttäjälle.

Lisenssi tukee MFL-Pro Suite -ohjelmistopaketin asennusta. Pakettiin kuuluu ScanSoft™ PaperPort™12SE kahdelle verkkoon liitetylle tietokoneelle.

Jos haluat asentaa ScanSoft™ PaperPort™12SE -ohjelman useampaan kuin kahteen tietokoneeseen, hanki Brother NL-5, joka sisältää lisenssit enintään viidelle lisäkäyttäjälle. Ota yhteys Brother-jälleenmyyjään, jos haluat ostaa NL-5:n.

## 🖉 Vinkki

ScanSoft™ PaperPort™12SE ei sisälly kaikkiin malleihin. Jos käyttämäsi malli ei sisällä sitä, käytä muita skannauksen mahdollistavia ohjelmistosovelluksia.

# Verkkoskannauksen määritys (Windows<sup>®</sup>)

Jos käytät muuta kuin sitä laitetta, joka rekisteröitiin tietokoneeseen MFL-Pro Suite -ohjelmiston asennuksen aikana, noudata seuraavia ohjeita.

 (Windows<sup>®</sup> XP) Napsauta Käynnistä-painiketta ja sitten Ohjauspaneeli, Tulostimet ja muut laitteet, lopuksi Skannerit ja kamerat (tai Ohjauspaneeli, Skannerit ja kamerat). (Windows Vista<sup>®</sup>) Napsauta -painiketta, Ohjauspaneeli, Laitteisto ja äänet ja Skannerit ja kamerat. (Windows<sup>®</sup> 7) Napsauta -painiketta, Kaikki ohjelmat, Brother, MFC-XXXX, Skannerin asetukset sekä Skannerit ja kamerat.
 Tee jokin seuraavista:

 Windows<sup>®</sup> XP Napsauta skannerilaitteen kuvaketta hiiren kakkospainikkeella ja valitse Ominaisuudet.

Verkkoskannerin ominaisuudet -valintaikkuna tulee näyttöön.

■ Windows Vista<sup>®</sup> ja Windows<sup>®</sup> 7

Napsauta Ominaisuudet-painiketta.

13

#### Verkkoskannaus

# Vinkki

(Windows Vista<sup>®</sup> ja Windows<sup>®</sup> 7)

Jos Käyttäjätilien valvonta -ikkuna tulee näkyviin, toimi seuraavasti:

• Jos olet kirjautunut järjestelmänvalvojana, napsauta Jatka tai Kyllä.

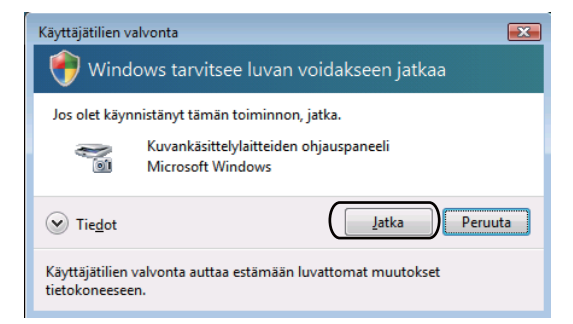

 Jos et ole kirjautunut järjestelmänvalvojana, anna järjestelmänvalvojan salasana ja napsauta OK tai Kyllä.

| Käyttäjätilien valvonta                                                         |  |  |  |  |
|---------------------------------------------------------------------------------|--|--|--|--|
| 💎 Windows tarvitsee luvan voidakseen jatkaa                                     |  |  |  |  |
| Jos olet käynnistänyt tämän toiminnon, jatka.                                   |  |  |  |  |
| Kuvankäsittelylaitteiden ohjauspaneeli<br>Microsoft Windows                     |  |  |  |  |
| Voit jatkaa kirjoittamalla järjestelmänvalvojan salasanan ja valitsemalla OK.   |  |  |  |  |
| User                                                                            |  |  |  |  |
| ✓ Tiedot     OK     Peruuta                                                     |  |  |  |  |
| Käyttäjätilien valvonta auttaa estämään luvattomat muutokset<br>tietokoneeseen. |  |  |  |  |

3 Napsauta Verkkoasetukset-välilehteä ja valitse sopiva yhteystapa.

| 0 | Ominaisuudet: Brother MFC- 🗱 LAN 🛛 💽 🔀 |                   |                |                 |                 |  |  |  |  |  |  |
|---|----------------------------------------|-------------------|----------------|-----------------|-----------------|--|--|--|--|--|--|
|   | Yleiset                                | Tapahtumat        | Värienhallinta | Verkkoasetukset | Scan To-painike |  |  |  |  |  |  |
|   | C Määritä laite osoitteen perusteella  |                   |                |                 |                 |  |  |  |  |  |  |
|   |                                        | IP-osoite         |                |                 |                 |  |  |  |  |  |  |
|   |                                        |                   |                |                 |                 |  |  |  |  |  |  |
|   | • Ma                                   | aritä laite nimer | perusteella    |                 |                 |  |  |  |  |  |  |
|   |                                        | Solmun nimi       | BRN            | xxxxxxxxxxxxxxx |                 |  |  |  |  |  |  |
|   |                                        |                   |                |                 | 1               |  |  |  |  |  |  |
|   |                                        |                   |                | <u>S</u> elaa   |                 |  |  |  |  |  |  |
|   |                                        |                   |                |                 |                 |  |  |  |  |  |  |
|   |                                        |                   |                |                 |                 |  |  |  |  |  |  |
|   |                                        |                   |                |                 |                 |  |  |  |  |  |  |
|   |                                        |                   |                |                 |                 |  |  |  |  |  |  |
|   |                                        |                   |                |                 |                 |  |  |  |  |  |  |
| l |                                        |                   |                |                 |                 |  |  |  |  |  |  |
|   |                                        |                   | 0              | K Peruut        | a <u>K</u> äytä |  |  |  |  |  |  |

#### Määritä laite osoitteen perusteella

Anna laitteen IP-osoite IP-osoite-kenttään ja napsauta Käytä tai OK.

13

#### Määritä laite nimen perusteella

- 1 Anna laitteen solmun nimi Solmun nimi -kenttään tai napsauta Selaa ja valitse laite, jota haluat käyttää.
- 2 Napsauta OK.

| tsi laitteita  |                |             |          |                | X  |
|----------------|----------------|-------------|----------|----------------|----|
| Solmun nimi    | IP-osoite      | Mallin nimi | Sijainti | MAC-osoite     |    |
| BRNXXXXXXXXXXX | XXXX.XXXX.XXXX | MFC-X000K   |          | XX:XX:XX:XX:XX |    |
|                |                |             |          |                |    |
|                |                |             |          |                |    |
|                |                |             |          |                |    |
|                |                |             |          |                |    |
|                |                |             |          |                |    |
|                |                |             |          |                |    |
|                |                |             |          |                |    |
|                |                |             |          |                |    |
|                |                |             |          |                |    |
| Päivitä        |                |             |          | OK Peruu       | ta |
|                |                |             |          | Guinnen        |    |

4 Napsauta Scan To -painike -välilehteä ja kirjoita tietokoneen nimi Näyttönimi-kenttään. Kirjoittamasi nimi näkyy laitteen näytössä. Oletusasetuksena on käyttämäsi tietokoneen nimi. Voit antaa haluamasi nimen.

| Ominaisuudet: Brother MFC- XXXX LAN ? 🗙                                                                                                    |
|----------------------------------------------------------------------------------------------------|
| Yleiset Tapahtumat Värienhallinta Verkkoasetukset Scan To-painike                                                                                                  |
| ✓ Rekisteröi tietokoneeseesi laiteen Scan to-toimintoihin.<br>Näyttöinimi (enintään 15 merkkiä)<br>Nimi tulee näkyviin, kun hätteella valitaan<br>Scan to-valikko. |
| Tämän PC:n Scan to-painikkeen PIN-koodi.<br>I♥ Ota käyttöön PIN-koodisuojaus.<br>PIN-koodi (0:9, 4 numeroa)<br>Kirjoita PIN-koodi uudelleen                        |
|                                                                                                    |

5 Jos haluat estää ei-toivottujen asiakirjojen vastaanoton, anna nelinumeroinen PIN-koodi kenttiin **PIN-koodi** ja **Kirjoita PIN-koodi uudelleen**. Jotta tietoja voitaisiin lähettää PIN-koodilla suojattuun tietokoneeseen, näyttöön tulee kehotus antaa PIN-koodi, ennen kuin asiakirja voidaan skannata ja lähettää tietokoneeseen. (Katso *Skannaa-näppäimen käyttö verkossa* sivulla 206.)

# Verkkoskannauksen määritys (Macintosh)

Jos haluat skannata verkossa olevasta laitteesta, valitse verkon laite Laitteen valitsin -sovelluksesta, joka sijaitsee valikossa **Macintosh HD/Kirjasto/Printers/Brother/Utilities/DeviceSelector**, tai ControlCenter2:n pääikkunan **Malli**-pudotusvalikosta. Jos olet jo asentanut MFL-Pro Suite -ohjelmiston *Pika-asennusoppaan* verkkoasennusohjeiden mukaan, valinnan pitäisi näkyä valmiina.

Jotta laitetta voidaan käyttää verkkoskannerina, sille on määritettävä TCP/IP-osoite. Osoiteasetukset voidaan määrittää tai muuttaa ohjauspaneelia käyttäen. ➤> Verkkokäyttäjän opas: *Määritykset ohjauspaneelia käyttäen* 

Valitse Kirjasto-kohdasta Printers, Brother, Utilities ja DeviceSelector. Kaksoisosoita sitten Laitteen valitsin.

**Laitteen valitsin** -ikkuna avautuu. Tämä ikkuna voidaan avata myös ControlCenter2:sta. Katso lisätietoja kohdasta *ControlCenter2:n käyttö* sivulla 165.

Anna laitteen IP-osoite tai mDNS-palvelunimi. Voit muuttaa IP-osoitteen antamalla uuden osoitteen. Voit valita laitteen myös saatavilla olevien laitteiden luettelosta. Saat listan näkyviin osoittamalla Selaa.

| •••                                                   | Laitteen valitsin                                    |
|-------------------------------------------------------|------------------------------------------------------|
| Yhteystyyppi Verkko                                   | Rekisteröi tietokoneesi laitteen Scan to -           |
| O Määritä laite osoitteen perustee<br>IP-osoite :     | lla<br>Näyttönimi<br>(enintään 15 merkkiä)           |
| Määritä laite nimen perusteella<br>mDNS-palvelunimi : | Tämän tietokoneen Scan to –painikkeen PIN–<br>koodi. |
|                                                       | 🗌 Ota käyttöön PIN-koodisuojaus.                     |
|                                                       | PIN-koodi<br>(0-9, 4 numeroa)                        |
| Selaa                                                 | Kirjoita PIN-koodi<br>uudelleen                      |
|                                                       | (Peruuta) OK                                         |

### 3 Osoita **OK**.

🖉 Vinkki

- Voit käyttää laitteen SCAN-näppäimen toimintoja valitsemalla Rekisteröi tietokoneesi laitteen Scan to -toimintoihin -ruudun. Kirjoita sitten tietokoneen nimi, jonka haluat näkyvän laitteen nestekidenäytössä. Nimi voi sisältää enintään 15 merkkiä.
- Voit estää ei-toivottujen asiakirjojen vastaanoton määrittämällä 4-numeroisen PIN-koodin. Kirjoita PIN-koodi kenttiin PIN-koodi ja Kirjoita PIN-koodi uudelleen. Jotta tietoja voitaisiin lähettää PIN-koodilla suojattuun tietokoneeseen, näyttöön tulee kehotus antaa PIN-koodi, ennen kuin asiakirja voidaan skannata ja lähettää laitteisiin. (Katso Skannaa-näppäimen käyttö verkossa sivulla 206.)

| 00                                                    | Laitteen valitsin                                                  |
|-------------------------------------------------------|--------------------------------------------------------------------|
| Yhteystyyppi Verkko                                   | Rekisteröi tietokoneesi laitteen Scan to -                         |
| O Määritä laite osoitteen po<br>IP-osoite :           | toimintoihin.<br>erusteella<br>Näyttönimi<br>(enintään 15 merkkiä) |
| Määritä laite nimen perusteella<br>mDNS-palvelunimi : | Tämän tietokoneen Scan to -painikkeen PIN-<br>koodi.               |
|                                                       | 🔄 Ota käyttöön PIN-koodisuojaus.                                   |
|                                                       | PIN-koodi<br>(0-9, 4 numeroa)                                      |
| Selaa                                                 | Kirjoita PIN-koodi<br>uudelleen                                    |
|                                                       | (Peruuta) (OK                                                      |

# Skannaa-näppäimen käyttö verkossa

🖉 Vinkki

Jos käytät USB-liitäntää, katso lisätietoja kohdasta Skannaus USB-kaapelilla sivulla 190.

# Skannaa sähköpostiin (PC)

Kun valitset Skannaa sähköpostiin (PC) -toiminnon, asiakirja skannataan ja lähetetään suoraan määritettyyn verkon tietokoneeseen. ControlCenter-ohjelmisto käynnistää nimetyn tietokoneen oletussähköpostisovelluksen. Voit skannata ja lähettää tietokoneelta mustavalkoisen tai värillisen asiakirjan sähköpostiviestin liitetiedostona.

#### MFC-J825DW/DCP-J925DW

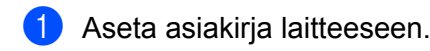

- Paina 🔄 (SCAN) tai Skannaa.
- 4 Paina sähköpostiin.
- 5 Paina ▲ tai ▼ ja etsi tietokone, jolle asiakirja lähetetään sähköpostitse.
- 6 Valitse kohdetietokone ja paina OK. Jos näytössä näkyy kehotus antaa PIN-koodi, kirjoita kohdetietokoneen 4-numeroinen PIN-koodi ohjauspaneelissa. Paina OK.
- Paina Mono Start tai Colour Start. Laite aloittaa asiakirjan skannaamisen.

#### MFC-J625DW/J5910DW/DCP-J525W/J725DW

- Aseta asiakirja laitteeseen.
- 2) Paina 눹 (SCAN) tai Skannaa.
- 3 Paina ▲ tai ▼ ja valitse Skannaa sähköpostiin.
- **4** Paina Skannaa sähköpostiin.
- 5 Paina PC. (MFC-J5910DW)

Paina ▲ tai ▼ ja etsi tietokone, jolle asiakirja lähetetään sähköpostitse.

Valitse kohdetietokone.

Jos näytössä näkyy kehotus antaa PIN-koodi, kirjoita kohdetietokoneen 4-numeroinen PIN-koodi ohjauspaneelissa. Paina OK.

Paina Aloita. Laite aloittaa asiakirjan skannaamisen.

#### MFC-J430W/J432W

Aseta asiakirja laitteeseen.

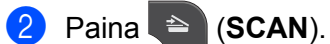

- 3 Paina ▲ tai ▼ ja valitse Skan. sähköp. Paina OK.
- 4 Paina ▲ tai ▼ ja etsi tietokone, jolle asiakirja lähetetään sähköpostitse.
  - Paina **OK**.

Jos näytössä näkyy kehotus antaa PIN-koodi, kirjoita kohdetietokoneen 4-numeroinen PIN-koodi ohjauspaneelissa. Paina **OK** 

Failla **UR**.

5 Paina Mono Start tai Colour Start.

Laite aloittaa asiakirjan skannaamisen.

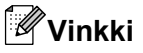

#### (Windows<sup>®</sup>)

- Skannaustyyppi riippuu ControlCenter4:n näytössä Laitteen skannaus-asetukset olevista asetuksista. Mono Start tai Colour Start ei muuta asetuksia.
- Jos haluat vaihtaa värillisen ja mustavalkoisen skannauksen välillä, napsauta ControlCenter4:ssä Ohje.

#### (Macintosh)

- Skannaustyyppi riippuu ControlCenter2:n Laitepainike-välilehden asetuksista. Mono Start tai Colour Start ei muuta asetuksia.
- Jos haluat vaihtaa värillisen ja mustavalkoisen skannauksen välillä, valitse ControlCenter2määritysnäytön Laitepainike-välilehdeltä skannaustyypin asetukseksi värillinen tai mustavalkoinen. (Katso SKANNAA sivulla 167.)

# Skannaa sähköpostiin (sähköpostipalvelin) (MFC-J5910DW)

Skannaa sähköpostiin (sähköpostipalvelin) -toiminto voi määrittää sähköpostiosoitteen, jonka avulla asiakirjoja voidaan lähettää, vastaanottaa ja välittää eteenpäin lähiverkossa tai internetissä tietokoneilla tai muilla internet-faksilaitteilla. Jotta toimintoa voitaisiin käyttää, tarvittava ohjelmisto on ladattava Brother Solutions Centerin sivustosta (<u>http://solutions.brother.com/</u>).
Kun valitset Skannaa sähköpostiin (sähköpostipalvelin) -toiminnon, voit lähettää skannaamasi mustavalkoisen tai värillisen asiakirjan laitteesta suoraan sähköpostiosoitteeseen. Mustavalkoiselle asiakirjalle voidaan valita PDF- tai TIFF-tiedostotyyppi ja värilliselle asiakirjalle PDF- tai JPEG-tiedostotyyppi.

#### Skannaa kuvaksi

Kun valitset Skannaa kuvaksi -toiminnon, asiakirja skannataan ja lähetetään suoraan verkossa määritettyyn tietokoneeseen. ControlCenter-ohjelmisto käynnistää nimetyn tietokoneen oletusgrafiikkasovelluksen.

#### MFC-J825DW/DCP-J925DW

- 1 Aseta asiakirja laitteeseen.
- 2 Paina 🐚 (SCAN) tai Skannaa.
- 3 Paina ∢tai ▶ ja valitse kuvaksi.
- 4 Paina kuvaksi.
- 5 Näytä lähetyksen kohdetietokone painamalla ▲ tai ▼.
- 6 Valitse kohdetietokone ja paina OK. Jos näytössä näkyy kehotus antaa PIN-koodi, kirjoita kohdetietokoneen 4-numeroinen PIN-koodi ohjauspaneelissa. Paina OK.
- 7 Paina **Mono Start** tai **Colour Start**. Laite aloittaa asiakirjan skannaamisen.

#### MFC-J625DW/J5910DW/DCP-J525W/J725DW

- 1 Aseta asiakirja laitteeseen.
- 2 Paina 🔄 (SCAN) tai Skannaa.
- 3 Paina ▲ tai ▼ ja valitse Skannaa kuvaksi.
- 4 Paina Skannaa kuvaksi.
- 5 Näytä lähetyksen kohdetietokone painamalla ▲ tai ▼.

Valitse kohdetietokone. Jos näytössä näkyy kehotus antaa PIN-koodi, kirjoita kohdetietokoneen 4-numeroinen PIN-koodi ohjauspaneelissa. Paina OK.

Paina Aloita. Laite aloittaa asiakirjan skannaamisen.

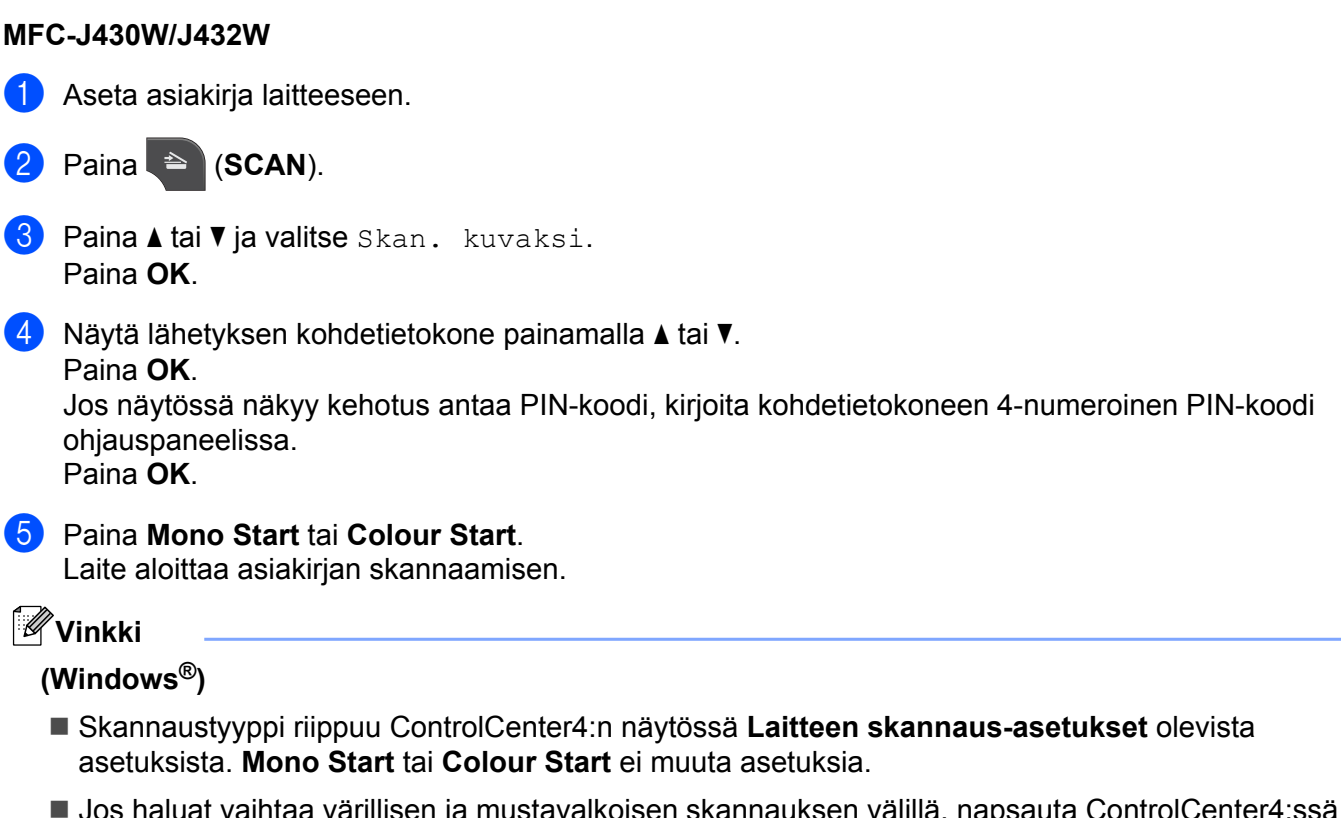

Jos haluat vaihtaa värillisen ja mustavalkoisen skannauksen välillä, napsauta ControlCenter4:ssä Ohje.

#### (Macintosh)

- Skannaustyyppi riippuu ControlCenter2:n Laitepainike-välilehden asetuksista. Mono Start tai Colour Start ei muuta asetuksia.
- Jos haluat vaihtaa värillisen ja mustavalkoisen skannauksen välillä, valitse ControlCenter2määritysnäytön Laitepainike-välilehdeltä skannaustyypin asetukseksi värillinen tai mustavalkoinen. (Katso SKANNAA sivulla 167.)

# Skannaa tekstintunnistusohjelmaan (ei käytettävissä DCP-J525W:ssä)

Kun valitset Skannaa tekstintunnistusohjelmaan -toiminnon, asiakirja skannataan ja lähetetään suoraan verkossa määritettyyn tietokoneeseen. ControlCenter-ohjelmisto käynnistää ScanSoft™ PaperPort™12SE:n ja tekstintunnistusohjelmiston tai Presto! PageManager -ohjelman sekä muuntaa asiakirjan tekstitiedostoksi, jota voidaan muokata ja lukea tekstinkäsittelyohjelmassa määritetyllä tietokoneella.

#### MFC-J825DW/DCP-J925DW

1 Aseta asiakirja laitteeseen.

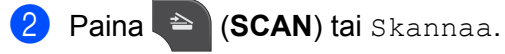

Paina ∢tai ▶ ja valitse OCR:ään.

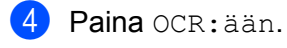

5 Näytä lähetyksen kohdetietokone painamalla ▲ tai ▼.

- 6 Valitse kohdetietokone ja paina OK. Jos näytössä näkyy kehotus antaa PIN-koodi, kirjoita kohdetietokoneen 4-numeroinen PIN-koodi ohjauspaneelissa. Paina OK.
- Paina Mono Start tai Colour Start. Laite aloittaa asiakirjan skannaamisen.

#### MFC-J625DW/J5910DW/DCP-J725DW

- 1 Aseta asiakirja laitteeseen.
- 2) Paina 놀 (SCAN) tai Skannaa.
- 3 Paina ▲ tai ▼ ja valitse Skannaa tekstunnist.
- 4 Paina Skannaa tekstunnist.
- 5 Näytä lähetyksen kohdetietokone painamalla ▲ tai V.
- Valitse kohdetietokone. Jos näytössä näkyy kehotus antaa PIN-koodi, kirjoita kohdetietokoneen 4-numeroinen PIN-koodi ohjauspaneelissa. Paina OK.
- 7 Paina Aloita. Laite aloittaa asiakirjan skannaamisen.

#### MFC-J430W/J432W

Aseta asiakirja laitteeseen.

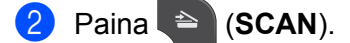

- 3 Paina ▲ tai ▼ ja valitse Skan. teks.tun. Paina OK.
- 4 Näytä lähetyksen kohdetietokone painamalla ▲ tai ▼. Paina OK. Jos näytössä näkyy kehotus antaa PIN-koodi, kirjoita kohdetietokoneen 4-numeroinen PIN-koodi ohjauspaneelissa. Paina OK.
- 5 Paina Mono Start tai Colour Start.

Laite aloittaa asiakirjan skannaamisen.

## 🖉 Vinkki

#### (Windows<sup>®</sup>)

- Skannaustyyppi riippuu ControlCenter4:n näytössä Laitteen skannaus-asetukset olevista asetuksista. Mono Start tai Colour Start ei muuta asetuksia.
- Jos haluat vaihtaa värillisen ja mustavalkoisen skannauksen välillä, napsauta ControlCenter4:ssä Ohje.
- ScanSoft<sup>™</sup> PaperPort<sup>™</sup>12SE -ohjelman on oltava asennettuna tietokoneelle.

#### (Macintosh)

- Skannaustyyppi riippuu ControlCenter2:n Laitepainike-välilehden asetuksista. Mono Start tai Colour Start ei muuta asetuksia.
- Presto! PageManager on ladattava ja asennettava tietokoneelle, jotta tekstintunnistustoimintoa voitaisiin käyttää SCAN-näppäimellä tai ControlCenter2:n kautta. Katso asennustietoja kohdasta Presto! PageManagerin käyttö (ei käytettävissä DCP-J525W:ssä) sivulla 162.
- Skannaa tekstintunnistusohjelmaan -toiminto on saatavilla seuraavilla kielillä: englanti, espanja, hollanti, italia, japani, kiina (perinteinen ja yksinkertaistettu), korea, portugali, ranska, ruotsi, saksa ja tanska.

#### Skannaa tiedostoon

Kun valitset Skannaa tiedostoon -toiminnon, voit skannata mustavalkoisen tai värillisen asiakirjan ja lähettää sen suoraan määritettyyn verkon tietokoneeseen. Tiedosto tallennetaan siihen kansioon ja siinä tiedostomuodossa, jotka on määritetty kyseisen tietokoneen ControlCenter-ohjelmistossa.

#### MFC-J825DW/DCP-J925DW

- Aseta asiakirja laitteeseen.
- 2) Paina 🔄 (SCAN) tai Skannaa.
- 4 Paina tiedostoon.
- 5 Näytä lähetyksen kohdetietokone painamalla ▲ tai ▼.
- Valitse kohdetietokone ja paina OK. Jos näytössä näkyy kehotus antaa PIN-koodi, kirjoita kohdetietokoneen 4-numeroinen PIN-koodi ohjauspaneelissa. Paina OK.
- 7 Paina Mono Start tai Colour Start. Laite aloittaa asiakirjan skannaamisen.

#### MFC-J625DW/J5910DW/DCP-J525W/J725DW

- 1 Aseta asiakirja laitteeseen.
- 2 Paina 📄 (SCAN) tai Skannaa.
- 3 Paina ▲ tai ▼ ja valitse Skannaa tiedostoksi.
- 4 Paina Skannaa tiedostoksi.
- 5 Näytä lähetyksen kohdetietokone painamalla ▲ tai ▼.
- Valitse kohdetietokone. Jos näytössä näkyy kehotus antaa PIN-koodi, kirjoita kohdetietokoneen 4-numeroinen PIN-koodi ohjauspaneelissa. Paina OK.
- 7 Paina Aloita. Laite aloittaa asiakirjan skannaamisen.

#### MFC-J430W/J432W

1 Aseta asiakirja laitteeseen.

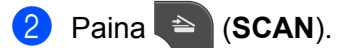

- 3 Paina ▲ tai ▼ ja valitse Skan. tiedost. Paina OK.
- 4 Näytä lähetyksen kohdetietokone painamalla ▲ tai ▼. Paina OK. Jos näytössä näkyy kehotus antaa PIN-koodi, kirjoita kohdetietokoneen 4-numeroinen PIN-koodi ohjauspaneelissa. Paina OK.
- 5 Paina Mono Start tai Colour Start.

Laite aloittaa asiakirjan skannaamisen.

# Vinkki

#### (Windows<sup>®</sup>)

- Skannaustyyppi riippuu ControlCenter4:n näytössä Laitteen skannaus-asetukset olevista asetuksista. Mono Start tai Colour Start ei muuta asetuksia.
- Jos haluat vaihtaa värillisen ja mustavalkoisen skannauksen välillä tai muuttaa skannatun asiakirjan tiedostonimeä, napsauta ControlCenter4:ssä Ohje.

#### (Macintosh)

- Skannaustyyppi riippuu ControlCenter2:n Laitepainike-välilehden asetuksista. Mono Start tai Colour Start ei muuta asetuksia.
- Jos haluat vaihtaa värillisen ja mustavalkoisen skannauksen välillä, valitse ControlCenter2määritysnäytön Laitepainike-välilehdeltä skannaustyypin asetukseksi värillinen tai mustavalkoinen. (Katso SKANNAA sivulla 167.)
- Jos haluat vaihtaa skannatun asiakirjan tiedostonimeä, kirjoita nimi ControlCenter2-määritysnäytön Laitepainike-välilehden Tiedostonimi-kohtaan. (Katso SKANNAA sivulla 167.)

### Skannaa FTP:hen (MFC-J5910DW)

Kun valitset Skannaa FTP:hen -toiminnon, voit skannata mustavalkoisen tai värillisen asiakirjan suoraan FTPpalvelimeen lähiverkossa tai internetissä.

Skannaa FTP:hen -toiminnon edellyttämät tiedot voidaan antaa WWW-pohjaisen hallinnan avulla esimäärittämällä ja tallentamalla tiedot FTP-profiiliin.

#### 🖉 Vinkki

- Skannaa FTP:hen on käytettävissä, kun FTP-profiilit määritetään WWW-pohjaisen hallinnan avulla.
- Suosittelemme seuraavia: Microsoft<sup>®</sup> Internet Explorer<sup>®</sup> 7.0/8.0 tai Firefox<sup>®</sup> 3.6 (Windows<sup>®</sup>) ja Safari 4.0/5.0 (Macintosh). Varmista myös, että JavaScript ja evästeet ovat aina käytössä käyttämässäsi selaimessa. Jos käytössä on jokin muu selain, sen on oltava HTTP 1.0- ja HTTP 1.1 -yhteensopiva.

Voit käyttää WWW-pohjaista hallintaa kirjoittamalla selaimeen http://xxx.xxx.xxx.xxx (xxx.xxx.xxx on laitteen IP-osoite). Tämän jälkeen voit määrittää tai muuttaa asetuksia **Scan** (Skannaus)välilehden kohdassa **Scan to FTP/Network** (Skannaa FTP:hen/Skannaa verkkoon). Voit määrittää enintään viisi FTP-palvelinprofiilia ja valita Skannaa FTP:hen -asetuksissa käytettävät profiilinumerot (1–5) kohdassa **Scan to FTP/Network Profile** (Skannaa FTP:hen/Skannaa verkkoon -profiili).

# 🖉 Vinkki

Lisätietoja laitteen IP-osoitteen selvittämisestä on alla mainitussa oppaassa.

>>Verkkokäyttäjän opas: Verkkoasetusten raportin tulostus

Seitsemän esiasetetun tiedostonimen lisäksi voit tallentaa kaksi käyttäjän määrittämää nimeä, joiden avulla voidaan luoda FTP-palvelinprofiili.

Valitse WWW-pohjaisessa hallinnassa **Scan to FTP/Network** (Skannaa FTP:hen/Skannaa verkkoon). Kirjoita **Create a User Defined File Name** (Luo käyttäjän määrittämä profiilinimi) -kohdassa tiedostonimi toiseen kahdesta käyttäjän määrittämästä kentästä ja valitse **Submit** (Lähetä). Kumpaankin käyttäjän määrittämään kenttään voidaan antaa enintään 15 merkkiä.

# 🖉 Vinkki

Tiedostonimessä ei saa käyttää epäsopivia merkkejä (kuten ?, /, \tai \*). Ne voivat aiheuttaa lähetysvirheen, kun käytetään Skannaa FTP:hen -toimintoa.

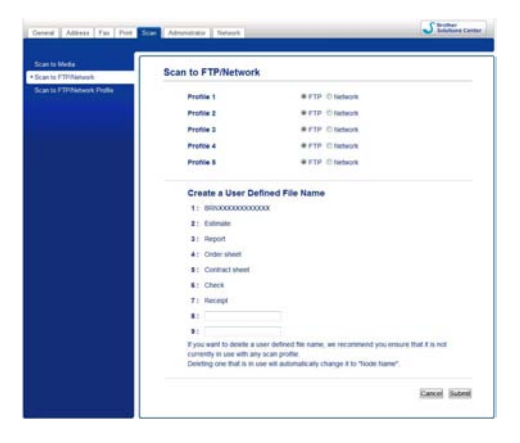

FTP-oletusasetusten määrittäminen

| Scan to FTP/Network         | Profile 1 (FTP)                                                                         |                                                            |  |
|-----------------------------|-----------------------------------------------------------------------------------------|------------------------------------------------------------|--|
| Scan to FTP/Network Profile | Profile Name<br>Host Address<br>Username<br>Password<br>New Password<br>Retype Password |                                                            |  |
|                             | File Name<br>Quality<br>File Type<br>Passive Mode<br>Port Number                        | BRNI00000000000  Color 100 dpl  PDF Off Off Off Off Off 21 |  |

**Passive Mode** (Passiivitila) -tilaksi voidaan asettaa **Off** (Ei) tai **On** (Käytössä) riippuen FTP-palvelimen ja verkon palomuurin asetuksista. Oletusasetus on **On** (Käytössä). Voit myös muuttaa FTP-palvelimen käyttöön käytettävää porttinumeroa. Oletusasetus on portti 21. Useimmissa tapauksissa nämä kaksi asetusta voidaan jättää oletusarvoisiksi.

- Valitse Scan (Skannaus)-välilehden Scan to FTP/Network (Skannaa FTP:hen/Skannaa verkkoon) kohdasta FTP. Napsauta Submit (Lähetä).
- Valitse määritettävä profiili Scan to FTP/Network Profile (Skannaa FTP:hen/Skannaa verkkoon -profiili) -kohdasta.
- Anna FTP-palvelinprofiilille käytettävä nimi. Nimi näkyy laitteen nestekidenäytössä ja voi olla enintään 15 merkkiä pitkä.
- 4 Isännän osoite on FTP-palvelimen toimialueen nimi. Anna isännän osoite (esimerkiksi ftp.example.com) (enintään 64 merkkiä) tai IP-osoite (esimerkiksi 192.23.56.189).
- 5 Anna käyttäjätunnus, joka on rekisteröity laitteelle FTP-palvelimeen (enintään 32 merkkiä).
- 6 Anna FTP-palvelimen käyttöön tarvittava salasana (enintään 32 merkkiä).
- Anna kohdekansio, johon asiakirja tallennetaan FTP-palvelimella (esimerkiksi brother\abc) (enintään 60 merkkiä).
- 8 Valitse tiedostonimi, jota haluat käyttää skannatulle asiakirjalle. Voit valita seitsemästä esiasetetusta ja kahdesta käyttäjän määrittämästä tiedostonimestä. Asiakirjalle käytettävä tiedostonimi on valitsemasi tiedostonimi, valotustason/ADS:n skannerin laskurin kuusi viimeistä merkkiä sekä tiedostotunniste (esimerkiksi Estimate\_098765.pdf).
- Valitse skannauslaatu pudotusvalikosta. Vaihtoehdot ovat Color 100 dpi (Väri 100 dpi), Color 200 dpi (Väri 200 dpi), Color 300 dpi (Väri 300 dpi), Color 600 dpi (Väri 600 dpi), B&W 100 dpi (M/V 100 dpi), B&W 200 dpi (M/V 200 dpi) ja B&W 300 dpi (M/V 300 dpi).
- Valitse asiakirjan tiedostotyyppi pudotusvalikosta. Voit valita PDF tai JPEG värillisille asiakirjoille ja PDF tai TIFF mustavalkoisille asiakirjoille.
- 1 Napsauta **Submit** (Lähetä).

13

## Skannaa FTP:hen käyttämällä FTP-palvelinprofiileja (MFC-J5910DW)

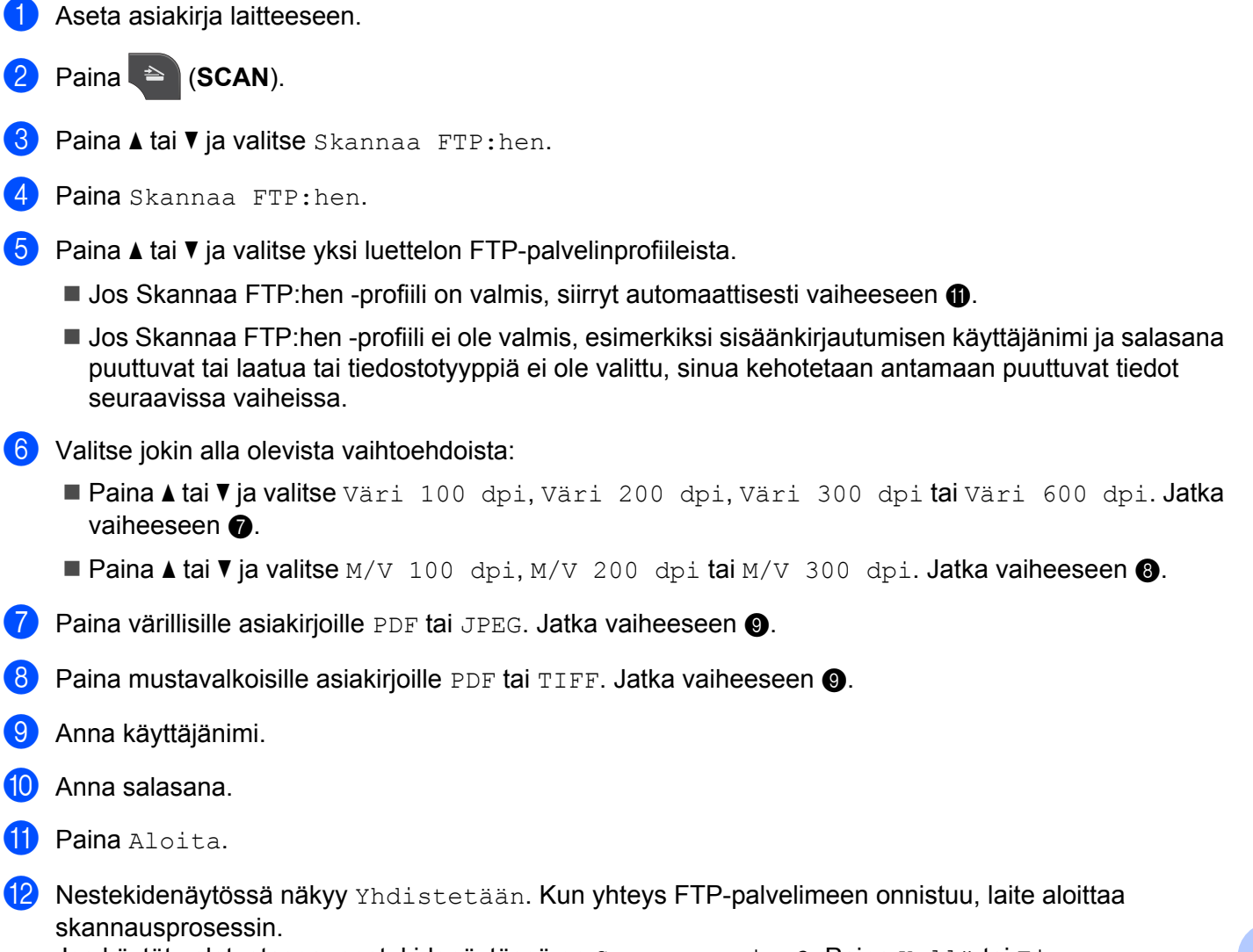

Jos käytät valotustasoa, nestekidenäytössä on Seuraava sivu?. Paina Kyllä tai Ei.

#### Skannaa verkkoon (MFC-J5910DW)

Kun valitset Skannaa verkkoon -toiminnon, voit skannata asiakirjoja suoraan jaettuun kansioon CIFSpalvelimella, joka sijaitsee lähiverkossa tai internetissä. Lisätietoja CIFS-palvelimista on alla mainitussa oppaassa.

#### >>Verkkosanasto

Skannaa verkkoon -toiminto tukee NTLMv2-todennusta.

Skannaa verkkoon -toiminnon edellyttämät tiedot voidaan antaa WWW-pohjaisen hallinnan avulla esimäärittämällä ja tallentamalla tiedot Skannaa verkkoon -profiiliin. Skannaa verkkoon -profiili tallentaa käyttäjätiedot ja määritysasetukset verkossa tai internetissä käytettäviksi.

# 🖉 Vinkki

- Skannaa verkkoon on käytettävissä, kun Skannaa verkkoon -profiilit määritetään WWW-pohjaisen hallinnan avulla.
- Suosittelemme seuraavia: Microsoft<sup>®</sup> Internet Explorer<sup>®</sup> 7.0/8.0 tai Firefox<sup>®</sup> 3.6 (Windows<sup>®</sup>) ja Safari 4.0/5.0 (Macintosh). Varmista myös, että JavaScript ja evästeet ovat aina käytössä käyttämässäsi selaimessa. Jos käytössä on jokin muu selain, sen on oltava HTTP 1.0- ja HTTP 1.1 -yhteensopiva.

Voit käyttää WWW-pohjaista hallintaa kirjoittamalla selaimeen http://xxx.xxx.xxx.xxx (xxx.xxx.xxx on laitteen IP-osoite). Tämän jälkeen voit määrittää tai muuttaa asetuksia **Scan** (Skannaus)välilehden kohdassa **Scan to FTP/Network** (Skannaa FTP:hen/Skannaa verkkoon). Voit määrittää enintään viisi Skannaa verkkoon -profiilia ja valita Skannaa verkkoon -asetuksissa käytettävät profiilinumerot (1–5) kohdassa **Scan to FTP/Network Profile** (Skannaa FTP:hen/Skannaa verkkoon -profiili).

Seitsemän esiasetetun tiedostonimen lisäksi voit tallentaa kaksi käyttäjän määrittämää nimeä, joiden avulla voidaan luoda Skannaa verkkoon -profiili.

Valitse WWW-pohjaisessa hallinnassa **Scan to FTP/Network** (Skannaa FTP:hen/Skannaa verkkoon). Kirjoita **Create a User Defined File Name** (Luo käyttäjän määrittämä profiilinimi) -kohdassa tiedostonimi toiseen kahdesta käyttäjän määrittämästä kentästä ja valitse **Submit** (Lähetä). Kumpaankin käyttäjän määrittämään kenttään voidaan antaa enintään 15 merkkiä.

# **Vinkki**

Tiedostonimessä ei saa käyttää epäsopivia merkkejä (kuten ?, /, \ tai \*). Ne voivat aiheuttaa lähetysvirheen, kun käytetään Skannaa verkkoon -toimintoa.

| can to Media                | Scan to FTP/Network                                        |                                                                |
|-----------------------------|------------------------------------------------------------|----------------------------------------------------------------|
| Scan to FTP/Network Profile | 20.00.00                                                   |                                                                |
|                             | Profile 1                                                  | C FTP R Network                                                |
|                             | Profile 2                                                  | C FTP @ Network                                                |
|                             | Profile 3                                                  | C FTP R Network                                                |
|                             | Profile 4                                                  | © FTP @ Network                                                |
|                             | Profile 5                                                  | © FTP Network                                                  |
|                             | Create a User Defi                                         | ned File Name                                                  |
|                             | 1: BRNX0000000000                                          | ox.                                                            |
|                             | 2: Estimate                                                |                                                                |
|                             | 3: Report                                                  |                                                                |
|                             | 4: Order sheet                                             |                                                                |
|                             | 5: Contract sheet                                          |                                                                |
|                             | 6: Check                                                   |                                                                |
|                             | 7: Receipt                                                 |                                                                |
|                             | 8:                                                         |                                                                |
|                             |                                                            |                                                                |
|                             | If you want to delete a use                                | er defined file name, we recommend you ensure that it is not   |
|                             | currently in use with any s<br>Deleting one that is in use | can profile.<br>e will automatically change it to "Node Name". |

| can to FTP/Network          | Profile 1 (Network)                                                                                                    |                                           |  |
|-----------------------------|----------------------------------------------------------------------------------------------------|-------------------------------------------|--|
| ican to FTP/Network Profile | Profile Name<br>Host Address<br>Store Directory<br>File Name<br>Quality<br>File Type<br>Use Pilt for authentication<br>Pill Gode                                           | BRM0000000000                             |  |
|                             | Authentication Setting<br>Username<br>If the user name is part of domain<br>following styles,<br>usergidomain<br>domain/user<br>Password<br>New Password<br>Rebue Password | , please input the username in one of the |  |

#### Skannaa verkkoon -oletusasetusten määrittäminen

- Valitse Network (Verkko) Scan (Skannaus)-välilehden kohdasta Scan to FTP/Network (Skannaa FTP:hen/Skannaa verkkoon). Napsauta Submit (Lähetä).
- Valitse määritettävä profiili Scan to FTP/Network Profile (Skannaa FTP:hen/Skannaa verkkoon -profiili) -kohdasta.
- Anna Skannaa verkkoon -profiilille käytettävä nimi. Nimi näkyy laitteen nestekidenäytössä ja voi olla enintään 15 merkkiä pitkä.
- Isännän osoite on CIFS-palvelimen toimialueen nimi. Anna isännän osoite (esimerkiksi ftp.example.com) (enintään 64 merkkiä) tai IP-osoite (esimerkiksi 192.23.56.189).
- 5 Anna kohdekansio, johon asiakirja tallennetaan CIFS-palvelimella (esimerkiksi brother\abc) (enintään 60 merkkiä).
- 6 Valitse tiedostonimi, jota haluat käyttää skannatulle asiakirjalle. Voit valita seitsemästä esiasetetusta ja kahdesta käyttäjän määrittämästä tiedostonimestä. Asiakirjalle käytettävä tiedostonimi on valitsemasi tiedostonimi, valotustason/ADS:n skannerin laskurin kuusi viimeistä merkkiä sekä tiedostotunniste (esimerkiksi Estimate\_098765.pdf).
- Valitse skannauslaatu pudotusvalikosta. Vaihtoehdot ovat Color 100 dpi (Väri 100 dpi), Color 200 dpi (Väri 200 dpi), Color 300 dpi (Väri 300 dpi), Color 600 dpi (Väri 600 dpi), B&W 100 dpi (M/V 100 dpi), B&W 200 dpi (M/V 200 dpi) ja B&W 300 dpi (M/V 300 dpi).
- 8 Valitse asiakirjan tiedostotyyppi pudotusvalikosta. Voit valita PDF tai JPEG värillisille asiakirjoille ja PDF tai TIFF mustavalkoisille asiakirjoille.
- 9 Jos haluat suojata profiilin, valitse Use PIN for authentication (Käytä todennukseen PIN-koodia) kohdasta On (Käytössä) ja kirjoita 4-numeroinen PIN-koodi PIN Code (PIN-koodi) -kenttään.
- 10 Anna **Username** (Käyttäjänimi), joka on rekisteröity laitteelle CIFS-palvelimeen (enintään 96 merkkiä).
- 11 Anna **Password** (Salasana), jota CIFS-palvelimen käyttö edellyttää (enintään 32 merkkiä).

- 12 Napsauta Submit (Lähetä).
- 13 Valitse General (Yleistä)-välilehdeltä Date&Time (Päivämäärä ja aika).
- 14 Anna CIFS-palvelimella käytettävä päivämäärä ja aika.
- 15 Valitse pudotusvalikosta aikavyöhyke.
- 16 Valitse Auto Daylight (Automaattinen kesäaika). Jos valitaan On (Käytössä), päivämäärä ja aika vaihdetaan automaattisesti, kun kesäaika alkaa ja päättyy.
- 17 Napsauta Submit (Lähetä).

#### Skannaa verkkoon käyttämällä Skannaa verkkoon -profiileja (MFC-J5910DW)

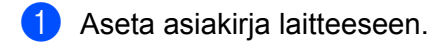

- 2 Paina 놀 (SCAN).
- 3 Paina ▲ tai ▼ ja valitse Skannaa verkkoon.
- 4 Paina Skannaa verkkoon.
- 5 Paina ▲ tai ▼ ja valitse yksi luettelon Skannaa verkkoon -profiileista.
  - Jos Skannaa verkkoon -profiili on valmis, siirryt automaattisesti vaiheeseen ().
  - Jos Skannaa verkkoon -profiili ei ole valmis, esimerkiksi sisäänkirjautumisen käyttäjänimi ja salasana puuttuvat tai laatua tai tiedostotyyppiä ei ole valittu, sinua kehotetaan antamaan puuttuvat tiedot seuraavissa vaiheissa.
- 6 Valitse jokin alla olevista vaihtoehdoista:
  - Paina ▲ tai ▼ ja valitse Väri 100 dpi, Väri 200 dpi, Väri 300 dpi tai Väri 600 dpi. Jatka vaiheeseen ⑦.
  - Paina 🛦 tai 🔻 ja valitse M/V 100 dpi, M/V 200 dpi tai M/V 300 dpi. Jatka vaiheeseen ⑧.
- 7 Paina värillisille asiakirjoille PDF tai JPEG. Jatka vaiheeseen (9).
- 8 Paina mustavalkoisille asiakirjoille PDF tai TIFF. Jatka vaiheeseen (9).
- 9 Anna käyttäjänimi.
- 10 Anna salasana.
- 11 Paina Aloita.
- 12 Nestekidenäytössä näkyy Yhdistetään. Kun yhteys verkkoon onnistuu, laite aloittaa skannausprosessin. Jos käytät valotustasoa, nestekidenäytössä on Seuraava sivu?. Paina Kyllä tai Ei.

# Web Services -palvelujen käyttö skannaukseen verkossa (Windows Vista<sup>®</sup> SP2 tai uudempi ja Windows<sup>®</sup> 7)

Web Services -palvelujen avulla Windows Vista<sup>®</sup> (SP2 tai uudempi)- ja Windows<sup>®</sup> 7 -käyttöjärjestelmien käyttäjät voivat skannata verkkoon liitetyllä Brother-laitteella. Ohjain on asennettava Web Services -palvelujen kautta. Lisätietoja Web Services -palvelujen asennuksesta on alla mainitussa Verkkosanastossa.

>>Verkkosanasto: Web Services -toiminnon avulla tulostukseen ja skannaukseen käytettävien ohjainten asennus (Windows Vista<sup>®</sup> ja Windows<sup>®</sup> 7)

## 🖉 Vinkki

- Korkeintaan 5 verkkokäyttäjää voi olla samanaikaisesti yhteydessä samaan laitteeseen verkkoskannausta varten. Jos esimerkiksi 8 käyttäjää yrittää saada yhteyden samanaikaisesti, heistä 3 ei ole näkyvissä näytössä.
- Näytössä näkyvään luetteloon voidaan lisätä viisi käyttäjää. Jos luettelossa on jo viisi käyttäjää, muita käyttäjiä voidaan lisätä seuraavasti: Poista Web Services -palvelujen asennus yhdeltä tai useammalta näytössä näkyvältä käyttäjältä ja asenna palvelut sen käyttäjän tietokoneeseen, jonka haluat lisätä. Katkaise Brother-laitteesta virta ja kytke se sitten uudelleen.

Web Services -palvelujen asennus poistetaan tietokoneesta seuraavien ohjeiden mukaan.

(Windows Vista<sup>®</sup>)

Napsauta 🌄-painiketta ja valitse Verkko.

(Windows<sup>®</sup> 7)

Valitse Painike, Ohjauspaneeli, Verkko ja Internet ja sitten Tarkastele verkon tietokoneita ja laitteita.

2 Laitteen Web Services -palvelujen nimi näkyy tulostimen kuvakkeen yhteydessä. Napsauta hiiren kakkospainikkeella laitetta, jonka asennuksen haluat poistaa.

3 Napsauta pudotusvalikosta Poista asennus.

- Jos tietokone on suojattu palomuurilla eikä sillä voi skannata verkossa, palomuuriasetukset on ehkä määritettävä. Katso lisätietoja kohdasta Palomuuriasetukset (verkkokäyttäjät) sivulla 117.
- Voit skannata useita asiakirjoja ADS:stä.

# Web Services -palvelujen käyttö tietokoneelta skannaukseen verkossa (Windows Vista<sup>®</sup> SP2 tai uudempi ja Windows<sup>®</sup> 7)

Myös tietokoneelta voidaan skannata käyttämällä Web Services -palveluita.

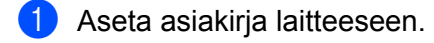

- 2 Aloita skannaus avaamalla sovellus.
- 3 Tee jokin seuraavista:

Windowsin valokuvavalikoima

Napsauta Tiedosto ja sitten Tuo kamerasta tai skannerista.

Windowsin faksi ja skannaus

Napsauta Tiedosto, Uusi ja Skannaus.

- 4 Valitse asianmukainen skanneri.
- 5 Napsauta Tuo. Näyttöön tulee skannausvalintaikkuna.
- 6 Säädä tarvittaessa seuraavia asetuksia valintaikkunassa:

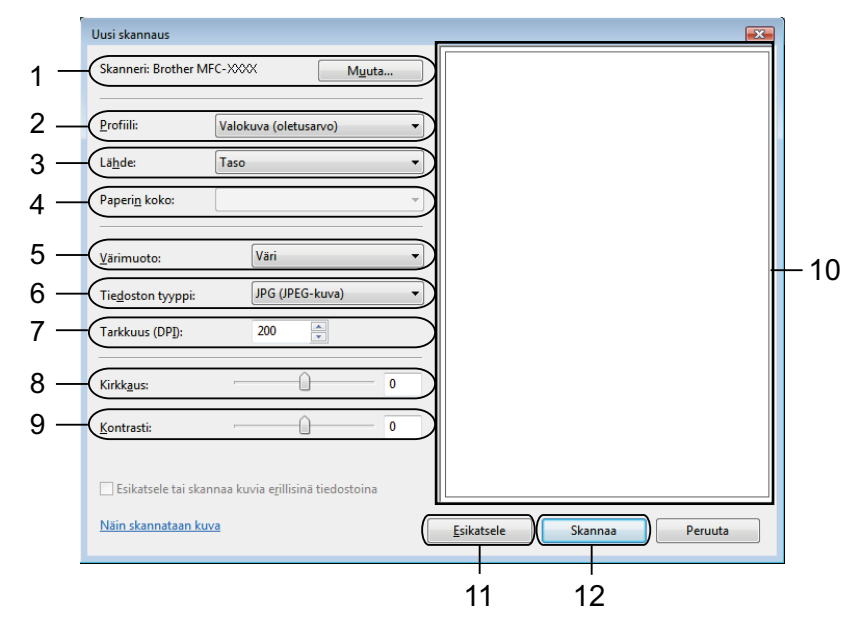

- 1 Skanneri
- 2 Profiili
- 3 Lähde
- 4 Paperin koko
- 5 Värimuoto
- 6 Tiedoston tyyppi
- 7 Tarkkuus (enintään 300 dpi)
- 8 Kirkkaus
- 9 Kontrasti
- 10 Skannausalue
- 11 Esikatsele
- 12 Skannaa
- 7 Napsauta skannausvalintaikkunassa Skannaa. Laite aloittaa asiakirjan skannaamisen.

# 🖉 Vinkki

Jos näytössä näkyy Muisti täynnä, pienennä Paperin koko- tai Tarkkuus-asetusta.

# Web Services -palvelujen käyttö Brother-laitteelta skannaukseen verkossa (Windows Vista<sup>®</sup> SP2 tai uudempi ja Windows<sup>®</sup> 7)

Brother-laitteen näyttöön tulee valikko, jonka kautta voidaan skannata käyttämällä Web Services -palveluja, jos tarvittava ohjain on asennettu. ➤> Verkkosanasto: *Web Services -toiminnon avulla tulostukseen ja skannaukseen käytettävien ohjainten asennus (Windows Vista<sup>®</sup> ja Windows<sup>®</sup> 7)* 

## Vinkki

- Tietyt näyttöviestien merkit saatetaan korvata välilyönneillä, jos käyttöjärjestelmän ja Brother-laitteen kieliasetukset eroavat toisistaan.
- Jos näytössä näkyy Muisti täynnä, pienennä Paperin koko- tai Tarkkuus-asetusta. Lisätietoja on kohdassa Skannausasetusten määritys sivulla 224.
- Voit skannata useita asiakirjoja ADS:stä.

#### MFC-J825DW/DCP-J925DW

- Aseta asiakirja laitteeseen.
- 2 Paina 🕋 (SCAN) tai Skannaa.
- 3 Paina ◀ tai ► ja valitse WWW-palvelu. Paina WWW-palvelu.
- Paina ▲ tai ▼ ja etsi haluamasi skannaustyyppi. Valitse skannaustyyppi.
- 5 Näytä lähetyksen kohdetietokone painamalla ▲ tai ▼. Valitse kohdetietokone.
- 6 Paina Mono Start tai Colour Start. Laite aloittaa skannauksen.

# MFC-J625DW/J5910DW/DCP-J525W/J725DW Aseta asiakirja laitteeseen. 2 Paina 🔄 (SCAN) tai Skannaa. 3 Paina ▲ tai ▼ ja valitse www-palvelu. Paina WWW-palvelu. 4 Paina ▲ tai ▼ ja etsi haluamasi skannaustyyppi. Valitse skannaustyyppi. 5 Näytä lähetyksen kohdetietokone painamalla ▲ tai ▼. Valitse kohdetietokone. 6 Paina Aloita. Laite aloittaa asiakirjan skannaamisen. MFC-J430W/J432W Aseta asiakirja laitteeseen. 2 Paina 💽 (SCAN). 3 Paina ▲ tai ▼ ja valitse \WW-palvelu. Paina OK. 4 Paina ▲ tai ▼ ja valitse haluamasi skannaustyyppi. Paina OK. 5 Näytä lähetyksen kohdetietokone painamalla ▲ tai ▼. Paina OK. 6 Paina Mono Start tai Colour Start. Laite aloittaa asiakirjan skannaamisen.

#### Skannausasetusten määritys

Jos näytössä näkyy Muisti täynnä, pienennä Paperikoko- tai Tarkkuus-asetusta.

(Windows Vista<sup>®</sup>) Napsauta Manata Napsauta Napsauta Manata Napsauta Napsauta Manata Napsauta Napsaut (Windows<sup>®</sup> 7) Napsauta 🌄-painiketta, Kaikki ohjelmat, Brother, MFC-XXXX, Skannerin asetukset sekä Skannerit ja kamerat. 2 Napsauta laitetta ja sitten **Skannausprofiilit**-painiketta. Skannausprofiilit-valintaikkuna tulee esiin. 3 Valitse haluamasi skannausprofiili. Varmista, että **Skanneri**-kohdasta valittu skanneri on Brother-laite, joka tukee skannausta Web Services -palvelujen kautta. Napsauta Oletukseksi. 4 Napsauta Muokkaa. Muokkaa profiilia -valintaikkuna tulee esiin. 5 Valitse Lähde-, Paperikoko-, Värimuoto-, Tiedoston tyyppi-, Tarkkuus-, Kirkkaus- ja Kontrastiasetukset. 6 Napsauta Tallenna profiili. Asetuksia käytetään skannattaessa Web Services -palvelujen kautta. **Winkki** Jos sinua pyydetään valitsemaan ohjelma skannausta varten, valitse luettelosta Windowsin faksi ja skannaus tai Windowsin valokuvavalikoima.

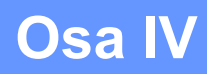

# Levylle tulostus

Levylle tulostus (vain MFC-J825DW/DCP-J925DW) 226

# 4 Levylle tulostus (vain MFC-J825DW/ DCP-J925DW)

Brother-laitteella voidaan tulostaa suoraan tulostettaville levyille, kuten CD-R/RW-, DVD-R/RW- ja Blu-ray Disc™ -levyille. Levyille voidaan tulostaa kolmella tavalla:

- Tulostus kopioimalla
- Tulostus tallennusvälineeltä
- Tulostus tietokoneelta (Windows<sup>®</sup>/Macintosh)

#### Vinkki

Lisätietoja CD-/DVD-/BD-etiketin tulostuksesta on alla mainitussa oppaassa.

>>Tuotteen turvaohjeet: Kopiointilaitteiden laiton käyttö

# Tulostettavan levyn lataus

Levyalustalle mahtuu vain 12 cm:n levyjä.

🖉 Vinkki

Jos haluat tehdä testitulostuksen paperille, ÄLÄ lataa CD-/DVD-/BD-levyä.

Avaa skannerin kansi ja poista levyalusta.

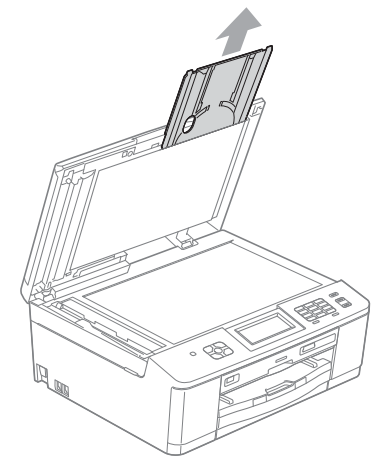

2 Paina levyohjainta alas ja vedä sitä. Ohjain avautuu.

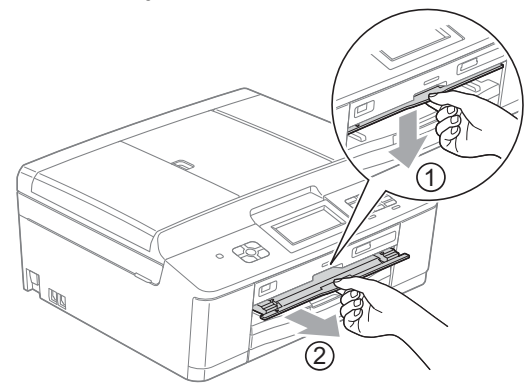

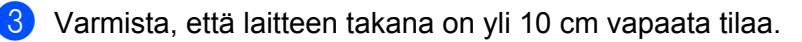

# 

1 10 cm

4

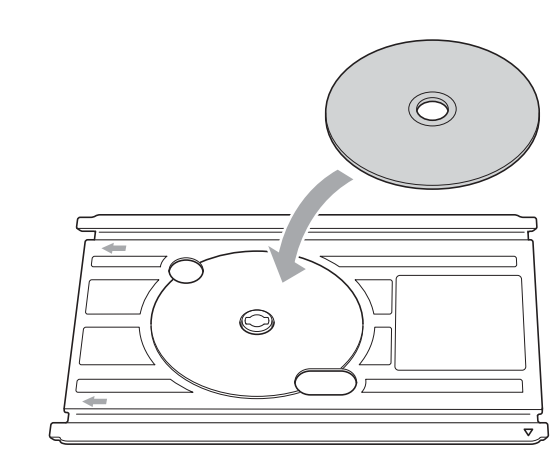

# Vinkki

• Aseta levy levyalustalle tulostettava puoli ylöspäin.

Aseta tulostettava levy tukevasti levyalustalle.

• Varmista, että levyalustassa ei ole likaa.

14

Levylle tulostus (vain MFC-J825DW/DCP-J925DW)

5 Aseta levyalusta levyohjaimeen siten, että kolmiomaiset merkit ovat kohdakkain.

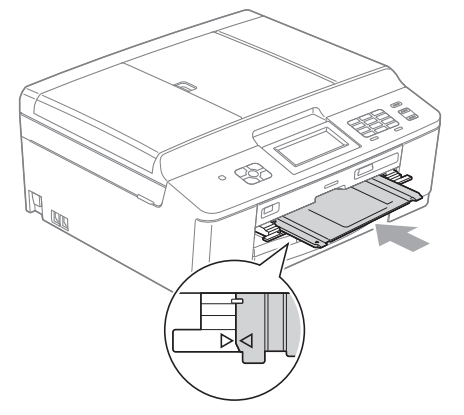

6 Kun levyn tulostus on valmis, sulje levyohjain ja aseta levyalusta takaisin skannerin kanteen.

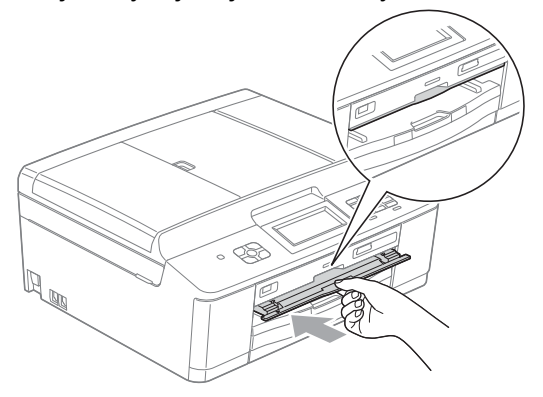

# Tulostus kopioimalla

Voit kopioida olemassa olevan levyetiketin tai neliönmuotoisen asiakirjan, kuten valokuvan, ja tulostaa kuvan tulostettavalle levylle.

# Vinkki

- Varmista, että ADS on tyhjä.
- Voit kopioida 12 cm:n levyn etikettikuvia.

#### Levyn etiketin tai asiakirjan kuvan kopiointi

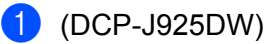

Paina ◀ tai ► ja valitse Levy.

2 Paina Levy.

## 🖉 Vinkki

Tulostus voidaan aloittaa myös avaamalla levyohjain.

|     | 5                                                                                    |
|-----|--------------------------------------------------------------------------------------|
| 3   | Tee jokin seuraavista:                                                               |
|     | Jos haluat kopioida levyn etikettikuvan, paina Kopioi levyltä.                       |
|     | <b>Ios haluat kopioida asiakirjan kuvan, paina</b> Kopioi kuvasta.                   |
|     | Näytössä pyydetään varmistamaan, että Brother-laitteen takana on tilaa.<br>Paina OK. |
|     | Vinkki                                                                               |
| _`\ | Varmista, että laitteen takana on yli 10 cm vapaata tilaa.                           |
| 4   | Näytössä pyydetään avaamaan skannerin kansi ja poistamaan levyalusta.<br>Paina ok.   |
| 5   | Näytössä pyydetään määrittämään sisä- ja ulkohalkaisija.<br>Paina ok.                |
| 6   | Määritä levyn tulostusalueen ulko- ja sisähalkaisija painamalla                      |
|     | Vinkki                                                                               |
| , c | uiku- ja sisanaikaisijan heuut luytyvat lulustetlavan levyn pakkauksesta.            |

Aseta kopioitava levy tai asiakirja valotustasolle. Paina OK.

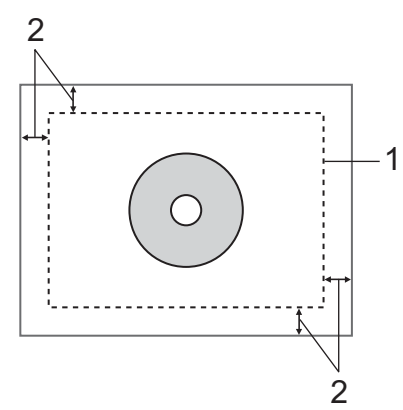

- 1 Skannausalue
- 2 20 mm tai suurempi

#### 8 Paina Colour Start.

Laite aloittaa kuvan skannauksen, ja tulostuksen esikatselu tulee näyttöön.

9 Varmista, että haluamasi tulostettava kuva on näytössä näkyvän kehyksen sisällä. Kehyksen rajaama alue tulostetaan.

- Siirrä kuvan sijaintia painamalla ▲, ▼, < tai ►.</p>
- Muuta kuvakokoa painamalla + tai -.

Tee jokin seuraavista:

- Jos haluat tehdä testitulostuksen paperille, paina Koetul. ja siirry vaiheeseen ().
- Jos haluat tulostaa levyn, paina OK ja siirry vaiheeseen ().

#### 🖉 Vinkki

Jos levyohjain avautuu, sulje ohjain ennen testitulostusta.

 Jos levy on levyalustalla, poista levy. Varmista, että paperikasetissa on A4-kokoista paperia. Paina Colour Start. Laite aloittaa testikuvan tulostuksen.

#### 🖉 Vinkki

Testitulostukseen voidaan käyttää vain A4-kokoista paperia.

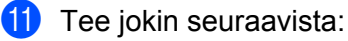

- Jos testitulostuksen tulos on tyydyttävä, paina OK ja siirry vaiheeseen (2).
- Jos testitulostuksen tulos ei ole tyydyttävä, muuta kuvan tulostusaluetta. Jatka vaiheeseen <sup>(G)</sup>.

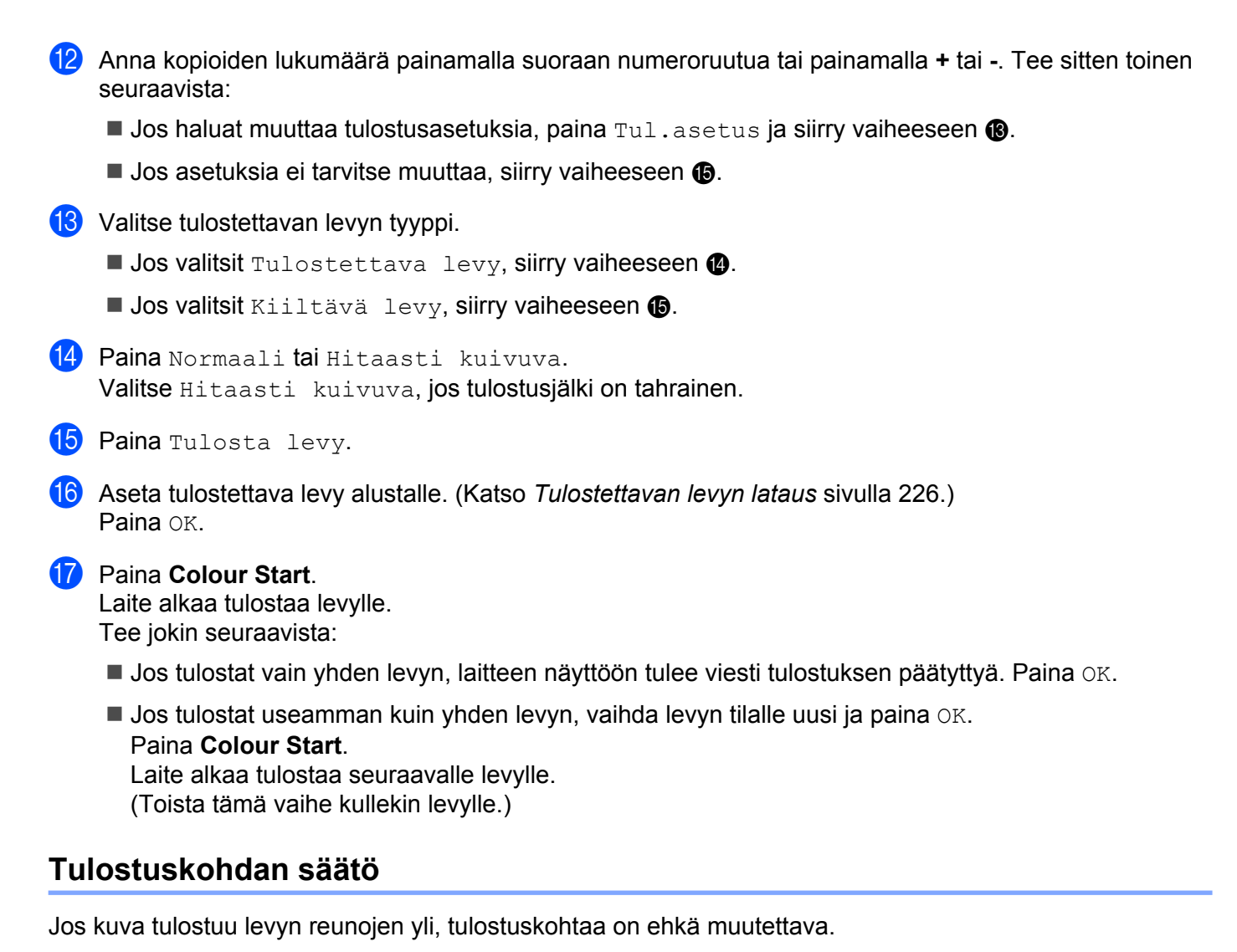

- Paina Valikko.
   Paina ▲ tai ▼ ja valitse Perusasetukset.
   Paina Perusasetukset.
   Paina ▲ tai ▼ ja valitse Levylle tulost. kohdistus.
- 5 Paina Levylle tulost. kohdistus.
- 6 Muuta tulostuskohtaa painamalla ▲, ▼, ◄ tai ►.
- 7 Paina OK.

# Tulostus tallennusvälineeltä

Voit valita muistikortille tai USB-muistitikulle tallennetun kuvan ja tulostaa kuvan tulostettavalle levylle.

| Vinkki                                                                                                    |
|----------------------------------------------------------------------------------------------------|
| Voit tulostaa levylle kahdeksan kuvaa elokuvatiedostosta. Kuvat puretaan elokuvatiedostosta ja sovite<br>levylle automaattisesti. |
| 1 Aseta Brother-laitteeseen muistikortti tai USB-muistitikku.                                                                     |
| 2 Paina Stop/Exit.                                                                                                    |
| 3 (DCP-J925DW)<br>Paina                                                                                                    |
| 4 Paina Levy.                                                                                                    |
| Vinkki                                                                                                    |
| Tulostus voidaan aloittaa myös avaamalla levyohjain.                                                                              |
| Näytössä pyydetään varaamaan tilaa levyn asettamista varten.<br>Paina OK.                                                         |
| Vinkki Varmista, että laitteen takana on yli 10 cm vapaata tilaa.                                                                 |
| 6 Näytössä pyydetään avaamaan skannerin kansi ja poistamaan levyalusta.<br>Paina OK.                                              |
| Näytössä pyydetään määrittämään sisä- ja ulkohalkaisija.<br>Paina OK.                                                             |
| 8 Määritä levyn tulostusalueen ulko- ja sisähalkaisija painamalla                                                                 |
| Vinkki                                                                                                    |
| Ulko- ja sisähalkaisijan tiedot löytyvät tulostettavan levyn pakkauksesta.                                                        |
| 9 Tallennusvälineelle tallennetut kuvat tulevat näyttöön.<br>Näytä tulostettava kuva painamalla < tai ►.                          |
| Valitse haluamasi kuva.<br>Tulostuksen esikatselu tulee näyttöön.                                                                 |

- Varmista, että haluamasi tulostettava kuva on näytössä näkyvän kehyksen sisällä. Kehyksen rajaama alue tulostetaan.
  - Siirrä kuvan sijaintia painamalla ▲, ▼, ◄ tai ►.
  - Muuta kuvakokoa painamalla + tai -.
  - Tee jokin seuraavista:
  - Jos haluat tehdä testitulostuksen paperille, paina Koetul. ja siirry vaiheeseen (2).
  - Jos haluat tulostaa levyn, paina OK ja siirry vaiheeseen ().

#### 🖉 Vinkki

Jos levyohjain avautuu, sulje ohjain ennen testitulostusta.

12 Jos levy on levyalustalla, poista levy. Varmista, että paperikasetissa on A4-kokoista paperia. Paina Colour Start. Laite aloittaa testikuvan tulostuksen.

#### 🖉 Vinkki

Testitulostukseen voidaan käyttää vain A4-kokoista paperia.

- 13 Tee jokin seuraavista:
  - Jos testitulostuksen tulos on tyydyttävä, paina OK ja siirry vaiheeseen @.
  - Jos testitulostuksen tulos ei ole tyydyttävä, muuta kuvan tulostusaluetta. Jatka vaiheeseen ().
- Anna kopioiden lukumäärä painamalla suoraan numeroruutua tai painamalla + tai -. Tee sitten toinen seuraavista:
  - **Jos haluat muuttaa tulostusasetuksia**, paina Tul.asetus ja siirry vaiheeseen **(b**).
  - Jos asetuksia ei tarvitse muuttaa, siirry vaiheeseen ().
- 15 Valitse tulostettavan levyn tyyppi.
  - **Jos valitsit** Tulostettava levy, siirry vaiheeseen (6).
  - **Jos valitsit** Kiiltävä levy, siirry vaiheeseen 🔞.
- 16 Paina Normaali tai Hitaasti kuivuva. Valitse Hitaasti kuivuva, jos tulostusjälki on tahrainen.
- **17** Paina Tulosta levy.
- **18** Aseta tulostettava levy alustalle. (Katso *Tulostettavan levyn lataus* sivulla 226.) Paina OK.

#### 19 Paina Colour Start.

Laite alkaa tulostaa levylle. Tee jokin seuraavista:

- Jos tulostat vain yhden levyn, laitteen näyttöön tulee viesti tulostuksen päätyttyä. Paina OK.
- Jos tulostat useamman kuin yhden levyn, vaihda levyn tilalle uusi ja paina OK.
  - Paina Colour Start.

Laite alkaa tulostaa seuraavalle levylle.

(Toista tämä vaihe kullekin levylle.)

# Vinkki

Jos kuva tulostuu levyn reunojen yli, tulostuskohtaa on ehkä muutettava. (Katso Tulostuskohdan säätö sivulla 231.)

# Tulostus tietokoneelta (Windows<sup>®</sup>)

Brother tarjoaa helppokäyttöisen sovelluksen, jolla voidaan tulostaa suoraan tulostettaville levyille. NewSoft CD Labeler -ohjelman avulla voidaan luoda joko aivan omia tai ohjelman sisältämiin malleihin perustuvia levyjen etikettejä ja kansia.

#### NewSoft CD Labeler -ohjelman asennus

Ennen NewSoft CD Labeler -ohjelman käyttöä se on asennettava laitteen mukana toimitetulta CD-ROMlevyltä. Asenna NewSoft CD Labeler seuraavasti:

- Aseta mukana toimitettu CD-ROM-levy CD-ROM-asemaan. Avausnäyttö tulee esiin automaattisesti. Jos mallinimi-ikkuna tulee näyttöön, valitse laitteesi. Jos kielen valintaikkuna tulee näyttöön, valitse kieli.
- 2 CD-ROM-levyn päävalikko tulee näyttöön. Napsauta **Muita ohjelmia**.
- Napsauta NewSoft CD Labeler. Noudata näytön ohjeita.

#### 🖉 Vinkki

- Jos Brother-näyttö ei tule esiin automaattisesti, siirry kohtaan Oma tietokone (Tietokone), kaksoisnapsauta CD-ROM-levyn kuvaketta ja kaksoisnapsauta sitten start.exe.
- Tietokoneessa näkyvä näyttö saattaa vaihdella alueen mukaan.

Voit käynnistää NewSoft CD Labeler -ohjelman valitsemalla NewSoft CD Labeler tietokoneelta kohdasta Käynnistä/Kaikki ohjelmat/NewSoft CD Labeler.

Katso lisätietoja etikettikuvan luomisesta NewSoft CD Labeler -käyttöoppaasta napsauttamalla Käynnistä/ Kaikki ohjelmat/NewSoft CD Labeler/NewSoft CD Labeler Help.

#### Levyn etiketin tulostus tietokoneelta

- 1 Kun olet luonut levyn etiketin NewSoft CD Labeler -ohjelmalla, valitse tulostuskomento.
- Valitse laitteen nimi Tulosta-valintaikkunasta ja napsauta Ominaisuudet. Tulostinohjainikkuna avautuu.
- 3 Määritä seuraavat asetukset **Perusasetukset**-välilehdeltä.
  - Tulostusmateriaali: valitse Tulostettava levy tai Kiiltävä tulostettava levy.
  - Tulostuslaatu: valitse Normaali tai Hitaasti kuivuva. (Vain tulostettava levy.)
  - Paperikoko: valitse 12 cm levy (120 mm).
  - **Kopiot**: valitse kopioiden lukumäärä.

Muokkaa muita asetuksia tarpeen mukaan. (Lisätietoja on kohdassa *Tulostinohjaimen asetukset* sivulla 5.)

Napsauta **OK**.

 Näytössä pyydetään käyttämään Brotherin toimittamaa CD Labeler -ohjelmaa levyille tulostamiseen. Napsauta OK.

- 5 Napsauta OK.
- 6 Näytössä pyydetään varmistamaan, että Brother-laitteen takana on tilaa. Napsauta OK.
- 7 Brother-laitteen näytössä pyydetään varmistamaan, että Brother-laitteen takana on tilaa. Paina OK.
- 8 Brother-laitteen näytössä pyydetään avaamaan skannerin kansi ja poistamaan levyalusta. Paina OK.
- 9 Brother-laitteen näytössä pyydetään asettamaan tulostettava levy alustalle. Aseta tulostettava levy alustalle. (Katso *Tulostettavan levyn lataus* sivulla 226.) Paina OK.
- 10 Paina Mono Start tai Colour Start.

Laite alkaa tulostaa levylle. Tee jokin seuraavista:

- Jos tulostat vain yhden levyn, laitteen näyttöön tulee viesti tulostuksen päätyttyä. Paina OK.
- Jos tulostat useamman kuin yhden levyn, näytössä pyydetään asettamaan seuraava levy alustalle. Vaihda levyn tilalle uusi ja paina OK. Paina sitten Mono Start tai Colour Start. Laite alkaa tulostaa seuraavalle levylle. (Toista tämä vaihe kullekin levylle.)

# Vinkki

- Käytä Brotherin toimittamaa levytulostusohjelmaa CD-/DVD-/BD-levyn tulostamiseen. Muista ohjelmista tulostaminen saattaa aiheuttaa laitteen sisäosien tahraantumisen.
- Jos kuva tulostuu levyn reunojen yli, tulostuskohtaa on ehkä muutettava. (Katso Tulostuskohdan säätö sivulla 231.)

# **Tulostus tietokoneelta (Macintosh)**

Brother tarjoaa helppokäyttöisen sovelluksen, jolla voidaan tulostaa suoraan tulostettaville levyille. NewSoft CD Labeler -ohjelman avulla voidaan luoda joko omia tai ohjelman sisältämiin malleihin perustuvia levyjen etikettejä ja kansia.

#### NewSoft CD Labeler -ohjelman asennus

Ennen NewSoft CD Labeler -ohjelman käyttöä se on asennettava laitteen mukana toimitetulta CD-ROMlevyltä. Asenna NewSoft CD Labeler seuraavasti:

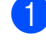

1 Aseta mukana toimitettu CD-ROM-levy CD-ROM-asemaan. Kaksoisosoita työpöydän MFL\_PRO Suite -symbolia.

- 2 Kaksoisosoita Brotherin tekninen tuki.
- 3 Siirry NewSoft CD Labeler -ohjelman lataussivustoon osoittamalla Brotherin tekninen tuki -näytössä NewSoft CD Labeler -symbolia ja noudata näytön ohjeita. Voit käynnistää NewSoft CD Labeler -ohjelman osoittamalla NewSoft CD Labeler -symbolia kohdassa Macintosh HD/Ohjelmat.

Katso lisätietoja etikettikuvan luomisesta NewSoft CD Labeler -käyttöoppaasta osoittamalla valikkorivillä Ohje ja sitten NewSoft CD Labeler Ohje.

#### Levyn etiketin tulostus tietokoneelta

- 🚺 Kun olet luonut levyn etiketin NewSoft CD Labeler -ohjelmassa, osoita **Tiedosto** ja **Tulosta**. Varmista, että laite on valittu Tulosta-valintataulusta.
- Valitse Paperikoko-pudotusvalikosta 12 cm Disc. Osoita Lisäasetukset.
- Valitse Tulosta-valintataulusta Tulostusasetukset.
- Määritä seuraavat asetukset.
  - Tulostusmateriaali: valitse Tulostettava levy tai Kiiltävä tulostettava levy.
  - Tulostuslaatu: valitse Normaali tai Hitaasti kuivuva. (Vain tulostettava levy.)

Muokkaa muita asetuksia tarpeen mukaan. (Lisätietoja on kohdassa Brother-tulostinohjaimen käyttö sivulla 130.)

5 (Mac OS X 10.6.x) Anna kopioiden lukumäärä.

**Vinkki** 

(Mac OS X 10.4.11-10.5.x)

Vain yksi levy voidaan tulostaa kerrallaan.

Osoita Tulosta.

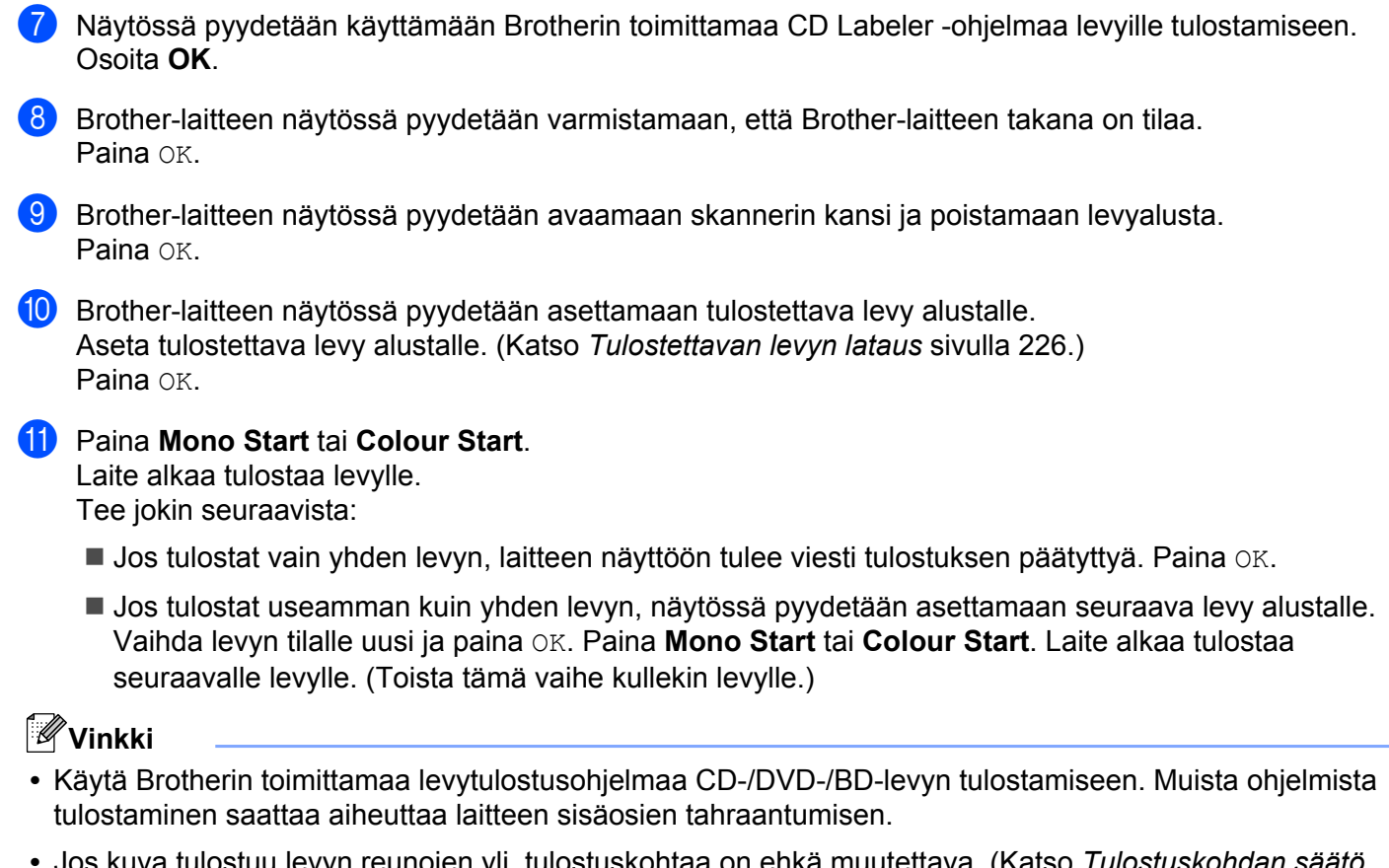

 Jos kuva tulostuu levyn reunojen yli, tulostuskohtaa on ehkä muutettava. (Katso Tulostuskohdan säätö sivulla 231.)

14

# A Hakemisto

# С

| ControlCenter2       |     |
|----------------------|-----|
| Macintosh            | 165 |
| ControlCenter4       |     |
| Windows <sup>®</sup> | 58  |

| E                      |     |
|------------------------|-----|
| Etäasetus<br>Macintosh | 185 |
| Windows <sup>®</sup>   |     |

# F

| FaceFilter Studio    |          |
|----------------------|----------|
| FAKSI (PC-FAX)       |          |
| Macintosh            |          |
| lähettäminen         | 142, 145 |
| Windows <sup>®</sup> |          |
| faksityyli           |          |
| kansilehti           |          |
| lähettäminen         |          |
| osoitekirja          | 103      |
| ryhmä                | 105      |
| vastaanotto          | 109      |
| yksinkertainen tyyli | 100      |

# L

| Laitteen valitsin | 149, | 186, | 205 |
|-------------------|------|------|-----|
| Levylle tulostus  |      |      | 226 |

# 0

| Ohjaimet               |     |
|------------------------|-----|
| Macintosh              |     |
| Brother-tulostinohjain | 130 |
| TWAIN                  | 149 |
| Windows <sup>®</sup>   |     |
| Brother-tulostinohjain |     |
| TWAIN                  |     |
| WIA                    | 45  |
|                        |     |

#### Ρ

| PaperPort™12SE (Windows <sup>®</sup> ) | 52, 55, 56 |
|----------------------------------------|------------|
| tuominen                               | 55         |
| vieminen                               | 55         |

| PhotoCapture Center™            |     |
|---------------------------------|-----|
| Macintosh                       | 187 |
| Windows <sup>®</sup>            | 115 |
| Presto! PageManager (Macintosh) | 162 |

#### S

| Skannaus                |          |
|-------------------------|----------|
| Macintosh               |          |
| Erottelutarkkuus        | 152      |
| Presto! PageManager     | 162      |
| Tekstintunnistusohjelma | 162      |
| TWAIN-yhteensopiva      | 149      |
| Skannaa-näppäin         |          |
| USB                     | 190      |
| Verkko                  | 201, 206 |
| Windows <sup>®</sup>    |          |
| Tarkkuus                |          |
| TWAIN-yhteensopiva      |          |
| WIA-yhteensopiva        | 45       |
| Status Monitor          |          |
| Macintosh               | 128      |
| Windows <sup>®</sup>    |          |
|                         | •        |

| т                      |     |
|------------------------|-----|
| Tulostus               |     |
| Macintosh              |     |
| Brother-tulostinohjain | 130 |
| Windows <sup>®</sup>   |     |
| Brother-tulostinohjain | 5   |
| Kaksipuolinen tulostus | 11  |
| Vihkotulostus          | 11  |

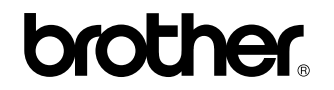

Vieraile Brotherin Web-sivustolla http://www.brother.fi/

Tämä tuote on hyväksytty käytettäväksi vain ostomaassa. Paikalliset Brother-yhtiöt tai niiden jälleenmyyjät tukevat vain kyseisessä maassa ostettuja laitteita.